# **DigiSUS Gestor – Módulo Planejamento**

Março/2018

MINISTÉRIO DA SAÚDE

# Perfis e Acesso ao DG-MP

Solicitação de Acesso via SCPA/Treinamento

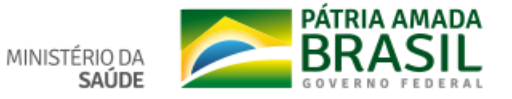

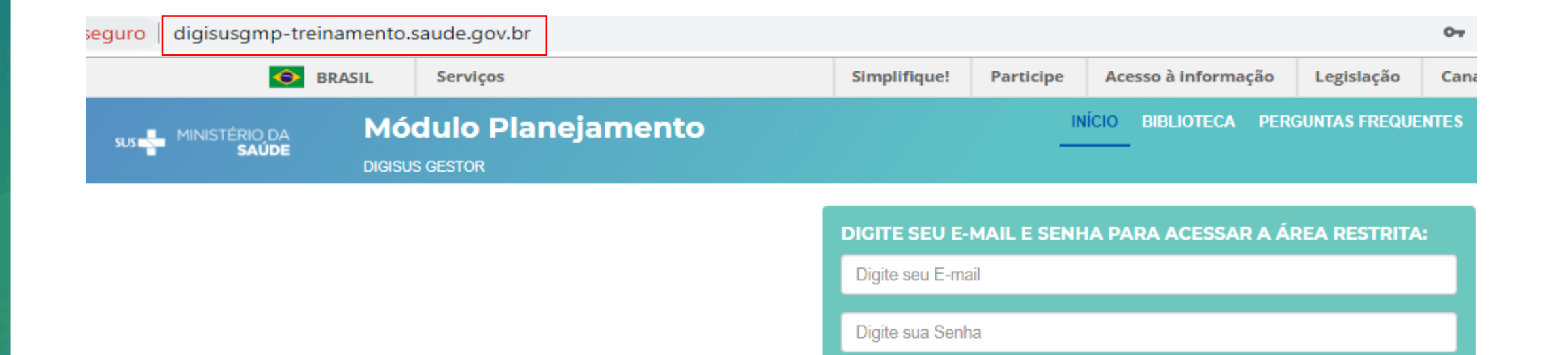

# AMBIENTE DE TREINAMENTO

Primeiro Acesso

Entrar

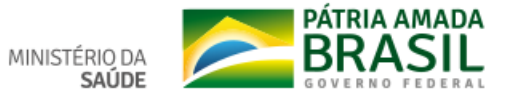

# Confira se acessou o link correto. Deve ser o SCPA Treinamento.

| o seguro aplicacao-tro                | einamento.s          | aude.gov.br/scpa-usuario-             | eina/visao/login/gerar-senha.jsf                                                                                                    | jsessionid=                             | 6B450B582343B2125D          | 0B0D2433E7A       | <b>o.</b> e | 2 \$      | a 🖗                  | 🖌 😕     |
|---------------------------------------|----------------------|---------------------------------------|----------------------------------------------------------------------------------------------------|-----------------------------------------|-----------------------------|-------------------|-------------|-----------|----------------------|---------|
| •                                     | BRASIL               | Serviços                              | Simplifique!                                                                                                    | Participe                               | Acesso à informação         | Legislação        | Canais      | <b>*</b>  |                      |         |
| SCPA                                  | Usuá<br>Sistema de C | rio<br>Cadastro e Permissão de Acesso | A- A                                                                                                    | A+ <b>(</b> )                           | ? Ajuda                     | ♠ Página inicial  | Contato     | Padrões ( | do Governo<br>V3.3.4 |         |
| Login                                 |                      |                                       |                                                                                                    |                                         |                             |                   |             |           | 💩 Trei               | namento |
| Digite seu e-mail e sua s<br>* E-mail | senha para ace       | ssar a área restrita                  | Acesso ao Sistema<br>É necessário que o usuário informe o seu e                                                                                                    | -mail e senha.                          |                             |                   |             |           |                      |         |
| * Senha                               |                      |                                       | Esqueceu a senha<br>Clique no botão "Esqueceu a senha" e infor                                                                                                    | me seu e-mail                           | para receber uma nova senha | de acesso ao sist | ema.        |           |                      |         |
| Esqueceu sua senha?                   | _                    | ENTRAR                                | Usuário que não possui acesso<br>Realize o Cadastro de novo usuário. (Manu<br>Após o login, clique em "Solicitar acesso ao<br>Aguarde o e-mail com a aprovação ou não | al)<br>s Sistemas".<br>da solicitação p | elo Gestor.                 |                   |             |           |                      |         |

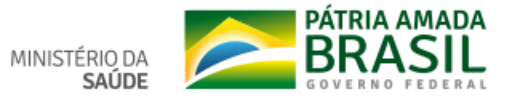

# Para cadastrar nova senha:

| seguro    | aplicacao-trei            | namento.sau      | ıde.gov.br/scpa-usuar       | io-treina/visao/login/gerar-senha.js       | f               |                     |                  | Q       | ☆    | 10 <sup>7</sup> 0 |
|-----------|---------------------------|------------------|-----------------------------|--------------------------------------------|-----------------|---------------------|------------------|---------|------|-------------------|
|           | 6                         | BRASIL           | Serviços                    | Simplifique!                               | Participe       | Acesso à informação | Legislação       | Canais  | *    |                   |
| 0         |                           | Usuá             | rio                         | A-                                         | A A+ ①          | ? Ajuda             | 🕈 Página inicial | Contato | DPad | lrões do Go       |
| 3         | <b>JPA</b>                | Sistema de C     | adastro e Permissão de Ace  | 2550                                       |                 |                     |                  |         |      | ,                 |
|           |                           |                  |                             |                                            |                 |                     |                  |         |      |                   |
| Início >  | Nova senha                |                  |                             |                                            |                 |                     |                  |         |      |                   |
| Nova      | senha                     |                  |                             |                                            |                 |                     |                  |         |      |                   |
| Se<br>E-I | você esqueceu si<br>mail* | ua senha, inforr | ne seu e-mail e clique no b | potão "Enviar", para receber uma nova sent | na de acesso ac | ) sistema.          |                  |         |      |                   |
|           |                           |                  |                             |                                            |                 |                     |                  |         |      |                   |
|           |                           |                  |                             |                                            |                 |                     |                  | Volt    | tar  | Enviar            |

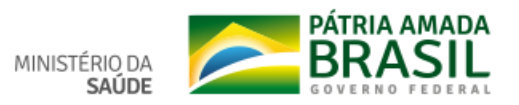

Após receber o link por e-mail e cadastrar nova senha, acesse novamente o SCPA Usuário Treinamento e Solicite Acesso ao DGMP:

| •                        | BRASIL         | Serviços             |                           | Simplifique!             | Participe      | Acesso à informação | Legislação        | Canais      | <b>*</b>    |        |
|--------------------------|----------------|----------------------|---------------------------|--------------------------|----------------|---------------------|-------------------|-------------|-------------|--------|
| SCDA                     | Usuá           | irio                 |                           | A- /                     | A+ ()          | ? Aji               | uda 🏾 🏦 Página in | icial 🗘 Pad | lrões do Go | overno |
| JOFA                     | Sistema de (   | Cadastro e Permissão | o de Acesso               |                          |                |                     | 🌣 ANA             | CASSIA CO   | PLE FERI    | REIRA  |
| Dados do Usuário         | Solicitar Ace  | sso aos Sistemas     | Alterar Senha             |                          |                |                     |                   | Tempo       | restante: 1 | 17 min |
| ício > Sistemas Disponív | reis           |                      |                           |                          |                |                     |                   |             |             | l      |
| istemas Dispon           | íveis          |                      |                           |                          |                |                     |                   |             |             |        |
| •                        |                |                      |                           |                          |                |                     |                   |             |             | _      |
| Eiltro por pome ou       | eiala do eieto | ma                   |                           |                          |                |                     |                   |             |             |        |
|                          | sigia do siste | 1110                 |                           |                          |                |                     |                   |             |             |        |
| ABC - Sistema A          | ABC            |                      |                           |                          |                |                     |                   |             |             |        |
| 🔍 ACAO - Ação Ju         | udicial de Meo | dicamentos - DFHO1   | L                         |                          |                |                     |                   |             |             |        |
| AEQ - Sistema dia        | de Avaliação   | Externa da Qualidade | le                        |                          |                |                     |                   |             |             |        |
| O AP-DATASUS -           | Análise de Pr  | rocesso DATASUS      |                           |                          |                |                     |                   |             |             |        |
| O APURASUS - S           | ISTEMA DE (    | GESTÃO E APURAÇ      | ÇÃO DE CUSTOS DO SUS      | 6                        |                |                     |                   |             |             |        |
| C ARGUS - Sisten         | na de Gestão   | e Acompanhamento     | o dos Processos de Aquisi | ção de Insumos Estratégi | cos para Saúde | e                   |                   |             |             |        |
| O BSE - Boletim d        | e Serviço do   | Ministério da Saúde  |                           |                          |                |                     |                   |             |             |        |
| CADWEB - CAD             | WEB            |                      |                           |                          |                |                     |                   |             |             |        |
| CARTASUS - Ca            | arta SUS       |                      |                           |                          |                |                     |                   |             |             |        |
| O ONES ONES              |                |                      |                           |                          |                |                     |                   |             |             |        |
| UNES- CINES              |                |                      |                           |                          |                |                     |                   |             |             |        |
| O DENASUSRH-             | RH do DEN/     | ASUS                 |                           |                          |                |                     |                   |             |             |        |

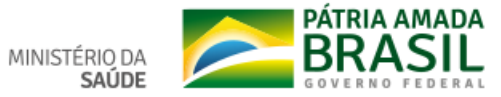

| Verde      Verde     Verde           |                                                                                                    | BRASIL                                                                                                    | Serviços                                                                                                    |               | Simplifique! | Participe | Acesso à informação | Legisla  |
|----------------------------------------------------------------------------------------------------|----------------------------------------------------------------------------------------------------|----------------------------------------------------------------------------------------------------|----------------------------------------------------------------------------------------------------|---------------|--------------|-----------|---------------------|----------|
| Sigla Sistema   DdMP DigISus-Omp   Verfil     • ANA EST - Analista - Estadual   • ANA EST - Conselho - Estadual   • CON LEST - Conselho - Municipal   • CON MUN - Conselho - Municipal   • GES, EST - Gestor - Estadual   • GES, EST - Gestor - Federal   • GES, MUN - Gestor - Municipal   • GES, EST - Gestor - Estadual   • GES, EST - Gestor - Estadual                                                                                                    | СDЛ                                                                                                    | Usuá                                                                                                    | ário                                                                                                    |               | A- /         | A+ ()     | ? Ајц               | uda 🏦 Pá |
| os do Usuário Solicitar Acesso aos Sistemas Alterar Senha                                                                                                    | CPA                                                                                                    | Sistema de                                                                                                    | Cadastro e Permissão                                                                                                    | de Acesso     |              |           |                     | •        |
|                                                                                                    | os do Usuário                                                                                                    | Solicitar Ace                                                                                                    | esso aos Sistemas                                                                                                    | Alterar Senha |              |           |                     |          |
| is Disponíveis  istema  igla Sistema  DGMP DigiSus-Gmp  rerfil  ANA EST - Analista - Estadual ANA NEM - Analista - NeMS ANA REG - Analista - Regional CON EST - Conselho - Hunicipal GES EST - Gestor - Estadual GES FED - Gestor - Federal GES MUN - Gestor - Federal GES MUN - Gestor - Municipal GES FED - Gestor - Federal GES MUN - Gestor - Municipal GES FED - Gestor - Federal GES MUN - Gestor - Municipal GES FED - Gestor - Federal GES MUN - Gestor - Municipal GES MUN - Gestor - Municipal GES MUN - Gestor - M | > Perfis Disponív                                                                                                    | /eis                                                                                                    |                                                                                                    |               |              |           |                     |          |
| Sistema Sigla Sistema DGMP DigISus-Gmp Perfil  ANA EST - Analista - Estadual ANA NEM - Analista - NeMS ANA REG - Analista - Regional CON.MUN - Conselho - Estadual CON.MUN - Conselho - Municipal GES.EST - Gestor - Estadual GES.FED - Gestor - Federal GES.MUN - Gestor - Federal GES.MUN - Gestor - Municipal TEC.EST - Técnico - Estadual TEC.EST - Técnico - Estadual TEC.EST - Técnico - Estadual                                                                                                    | is Disponív                                                                                                    | veis                                                                                                    |                                                                                                    |               |              |           |                     |          |
| Sigla Sistema<br>DGMP DigiSus-Gmp<br>Perfil<br>ANA EST - Analista - Estadual<br>ANA NEM - Analista - NeMS<br>ANA REG - Analista - NeMS<br>ANA REG - Analista - Regional<br>CON.EST - Conselho - Estadual<br>CON.MUN - Conselho - Estadual<br>GES.EST - Gestor - Estadual<br>GES.FED - Gestor - Federal<br>GES.MUN - Gestor - Federal<br>GES.MUN - Gestor - Municipal<br>TEC.EST - Técnico - Estadual<br>TEC.EST - Técnico - Estadual                                                                                                    |                                                                                                    |                                                                                                    |                                                                                                    |               |              |           |                     |          |
| Sigla Sistema   DGMP DiglSus-Gmp   Perfil  • ANA EST - Analista - Estadual   • ANA EST - Analista - Estadual   • ANA NEM - Analista - NeMS   • ANAREG - Analista - NeMS   • ANAREG - Analista - Regional   • CON.EST - Conselho - Estadual   • CON.EST - Conselho - Estadual   • GES.FED - Gestor - Federal   • GES.MUN - Gestor - Municipal   • TEC.EST - Técnico - Estadual   • TEC.FED - Técnico - Federal                                                                                                    | Sistema                                                                                                    |                                                                                                    |                                                                                                    |               |              |           |                     |          |
| DGMP       DigiSus-Gmp         'erfil         ANA.EST - Analista - Estadual         ANA.NEM - Analista - NeMS         ANA.REG - Analista - Regional         CON.EST - Conselho - Estadual         CON.MUN - Conselho - Municipal         GES.FED - Gestor - Estadual         GES.FED - Gestor - Federal         GES.MUN - Gestor - Municipal         TEC.EST - Técnico - Estadual         TEC.FED - Técnico - Federal                                                                                                    | Sigla                                                                                                    |                                                                                                    | Sistema                                                                                                    |               |              |           |                     |          |
| Perfil            • ANA.EST - Analista - Estadual         • ANA.NEM - Analista - NeMS         • ANA.REG - Analista - Regional         • CON.EST - Conselho - Estadual         • CON.MUN - Conselho - Municipal         • GES.FED - Gestor - Estadual         • GES.FED - Gestor - Federal         • GES.MUN - Gestor - Municipal         • TEC.EST - Técnico - Estadual         • TEC.FED - Técnico - Federal         • TEC.FED - Técnico - Federal         • TEC.FED - Técnico - Federal         • Concert - Municipal         • TEC.FED - Técnico - Federal         • Concert - Municipal         • TEC.FED - Técnico - Federal         • Concert - Municipal         • TEC.FED - Técnico - Federal         • Concert - Municipal         • TEC.FED - Técnico - Federal         • Concert - Municipal         • TEC.FED - Técnico - Federal         • Concert - Municipal         • TEC.FED - Técnico - Federal         • Concert - Municipal         • TEC.FED - Técnico - Federal         • TEC.FED - Técnico - Federal         • Concert - Municipal         • TEC.FED - Técnico - Federal         • Concert - Municipal         • TEC.FED - Técnico - Federal         • Concert - Municipal         • TEC.FED - Técnico - Federal         • Concert - Municipal         • TEC.FED - Técnico - Federal         • Concert - Municipal         • TEC.FED - Técnico - Federal         • Concert - Municipal         • TEC.FED - Técnico - Federal         • Concert - Municipal         • TEC.FED - Técnico - Federal         • TEC.FED - Técnico - Federal         • TEC.FED - Técnico - Federal         • Concert - Municipal         • TEC.FED - Técnico - Federal         • TEC.FED - Técnico - Federal         • TEC.FED - Técnico - Federal         • TEC.FED - Técnico - Federal         • TEC.FED - Técnico - Federal         • Concert - Municipal         • TEC.FED - Técnico - Federal         • TEC.FED - Técnico - Federal         • TEC.FED - Técnico - Federal         • TEC.FED - Técnico - Federal         • TEC.FED - Técnico - Federal                                                                    |                                                                                                    |                                                                                                    | olotoina                                                                                                    |               |              |           |                     |          |
| *erfil <ul> <li>ANA.EST - Analista - Estadual</li> <li>ANA.NEM - Analista - NeMS</li> <li>ANA.REG - Analista - Regional</li> <li>CON.EST - Conselho - Estadual</li> <li>CON.MUN - Conselho - Municipal</li> <li>GES.EST - Gestor - Estadual</li> <li>GES.FED - Gestor - Federal</li> <li>GES.MUN - Gestor - Municipal</li> <li>TEC.EST - Técnico - Estadual</li> <li>TEC.FED - Técnico - Federal</li> </ul>                                                                                                    | DGMP                                                                                                    |                                                                                                    | DigiSus-Gmp                                                                                                    |               |              |           |                     |          |
| <ul> <li>ANA.EST - Analista - Estadual</li> <li>ANA.NEM - Analista - NeMS</li> <li>ANA.REG - Analista - Regional</li> <li>CON.EST - Conselho - Estadual</li> <li>CON.MUN - Conselho - Municipal</li> <li>GES.EST - Gestor - Estadual</li> <li>GES.FED - Gestor - Federal</li> <li>GES.MUN - Gestor - Municipal</li> <li>TEC.EST - Técnico - Estadual</li> <li>TEC.FED - Técnico - Federal</li> </ul>                                                                                                    | DGMP                                                                                                    |                                                                                                    | DigiSus-Gmp                                                                                                    |               |              |           |                     |          |
| <ul> <li>ANA.NEM - Analista - NeMS</li> <li>ANA.REG - Analista - Regional</li> <li>CON.EST - Conselho - Estadual</li> <li>CON.MUN - Conselho - Municipal</li> <li>GES.EST - Gestor - Estadual</li> <li>GES.FED - Gestor - Federal</li> <li>GES.MUN - Gestor - Municipal</li> <li>TEC.EST - Técnico - Estadual</li> <li>TEC.FED - Técnico - Federal</li> </ul>                                                                                                    | DGMP                                                                                                    |                                                                                                    | DigiSus-Gmp                                                                                                    |               |              |           |                     |          |
| <ul> <li>ANA.REG - Analista - Regional</li> <li>CON.EST - Conselho - Estadual</li> <li>CON.MUN - Conselho - Municipal</li> <li>GES.EST - Gestor - Estadual</li> <li>GES.FED - Gestor - Federal</li> <li>GES.MUN - Gestor - Municipal</li> <li>TEC.EST - Técnico - Estadual</li> <li>TEC.FED - Técnico - Federal</li> </ul>                                                                                                    | DGMP<br>erfil                                                                                                    | Analista - Estadu                                                                                                    | DigiSus-Gmp                                                                                                    |               |              |           |                     |          |
| <ul> <li>CON.EST - Conselho - Estadual</li> <li>CON.MUN - Conselho - Municipal</li> <li>GES.EST - Gestor - Estadual</li> <li>GES.FED - Gestor - Federal</li> <li>GES.MUN - Gestor - Municipal</li> <li>TEC.EST - Técnico - Estadual</li> <li>TEC.FED - Técnico - Federal</li> </ul>                                                                                                    | DGMP<br>erfil<br>ANA.EST - A<br>ANA.NEM - /                                                                                                    | Analista - Estadu<br>Analista - NeMS                                                                                                    | DigiSus-Gmp                                                                                                    |               |              |           |                     |          |
| <ul> <li>CON.MUN - Conselho - Municipal</li> <li>GES.EST - Gestor - Estadual</li> <li>GES.FED - Gestor - Federal</li> <li>GES.MUN - Gestor - Municipal</li> <li>TEC.EST - Técnico - Estadual</li> <li>TEC.FED - Técnico - Federal</li> </ul>                                                                                                    | DGMP<br>erfil<br>ANA.EST - A<br>ANA.NEM - /<br>ANA.REG - /                                                                                                    | Analista - Estadu<br>Analista - NeMS<br>Analista - Regio                                                                                                    | DigiSus-Gmp                                                                                                    |               |              |           |                     |          |
| <ul> <li>GES.EST - Gestor - Estadual</li> <li>GES.FED - Gestor - Federal</li> <li>GES.MUN - Gestor - Municipal</li> <li>TEC.EST - Técnico - Estadual</li> <li>TEC.FED - Técnico - Federal</li> </ul>                                                                                                    | DGMP<br>erfil<br>ANA.EST - A<br>ANA.NEM - A<br>ANA.REG - A<br>CON.EST - (                                                                                       | Analista - Estadu<br>Analista - NeMS<br>Analista - Regio<br>Conselho - Esta                                                                                                  | DigiSus-Gmp                                                                                                    |               |              |           |                     |          |
| <ul> <li>GES.FED - Gestor - Federal</li> <li>GES.MUN - Gestor - Municipal</li> <li>TEC.EST - Técnico - Estadual</li> <li>TEC.FED - Técnico - Federal</li> </ul>                                                                                                    | DGMP<br>Perfil<br>ANA.EST - A<br>ANA.NEM - A<br>ANA.REG - A<br>CON.EST - C<br>CON.MUN -                                                                         | Analista - Estadu<br>Analista - NeMS<br>Analista - Regio<br>Conselho - Esta<br>Conselho - Mur                                                                                | Lial<br>JigiSus-Gmp<br>Jial<br>Jial<br>Jial<br>Jial<br>Jial                                                                                                    |               |              |           |                     |          |
| <ul> <li>GES.MUN - Gestor - Municipal</li> <li>TEC.EST - Técnico - Estadual</li> <li>TEC.FED - Técnico - Federal</li> </ul>                                                                                                    | DGMP<br>Perfil<br>ANA.EST - A<br>ANA.NEM - A<br>ANA.REG - A<br>CON.EST - C<br>CON.MUN -<br>GES.EST - C                                                          | Analista - Estadu<br>Analista - NeMS<br>Analista - Regio<br>Conselho - Esta<br>Conselho - Mur<br>Gestor - Estadua                                                            | UigiSus-Gmp<br>UigiSus-Gmp<br>UigiSu |               |              |           |                     |          |
| TEC.EST - Técnico - Estadual     TEC.FED - Técnico - Federal                                                                                                    | DGMP<br>Perfil<br>ANA.EST - A<br>ANA.NEM - /<br>ANA.REG - /<br>CON.EST - (<br>CON.MUN -<br>GES.EST - (<br>GES.FED - (                                           | Analista - Estadu<br>Analista - NeMS<br>Analista - Regio<br>Conselho - Esta<br>Conselho - Mur<br>Gestor - Estadua<br>Gestor - Federal                                        | DigiSus-Gmp<br>Jal<br>S<br>nal<br>dual<br>hicipal<br>al                                                                                                    |               |              |           |                     |          |
| TEC.FED - Técnico - Federal                                                                                                    | DGMP<br>Perfil<br>ANA.EST - A<br>ANA.NEM - A<br>ANA.REG - A<br>CON.EST - C<br>CON.MUN -<br>GES.EST - C<br>GES.FED - C<br>GES.MUN -                              | Analista - Estadu<br>Analista - NeMS<br>Analista - Regio<br>Conselho - Esta<br>Conselho - Mur<br>Gestor - Estadua<br>Gestor - Federal<br>Gestor - Municij                    | JigiSus-Gmp<br>JigiSus-Gmp<br>JigiSu |               |              |           |                     |          |
|                                                                                                    | DGMP<br>erfil<br>ANA.EST - A<br>ANA.NEM - A<br>ANA.REG - A<br>CON.EST - C<br>CON.MUN -<br>GES.EST - C<br>GES.FED - C<br>GES.FED - C<br>GES.MUN -<br>TEC.EST - T | Analista - Estadu<br>Analista - NeMS<br>Analista - NeMS<br>Conselho - Esta<br>Conselho - Mur<br>Gestor - Estadua<br>Gestor - Federal<br>Gestor - Municij<br>Técnico - Estadu | UigiSus-Gmp                                                                                                    |               |              |           |                     |          |

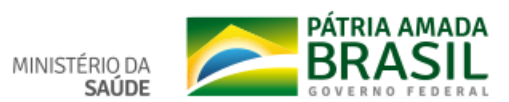

| digisusgmp-treinament         | o.saude.gov.br/admin/gestao-projeto/create                                       |              |                 |                     |            |
|-------------------------------|----------------------------------------------------------------------------------|--------------|-----------------|---------------------|------------|
| SRASIL                        | Serviços                                                                         | Simplifique! | Participe       | Acesso à informação | Legislação |
| MINISTÉRIO DA<br><b>SAÚDE</b> | Módulo Planejamento<br>DIGISUS GESTOR                                            |              |                 |                     | BIBLIOTECA |
|                               | Configuração de Acesso<br>Esfera *                                               | Tij          | po do perfil *  |                     |            |
|                               | Selecione uma esfera<br>Selecione uma esfera<br>Federal<br>Estadual<br>Municipal | <b>•</b>     | Selecione o tip | o do perfil         | T          |

| Configuração de Acesso |                                      |
|------------------------|--------------------------------------|
| Esfera *               | Tipo do perfil *                     |
| Municipal v            | Gestor                               |
| Estado                 | Selecione o tipo do perfil<br>Gestor |
| Selecione o Estado     | Técnico<br>Conselho                  |
| Município              |                                      |
| Selecione o Município  | •                                    |
| Acessar                |                                      |
|                        |                                      |

Para Alterar o Perfil:

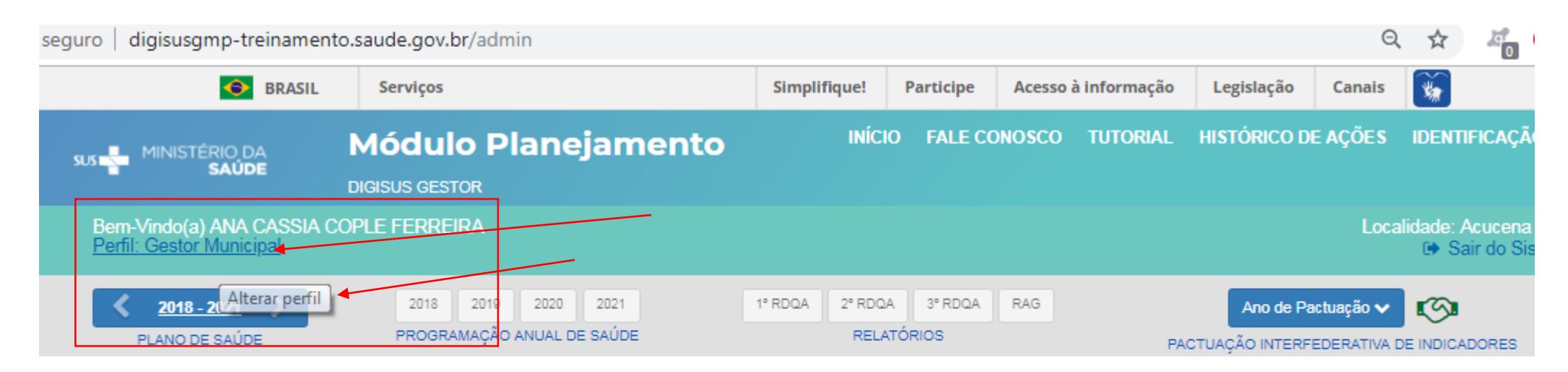

# Bem-vindo ao Módulo Planejamento DigiSUS Gestor

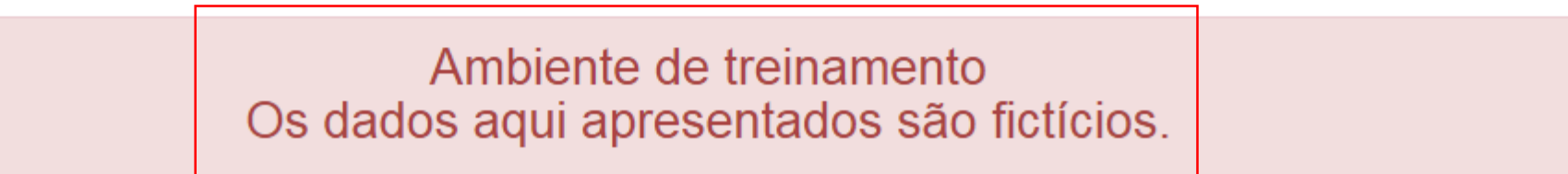

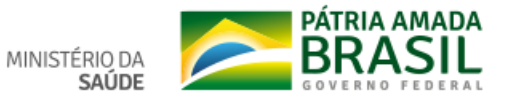

# **Funcionalidades Gerais**

Ferramentas Internas e Itens da Identificação

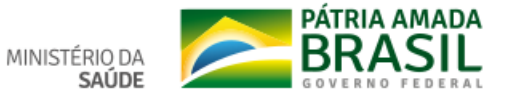

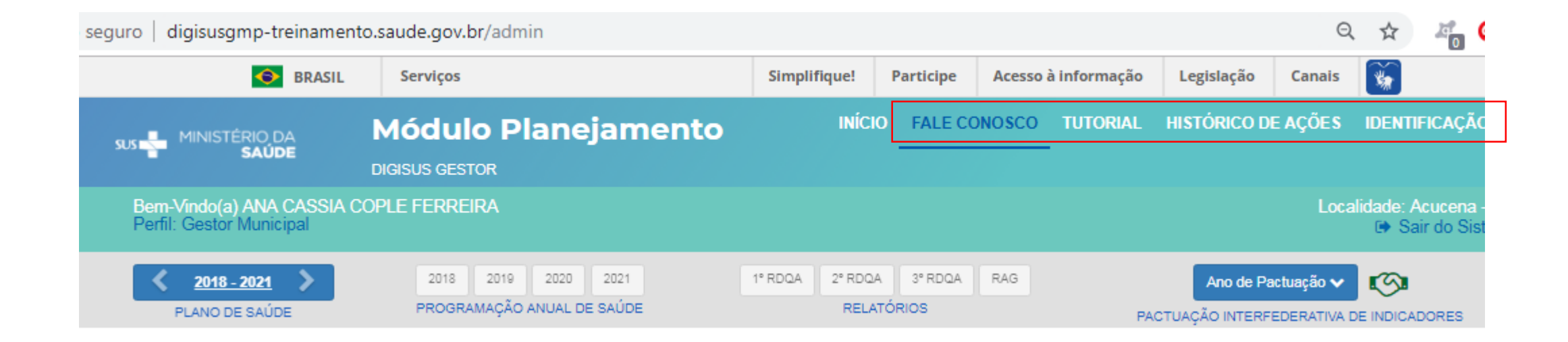

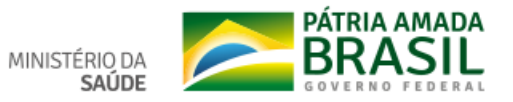

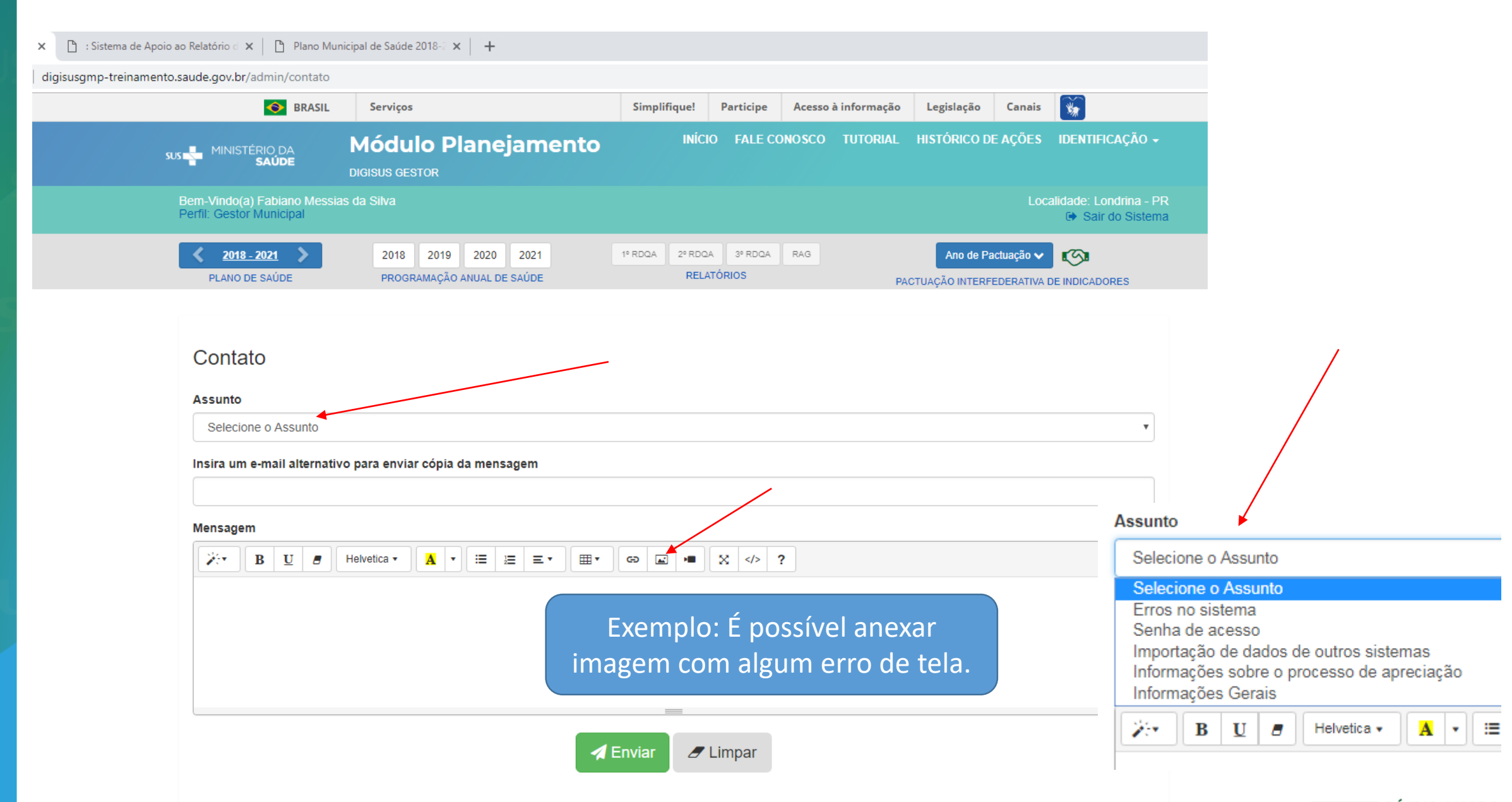

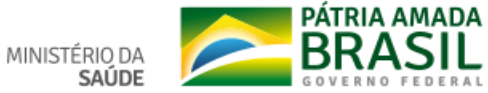

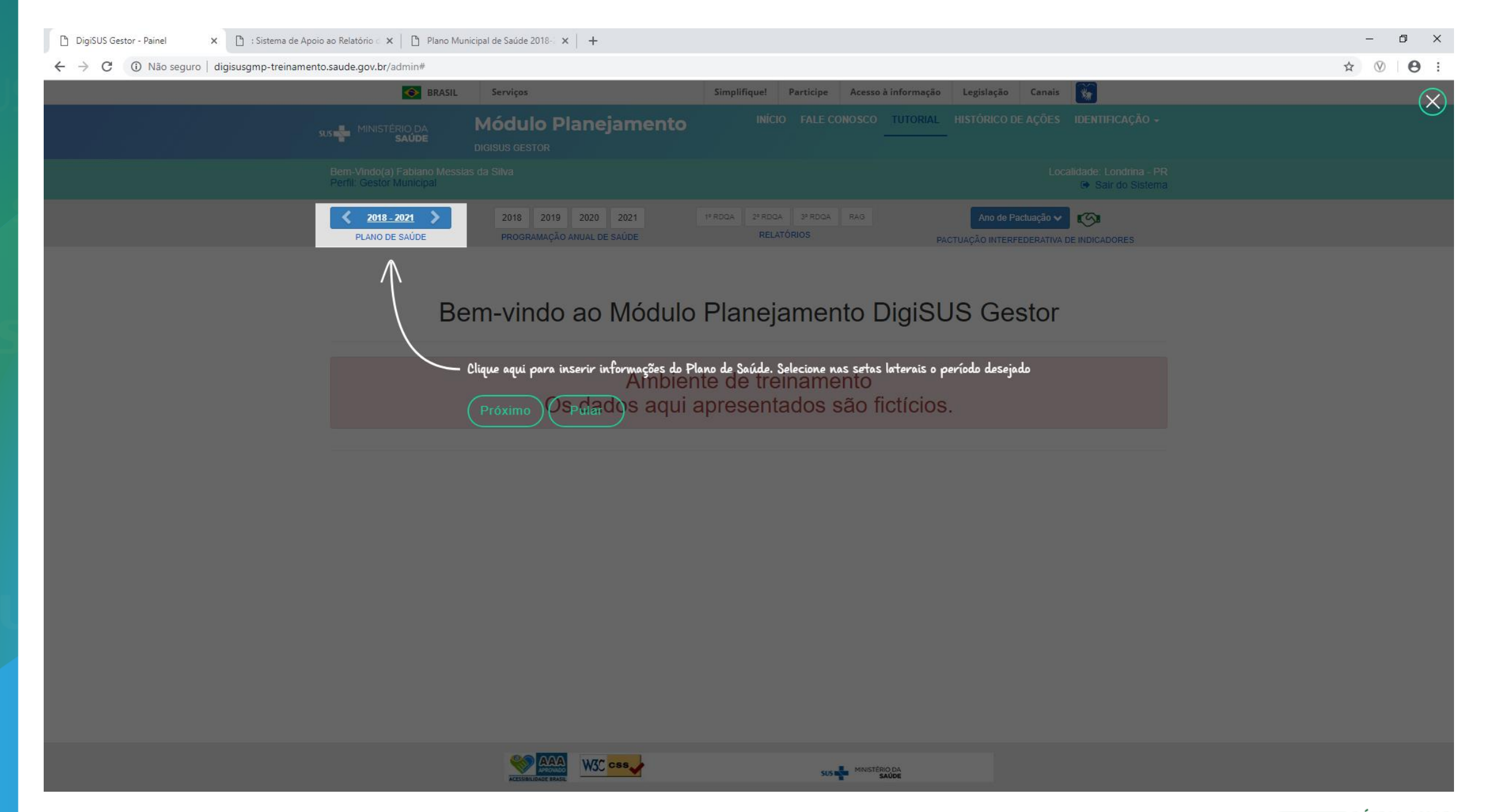

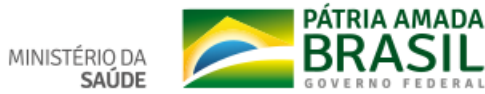

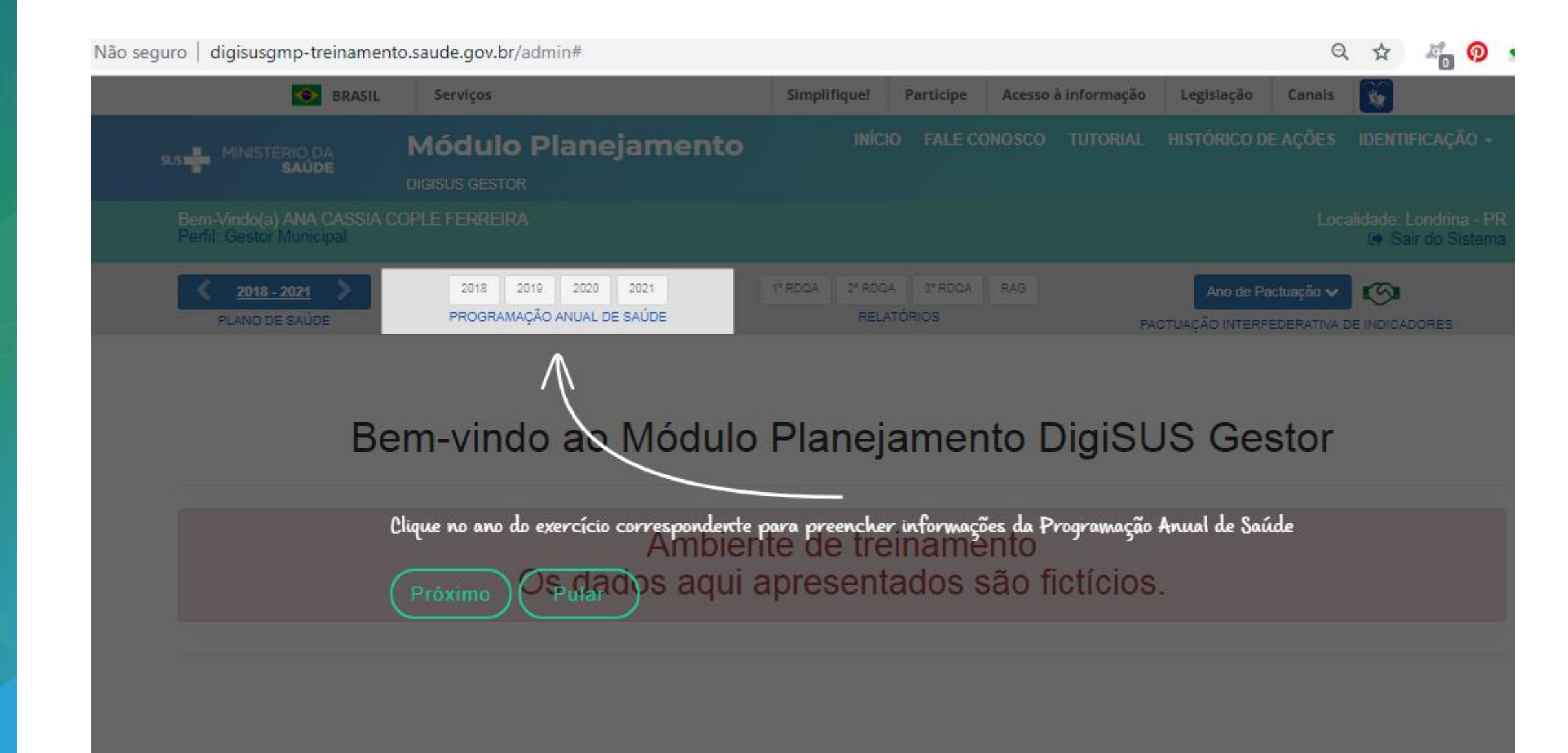

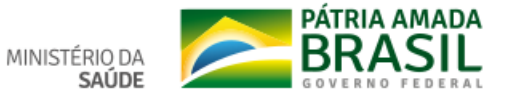

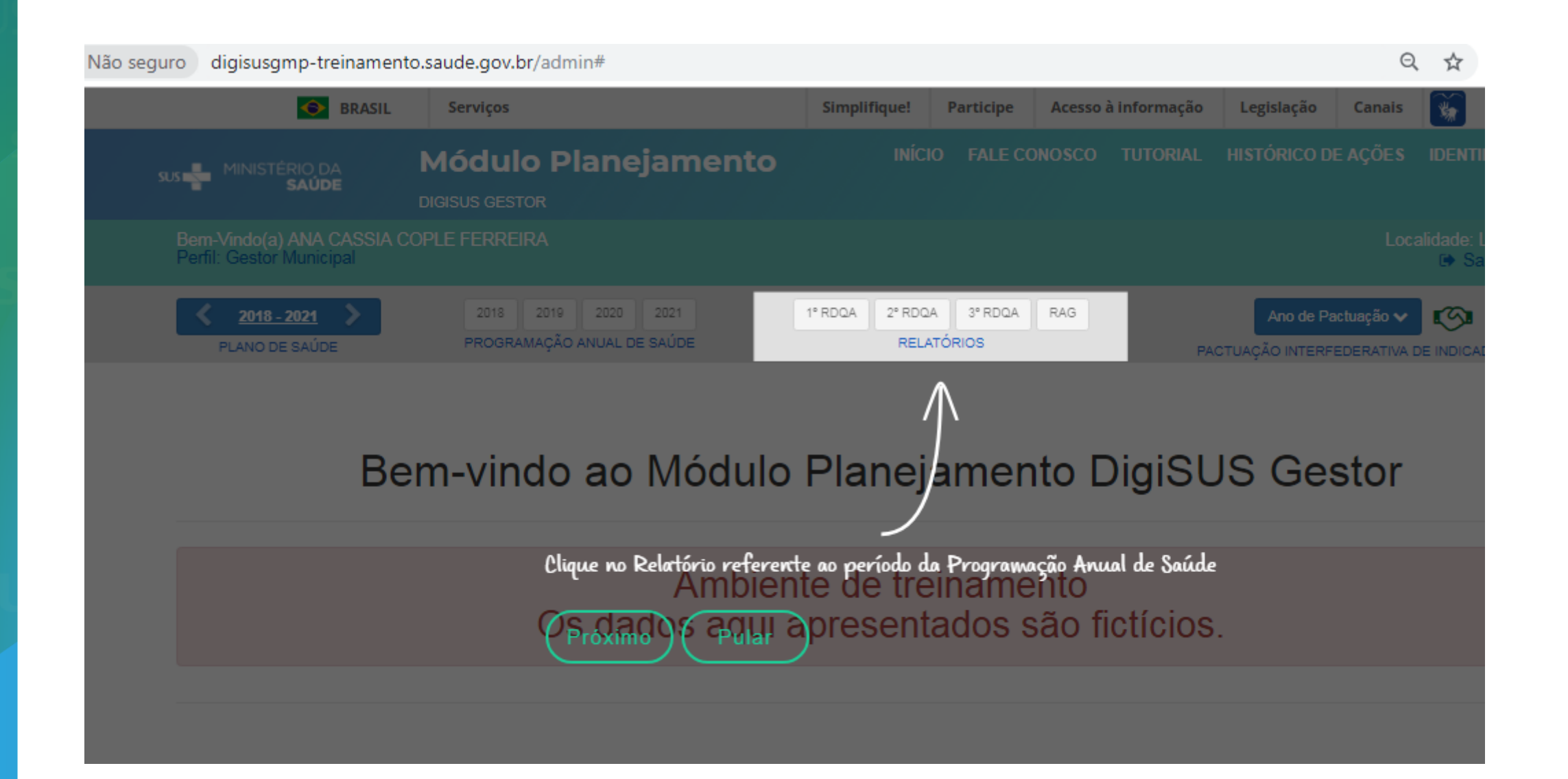

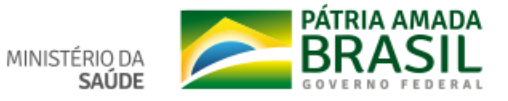

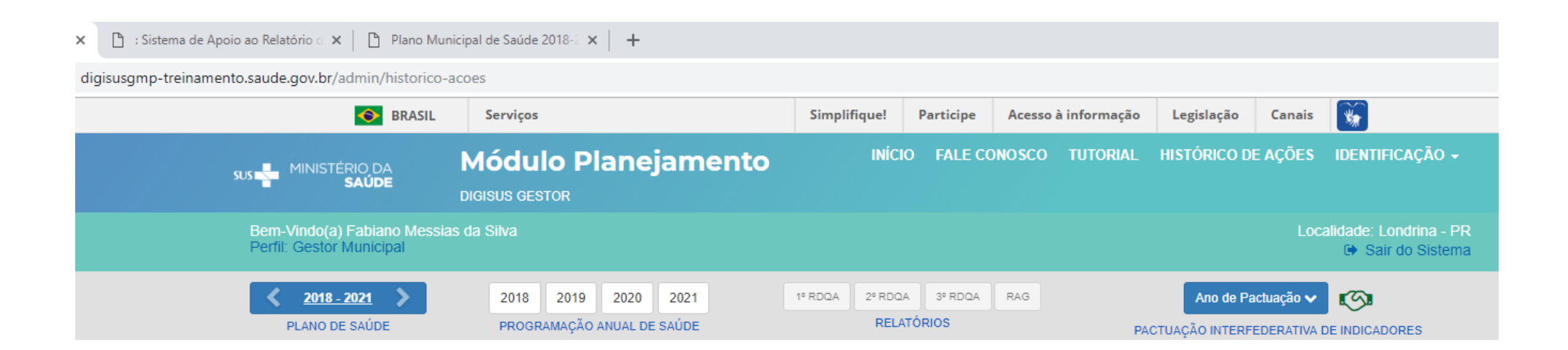

## Histórico de Ações do Sistema

#### 10 v resultados por página

| Nome do usuário               | Cpf                | Descrição                       | Status                             | Componente                    | Data                | Arquivo |
|-------------------------------|--------------------|---------------------------------|------------------------------------|-------------------------------|---------------------|---------|
| Número do CPF:<br>04297690918 | 042.976.909-<br>18 |                                 | Aprovado                           | Programação Anual de<br>Saúde | 05/02/2019<br>09:36 | *       |
| Número do CPF:<br>04297690918 | 042.976.909-<br>18 | Fechamento do plano de<br>saúde | Em análise no Conselho de<br>Saúde | Plano de Saúde                | 05/02/2019<br>09:25 | *       |

Mostrando de 1 até 2 de 2 registros

Exportar

No ambiente de treinamento os dados são fictícios e não exibe o nome, somente o CPF.

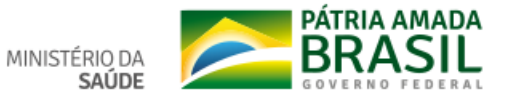

Próximo

Anterior

| DigiSUS Gestor - Histórico de Aç 🗙 🕒 : Sistema de Apoio ao Relatório 🛛 🗙 📋 Plano Mun | - 0 ×                                             |                                           |                     |                                                           |   |
|--------------------------------------------------------------------------------------|---------------------------------------------------|-------------------------------------------|---------------------|-----------------------------------------------------------|---|
| ← → C () Não seguro   digisusgmp-treinamento.saude.gov.br/admin/historico-a          | ☆ ⊗   ⊖ :                                         |                                           |                     |                                                           |   |
| S BRASIL                                                                             | Serviços                                          | Simplifique! Participe Acesso à inform    | nação Legislação    | Canais 🙀                                                  | 7 |
| MINISTÉRIO DA                                                                        | Módulo Planejamento                               | INÍCIO FALE CONOSCO TUTO                  | RIAL HISTÓRICO DE A | AÇÕES IDENTIFICAÇÃO 🗸                                     |   |
| SAÚDE                                                                                | DIGISUS GESTOR                                    |                                           |                     | Informações Territoriais                                  |   |
| Bem-Vindo(a) Fabiano Messia<br>Perfil: Gestor Municipal                              | s da Silva                                        |                                           |                     | Secretaria de Saúde<br>Informações da Gestão              |   |
| <b>2018 - 2021</b><br>PLANO DE SAÚDE                                                 | 2018 2019 2020 2021<br>PROGRAMAÇÃO ANUAL DE SAÚDE | 1º RDQA 2º RDQA 3º RDQA RAG<br>RELATÓRIOS | Ano d Pact          | Fundo de Saúde<br>Conselho de Saúde<br>Consórcio de Saúde |   |
|                                                                                      |                                                   |                                           |                     |                                                           |   |

## Histórico de Ações do Sistema

| Nome do usuário               | Cpf                | Descrição                       | Status                             | Componente                 | Data                | Arquivo |
|-------------------------------|--------------------|---------------------------------|------------------------------------|----------------------------|---------------------|---------|
| Número do CPF:<br>04297690918 | 042.976.909-<br>18 |                                 | Aprovado                           | Programação Anual de Saúde | 05/02/2019<br>09:36 | *       |
| Número do CPF:<br>04297690918 | 042.976.909-<br>18 | Fechamento do plano de<br>saúde | Em análise no Conselho de<br>Saúde | Plano de Saúde             | 05/02/2019<br>09:25 | *       |

Exportar

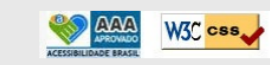

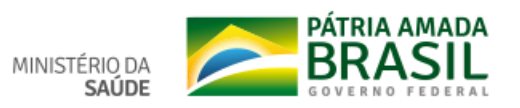

| Bem-Vindo(a) ANA CASSIA COP<br>Perfil: Gestor Municipal | LE FERREIRA                |                             | Localidade: Londrina - PR<br>De Sair do Sistema |
|---------------------------------------------------------|----------------------------|-----------------------------|-------------------------------------------------|
| <b>4</b> <u>2018 - 2021</u>                             | 2018 2019 2020 2021        | 1º RDQA 2º RDQA 3º RDQA RAG | Ano de Pactuação 🗸                              |
| PLANO DE SAÚDE                                          | PROGRAMAÇÃO ANUAL DE SAÚDE | RELATORIOS                  | PACTUAÇÃO INTERFEDERATIVA DE INDICADORES        |

## Informações Territoriais

| UF                      | Município |                 |                                               |
|-------------------------|-----------|-----------------|-----------------------------------------------|
| PR                      | LONDRINA  |                 |                                               |
|                         |           |                 |                                               |
| Área (Km <sup>2</sup> ) |           | População (Hab) | Densidade Populacional (Hab/Km <sup>2</sup> ) |

#### Região de Saúde: 17ª RS Londrina

10 v resultados por página

| Município II          | Área (Km²) 🗍 | População (Hab) | Densidade |
|-----------------------|--------------|-----------------|-----------|
| ALVORADA DO SUL       | 424,25       | 11.306          | 26.65     |
| ASSAÍ                 | 440,35       | 15.289          | 34.72     |
| BELA VISTA DO PARAÍSO | 242,69       | 15.395          | 63.43     |
| CAFEARA               | 185,80       | 2.914           | 15.68     |
| CAMBÉ                 | 494,69       | 105.704         | 213.68    |
| CENTENÁRIO DO SUL     | 371,83       | 10.891          | 29.29     |
| FLORESTÓPOLIS         | 246,33       | 10.646          | 43.22     |
| GUARACI               | 211,73       | 5.473           | 25.85     |
| IBIPORÃ               | 300,19       | 53.970          | 179.79    |
| JAGUAPITÃ             | 475,00       | 13.494          | 28.41     |

Mostrando de 1 até 10 de 21 registros

Anterior 1 2 3 Próximo

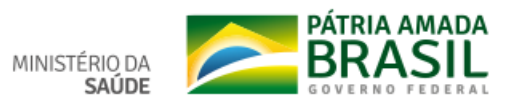

Fonte: Departamento de Informática do SUS (DATASUS) Ano de referência: 2018

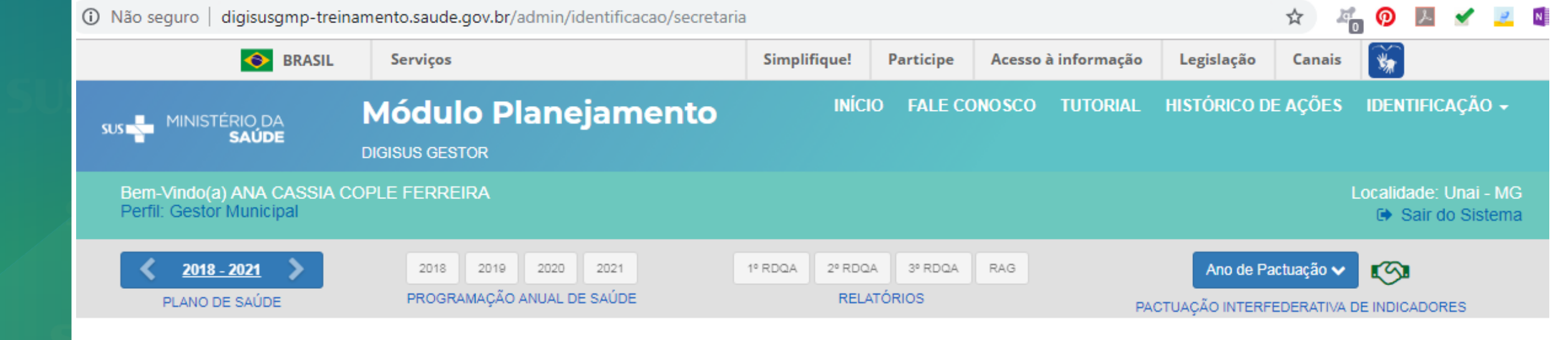

## Secretaria de Saúde

| Nome do Órgão                                         | Número CNES    |          |  |  |
|-------------------------------------------------------|----------------|----------|--|--|
| SECRETARIA MUNICIPAL DE SAUDE DE UNAI MG              | 6581153        |          |  |  |
| CNPJ                                                  | Endereço       |          |  |  |
| A informação não foi identificada na base de<br>dados |                |          |  |  |
| Email                                                 |                | Telefone |  |  |
| saudeunai.mg.gov.br                                   | (38) 3677-5049 |          |  |  |

Fonte: Cadastro Nacional de Estabelecimentos de Saúde (CNES)

Data da consulta: 21/02/2019

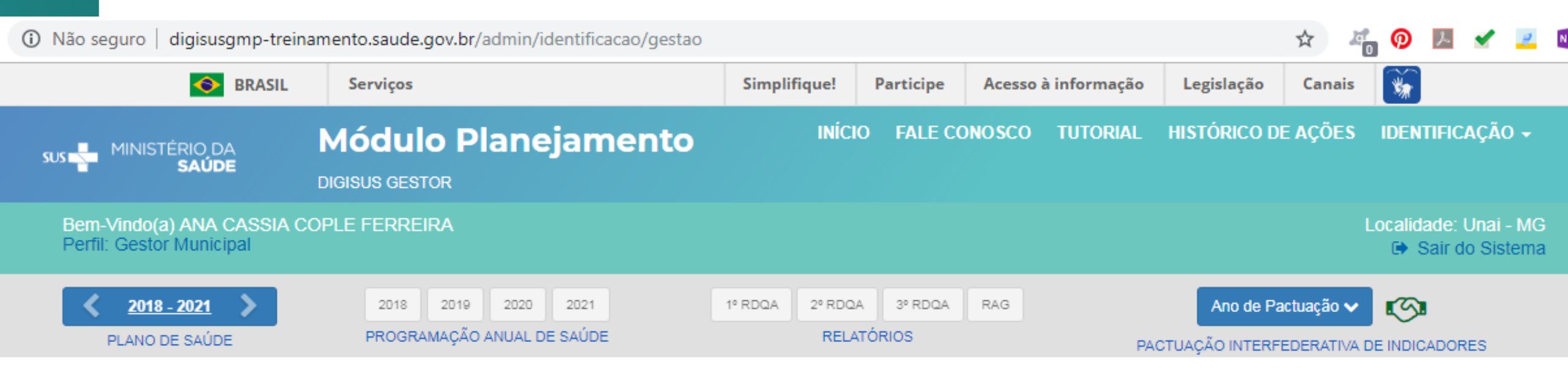

# Informações da Gestão

### Prefeito(a)

JOSÉ GOMES BRANQUINHO

Secretário(a) de Saúde em Exercício

DENISE APARECIDA DE OLIVEIRA

Fonte: Sistema de Informações sobre Orçamentos Públicos em Saúde (SIOPS) Data da consulta: 08/03/2019

### E-mail secretário(a)

#### Telefone secretário(a)

secsaude@prefeituraunai.mg.gov.br

(38) 3677-5048

## b | digisusgmp-treinamento.saude.gov.br/admin/identificacao/fundo

| 📀 BRASIL                                               | Serviços                                          | Simplifique!           | Participe | Acesso à informação | Legislação                           | Canais 🙀                                     |  |  |
|--------------------------------------------------------|---------------------------------------------------|------------------------|-----------|---------------------|--------------------------------------|----------------------------------------------|--|--|
|                                                        | Módulo Planejamento                               | INICI                  | O FALE CO | DNOSCO TUTORIAL     | RIAL HISTÓRICO DE AÇÕES IDENTIFICAÇÃ |                                              |  |  |
| SAUDE                                                  | DIGISUS GESTOR                                    |                        |           |                     |                                      |                                              |  |  |
| Bem-Vindo(a) ANA CASSIA CO<br>Perfil: Gestor Municipal | PLE FERREIRA                                      |                        |           |                     |                                      | Localidade: Londrina - PR<br>Sair do Sistema |  |  |
| 2018 - 2021                                            | 2018 2019 2020 2021<br>PROGRAMAÇÃO ANUAL DE SAÚDE | 1º RDQA 2º RDQ<br>RELA | A 3º RDQA | RAG                 | Ano de Pa                            |                                              |  |  |

## Fundo de Saúde

| Lei de criação                                     | Data de criação | CNPJ               |  |  |  |  |
|----------------------------------------------------|-----------------|--------------------|--|--|--|--|
| LEI                                                | 12/1991         | 11.323.261/0001-69 |  |  |  |  |
| Natureza Jurídica                                  |                 |                    |  |  |  |  |
| A informação não foi identificada na base de dados |                 |                    |  |  |  |  |
| Gestor do Fundo                                    |                 |                    |  |  |  |  |
| Nome                                               |                 |                    |  |  |  |  |
| CARLOS FELIPPE MARCONDES MACHADO                   |                 |                    |  |  |  |  |
| ·                                                  |                 |                    |  |  |  |  |

Fonte: Sistema de Informações sobre Orçamentos Públicos em Saúde (SIOPS) Data da consulta: 07/02/2019

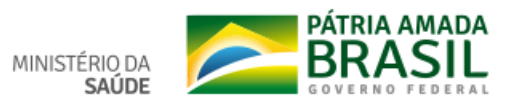

Q 🕁

| sus - MINISTÉRIO DA<br>SAÚDE                          | Módulo Planejamento                               | INÍCIO FALE CONOSCO 1                     | TUTORIAL HISTÓRICO DE AÇÕES IDENTIFICAÇÃO 🗸                      |
|-------------------------------------------------------|---------------------------------------------------|-------------------------------------------|------------------------------------------------------------------|
| Bem-Vindo(a) ANA CASSIA (<br>Perfil: Gestor Municipal | COPLE FERREIRA                                    |                                           | Localidade: Londrina - PR<br>🕩 Sair do Sistema                   |
| 2018 - 2021                                           | 2018 2019 2020 2021<br>PROGRAMAÇÃO ANUAL DE SAÚDE | 1º RDQA 2º RDQA 3º RDQA RAG<br>RELATÓRIOS | Ano de Pactuação 🗸 📧<br>PACTUAÇÃO INTERFEDERATIVA DE INDICADORES |

# Conselho de Saúde

| Intrumento Legal de Criação | Endereço                            |           |                                   | CEP           |
|-----------------------------|-------------------------------------|-----------|-----------------------------------|---------------|
| Lei 01/12/91                | RUA ATILIO OCTAVIO BIZATTO 480 VILA | 86027-750 |                                   |               |
| Nome do Presidente          |                                     | E         | E-mail                            | Telefone      |
| CICERO CIPRIANO PINTO       |                                     |           | conselho@saude.londrina.pr.gov.br | (43)9614-7415 |

# Número de conselheiros por segmento

| Usuários | Governo | Trabalhadores | Prestadores |
|----------|---------|---------------|-------------|
| 11       | 3       | 8             | 7           |

Fonte: Sistema de Informações sobre Orçamentos Públicos em Saúde (SIOPS)

Data da consulta: 30/01/2018

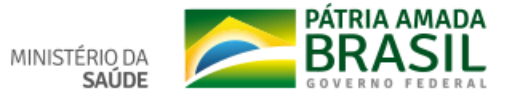

🜇 SoundCloud 🌚 UOL 🗅 SargSUS 🎦 Digisus 🗅 DigiSUS Gestor - Móc 🕺 SEI 🌓 FAPEU 🕒 DigiSUS Gestor - Hon 🕥 Citsmart - ITSM 🗈 Cantinho Vegetarianc 🖓 SVB 😑 Viva-Cor

| •                                        | BRASIL        | Serviços          |            | Simplifique!              | Participe                                         | Acesso à informação      | Legislação | Canais | Ŵ                  |           |
|------------------------------------------|---------------|-------------------|------------|---------------------------|---------------------------------------------------|--------------------------|------------|--------|--------------------|-----------|
| SUS MINISTÉRIO D<br>SAÚD                 | Adiciona      | r Consórcio       |            |                           |                                                   |                          |            | ×      | DENTIFI            | CA        |
| Bem-Vindo(a) Ana<br>Perfil: Gestor Munic | CNPJ *        | 71/0001-04        |            | Nor                       | ne do Consó<br>ESA                                | rcio                     |            |        | Santo A<br>ເ∳ Sair | int<br>dc |
| 2018 - 2021<br>PLANO DE SAÚD             | Fonte: Re     | eita Federal      |            | For                       | ite: Receita F                                    | ederal                   |            |        |                    | RE        |
|                                          | Selecione     | a Área de atuação |            |                           | ureza Juridic<br>Direito Públic<br>Direito Privad | o<br>0                   |            |        |                    |           |
| Consórcios                               | Data de ac    | esão *            |            | 1                         | 0                                                 | Inserir data de saída do | Consórcio  |        | cionar Co          | on:       |
| Nome do Consór                           | _             |                   | X Cancelar | Limpar<br>um registro end | Salva Sontrado                                    | IT                       |            | _      |                    |           |
| Mostrando 0 até 0 de                     | e 0 registros |                   |            |                           |                                                   |                          |            |        | Anterior           | P         |

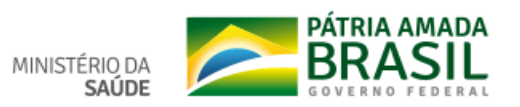

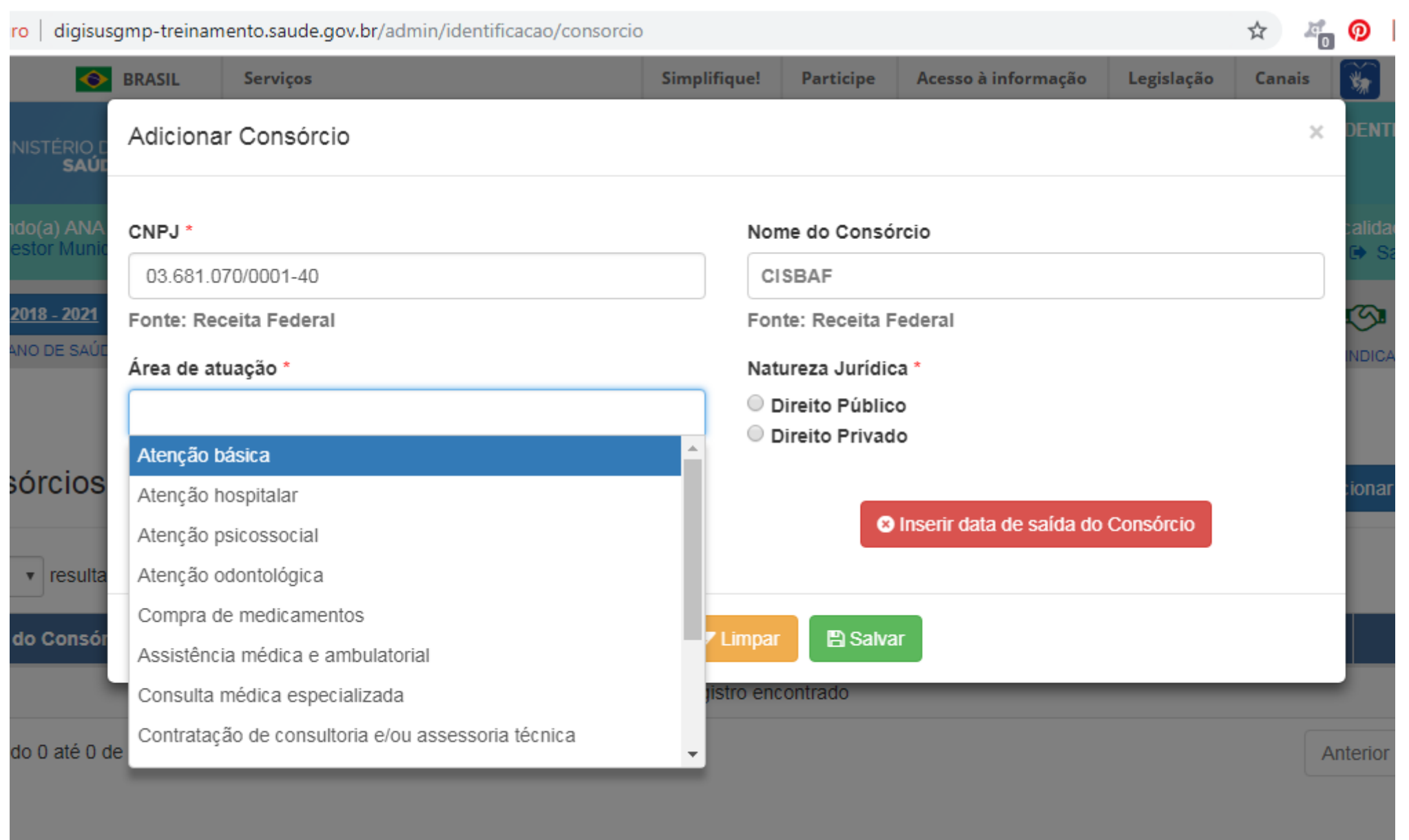

MINISTÉRIO DA SAÚDE

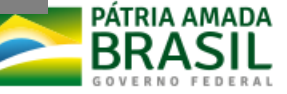

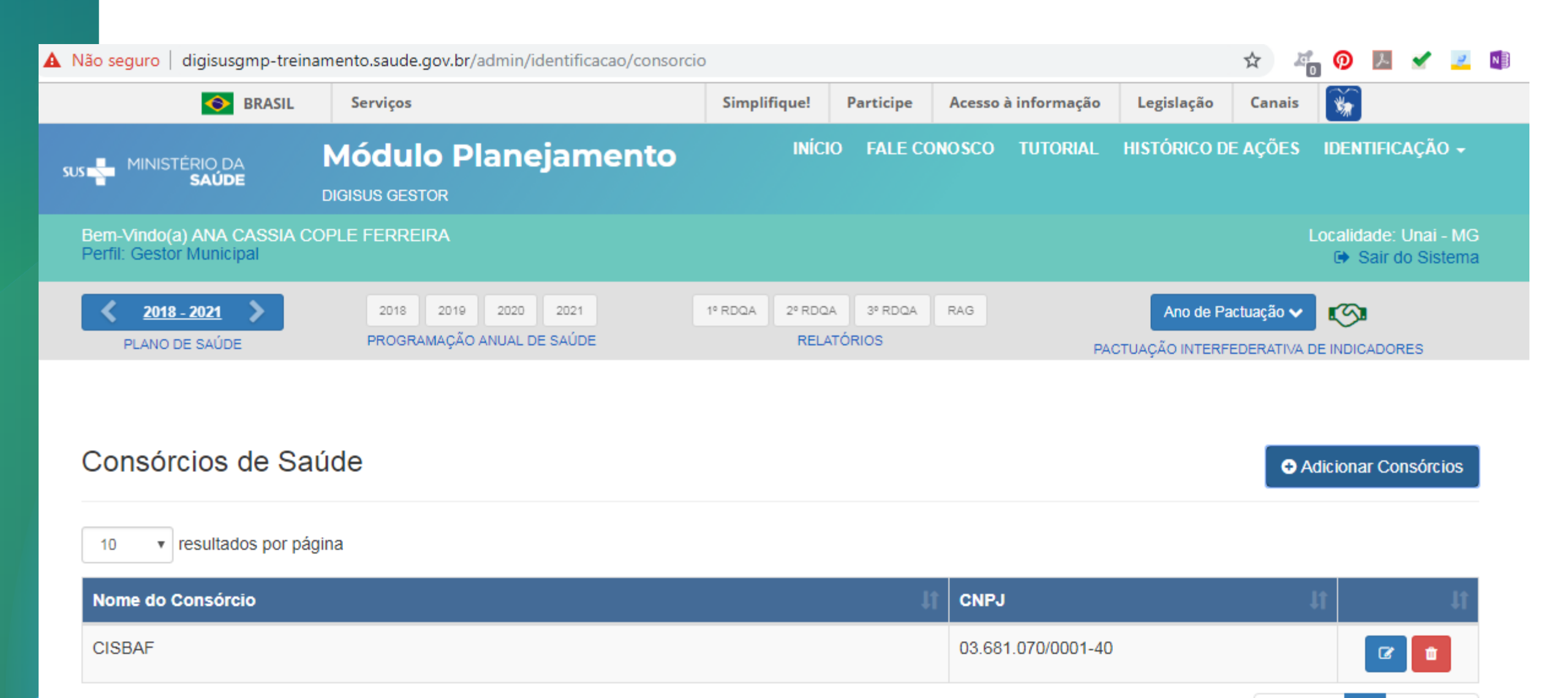

Mostrando de 1 até 1 de 1 registros

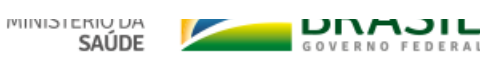

Anterior

Próximo

Δ

# Funcionalidade: Plano de Saúde

Inserção das DOMI e Arquivos

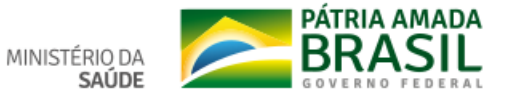

| DigiSUS Gestor - Diretrizes × +                                                              |                                                   |                                       |                     |                                      |                                 | - 0 | $\times$ |
|----------------------------------------------------------------------------------------------|---------------------------------------------------|---------------------------------------|---------------------|--------------------------------------|---------------------------------|-----|----------|
| ← → C ① Não seguro   digisusgmp-treinamento.saude.gov.br/admin/gestao_participativa/diretriz |                                                   |                                       |                     |                                      |                                 |     | :        |
| 📀 BRASIL                                                                                     | Serviços                                          | Simplifique! Participe                | Acesso à informação | Legislação Ca                        | anais 📡                         |     |          |
| SUS SUS MINISTÉRIO DA<br>SAÚDE                                                               | Módulo Planejamento<br>Digisus gestor             | INÍCIO FALE C                         | DNOSCO TUTORIAL     | HISTÓRICO DE AÇ                      | ções identificação <del>-</del> |     |          |
| Bem-Vindo(a) Fabiano Messi<br>Perfii: Gestor Municipal                                       |                                                   |                                       |                     | Localidade: Londrina - PR            |                                 |     |          |
| 2018 - 2021 ><br>PLANO DE SAÚDE                                                              | 2018 2019 2020 2021<br>PROGRAMAÇÃO ANUAL DE SAÚDE | 1º RDQA 2º RDQA 3º RDQA<br>RELATÓRIOS | RAG                 | Ano de Pactuaç<br>CTUAÇÃO INTERFEDER | ção 🗸 👔                         |     |          |

## Diretrizes para o Plano de Saúde 2018 - 2021

Status atual do Plano de Saúde: Em elaboração

| Nº ↓≟ | Operação                   | Diretrizes | ţţ                               | Objet    | ivos       |
|-------|----------------------------|------------|----------------------------------|----------|------------|
|       |                            |            | Nenhum registro encontrado       |          |            |
| 10    | 10 v resultados por página |            | Mostrando 0 até 0 de 0 registros | Anterior | Próximo    |
|       |                            |            |                                  |          | Visualizar |

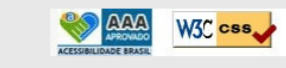

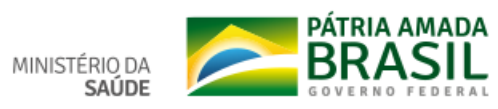

| 🗅 DigiSUS Gestor - Cadastro de Dir 🗴 🎦 : Sistema de Apoio ao Relatório d 🗙 🗋 Plano Municipal de Saúde 2018-8 🗙 🕂 |                                                   |                 |           |                     |              |            |                       | -  | ٥   | × |  |
|----------------------------------------------------------------------------------------------------|---------------------------------------------------|-----------------|-----------|---------------------|--------------|------------|-----------------------|----|-----|---|--|
| ← → C 🔺 Não seguro   digisusgmp-treinamento.saude.gov.br/admin/gestao_participativa/diretriz/create              |                                                   |                 |           |                     |              |            |                       | \$ | 0 0 | : |  |
| S BRASIL                                                                                                    | Serviços                                          | Simplifique!    | Participe | Acesso à informação | Legislação   | Canais     | <b>*</b>              |    |     |   |  |
| SUS 🍟 MINISTÉRIO DA<br>SAÚDE                                                                                     | Módulo Planejamento                               | INÍCI           | O FALE CO | DNOSCO TUTORIAL     | HISTÓRICO DE | EAÇÕES     | identificação 🗸       |    |     |   |  |
| Bem-Vindo(a) Fabiano Messias da Silva<br>Perfil: Gestor Municipal                                                |                                                   |                 |           |                     |              | Loca       | lidade: Londrina - PR |    |     |   |  |
| <b>2018 - 2021</b>                                                                                               | 2018 2019 2020 2021<br>PROGRAMAÇÃO ANUAL DE SAÚDE | 1º RDQA 2º RDQA | A 3º RDQA | RAG                 | Ano de Pao   | ictuação 🗸 |                       |    |     |   |  |

#### Diretriz

#### Descrição da Diretriz \*

Aprimorar o acesso à atenção integral à saúde fortalecendo as redes assistenciais

#### A diretriz acima tem relação com as diretrizes nacionais?

Sim Não

#### A diretriz acima tem relação com as diretrizes estaduais?

Sim Não

🗙 Cancelar 🛛 🗸 Salvar

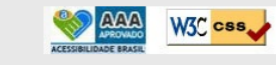

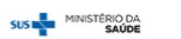

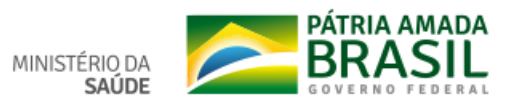

## Diretriz

#### Descrição da Diretriz \*

Informe aqui a descrição da Diretriz.

#### A diretriz acima tem relação com as diretrizes nacionais?

Sim Não

### Diretrizes do Plano Nacional de Saúde (2016 - 2019)

1. Ampliar a oferta de serviços e ações de modo a atender as necessidades de saúde, respeitando os princípios da integralidade, humanização e justiça social e as diversidades ambientais, sociais e sanitárias das regiões, buscando reduzir as mortes evitáveis e melhorando as condições de vida das pessoas

2. Ampliar e qualificar o acesso aos serviços de saúde de qualidade, em tempo adequado, com ênfase na humanização, equidade e no atendimento das necessidades de saúde, aprimorando a política de atenção básica, especializada, ambulatorial e hospitalar, e garantindo o acesso a medicamentos no âmbito do SUS.

3. Aprimorar as redes de atenção e promover o cuidado integral às pessoas nos vários ciclos de vida (criança, adolescente, jovem, adulto e idoso), considerando as questões de gênero e das populações em situação de vulnerabilidade social, na atenção básica, nas redes temáticas e nas redes de atenção nas regiões de saúde.

4. Fortalecer as instâncias de controle social e garantir o caráter deliberativo dos conselhos de saúde, ampliando os canais de interação com o usuário, com garantia de transparência e participação cidadã.

5. Fortalecer a articulação entre os espaços de participação social em todas as políticas públicas, com vistas ao desenvolvimento de ações intersetoriais.

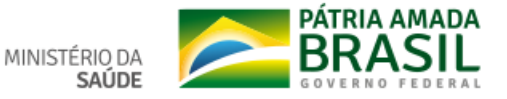

| 🗅 DigiSUS Gestor - Diretrizes 🛛 🗙 🕒 : Sistema de Apoio ao Relatório | d 🗙 📔 Plano Munic                              | cipal de Saúde 2018-2 🗙 📔 🕂                         |                          |               |                        |                                |                         |                                           |  | _ | ٥     | ×          |
|---------------------------------------------------------------------|------------------------------------------------|-----------------------------------------------------|--------------------------|---------------|------------------------|--------------------------------|-------------------------|-------------------------------------------|--|---|-------|------------|
| ← → C ③ Não seguro   digisusgmp-treinamento.saude.gov.              | .br/admin/gestao_par                           | ticipativa/diretriz                                 |                          |               |                        |                                |                         |                                           |  | ☆ | ⊗ ∣ € | <b>9</b> : |
|                                                                     | SRASIL                                         | Serviços                                            | Simplifique!             | Participe     | Acesso à informação    | Legislação                     | Canais                  | *                                         |  |   |       |            |
| sus 💑 Min                                                           | ISTÉRIO DA<br><b>SAÚDE</b>                     | Módulo Planejamento<br>Digisus gestor               | INÍCIO                   | D FALE CON    | IOSCO TUTORIAL         | HISTÓRICO DE                   | AÇÕES                   | identificação 🚽                           |  |   |       |            |
| Bem-Vind<br>Perfil: Ges                                             | o(a) Fabiano Messias<br>stor Municipal         | da Silva                                            |                          |               |                        |                                | Loca                    | alidade: Londrina - PR<br>Sair do Sistema |  |   |       |            |
| PLAN                                                                | 118 - 2021                                     | 2018 2019 2020 2021<br>PROGRAMAÇÃO ANUAL DE SAÚDE   | 1º RDQA 2º RDQA<br>RELAT | 3º RDQA       | RAG                    | Ano de Pao<br>ACTUAÇÃO INTERFE | ctuação 🗸<br>DERATIVA D |                                           |  |   |       |            |
| Registr                                                             | o salvo com sucesso.                           |                                                     |                          |               |                        |                                |                         | ×                                         |  |   |       |            |
| Diretri<br>Status atual                                             | <b>ZES PARA O F</b><br>I do Plano de Saúde: Em | Plano de Saúde 2018 - 2021<br><sub>elaboração</sub> |                          |               |                        |                                |                         |                                           |  |   |       |            |
| <b>Ano da Ú</b><br>2017                                             | Itima Conferência de                           | e Saúde                                             |                          |               |                        |                                | •                       | Adicionar Diretriz                        |  |   |       |            |
| Nº IL                                                               | Operação Di                                    | retrizes                                            |                          |               |                        |                                | It                      | Objetivos                                 |  |   |       |            |
| 1 🗘                                                                 | C 💼 Ap                                         | rimorar o acesso à atenção integral à saúde forta   | lecendo as redes a       | assistenciais |                        |                                |                         |                                           |  |   |       |            |
| 10                                                                  | <ul> <li>resultados por pág</li> </ul>         | ina Mostrando de 1 at                               | é 1 de 1 registros       |               |                        |                                | Anteri                  | ior 1 Próximo                             |  |   |       |            |
|                                                                     |                                                |                                                     |                          |               |                        |                                |                         |                                           |  |   |       |            |
|                                                                     |                                                |                                                     |                          |               |                        |                                |                         |                                           |  |   |       |            |
|                                                                     |                                                |                                                     |                          |               |                        |                                |                         |                                           |  |   |       |            |
|                                                                     |                                                |                                                     |                          | SUS           | MINISTÉRIO DA<br>SAÚDE |                                |                         |                                           |  |   |       |            |
|                                                                     |                                                |                                                     |                          |               |                        |                                |                         |                                           |  |   |       |            |

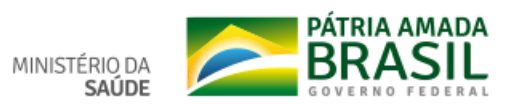

| 🗅 DigiSUS Gestor - Plano de Saúde 🗙 🎦 : Sistema de Apoio ao Relatório d 🗙 📋 Plano Munici | ipal de Saúde 2018-2 🗙 📔 🕂                        |                 |                     |                     |              |                          |                                              |   | -            | ٥ | × |
|------------------------------------------------------------------------------------------|---------------------------------------------------|-----------------|---------------------|---------------------|--------------|--------------------------|----------------------------------------------|---|--------------|---|---|
| ← → C ① Não seguro   digisusgmp-treinamento.saude.gov.br/admin/gestao_part               | icipativa/pas/1/15245                             |                 |                     |                     |              |                          |                                              | ☆ | $\heartsuit$ | θ | : |
| 📀 BRASIL                                                                                 | Serviços                                          | Simplifique!    | Participe           | Acesso à informação | Legislação   | Canais                   | <b>*</b>                                     |   |              |   |   |
| sus MINISTÉRIO DA<br>SAÚDE                                                               | Módulo Planejamento                               | INÍCI           | O FALE CO           | NOSCO TUTORIAL      | HISTÓRICO DE | E AÇÕES                  | identificação 🗸                              |   |              |   |   |
| Bem-Vindo(a) Fabiano Messias<br>Perfil: Gestor Municipal                                 | da Silva                                          |                 |                     |                     |              |                          | alidade: Londrina - PR<br>ເ⊛ Sair do Sistema |   |              |   |   |
| <b>2018 - 2021</b>                                                                       | 2018 2019 2020 2021<br>PROGRAMAÇÃO ANUAL DE SAÚDE | 1º RDQA 2º RDQA | A 3º RDQA<br>TÓRIOS | RAG                 | Ano de Pa    | ctuação 🗸<br>EDERATIVA I |                                              |   |              |   |   |

## Diretrizes, Objetivos, Metas e Indicadores do Plano de Saúde 2018 - 2021

| Objetivo                                        | 2<br>Meta / Indicador              | 3<br>Resumo<br>da Diretriz |
|-------------------------------------------------|------------------------------------|----------------------------|
| Diretriz:                                       |                                    |                            |
| Aprimorar o acesso à atenção integral à saúde f | ortalecendo as redes assistenciais |                            |
| 10 v resultados por página                      |                                    | Adicionar objetivo         |
| Nº 🎼 Operação Objetivos                         |                                    | .↓† Metas                  |
|                                                 | Nenhum registro encontrado         |                            |
| Mostrando 0 até 0 de 0 registros                |                                    | Anterior Próximo           |
|                                                 |                                    | Voltar para Diretrizes     |

SUS MINISTÉRIO DA SAÚDE

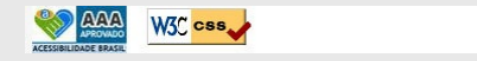

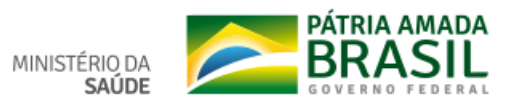

| 🗅 DigiSUS Gestor - Plano de Saúde 🗙 📋 : Sistema de Apoio ao Relatório 🗠 🖌 🕒 Plano Municipal de Saúde | 2018-: ×   +                                                                                                    | – 0 ×                                                                                                    |
|----------------------------------------------------------------------------------------------------|----------------------------------------------------------------------------------------------------|----------------------------------------------------------------------------------------------------|
| ← → C 🔺 Não seguro   digisusgmp-treinamento.saude.gov.br/admin/gestao_participativa/pa               | 5/1/15245                                                                                                    | ☆ 🛛 🛛 🕹 🗄                                                                                                    |
| BRASIL Serviços                                                                                      | Simplifique! Participe Acesso à informação Leg                                                                                     | islação Canais 🙀                                                                                                    |
| sus MINISTÉRIO DA <b>Módu</b><br>saúde digisus ges                                                   | Objetivo × T                                                                                                    |                                                                                                    |
| Bem-Vindo(a) Fabiano Messias da Silva<br>Perfil: Gestor Municipal                                    | Qualificar a estrutura física dos serviços de saúde próprios                                                                       | Localidade: Londrina - PR<br>Sair do Sistema                                                                                                    |
| 2018 - 2021         2018           PLANO DE SAÚDE         PROGR                                      | 🗶 Cancelar 🗸 Salvar                                                                                                    | Ano de Pactuação 🗸 🥵                                                                                                    |
| Diretrizes, Objetivos, Meta<br>Joeito<br>Diretriz:                                                   | as e Indicadores do<br>D21<br>(2)<br>Meta / Indicador<br>à saúde fortalecendo as redes assistenciais<br>Nenhum registro encontrado | Image: Section arrobjetive   Image: Metas   Image: Metar   Image: Metar   Image: M |
| ACCOR                                                                                                | URINGE BRAKE                                                                                                    |                                                                                                    |

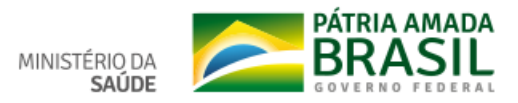

|                                                         | 1                                                   |                                           |                                                |  |
|---------------------------------------------------------|-----------------------------------------------------|-------------------------------------------|------------------------------------------------|--|
| sus MINISTÉRIO DA<br>Saúde                              | Módulo Planejamento<br>DIGISUS GESTOR               | INÍCIO FALE CONOSCO TUTOR                 | IIAL HISTÓRICO DE AÇÕES IDENTIFICAÇÃO +        |  |
| Bem-Vindo(a) Fabiano Messia<br>Perfil: Gestor Municipal | s da Silva                                          |                                           | Localidade: Londrina - PR<br>🕞 Sair do Sistema |  |
| <b>2018 - 2021</b>                                      | 2018 2019 2020 2021<br>PROGRAMAÇÃO ANUAL DE SAÚDE   | 1º RDQA 2º RDQA 3º RDQA RAG<br>RELATÓRIOS | Ano de Pactuação 🗸 🔯                           |  |
| Plano de Saúde 2                                        | 018 - 2021<br>M                                     | 2<br>leta / Indicador                     | 3<br>Resumo<br>da Diretriz                     |  |
| Diretriz:                                               | uncão internal à saúde fortalecendo as redes assist | tenciais                                  |                                                |  |
| Aprinoral o acesso a at                                 | nçao integral a saude fortalecendo as redes assis   |                                           |                                                |  |
| 10 v resultados por pá                                  | gina                                                |                                           | Adicionar objetivo                             |  |
| 1 C Qual                                                | ficar a estrutura física dos serviços de saúde próp | rios                                      | Metas                                          |  |
| Mostrando de 1 até 1 de 1 reg                           | istros                                              |                                           | Anterior 1 Próximo                             |  |

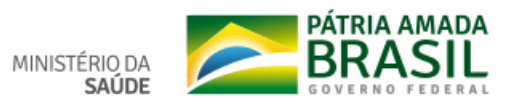

| 🗅 DigiSUS Gestor - Plano de Saúde 🗙 🕒 : Sistema de Apoio ao Relatório 🗠 🗙 🌓 Plano Munici | pal de Saúde 2018-2 🗙 🛛 🕂                         |                         |           |                     |              |           |                                           | -  | ٥   | ×   |
|------------------------------------------------------------------------------------------|---------------------------------------------------|-------------------------|-----------|---------------------|--------------|-----------|-------------------------------------------|----|-----|-----|
| C ① Não seguro   digisusgmp-treinamento.saude.gov.br/admin/gestao_parti                  | icipativa/pas/2/15245/17003                       |                         |           |                     |              |           |                                           | \$ | 0 8 | ) : |
| SRASIL                                                                                   | Serviços                                          | Simplifique!            | Participe | Acesso à informação | Legislação   | Canais    | *                                         |    |     |     |
| SUS MINISTÉRIO DA<br>SAÚDE                                                               | Módulo Planejamento                               | INÍCI                   | O FALE CO | DNOSCO TUTORIAL     | HISTÓRICO DI | E AÇÕES   | identificação 🗸                           |    |     |     |
| Bem-Vindo(a) Fabiano Messias (<br>Perfil: Gestor Municipal                               | da Silva                                          |                         |           |                     |              | Loca      | alidade: Londrina - PR<br>Sair do Sistema |    |     |     |
| 2018 - 2021 >                                                                            | 2018 2019 2020 2021<br>PROGRAMAÇÃO ANUAL DE SAÚDE | 1º RDQA 2º RDQA<br>RELA | A 3º RDQA | RAG                 | Ano de Pa    | ctuação 🗸 |                                           |    |     |     |

## Diretrizes, Objetivos, Metas e Indicadores do Plano de Saúde 2018 - 2021

| 1                                                                                                    | 2                                                                                         | 3                                        |
|----------------------------------------------------------------------------------------------------|-------------------------------------------------------------------------------------------|------------------------------------------|
| Objetivo                                                                                                   | Meta / Indicador                                                                          | Resumo                                   |
| <ul> <li>Diretriz: Aprimorar o acesso à atenção i</li> <li>Objetivo: Qualificar a estrutura fis</li> </ul> | ntegral à saúde fortalecendo as redes assistenciais<br>ica dos serviços de saúde próprios |                                          |
| 10 v resultados por página                                                                                 |                                                                                           | <ul> <li>Adicionar meta</li> </ul>       |
| № 🕼 Descrição da Meta                                                                                      | Indicador                                                                                 | Valor da Meta 🚺 Unidade da Meta Operação |
|                                                                                                    | Nenhum registro encontrado                                                                |                                          |
| Mostrando 0 até 0 de 0 registros                                                                           |                                                                                           | Anterior Próximo                         |
|                                                                                                    |                                                                                           | Visualizar Resumo da Diretrizes          |

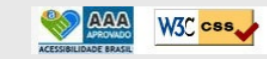

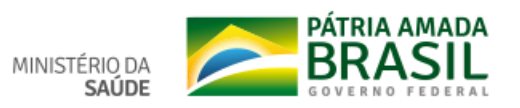

| 🗅 DigiSUS Gestor - Plano de Saúde 🗙 🎦 : Sistema de Apoio ao Relatório 🗇 x 🎦 Plano Municipal de Saúde 2018- 🗴 🕇                                                                                                    |   | -            | ٥ | × |
|----------------------------------------------------------------------------------------------------|---|--------------|---|---|
| ← → C 🔺 Não seguro   digisusgmp-treinamento.saude.gov.br/admin/gestao_participativa/pas/2/15245/17003                                                                                                    | ☆ | $\heartsuit$ | Θ | : |
| 💽 BRASIL Serviços Simplifique! Participe Acesso à informação Legislação Canais                                                                                                    |   |              |   |   |
| SUS MINISTÉRIO DA SAUDE MÍNISTÉRIO DA SAUDE DIGISUS GES                                                                                                    |   |              |   |   |
| Bem-Vindo(a) Fabiano Messias da Silva       Descrição da Meta*       Localidade: Londrina - PR         Perfil: Gestor Municipal       Construir, ampliar, reformar, adequar e recuperar no mínimo 17 serviços próprios       Sair do Sistema                               |   |              |   |   |
| 2018     2018       PLANO DE SAÚDE     PROGE   Meta para 2018-2021*  Ano de Pactuação                                                                                                    |   |              |   |   |
| Número • 17<br>Previsão da meta<br>1 1 1 3 15 17<br>Previsão da meta<br>1 1 1 3 15 17<br>Indicador<br>Selecionar indicador<br>• Diretriz: Aprimorar o acesso à a<br>• Diretriz: Aprimorar o acesso à a<br>• Diretriz: Aprimorar o acesso à a<br>10 • resultados por página |   |              |   |   |
| N° Descrição da Meta Descrição da Meta Operação                                                                                                    |   |              |   |   |
| Nenhum registro encontrado                                                                                                    |   |              |   |   |
| Mostrando 0 até 0 de 0 registros     Próximo                                                                                                    |   |              |   |   |
| 🗐 Voltar para Diretrizes 🛛 Visualizar Resumo da Diretriz 🗲                                                                                                    |   |              |   |   |
|                                                                                                    |   |              |   |   |
|                                                                                                    |   |              |   |   |

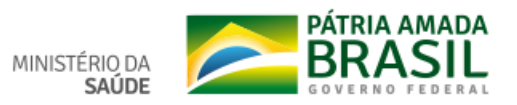

# Selecionar Indicador da Lista ou Cadastrar novo

| Descrição da Meta *                                                                                                    |                                                                                                    |
|----------------------------------------------------------------------------------------------------|----------------------------------------------------------------------------------------------------|
| Reduzir                                                                                                    |                                                                                                    |
| Jnidade da Meta *                                                                                                    | Meta para 2018-2021 *                                                                                     |
| Percentual                                                                                                    | • 95                                                                                                    |
| Previsão da meta                                                                                                    |                                                                                                    |
| 1º Ano 2º Ano                                                                                                    | 3º Ano /º Ano                                                                                             |
| ndicador<br>Selecionar Indicador *                                                                                                    |                                                                                                    |
| ndicador<br>Selecionar Indicador *                                                                                                    |                                                                                                    |
| ndicador<br>Selecionar Indicador *<br>Selecione um indicador                                                                                                    |                                                                                                    |
| ndicador<br>Selecionar Indicador *<br>Selecione um indicador<br>Cadastre novo indicador                                                                                                    |                                                                                                    |
| ndicador<br>Selecionar Indicador *<br>Selecione um indicador<br>Cadastre novo indicador<br>Proporção de óbitos de mulheres em idade fé                                                                                                    | ertil (10 a 49 anos) investigados.                                                                        |
| ndicador<br>Selecionar Indicador *<br>Selecione um indicador<br>Cadastre novo indicador<br>Proporção de óbitos de mulheres em idade fé<br>Proporção de parto normal no Sistema Único                                                                           | ertil (10 a 49 anos) investigados.<br>de Saúde e na Saúde Suplementar                                     |
| ndicador<br>Selecionar Indicador *<br>Selecione um indicador<br>Cadastre novo indicador<br>Proporção de óbitos de mulheres em idade fé<br>Proporção de parto normal no Sistema Único<br>Proporção de preenchimento do campo ocupa<br>relacionados ao trabalho. | ertil (10 a 49 anos) investigados.<br>de Saúde e na Saúde Suplementar<br>ação nas notificações de agravos |

Ŧ

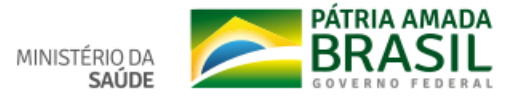

preconizada
## Cadastro de Novo Indicador

| 🗅 DigiSUS Gestor - Plano de Saúde 🗙 📋 : Sistema de Apoio ao Relatório d 🗙 📋 Plano Municipal de Saúde 20 | 018-2 ×   +                                                                            | – 0 ×           |
|----------------------------------------------------------------------------------------------------|----------------------------------------------------------------------------------------|-----------------|
| 🗧 🔶 C 🔺 Não seguro   digisusgmp-treinamento.saude.gov.br/admin/gestao_participativa/pas/                | 2/15245/17003                                                                          | ☆ 🛛 \varTheta : |
| Serviços                                                                                                | Simplifique! Participe Acesso à informação Legislação Canais                           |                 |
| SUS MINISTÉRIO DA MÓdu<br>BIGISUS GES                                                                   | Meta / Indicador × Tórico de ações identificação -                                     |                 |
| Bem-Vindo(a) Fabiano Messias da Silva<br>Perfil: Gestor Municipal                                       | Descrição da Meta * Localidade: Londrina - PR                                          |                 |
| Z018 - 2021     Z018       PLANO DE SAÚDE     PROGR                                                     | Unidade da Meta *     Meta para 2018-2021 *     Ano de Pactuação V       Número     17 |                 |
| Diretrizes, Objetivos, Met<br>Plano de Saúde 2018 - 20                                                  | Previsao da meta       11     13     15     17       Indicador                         |                 |
| (1)                                                                                                    | Selecionar Indicador *                                                                 |                 |
| Objetivo                                                                                                | Cadastre novo indicador Resumo                                                         |                 |
|                                                                                                    | Descrição do Indicador da Diretriz                                                     |                 |
| Diretriz: Animorar o acesso à a                                                                         | Número de Serviços de Saúde próprios construídos, ampliados, reformados, adequado      |                 |
| Objetivo: Qualificar a est                                                                              | Linka de medida                                                                        |                 |
|                                                                                                    | Número 9 2017                                                                          |                 |
| 10 v resultados por página                                                                              | Adicionar meta                                                                         |                 |
| Nº 👫 Descrição da Meta                                                                                  | X Cancelar     Vnidade da Meta     Operação                                            |                 |
| Mostrando 0 até 0 de 0 registros                                                                        | Anterior Próximo                                                                       |                 |
|                                                                                                    | 🖾 Voltar para Diretrizes 🛛 Visualizar Resumo da Diretriz 🗲                             |                 |
|                                                                                                    |                                                                                        |                 |
|                                                                                                    |                                                                                        |                 |
|                                                                                                    |                                                                                        |                 |
|                                                                                                    |                                                                                        |                 |

SUS MINISTÉRIO DA

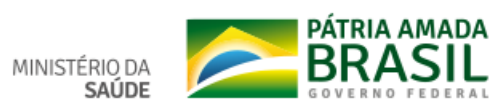

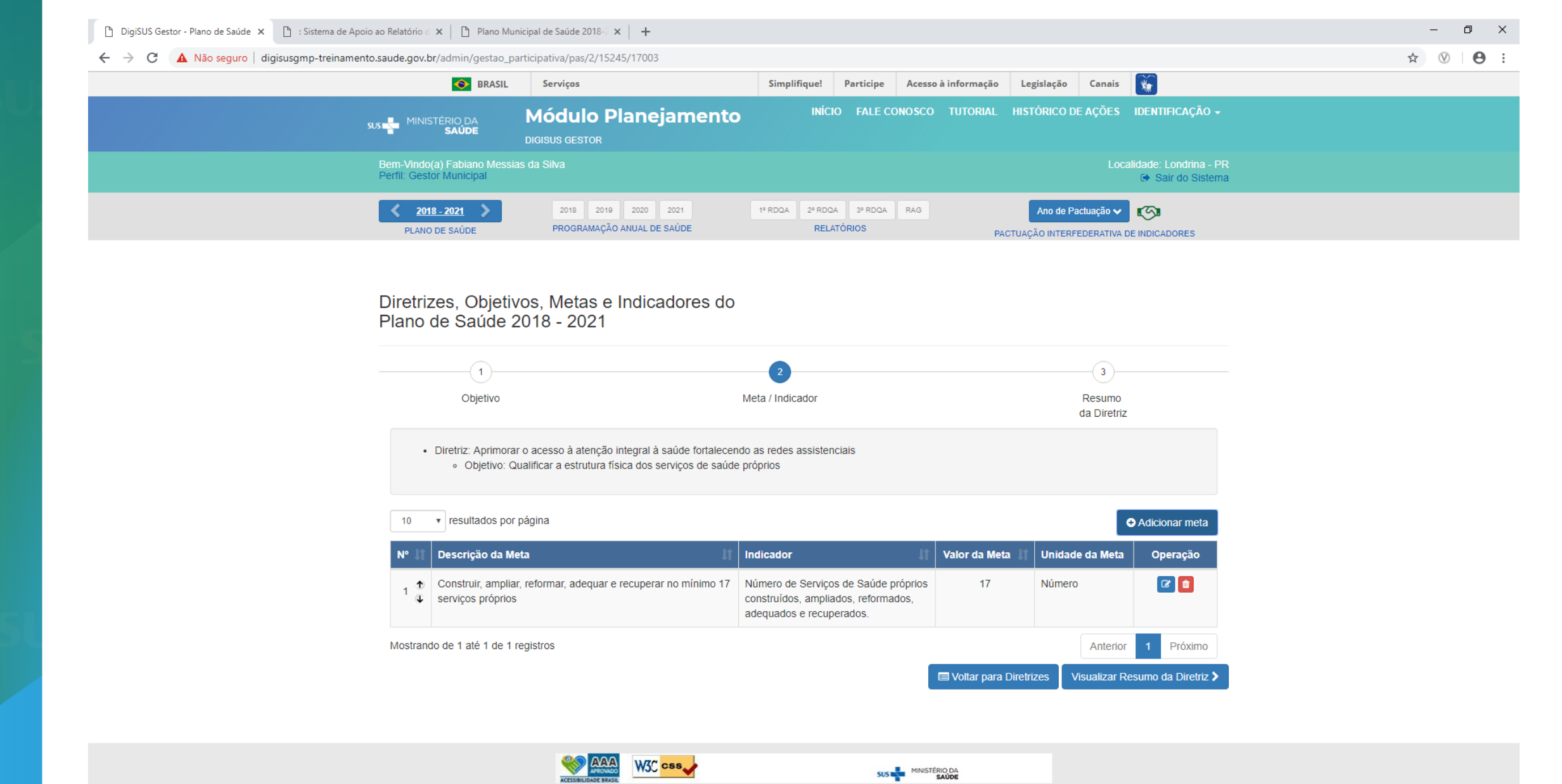

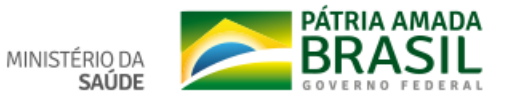

🗅 DigiSUS Gestor - Resumo Plano 🗇 🕐 : Sistema de Apoio ao Relatório d 🗙 🕒 Plano Municipal de Saúde 2018- d 🗙 🕂 \_ Ð  $\times$ ← → C ① Não seguro | digisusgmp-treinamento.saude.gov.br/admin/gestao\_participativa/pas/3/15245 ☆ ♡ Θ Serviços **X** Simplifique! Participe Acesso à informação Legislação Canais Módulo Planejamento SUS MINISTÉRIO DA Bem-Vindo(a) Fabiano Messias da Silva Perfil: Gestor Municipal General Sair do Sistema 2º RDQA 3º RDQA RAG <u>2018 - 2021</u> 2018 2019 2020 2021 1º RDQA Ano de Pactuação 🗸 S PROGRAMAÇÃO ANUAL DE SAÚDE RELATÓRIOS PLANO DE SAÚDE PACTUAÇÃO INTERFEDERATIVA DE INDICADORES

## Diretrizes, Objetivos, Metas e Indicadores do Plano de Saúde 2018 - 2021

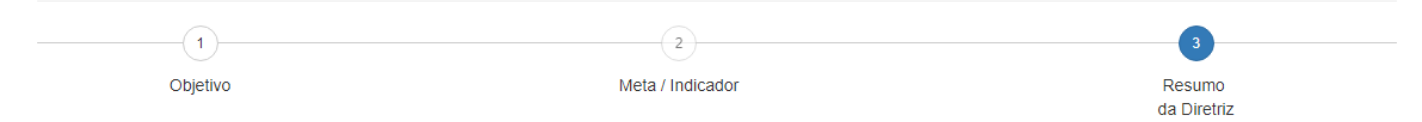

#### DIRETRIZ Nº 1 - Aprimorar o acesso à atenção integral à saúde fortalecendo as redes assistenciais

#### OBJETIVO Nº 1.1 - Qualificar a estrutura física dos serviços de saúde próprios

| 20 2021 |
|---------|
|         |
| 5 17    |
| 5       |

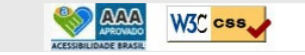

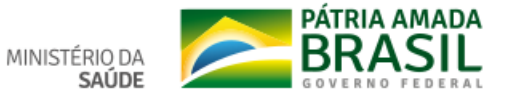

| 🕒 DigiSUS Gestor - Diretrizes 🛛 🗙 🎦 : Sistema de Apoio ao Relatório d 🗙 🌓 Plano Munici              | ipal de Saúde 2018-2 × 📔 🕂                        |                           |           |                     |                              |                          |                                           |    | - (          | o x |
|----------------------------------------------------------------------------------------------------|---------------------------------------------------|---------------------------|-----------|---------------------|------------------------------|--------------------------|-------------------------------------------|----|--------------|-----|
| $\leftarrow$ $\rightarrow$ C ( ) Não seguro   digisusgmp-treinamento.saude.gov.br/admin/gestao_part | icipativa/diretriz                                |                           |           |                     |                              |                          |                                           | \$ | $\heartsuit$ | Θ:  |
| S BRASIL                                                                                            | Serviços                                          | Simplifique!              | Participe | Acesso à informação | Legislação                   | Canais                   | <b>*</b>                                  |    |              |     |
| SUS MINISTÉRIO DA<br>SAÚDE                                                                          | Módulo Planejamento                               | INÍCIO                    | FALE CO   | NOSCO TUTORIAL      | HISTÓRICO DE                 | E AÇÕES                  | identificação 🗸                           |    |              |     |
| Bern-Vindo(a) Fabiano Messias<br>Perfil: Gestor Municipal                                           | da Silva                                          |                           |           |                     |                              | Loc                      | alidade: Londrina - PR<br>Sair do Sistema |    |              |     |
| <b>2018 - 2021</b>                                                                                  | 2018 2019 2020 2021<br>PROGRAMAÇÃO ANUAL DE SAÚDE | 1º RDQA 2º RDQA<br>RELATÓ | 3º RDQA   | RAG                 | Ano de Pa<br>CTUAÇÃO INTERFE | ctuação 🗸<br>EDERATIVA I |                                           |    |              |     |

## Diretrizes para o Plano de Saúde 2018 - 2021

Status atual do Plano de Saúde: Em elaboração

## Ano da Última Conferência de Saúde

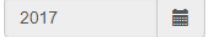

| N° ↓1 | Operação                           | Diretrizes                                                                        | Jt. | Objetivos       |  |  |  |  |
|-------|------------------------------------|-----------------------------------------------------------------------------------|-----|-----------------|--|--|--|--|
| 1 🐧   | 6                                  | Aprimorar o acesso à atenção integral à saúde fortalecendo as redes assistenciais |     | Objetivos       |  |  |  |  |
| 10    | <ul> <li>resultados por</li> </ul> | página Mostrando de 1 até 1 de 1 registros                                        |     | Anterior 1 Próx |  |  |  |  |

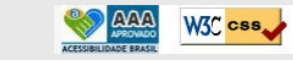

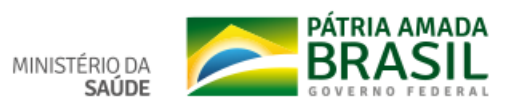

Adicionar Diretriz

| 🗅 DigiSUS Gestor - Relação de Dire 🗙 🕒 : Sistema de Apoio ao Relatório d 🗙 🗎 Plano Munic | ipal de Saúde 2018-2 🗙 📔 🕂                        |                         |           |                     |              |                          |                                             | -                  | o × |
|------------------------------------------------------------------------------------------|---------------------------------------------------|-------------------------|-----------|---------------------|--------------|--------------------------|---------------------------------------------|--------------------|-----|
| ← → C ③ Não seguro   digisusgmp-treinamento.saude.gov.br/admin/gestao_part               | icipativa/extrato                                 |                         |           |                     |              |                          |                                             | \$<br>$\heartsuit$ | Θ:  |
| S BRASIL                                                                                 | Serviços                                          | Simplifique!            | Participe | Acesso à informação | Legislação   | Canais                   | *                                           |                    |     |
| sus Ministério da<br>Saúde                                                               | Módulo Planejamento                               | INÍCIO                  | O FALE CO | DNOSCO TUTORIAL     | HISTÓRICO DE | E AÇÕES                  | identificação 🗸                             |                    |     |
| Bem-Vindo(a) Fabiano Messias<br>Perfil: Gestor Municipal                                 | da Silva                                          |                         |           |                     |              | Loca                     | liidade: Londrina - PR<br>☞ Sair do Sistema |                    |     |
| 2018 - 2021     PLANO DE SAÚDE                                                           | 2018 2019 2020 2021<br>PROGRAMAÇÃO ANUAL DE SAÚDE | 1º RDQA 2º RDQA<br>RELA | A 3º RDQA | RAG                 | Ano de Pa    | ctuação 🗸<br>EDERATIVA ( |                                             |                    |     |

## Relação de Diretrizes, Objetivos, Metas e Indicadores do Plano de Saúde 2018-2021

| DIRET                                                                          | IRETRIZ Nº 1 - Aprimorar o acesso à atenção integral à saúde fortalecendo as redes assistenciais |                                                                                                    |        |           |                         |                              |                         |               |      |      |     |  |
|--------------------------------------------------------------------------------|--------------------------------------------------------------------------------------------------|----------------------------------------------------------------------------------------------------|--------|-----------|-------------------------|------------------------------|-------------------------|---------------|------|------|-----|--|
| OBJETIVO Nº 1.1 - Qualificar a estrutura física dos serviços de saúde próprios |                                                                                                  |                                                                                                    |        |           |                         |                              |                         |               |      |      |     |  |
|                                                                                |                                                                                                  |                                                                                                    | Indica | idor (Lii | nha-Base)               |                              |                         | Meta Prevista |      |      |     |  |
| N°                                                                             | Descrição da Meta                                                                                | Indicador para monitoramento e avaliação da meta                                                     | Valor  | Ano       | Unidade<br>de<br>Medida | Meta<br>Plano(2018-<br>2021) | Unidade<br>de<br>Medida | 2018          | 2019 | 2020 | 202 |  |
| 1.1.1                                                                          | Construir, ampliar, reformar, adequar e recuperar<br>no mínimo 17 serviços próprios              | Número de Serviços de Saúde próprios construídos, ampliados,<br>reformados, adequados e recuperados. | 9      | 2017      | Número                  | 17                           | Número                  | 11            | 13   | 15   | 17  |  |

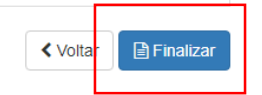

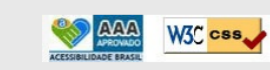

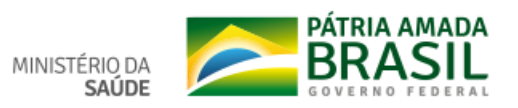

| 🗅 DigiSUS Gestor - Relação de Dire 🗙 🗋 : Sistema de Apoio ao Relatório d 🗙 🗎 Plano Mur | nicipal de Saúde 2018-2 🗙      | +                                                                                                    | -  | ٥   | $\times$ |
|----------------------------------------------------------------------------------------|--------------------------------|----------------------------------------------------------------------------------------------------|----|-----|----------|
| ← → C ① Não seguro   digisusgmp-treinamento.saude.gov.br/admin/gestao_pa               | articipativa/extrato           |                                                                                                    | \$ | 0 0 | :        |
| BRASIL                                                                                 | Serviços                       | Simplifique! Participe Acesso à informação Legislação Canais                                                                    |    |     |          |
| sus Ministério da<br>Saúde                                                             | Módu<br>DIGISUS GES            | zar o Plano de Saúde você não poderá mais edita-lo, tem certeza de que deseja × TÓRICO DE AÇÕES IDENTIFICAÇÃO -<br>r?           |    |     |          |
| Bem-Vindo(a) Fabiano Messia<br>Perfii: Gestor Municipal                                | is da Silva                    | × Não ✓ Sim Localidade: Londrina - PR<br>୲→ Sair do Sistema                                                                     |    |     |          |
| 2018 - 2021 >                                                                          | 2018 2019 2<br>PROGRAMAÇÃO ANU | 2020 2021 1º RDQA 2º RDQA 3º RDQA RAG Ano de Pactuação V CO<br>UAL DE SAÚDE RELATÓRIOS PACTUAÇÃO INTERFEDERATIVA DE INDICADORES |    |     |          |

## Relação de Diretrizes, Objetivos, Metas e Indicadores do Plano de Saúde 2018-2021

| DIRET                                                                          | IRETRIZ Nº 1 - Aprimorar o acesso à atenção integral à saúde fortalecendo as redes assistenciais |                                                                                                    |        |          |                         |                              |                         |      |               |      |      |  |  |
|--------------------------------------------------------------------------------|--------------------------------------------------------------------------------------------------|----------------------------------------------------------------------------------------------------|--------|----------|-------------------------|------------------------------|-------------------------|------|---------------|------|------|--|--|
| OBJETIVO Nº 1.1 - Qualificar a estrutura física dos serviços de saúde próprios |                                                                                                  |                                                                                                    |        |          |                         |                              |                         |      |               |      |      |  |  |
|                                                                                |                                                                                                  |                                                                                                    | Indica | idor (Li | nha-Base)               |                              |                         |      | Meta Prevista |      |      |  |  |
| N°                                                                             | Descrição da Meta                                                                                | Indicador para monitoramento e avaliação da meta                                                     |        | Ano      | Unidade<br>de<br>Medida | Meta<br>Plano(2018-<br>2021) | Unidade<br>de<br>Medida | 2018 | 2019          | 2020 | 2021 |  |  |
| 1.1.1                                                                          | Construir, ampliar, reformar, adequar e recuperar<br>no mínimo 17 serviços próprios              | Número de Serviços de Saúde próprios construídos, ampliados,<br>reformados, adequados e recuperados. | 9      | 2017     | Número                  | 17                           | Número                  | 11   | 13            | 15   | 17   |  |  |

✓ Voltar
 ➡ Finalizar

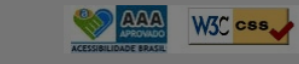

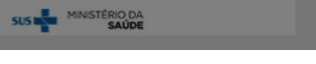

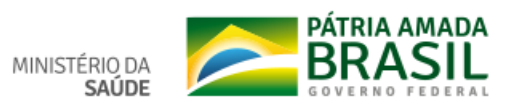

| 🗅 DigiSUS Gestor - Relação de Dire 🗙 🗅 : Sistema de Apoio ao Relatório 🖒 🗙 🕒 Plano Municipal de Saúde 2018-3 🗙 🕂                                                                                                    | – 0 ×      |
|----------------------------------------------------------------------------------------------------|------------|
| ← → C ③ Não seguro   digisusgmp-treinamento.saude.gov.br/admin/gestao_participativa/extrato                                                                                                    | ☆) ⊗   ⊖ : |
| 💽 BRASIL Serviços Simplifique! Participe Acesso à informação Legislação Canais                                                                                                    |            |
| SUS MINISTÉRIO DA<br>SAÚDE MINISTÉRIO DA<br>SAÚDE DIGISUS GE:                                                                                                    |            |
| Bern-Vindo(a) Fabiano Messias da Silva       Anexar resolução das diretrizes definidas pelo Conselho de Saúde       Localidade: Londrina - PR         Bern-Vindo(a) Fabiano Messias da Silva       Escolher arquivo       Nenhum arquivo selecionado       Saír do Sistema                                                                                                    |            |
| Z018 - 2021     Extensão permitida: pdf       PLANO DE SAÚDE     PROGE                                                                                                    |            |
| Relação de Diretrizes, Ot       Anexar Plano de Saúde*         Escolher arquivo       Nenhum arquivo selecionado         DIRETRIZ Nº 1 - Aprimorar o acesso às       Extensão permitido: 2 Mb         OBJETIVO Nº 1.1 - Qualificar a estrutura       Tamanho da Saúde*         Status do Plano de Saúde*       Imanho de Saúde*         Selecione um status       Meta Prevista         Unidade       de de de voiro         Nº       Descrição da Meta         1.1.1       Construir, ampliar reformar, adequar e rec         Nº       Descrição da Meta         1.1.1       Construir, ampliar reformar, dequar e rec |            |
| <ul> <li>✓ Voltar</li> </ul>                                                                                                    |            |
|                                                                                                    |            |
|                                                                                                    |            |
|                                                                                                    |            |
|                                                                                                    |            |

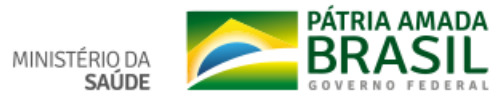

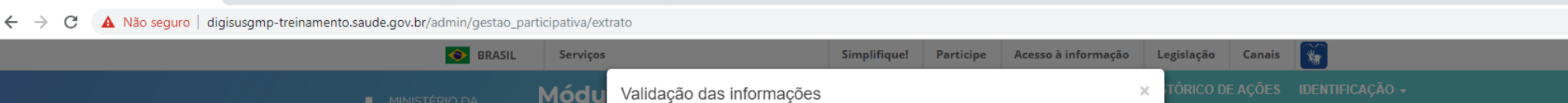

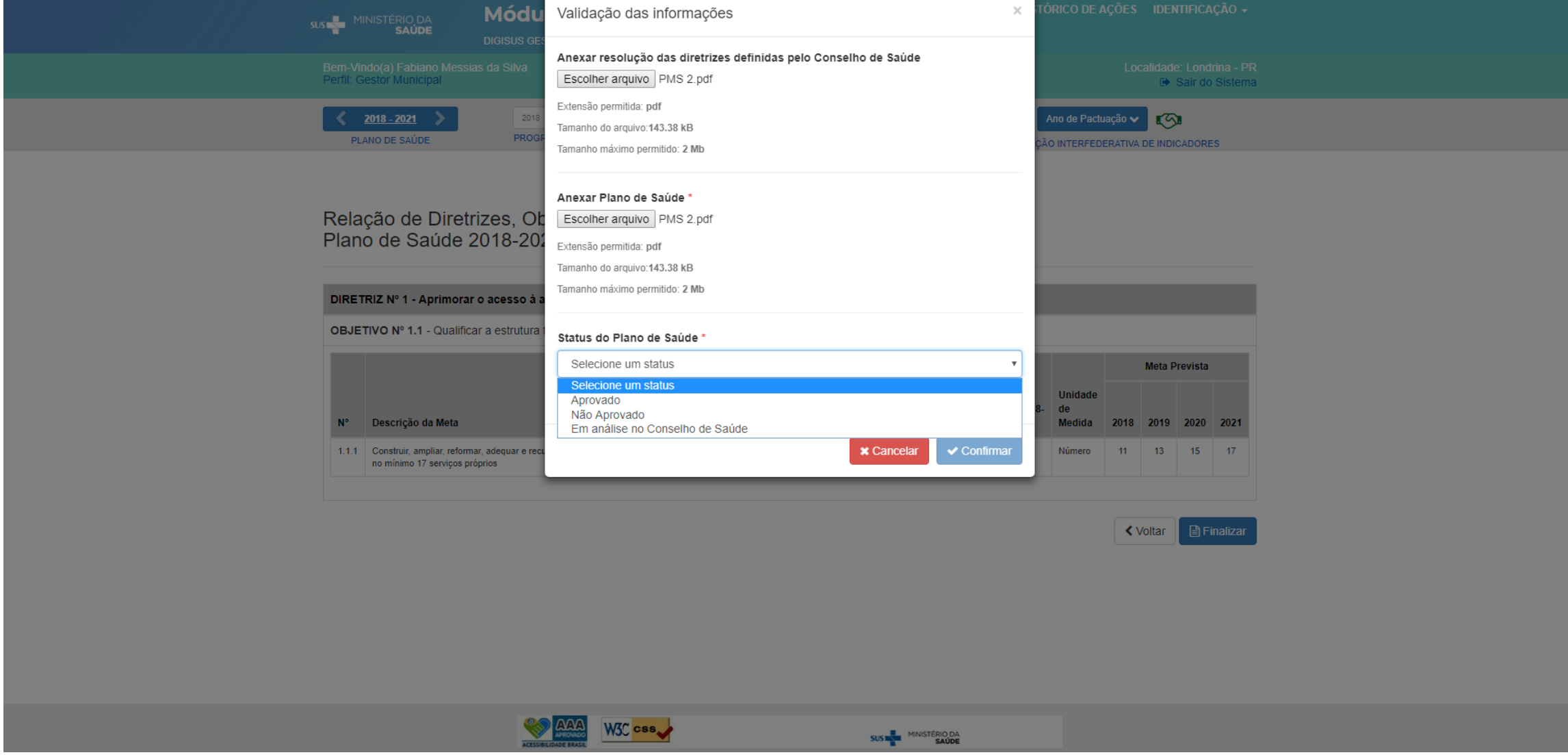

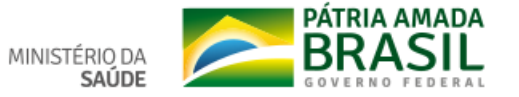

☆ 🛛 \varTheta :

| Validação das informações                                        | ×                               |
|------------------------------------------------------------------|---------------------------------|
| Anexar resolução das diretrizes definidas pelo Conselho de Saúde |                                 |
| Escolher arquivo Nenhum arquivo selecionado                      |                                 |
| Extensão permitida: pdf                                          |                                 |
| Tamanho do arquivo:                                              |                                 |
| Tamanho máximo permitido: 2 Mb                                   |                                 |
| Anexar Plano de Saúde *                                          |                                 |
| Escolher arquivo Lista de Pres 13-12-18.pdf                      |                                 |
| Extensão permitida: pdf                                          |                                 |
| Tamanho do arquivo:367.43 kB                                     |                                 |
| Tamanho máximo permitido: 2 Mb                                   |                                 |
| Status do Plano de Saúde * Aprovado                              | ×                               |
|                                                                  |                                 |
| Anexar resolução de apreciação pelo Conselho de Saúde            |                                 |
| Escolher arquivo Nenhum arquivo selecionado                      |                                 |
| Extensão permitida: pdf                                          |                                 |
| Tamanho do arquivo:                                              |                                 |
| Tamanho máximo permitido: 2 Mb                                   |                                 |
|                                                                  |                                 |
|                                                                  |                                 |
|                                                                  |                                 |
| * Cancelar                                                       | <ul> <li>✓ Confirmar</li> </ul> |
|                                                                  | NISTERIOUA                      |

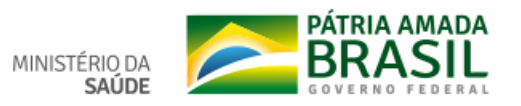

| DigiSUS Gestor - Diretrizes X 🗅 Plano Municipal de Saúde 2018-3 X +         |                                                   |                         |           |                     |              |                           |                                              | — í                | s × |
|-----------------------------------------------------------------------------|---------------------------------------------------|-------------------------|-----------|---------------------|--------------|---------------------------|----------------------------------------------|--------------------|-----|
| ← → C () Não seguro   digisusgmp-treinamento.saude.gov.br/admin/gestao_part | ticipativa/diretriz                               |                         |           |                     |              |                           |                                              | \$<br>$\heartsuit$ | Θ:  |
| 📀 BRASIL                                                                    | Serviços                                          | Simplifique!            | Participe | Acesso à informação | Legislação   | Canais                    | <b>*</b>                                     |                    |     |
| SUS MINISTÉRIO DA<br>SAÚDE                                                  | Módulo Planejamento<br>Digisus gestor             | INÍCI                   | O FALE CO | DNOSCO TUTORIAL     | HISTÓRICO DI | E AÇÕES                   | IDENTIFICAÇÃO 🗸                              |                    |     |
| Bem-Vindo(a) Fabiano Messias<br>Perfil: Conselho Municipal                  | da Silva                                          |                         |           |                     |              |                           | alidade: Londrina - PR<br>ເ∳ Sair do Sistema |                    |     |
| <b>2018 - 2021</b>                                                          | 2018 2019 2020 2021<br>PROGRAMAÇÃO ANUAL DE SAÚDE | 1º RDQA 2º RDQ/<br>RELA | A 3º RDQA | RAG                 | Ano de Pa    | ictuação 🗸<br>EDERATIVA I |                                              |                    |     |

## Diretrizes para o Plano de Saúde 2018 - 2021

Status atual do Plano de Saúde: Em análise no Conselho de Saúde

## Ano da Última Conferência de Saúde

2017

|       |                                                                       |                    | Ajustar P | lano de | Saude    |
|-------|-----------------------------------------------------------------------|--------------------|-----------|---------|----------|
| Nº ↓≞ | Diretrizes                                                            | ţt                 | 0         | bjetivo | s        |
| 1     | Aprimorar o acesso à atenção integral à saúde fortalecendo as redes a | issistenciais      | 0         | Objetiv | os       |
| 10    | <ul> <li>resultados por página</li> <li>Mostrando de 1 al</li> </ul>  | é 1 de 1 registros | Anterior  | 1 [     | Próximo  |
|       |                                                                       |                    |           | 👍 Ge    | erar PDF |

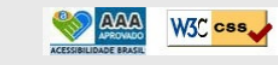

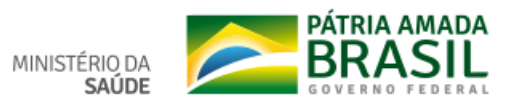

guro | digisusgmp-treinamento.saude.gov.br/admin/gestao\_participativa/diretriz

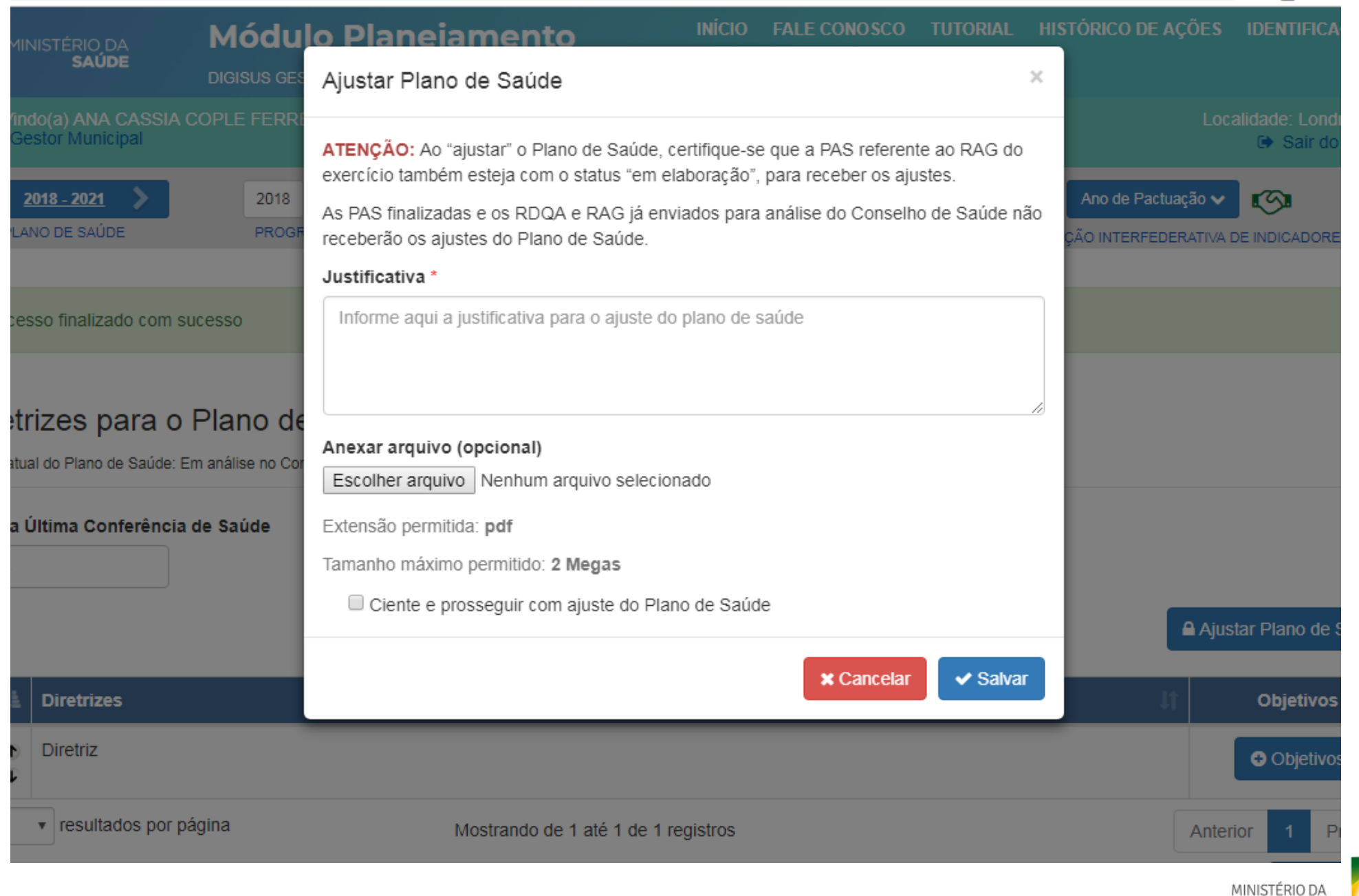

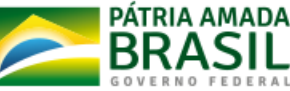

SAÚDE

A 🖗

Resumo do Plano de Saúde

## Estado: Paraná

Município: Londrina - PR

Região de Saúde: 17º RS Londrina

Período do Plano de Saúde: 2018-2021

Data de finalização: 12/02/2019 17:04:25

Status atual do Plano de Saúde: Em análise no Conselho de Saúde

## Relação de Diretrizes, Objetivos, Metas e Indicadores do Plano de Saúde

| DIRETRIZ Nº 1 - Diretriz |                   |                                                  |                        |     |                   |                       |                   |      |        |         |      |  |
|--------------------------|-------------------|--------------------------------------------------|------------------------|-----|-------------------|-----------------------|-------------------|------|--------|---------|------|--|
| OBJETIVO Nº 1.1 - Objs   |                   |                                                  |                        |     |                   |                       |                   |      |        |         |      |  |
|                          |                   |                                                  | Indicador (Linha-Base) |     |                   |                       |                   |      | Meta F | revista |      |  |
| N°                       | Descrição da Meta | Indicador para monitoramento e avaliação da meta | Valor                  | Ano | Unidade de Medida | Meta Plano(2018-2021) | Unidade de Medida | 2018 | 2019   | 2020    | 2021 |  |
| 1.1.1                    | Reduzir           | Novo                                             | 54,00                  |     | Percentual        | 95,00                 | Percentual        | -    | -      | -       | -    |  |

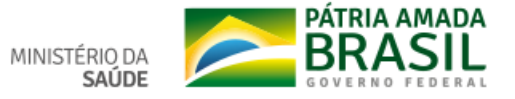

# Funcionalidade: Programação Anual de Saúde

Inserção das Ações e Orçamento

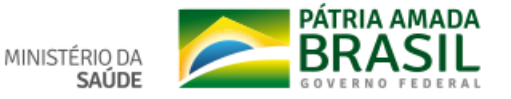

| 🗅 DigiSUS Gestor - Diretrizes 🗙 🗅 : Sistema de Apoio ao Relatório 🕯 🗙 🕒 Plano Municipal de Saúde 2018- 🖓 🕂                                                                                                    | – 0 ×     |
|----------------------------------------------------------------------------------------------------|-----------|
| ← → C ③ Não seguro   digisusgmp-treinamento.saude.gov.br/admin/gestao_participativa/diretriz                                                                                                    | ☆ ⊗   ⊖ : |
| 📀 BRASIL Serviços Simplifique! Participe Acesso à informação Legislação Canais                                                                                                    |           |
| sus Ministério da saúde Módulo Planejamento Início Fale conosco tutorial histórico de ações identificação -                                                                                                    |           |
| Bern-Vindo(a) Fabiano Messias da Silva Localidade: Londrina - PR<br>Perfil: Gestor Municipal Sair do Sistema                                                                                                    |           |
| 2018 - 2021     2018     2019     2020     2021     1º RDQA     2º RDQA     3º RDQA     RAG     Ano de Pactuação < COM       PLANO DE SAÚDE     PROGRAMAÇÃO ANUAL DE SAÚDE     PROGRAMAÇÃO ANUAL DE SAÚDE     TELATÓRIOS     PACTUAÇÃO INTERFEDERATIVA DE INDICADORES                                                                                                    |           |
| Processo finalizado com sucesso                                                                                                    |           |
| Diretrizes para o Plano de Saúde 2018 - 2021<br>Status atual do Plano de Saúde: Em análise no Conselho de Saúde                                                                                                    |           |
| Ano da Última Conferência de Saúde<br>2017                                                                                                    |           |
| Nº 👫 Diretrizes 🕼 Objetivos                                                                                                    |           |
| 1                                                                                                    |           |
| 10       resultados por página       Mostrando de 1 até 1 de 1 registros       Anterior       1       Próximo         Image: Comparison of the second second se |           |
|                                                                                                    |           |

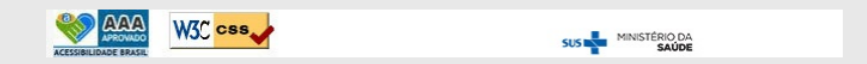

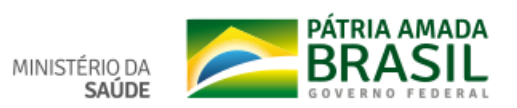

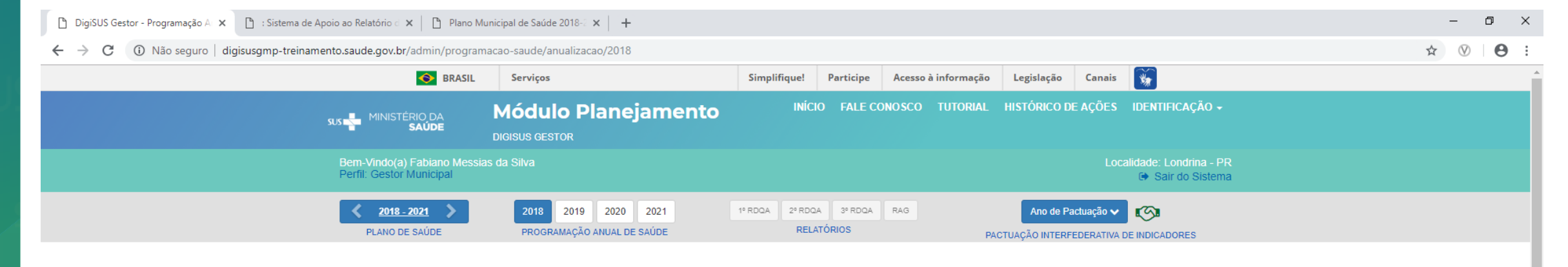

## Programação Anual de Saúde 2018

Neste módulo serão inseridas as informações a respeito da Programação Anual de Saúde. Siga as etapas abaixo:

- Realize a anualização de todas as metas clicando no botão anualizar na tela "Anualização das Metas"
- Preencha a tabela orçamentária na tela "Orçamento"
- · Antes de finalizar, faça a revisão das informações inseridas clicando em "Visualizar"

Sugestão: utilize os botões da linha abaixo para navegar.

|                                                  | Anualização<br>das Metas | Crçamento | Visualizar    |
|--------------------------------------------------|--------------------------|-----------|---------------|
|                                                  |                          | ▼ Filtros |               |
| Diretrizes<br>Selecione uma diretri<br>Obietivos | iz                       |           | <b>v</b>      |
|                                                  |                          |           | <b>v</b>      |
|                                                  |                          |           | Iimpar Filtro |

10 v resultados por página

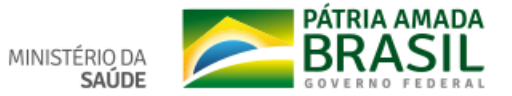

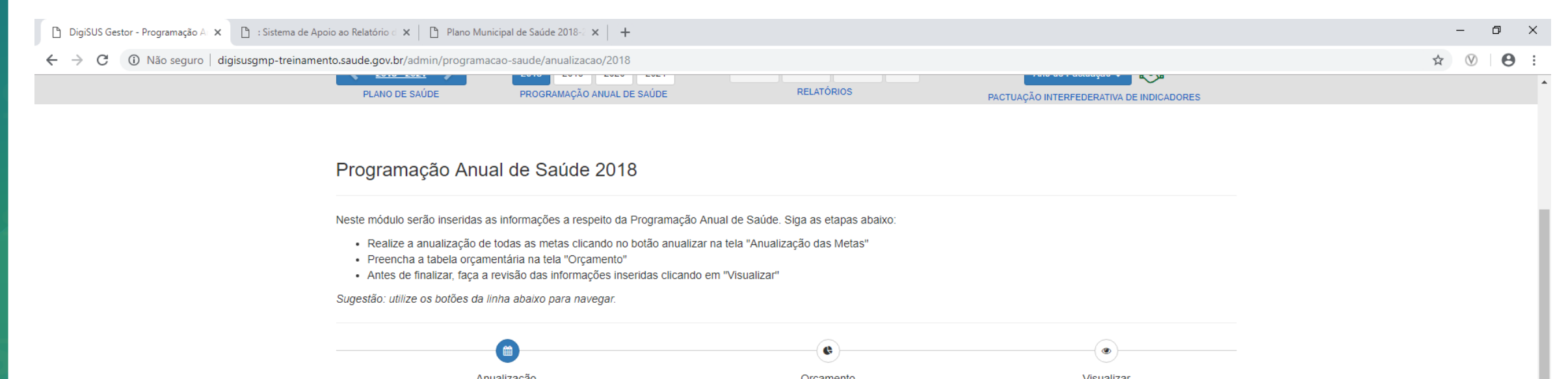

| das Metas                                                         | Orçamento           | VISUAIIZAI |
|-------------------------------------------------------------------|---------------------|------------|
|                                                                   | <b>▼</b> Filtros    |            |
| Diretrizes                                                        |                     |            |
| 1 - Aprimorar o acesso à atenção integral à saúde fortalecendo as | redes assistenciais |            |
| Dbjetivos                                                         |                     |            |

| 1.1 - Qualificar a estrutura física dos serviços de saúde próprios |               |                    |
|--------------------------------------------------------------------|---------------|--------------------|
|                                                                    |               |                    |
|                                                                    | Limpar Filtro | <b>Q</b> Pesquisar |

# 10 • resultados por página Meta I 1.1.1 - Construir, ampliar, reformar, adequar e recuperar no mínimo 17 serviços próprios Pendente Mostrando de 1 até 1 de 1 registros Anterior 1

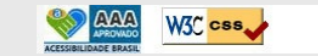

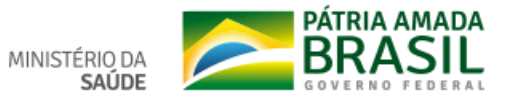

🗅 DigiSUS Gestor - Anualização da 🗴 🗅 : Sistema de Apoio ao Relatório 🖒 🗴 🕒 Plano Municipal de Saúde 2018- 🕻 🗙 🕇 🕂 đ × \_ ← → C ① Não seguro | digisusgmp-treinamento.saude.gov.br/admin/programacao-saude/anualizacao/2018/60795 ☆ ♡ Θ : INÍCIO FALE CONOSCO TUTORIAL HISTÓRICO DE AÇÕES IDENTIFICAÇÃO -Módulo Planejamento Bem-Vindo(a) Fabiano Messias da Silva Perfil: Gestor Municipal 🕒 Sair do Sistema <u>2018 - 2021</u> 💙 2018 2019 2020 2021 1º RDQA 2º RDQA 3º RDQA RAG Ano de Pactuação 🗸 S < RELATÓRIOS PLANO DE SAÚDE PROGRAMAÇÃO ANUAL DE SAÚDE PACTUAÇÃO INTERFEDERATIVA DE INDICADORES Anualizar Meta do Plano de Saúde 2018 - 2021 🖃 Lista de Metas

Diretriz: 1. Aprimorar o acesso à atenção integral à saúde fortalecendo as redes assistenciais

Objetivo: 1.1. Qualificar a estrutura física dos serviços de saúde próprios

Meta: 1.1.1. Construir, ampliar, reformar, adequar e recuperar no mínimo 17 serviços próprios

## Meta para 2018

(Previsão: 11) Número

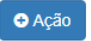

Subfunções

Clique aqui para selecionar uma ou mais subfunções

🔲 Salvar e Voltar para a Lista de Metas

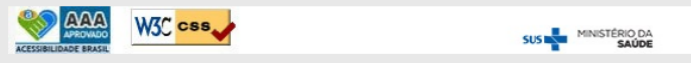

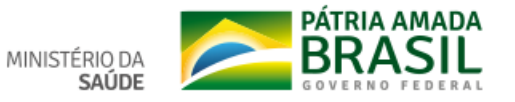

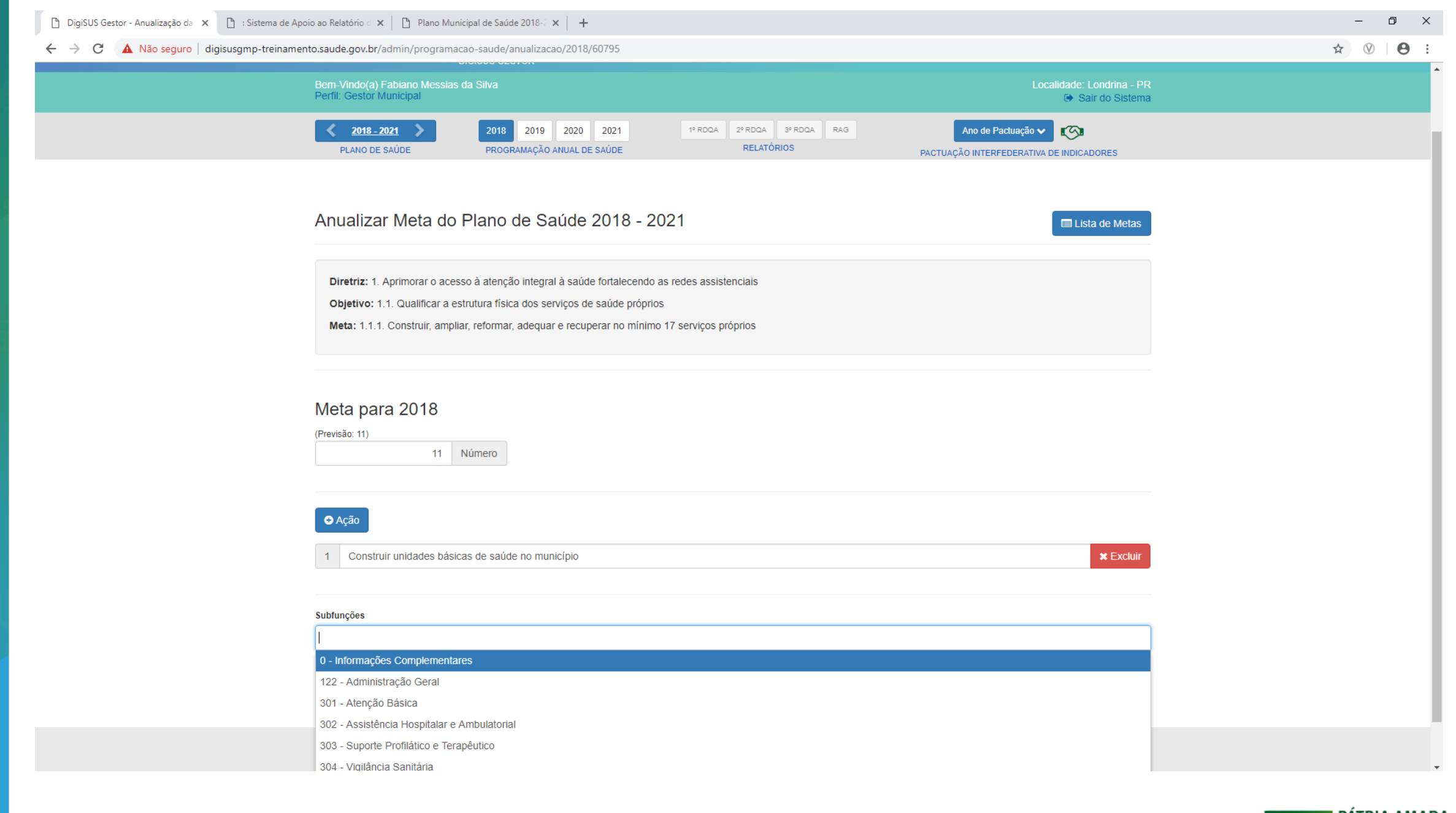

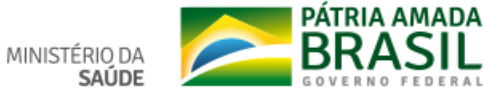

#### ← → C ① Não seguro | digisusgmp-treinamento.saude.gov.br/admin/programacao-saude/anualizacao/2018

Registro salvo com sucesso.

## Programação Anual de Saúde 2018

Neste módulo serão inseridas as informações a respeito da Programação Anual de Saúde. Siga as etapas abaixo:

- Realize a anualização de todas as metas clicando no botão anualizar na tela "Anualização das Metas"
- Preencha a tabela orçamentária na tela "Orçamento"
- Antes de finalizar, faça a revisão das informações inseridas clicando em "Visualizar"

Sugestão: utilize os botões da linha abaixo para navegar.

| Anualização<br>das Metas                                               | Orçamento                  | Visualizar         |
|------------------------------------------------------------------------|----------------------------|--------------------|
|                                                                        | <b>▼</b> Filtros           |                    |
| Diretrizes                                                             |                            |                    |
| Selecione uma diretriz                                                 |                            | Ŧ                  |
| Objetivos                                                              |                            |                    |
|                                                                        |                            | ¥                  |
|                                                                        |                            | Limpar Filtro      |
| 10 v resultados por página                                             |                            |                    |
| Meta                                                                   |                            | Status I           |
| 1.1.1 - Construir, ampliar, reformar, adequar e recuperar no mínimo 17 | serviços próprios          | Anualizada         |
| Mostrando de 1 até 1 de 1 registros                                    |                            | Anterior 1 Próximo |
|                                                                        | SUS MINISTÉRIO DA<br>SAÚDE |                    |

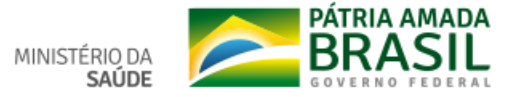

#### ☆ 🛛 🕒 🗄

| 🕒 DigiSUS Gestor - Programação A 🗙 🕒 : Sistema de Apoio ac             | o Relatório d 🗙 📔 🎦 Plano Munic                          | ipal de Saúde 2018-2 🗙 🛛 🕂                        |                        |           |                     |                             |                           |                                           | -  | - r          | ) × |
|------------------------------------------------------------------------|----------------------------------------------------------|---------------------------------------------------|------------------------|-----------|---------------------|-----------------------------|---------------------------|-------------------------------------------|----|--------------|-----|
| $\leftarrow$ $\rightarrow$ C (i) Não seguro   digisusgmp-treinamento.s | aude.gov.br/admin/programaca                             | ao-saude/orcamento/2018                           |                        |           |                     |                             |                           |                                           | \$ | $\heartsuit$ | Θ : |
|                                                                        | SRASIL                                                   | Serviços                                          | Simplifique!           | Participe | Acesso à informação | Legislação                  | Canais                    | *                                         |    |              |     |
| SUS                                                                    | MINISTÉRIO DA<br>SAÚDE                                   | Módulo Planejamento                               | INÍCI                  | O FALE CO | DNOSCO TUTORIAL     | HISTÓRICO D                 | E AÇÕES                   | identificação 🗸                           |    |              |     |
| E                                                                      | Bem-Vindo(a) Fabiano Messias<br>Perfil: Gestor Municipal | da Silva                                          |                        |           |                     |                             | Loc                       | alidade: Londrina - PR<br>Sair do Sistema |    |              |     |
| l                                                                      | 2018 - 2021     PLANO DE SAÚDE                           | 2018 2019 2020 2021<br>PROGRAMAÇÃO ANUAL DE SAÚDE | 1º RDQA 2º RDQ<br>RELA | A 3º RDQA | RAG                 | Ano de Pa<br>CTUAÇÃO INTERF | ictuação 🗸<br>EDERATIVA I |                                           |    |              |     |

## Programação Anual de Saúde 2018

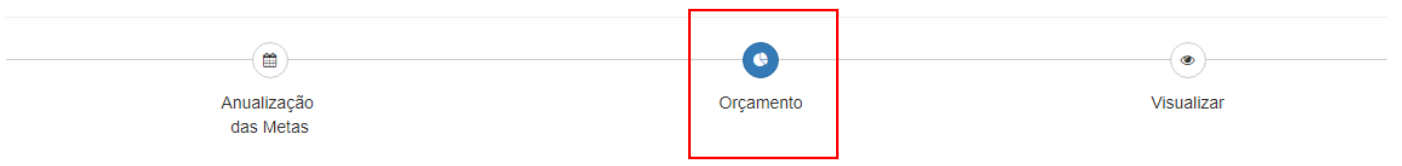

## Programação Orçamentária

| Receita de impostos e de transferência de impostos (receita própria - R\$)                   |
|----------------------------------------------------------------------------------------------|
| Transferências de fundos à Fundo de Recursos do SUS, provenientes do Governo Federal (R\$)   |
| Transferências de fundos ao Fundo de Recursos do SUS, provenientes do Governo Estadual (R\$) |
| Transferências de convênios destinados à Saúde (R\$)                                         |
| Operações de Crédito vinculadas à Saúde (R\$)                                                |
| Royalties do petróleo destinados à Saúde (R\$)                                               |
| Outros recursos destinados à Saúde (R\$)                                                     |

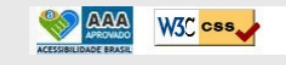

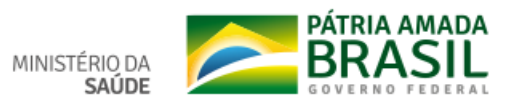

| 🗋 DigiSUS Gestor - Programação A 🗙 | 🗋 : Sistema de | Apoio ao Relatório d | × B | Plano Municipal de Saúde 2018-2 🗙 | + |
|------------------------------------|----------------|----------------------|-----|-----------------------------------|---|
|------------------------------------|----------------|----------------------|-----|-----------------------------------|---|

## 🗧 🔶 C 🕕 Não seguro | digisusgmp-treinamento.saude.gov.br/admin/programacao-saude/orcamento/2018

| o.saude.gov.br | /admi  | n/programacao-saude/orcamen | to/2018  |     |                           |              | ☆ ⊗ |
|----------------|--------|-----------------------------|----------|-----|---------------------------|--------------|-----|
| Transferê      | ncias  | de fundos à Fundo de Reci   | ursos do | SUS | provenientes do Governo F | ederal (R\$) |     |
| 0 - Inforr     | naçõ   | es Complementares           |          |     |                           |              |     |
| Corrente       | R\$    | 15.000,00                   | Capital  | R\$ | 15.000,00                 |              |     |
| 100 44         | mini   | atração Corol               |          |     |                           |              |     |
| Corrente       | R\$    | 300.000,00                  | Capital  | R\$ | 300.000,00                |              |     |
|                |        |                             |          |     |                           |              |     |
| 301 - Ate      | enção  | o Básica                    |          |     |                           |              |     |
| Corrente       | R\$    | 25.000,00                   | Capital  | R\$ | 25.000,00                 |              |     |
| 302 - As       | sistê  | ncia Hospitalar e Ambula    | atorial  |     |                           |              |     |
| Corrente       | R\$    | 155.000,00                  | Capital  | R\$ | 155.000,00                |              |     |
| 303 - Su       | porte  | e Profilático e Terapêutico | )        |     |                           |              |     |
| Corrente       | R\$    | 96.500,00                   | Capital  | R\$ | 96.500,00                 |              |     |
| 304 - Vic      | ulâno  | sia Sanitária               |          |     |                           |              |     |
| Corrente       | R\$    | 850.000,00                  | Capital  | R\$ | 850.000,00                |              |     |
|                |        |                             |          |     |                           |              |     |
| 305 - Vig      | jilâno | cia Epidemiológica          |          |     |                           |              |     |
| Corrente       | R\$    | 350.000,00                  | Capital  | R\$ | 350.000,00                |              |     |
| 306 - Ali      | ment   | ação e Nutrição             |          |     |                           |              |     |
| Corrente       | R\$    | 65.000,00                   | Capital  | R\$ | 65.000,00                 |              |     |
|                |        |                             |          |     |                           |              |     |

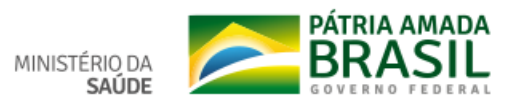

- ¤ ×

:

| Corrente R\$ 0,00                                    | Capital R\$ 0,00                                    |                  |
|------------------------------------------------------|-----------------------------------------------------|------------------|
| 304 - Vigilância Sanitária<br>Corrente R\$ 0,00      | Capital R\$ 0,00                                    |                  |
| 305 - Vigilância Epidemiológica<br>Corrente R\$ 0,00 | Capital R\$ 0,00                                    |                  |
| 306 - Alimentação e Nutrição<br>Corrente R\$ 0,00    | Capital R\$ 312.423                                 | A Salvar Valores |
| Transferências de fundos à Fundo de Rec              | ursos do SUS, provenientes do Governo Federal (R\$) |                  |

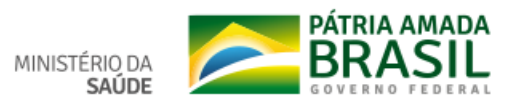

🗅 DigiSUS Gestor - Programação A 🗴 🌓 : Sistema de Apoio ao Relatório 🗇 📋 Plano Municipal de Saúde 2018-2 🗴 📋 đ  $\times$ \_ ← → C (① Não seguro | digisusgmp-treinamento.saude.gov.br/admin/programacao-saude/resumo/2018  $\heartsuit$ Θ ☆ SRASIL 1 Serviços Simplifique! Acesso à informação Legislação Canais Participe Módulo Planejamento SUS MINISTÉRIO DA SAÚDE Bem-Vindo(a) Fabiano Messias da Silva Perfil: Gestor Municipal ➡ Sair do Sistema 🖌 <u>2018 - 2021</u> 📏 2018 2019 2020 2021 1º RDQA 2º RDQA 3º RDQA RAG Ano de Pactuação 🗸 🛛 🚺 PLANO DE SAÚDE PROGRAMAÇÃO ANUAL DE SAÚDE RELATÓRIOS PACTUAÇÃO INTERFEDERATIVA DE INDICADORES Programação Anual de Saúde 2018 **\*\*** ¢ Anualização Orçamento Visualizar das Metas

Informações de Diretrizes, Objetivos, Metas e Indicadores 2018

| DIRET                                                                          | DIRETRIZ № 1 - Aprimorar o acesso à atenção integral à saúde fortalecendo as redes assistenciais |                                                                                                    |   |                        |                         |                          |                              |                         |  |  |
|--------------------------------------------------------------------------------|--------------------------------------------------------------------------------------------------|----------------------------------------------------------------------------------------------------|---|------------------------|-------------------------|--------------------------|------------------------------|-------------------------|--|--|
| OBJETIVO Nº 1.1 - Qualificar a estrutura física dos serviços de saúde próprios |                                                                                                  |                                                                                                    |   |                        |                         |                          |                              |                         |  |  |
|                                                                                |                                                                                                  | Indicador para monitoramento e avaliação da meta                                                     |   | Indicador (Linha-Base) |                         |                          |                              |                         |  |  |
| N°                                                                             | Descrição da Meta                                                                                |                                                                                                    |   | Ano                    | Unidade<br>de<br>Medida | Meta<br>Prevista<br>2018 | Meta<br>Plano(2018-<br>2021) | Unidade<br>de<br>Medida |  |  |
| 1.1.1                                                                          | Construir, ampliar, reformar, adequar e recuperar no<br>mínimo 17 serviços próprios              | Número de Serviços de Saúde próprios construídos, ampliados, reformados,<br>adequados e recuperados. | 9 | 2017                   | Número                  | 11                       | 17                           | Número                  |  |  |
| Ação I                                                                         | <sup>1</sup> º 1 - Construir unidades básicas de saúde no município                              |                                                                                                    |   |                        |                         |                          |                              |                         |  |  |

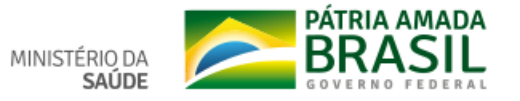

← → C (i) Não seguro | digisusgmp-treinamento.saude.gov.br/admin/programacao-saude/resumo/2018

#### Demonstrativo da vinculação das metas anualizadas com a Subfunção

| Subfunções da Saúde       | Descrição das Metas por Subfunção                                                | Meta programada<br>para o exercício |
|---------------------------|----------------------------------------------------------------------------------|-------------------------------------|
| 122 - Administração Geral | Construir, ampliar, reformar, adequar e recuperar no mínimo 17 serviços próprios | 11                                  |

#### Demonstrativo da Programação de Despesas com Saúde por Subfunção, Natureza e Fonte Subfunções da Saúde Natureza da Receita de Transferências Transferências Transferências Operações de Royalties do Outros Total(R\$) Crédito petróleo Despesa impostos e de de fundos à de fundos ao de convênios recursos transferência Fundo de destinados à Fundo de destinados à vinculadas à destinados à Recursos do de impostos Recursos do Saúde (R\$) Saúde (R\$) Saúde (R\$) Saúde (R\$) (receita SUS, SUS, própria - R\$) provenientes provenientes do Governo do Governo Federal (R\$) Estadual (R\$) 0 - Informações Complementares Corrente N/A 15.000,00 N/A N/A N/A N/A N/A 15.000,00 Capital N/A 15.000,00 N/A N/A N/A N/A N/A 15.000,00 122 - Administração Geral N/A N/A N/A N/A N/A 300.000,00 Corrente 300.000,00 N/A 300.000,00 Capital N/A 300.000,00 N/A N/A N/A N/A N/A 301 - Atenção Básica N/A N/A N/A N/A 25.000,00 Corrente 25.000,00 N/A N/A N/A N/A N/A N/A N/A 25.000,00 Capital 25.000,00 N/A 302 - Assistência Hospitalar e Ambulatorial Corrente N/A 155.000.00 N/A N/A N/A N/A N/A 155.000,00 Capital N/A 155.000,00 N/A N/A N/A N/A N/A 155.000,00 303 - Suporte Profilático e Terapêutico Corrente N/A 96.500,00 N/A N/A N/A N/A N/A 96.500,00 Capital N/A 96.500,00 N/A N/A N/A N/A N/A 96.500,00 304 - Vigilância Sanitária N/A 850.000,00 N/A N/A N/A N/A N/A 850.000,00 Corrente N/A N/A N/A N/A N/A N/A 850.000,00 Capital 850.000,00 305 - Vigilância Epidemiológica N/A 350.000,00 N/A N/A N/A N/A N/A 350.000,00 Corrente N/A N/A N/A N/A N/A N/A 350.000,00 Capital 350.000,00 306 - Alimentação e Nutrição N/A N/A N/A N/A N/A 65.000,00 65.000,00 N/A Corrente N/A 65.000,00 N/A N/A N/A N/A N/A 65.000,00 Capital

🖹 Finalizar

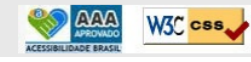

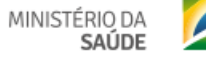

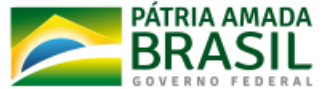

– 0 ×

☆ 🛛 \varTheta :

## ← → C (i) Não seguro | digisusgmp-treinamento.saude.gov.br/admin/programacao-saude/resumo/2018

| Demonstrativo da vinculação das meta        | is anualizadas co      | m a Subfunção                                                                             |                                                                                                    |                                                                                                    |                                                               |                                                        |                                                         |                                                   |                      |
|---------------------------------------------|------------------------|-------------------------------------------------------------------------------------------|----------------------------------------------------------------------------------------------------|----------------------------------------------------------------------------------------------------|---------------------------------------------------------------|--------------------------------------------------------|---------------------------------------------------------|---------------------------------------------------|----------------------|
| Subfunções da Saúde                         | Ao fina<br>de que      | lizar a Programaç<br>deseja continuar                                                     | ão Anual de Saú<br>?                                                                                           | de você não pod                                                                                                  | erá mais edita-la                                             | , tem certeza 🗙                                        |                                                         | Meta pro<br>para o e                              | ogramada<br>xercício |
| 122 - Administração Geral                   | -                      |                                                                                           |                                                                                                    |                                                                                                    |                                                               |                                                        |                                                         | 11                                                |                      |
| Demonstrativo da Programação de Des         | spesas                 |                                                                                           |                                                                                                    |                                                                                                    | <b>x</b> N                                                    | lão 🗸 🗸 Sim                                            |                                                         |                                                   |                      |
| Subfunções da Saúde                         | Natureza da<br>Despesa | Receita de<br>impostos e de<br>transferência<br>de impostos<br>(receita<br>própria - R\$) | Transferências<br>de fundos à<br>Fundo de<br>Recursos do<br>SUS,<br>provenientes<br>do Governo<br>Federal (RS) | Transferências<br>de fundos ao<br>Fundo de<br>Recursos do<br>SUS,<br>provenientes<br>do Governo<br>Estadual (RS) | Transferências<br>de convênios<br>destinados à<br>Saúde (R\$) | Operações de<br>Crédito<br>vinculadas à<br>Saúde (R\$) | Royalties do<br>petróleo<br>destinados à<br>Saúde (R\$) | Outros<br>recursos<br>destinados à<br>Saúde (R\$) | Total(R\$)           |
| 0 - Informações Complementares              | Corrente               | N/A                                                                                       | 15.000,00                                                                                                    | N/A                                                                                                    | N/A                                                           | N/A                                                    | N/A                                                     | N/A                                               | 15.000,00            |
|                                             | Capital                | N/A                                                                                       | 15.000,00                                                                                                    | N/A                                                                                                    | N/A                                                           | N/A                                                    | N/A                                                     | N/A                                               | 15.000,00            |
| 122 - Administração Geral                   | Corrente               | N/A                                                                                       | 300.000,00                                                                                                    | N/A                                                                                                    | N/A                                                           | N/A                                                    | N/A                                                     | N/A                                               | 300.000,00           |
|                                             | Capital                | N/A                                                                                       | 300.000,00                                                                                                    | N/A                                                                                                    | N/A                                                           | N/A                                                    | N/A                                                     | N/A                                               | 300.000,00           |
| 301 - Atenção Básica                        | Corrente               | N/A                                                                                       | 25.000,00                                                                                                    | N/A                                                                                                    | N/A                                                           | N/A                                                    | N/A                                                     | N/A                                               | 25.000,00            |
|                                             | Capital                | N/A                                                                                       | 25.000,00                                                                                                    | N/A                                                                                                    | N/A                                                           | N/A                                                    | N/A                                                     | N/A                                               | 25.000,00            |
| 302 - Assistência Hospitalar e Ambulatorial | Corrente               | N/A                                                                                       | 155.000,00                                                                                                    | N/A                                                                                                    | N/A                                                           | N/A                                                    | N/A                                                     | N/A                                               | 155.000,00           |
|                                             | Capital                | N/A                                                                                       | 155.000,00                                                                                                    | N/A                                                                                                    | N/A                                                           | N/A                                                    | N/A                                                     | N/A                                               | 155.000,00           |
| 303 - Suporte Profilático e Terapêutico     | Corrente               | N/A                                                                                       | 96.500,00                                                                                                    | N/A                                                                                                    | N/A                                                           | N/A                                                    | N/A                                                     | N/A                                               | 96.500,00            |
|                                             | Capital                | N/A                                                                                       | 96.500,00                                                                                                    | N/A                                                                                                    | N/A                                                           | N/A                                                    | N/A                                                     | N/A                                               | 96.500,00            |
| 304 - Vigilância Sanitária                  | Corrente               | N/A                                                                                       | 850.000,00                                                                                                    | N/A                                                                                                    | N/A                                                           | N/A                                                    | N/A                                                     | N/A                                               | 850.000,00           |
|                                             | Capital                | N/A                                                                                       | 850.000,00                                                                                                    | N/A                                                                                                    | N/A                                                           | N/A                                                    | N/A                                                     | N/A                                               | 850.000,00           |
| 305 - Vigilância Epidemiológica             | Corrente               | N/A                                                                                       | 350.000,00                                                                                                    | N/A                                                                                                    | N/A                                                           | N/A                                                    | N/A                                                     | N/A                                               | 350.000,00           |
|                                             | Capital                | N/A                                                                                       | 350.000,00                                                                                                    | N/A                                                                                                    | N/A                                                           | N/A                                                    | N/A                                                     | N/A                                               | 350.000,00           |
| 306 - Alimentação e Nutrição                | Corrente               | N/A                                                                                       | 65.000,00                                                                                                    | N/A                                                                                                    | N/A                                                           | N/A                                                    | N/A                                                     | N/A                                               | 65.000,00            |
|                                             | Capital                | N/A                                                                                       | 65.000,00                                                                                                    | N/A                                                                                                    | N/A                                                           | N/A                                                    | N/A                                                     | N/A                                               | 65.000,00            |

Finalizar

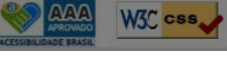

SUS MINISTÉRIO DA

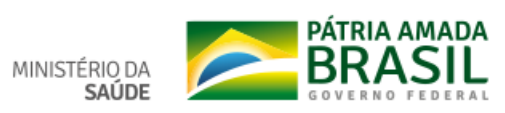

– 0 ×

☆ 🕅 \varTheta :

## ← → C 🔺 Não seguro | digisusgmp-treinamento.saude.gov.br/admin/programacao-saude/resumo/2018

| Demonstrativo da vinculação das meta        | is anualiza  | das com a Sub                                       | função                                     |                  |       |            |             |                                                        |                                                   |                       |
|---------------------------------------------|--------------|-----------------------------------------------------|--------------------------------------------|------------------|-------|------------|-------------|--------------------------------------------------------|---------------------------------------------------|-----------------------|
| Subfunções da Saúde                         |              | Finalizar P                                         | rograma                                    | ção Anual de     | Saúde |            | ×           |                                                        | Meta pr<br>para o e                               | ogramada<br>exercício |
| 122 - Administração Geral                   |              | Anexar Prog                                         | amação A                                   | nual de Saúde    | •     |            |             |                                                        | 11                                                |                       |
| Demonstrativo da Programação de Des         | spesas       | Escolher arq                                        | uivo PMS                                   | 2.pdf            |       |            |             |                                                        |                                                   |                       |
| Subfunções da Saúde                         | Natu<br>Desp | Famanho máx                                         | imo permit                                 | ido: <b>2 Mb</b> |       |            |             | toyalties do<br>etróleo<br>lestinados à<br>laúde (R\$) | Outros<br>recursos<br>destinados à<br>Saúde (R\$) | Total(R\$)            |
|                                             |              | Status da Pro                                       | <b>gramação</b><br>im status               | o Anual de Saúd  | le *  |            | v           | 2000 (100)                                             |                                                   |                       |
| 0 - Informações Complementares              | Corre        | Selecione (<br>Aprovado<br>Não Aprova<br>Em análise | <mark>im status</mark><br>ado<br>no Consel | ho de Saúde      |       |            |             | 1/A<br>1/A                                             | N/A<br>N/A                                        | 15.000,00             |
| 122 - Administração Geral                   | Corre        |                                                     |                                            |                  |       | X Cancelar | ✓ Confirmar | I/A                                                    | N/A                                               | 300.000,00            |
|                                             | Capità       | N/A                                                 |                                            | 300.000,00       | N/A   | N/A        | N/A         | n/A                                                    | N/A                                               | 300.000,00            |
| 301 - Atenção Básica                        | Corrente     | N/A                                                 |                                            | 25.000,00        | N/A   | N/A        | N/A         | N/A                                                    | N/A                                               | 25.000,00             |
|                                             | Capital      | N/A                                                 |                                            | 25.000,00        | N/A   | N/A        | N/A         | N/A                                                    | N/A                                               | 25.000,00             |
| 302 - Assistência Hospitalar e Ambulatorial | Corrente     | N/A                                                 |                                            | 155.000,00       | N/A   | N/A        | N/A         | N/A                                                    | N/A                                               | 155.000,00            |
|                                             | Capital      | N/A                                                 |                                            | 155.000,00       | N/A   | N/A        | N/A         | N/A                                                    | N/A                                               | 155.000,00            |
| 303 - Suporte Profilático e Terapêutico     | Corrente     | N/A                                                 |                                            | 96.500,00        | N/A   | N/A        | N/A         | N/A                                                    | N/A                                               | 96.500,00             |
|                                             | Capital      | N/A                                                 |                                            | 96.500,00        | N/A   | N/A        | N/A         | N/A                                                    | N/A                                               | 96.500,00             |
| 304 - Vigilância Sanitária                  | Corrente     | N/A                                                 |                                            | 850.000,00       | N/A   | N/A        | N/A         | N/A                                                    | N/A                                               | 850.000,00            |
|                                             | Capital      | N/A                                                 |                                            | 850.000,00       | N/A   | N/A        | N/A         | N/A                                                    | N/A                                               | 850.000,00            |
| 305 - Vigilância Epidemiológica             | Corrente     | N/A                                                 |                                            | 350.000,00       | N/A   | N/A        | N/A         | N/A                                                    | N/A                                               | 350.000,00            |
|                                             | Capital      | N/A                                                 |                                            | 350.000,00       | N/A   | N/A        | N/A         | N/A                                                    | N/A                                               | 350.000,00            |
| 306 - Alimentação e Nutrição                | Corrente     | N/A                                                 |                                            | 65.000,00        | N/A   | N/A        | N/A         | N/A                                                    | N/A                                               | 65.000,00             |
|                                             | Capital      | N/A                                                 |                                            | 65.000,00        | N/A   | N/A        | N/A         | N/A                                                    | N/A                                               | 65.000,00             |

Finalizar

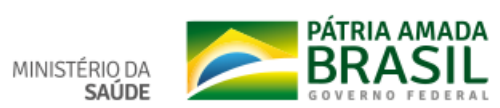

– 0 ×

☆ ⊗ ⊖ :

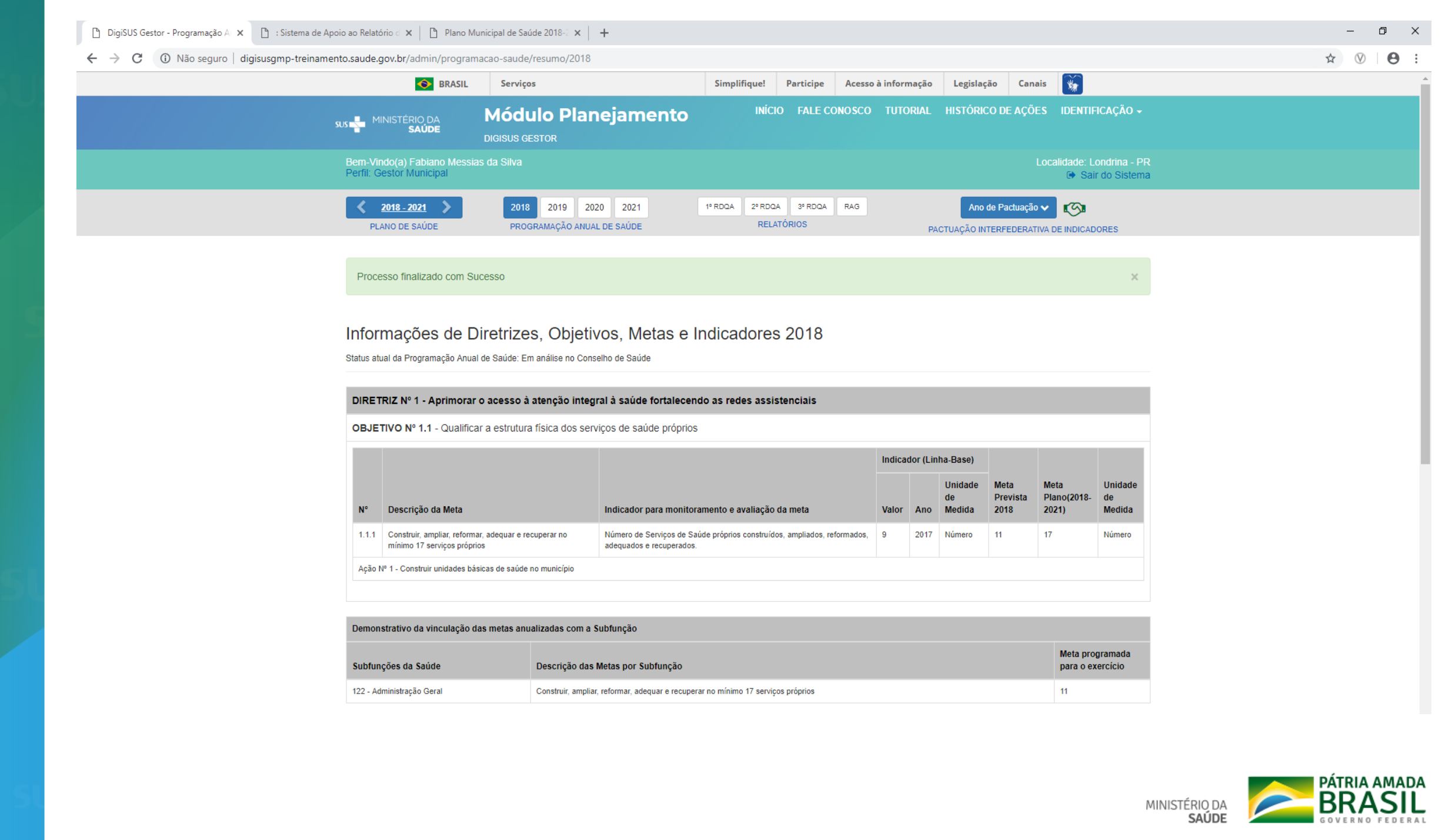

🗲 ightarrow C 🔅 Não seguro | digisusgmp-treinamento.saude.gov.br/admin/programacao-saude/resumo/2018

| Demonstrativo da vinculação das metas anualizadas com a Subfunção |  |
|-------------------------------------------------------------------|--|
|-------------------------------------------------------------------|--|

| Subfunções da Saúde       | Descrição das Metas por Subfunção                                                | Meta programada<br>para o exercício |
|---------------------------|----------------------------------------------------------------------------------|-------------------------------------|
| 122 - Administração Geral | Construir, ampliar, reformar, adequar e recuperar no mínimo 17 serviços próprios | 11                                  |

#### Demonstrativo da Programação de Despesas com Saúde por Subfunção, Natureza e Fonte Subfunções da Saúde Natureza da Receita de Transferências Transferências Transferências Operações de Royalties do Outros Total(R\$) Despesa impostos e de de fundos à de fundos ao de convênios Crédito petróleo recursos transferência Fundo de destinados à Fundo de destinados à vinculadas à destinados à de impostos Recursos do Recursos do Saúde (R\$) Saúde (R\$) Saúde (R\$) Saúde (R\$) (receita SUS, SUS, própria - R\$) provenientes provenientes do Governo do Governo Federal (R\$) Estadual (R\$) 0 - Informações Complementares N/A 15.000,00 N/A N/A N/A N/A N/A 15.000.00 Corrente Capital N/A 15.000,00 N/A N/A N/A N/A N/A 15.000,00 122 - Administração Geral Corrente N/A 300.000,00 N/A N/A N/A N/A N/A 300.000,00 N/A Capital 300.000,00 N/A N/A N/A N/A N/A 300.000,00 301 - Atenção Básica Corrente N/A 25.000,00 N/A N/A N/A N/A N/A 25.000,00 Capital N/A 25.000,00 N/A N/A N/A N/A N/A 25.000,00 302 - Assistência Hospitalar e Ambulatorial Corrente N/A 155.000,00 N/A N/A N/A N/A N/A 155.000,00 N/A N/A Capital 155.000,00 N/A N/A N/A N/A 155.000,00 303 - Suporte Profilático e Terapêutico Corrente N/A 96.500,00 N/A N/A N/A N/A N/A 96.500,00 N/A N/A N/A N/A N/A 96.500,00 Capital 96.500,00 N/A 304 - Vigilância Sanitária Corrente N/A 850.000,00 N/A N/A N/A N/A N/A 850.000,00 Capital N/A 850.000,00 N/A N/A N/A N/A N/A 850.000,00 305 - Vigilância Epidemiológica N/A N/A N/A N/A N/A N/A 350.000,00 Corrente 350.000,00 N/A N/A N/A N/A N/A N/A 350.000,00 Capital 350.000,00 306 - Alimentação e Nutrição Corrente N/A 65.000,00 N/A N/A N/A N/A N/A 65.000,00 Capital N/A 65.000,00 N/A N/A N/A N/A N/A 65.000,00

Gerar PDF 🔀 Gerar XLSX

## 

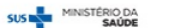

DA

Ajustar Programação Anual de Saúde

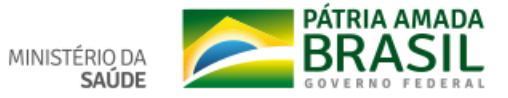

– 0 ×

☆ ⊗ | ⊖ :

| Despe  | sa                 | impostos e de                      | de fundos à             | de fundos ao     | de convênios    | Crédito     | petróle            |
|--------|--------------------|------------------------------------|-------------------------|------------------|-----------------|-------------|--------------------|
|        | Ajustar            | <sup>r</sup> Programaçâ            | io Anual de S           | Saúde            |                 | ×           | lestina<br>laúde ( |
|        | ATENÇÃ<br>receberã | O: Os RDQA e<br>io os ajustes da l | RAG já enviados<br>PAS. | para análise do  | Conselho de Sa  | úde não     |                    |
| Corre  | Justifica          | ativa *                            |                         |                  |                 |             | I/A                |
| Capita | Inform             | e aqui a justificat                | tiva para o ajuste      | e da Programação | o Anual de Saúd | e           | I/A                |
| Corre  |                    |                                    |                         |                  |                 |             | I/A                |
| Capit  |                    |                                    |                         |                  |                 | 10          | J/A                |
| Corre  | Anexar             | arquivo (opcion                    | al)                     |                  |                 |             | I/A                |
| Capita | Escolhe            | er arquivo Nenh                    | ium arquivo sele        | cionado          |                 |             | I/A                |
| Corre  | Extensão           | o permitida: <b>pdf</b>            |                         |                  |                 |             | I/A                |
| Capit  | Tamanho            | o máximo permiti                   | ido: 2 Mb               |                  |                 |             | I/A                |
| Corre  | Cie                | ente e prossegui                   | r com ajuste da F       | Programação Anu  | ual de Saúde    |             | I/A                |
| Capit  |                    |                                    |                         | · ·              |                 |             | I/A                |
| Corre  |                    |                                    |                         |                  | × Cancelar      | ✓ Confirmar | I/A                |
| Capit  |                    |                                    |                         |                  |                 |             | A/A                |
| Corren | te                 | N/A                                | N/A                     | N/A              | N/A             | N/A         | N/A                |

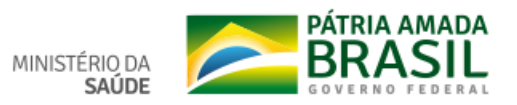

Resumo da Programação Anual de Saúde - 2018

## Município: Londrina - PR

Região de Saúde: 17ª RS Londrina

Período do Plano de Saúde: 2018-2021

Data de finalização: 12/02/2019 17:17:55

Status da PAS: Em análise no Conselho de Saúde

## Relação de Diretrizes, Objetivos, Metas Anualizadas e Indicadores

| DIRETR  | IZ Nº 1 - Diretriz |                                                  |          |            |                   |                    |                       |                   |
|---------|--------------------|--------------------------------------------------|----------|------------|-------------------|--------------------|-----------------------|-------------------|
| OBJETI  | VO Nº 1.1 - Objs   |                                                  |          |            |                   |                    |                       |                   |
|         |                    |                                                  | Indicado | r (Linha-l | Base)             |                    |                       |                   |
| N°      | Descrição da Meta  | Indicador para monitoramento e avaliação da meta | Valor    | Ano        | Unidade de Medida | Meta Prevista 2018 | Meta Plano(2018-2021) | Unidade de Medida |
| 1.1.1   | Reduzir            | Νονο                                             | 54,00    |            | Percentual        | 999,00             | 95,00                 | Percentual        |
| Ação Nº | 1 - XXXXXXXXXXXXXX |                                                  |          |            |                   |                    |                       |                   |

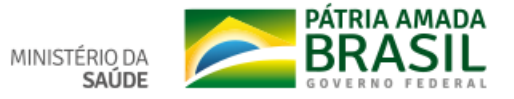

## Funcionalidade: PACTUAÇÃO INTERFEDERATIVA DE INDICADORES

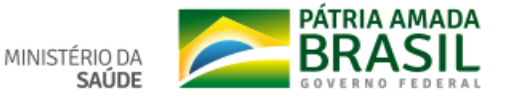

| DigiSUS Gestor - Pactuação 🗙 🕒 Plano Municipal de Saúde 2018-2 🗙 🕂                               |                                                                                  |                         |                   |                     |                               |                        |                                           | - 0                | ×          |
|--------------------------------------------------------------------------------------------------|----------------------------------------------------------------------------------|-------------------------|-------------------|---------------------|-------------------------------|------------------------|-------------------------------------------|--------------------|------------|
| $\leftarrow$ $\rightarrow$ C (1) Não seguro   digisusgmp-treinamento.saude.gov.br/admin/pactuaca | o/2018                                                                           |                         |                   |                     |                               |                        |                                           | \$<br>$\heartsuit$ | <b>e</b> : |
| S BRASIL                                                                                         | Serviços                                                                         | Simplifique!            | Participe         | Acesso à informação | Legislação                    | Canais                 | *                                         |                    |            |
| SUS MINISTÉRIO DA<br>SAÚDE                                                                       | Módulo Planejamento<br>Digisus gestor                                            | INÍCI                   | D FALE CO         | DNOSCO TUTORIAL     | HISTÓRICO DE                  | AÇÕES                  | identificação 🗸                           |                    |            |
| Bem-Vindo(a) Fabiano Messia<br>Perfil: Gestor Municipal                                          | s da Silva                                                                       |                         |                   |                     |                               | Loc                    | alidade: Londrina - PR<br>Sair do Sistema |                    |            |
| 2018 - 2021       PLANO DE SAÚDE                                                                 | 2018         2019         2020         2021           PROGRAMAÇÃO ANUAL DE SAÚDE | 1º RDQA 2º RDQA<br>RELA | 3º RDQA<br>TÓRIOS | RAG                 | Ano de Pac<br>CTUAÇÃO INTERFE | tuação 🗸<br>DERATIVA I |                                           |                    |            |
|                                                                                                  |                                                                                  |                         |                   |                     |                               |                        |                                           |                    |            |

## Pactuação Interfederativa 2018

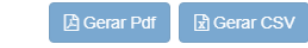

Status atual da Pactuação:

| Nº | Тіро | Indicador                                                                                                    | Meta            | Unidade de<br>Medida | Ficha de<br>Indicador | Série<br>Histórica |
|----|------|----------------------------------------------------------------------------------------------------|-----------------|----------------------|-----------------------|--------------------|
| 1  | U    | Mortalidade prematura (de 30 a 69 anos) pelo conjunto das 4 principais DCNT (doenças do aparelho circulatório, câncer, diabetes e doenças respiratórias crônicas)                                                                                                  |                 | Número               |                       | Q                  |
| 2  | E    | Proporção de óbitos de mulheres em idade fértil (10 a 49 anos) investigados.                                                                                                    | Não se Aplica 🔻 | Percentual           |                       | Q                  |
| 3  | U    | Proporção de registro de óbitos com causa básica definida                                                                                                    |                 | Percentual           |                       | Q                  |
| 4  | U    | Proporção de vacinas selecionadas do Calendário Nacional de Vacinação para crianças<br>menores de dois anos de idade - Pentavalente 3ª dose, Pneumocócica 10-valente 2ª<br>dose, Poliomielite 3ª dose e Tríplice viral 1ª dose - com cobertura vacinal preconizada |                 | Percentual           |                       | ٩                  |
| 5  | U    | Proporção de casos de doenças de notificação compulsória imediata (DNCI) encerrados<br>em até 60 dias após notificação.                                                                                                    |                 | Percentual           |                       | ٩                  |
| 6  | U    | Proporção de cura dos casos novos de hanseníase diagnosticados nos anos das<br>coortes                                                                                                    |                 | Percentual           |                       | ٩                  |
| 7  | E    | Número de Casos Autóctones de Malária                                                                                                    | Não se Aplica 🔻 | Número               |                       | ٩                  |
| 8  | U    | Número de casos novos de sífilis congênita em menores de um ano de idade                                                                                                    |                 | Número               |                       | Q                  |
| 9  | U    | Número de casos novos de aids em menores de 5 anos.                                                                                                    |                 | Número               |                       | Q                  |

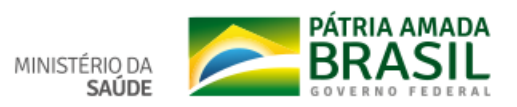

## ← → C ① Não seguro | digisusgmp-treinamento.saude.gov.br/admin/pactuacao/2018

| 8  | U | Número de casos novos de sífilis congênita em menores de um ano de idade                                                                                            |                 | Número     | Q |
|----|---|----------------------------------------------------------------------------------------------------|-----------------|------------|---|
| 9  | U | Número de casos novos de aids em menores de 5 anos.                                                                                                    |                 | Número     | Q |
| 10 | U | Proporção de análises realizadas em amostras de água para consumo humano quanto<br>aos parâmetros coliformes totais, cloro residual livre e turbidez                |                 | Percentual | ٩ |
| 11 | U | Razão de exames citopatológicos do colo do útero em mulheres de 25 a 64 anos na população residente de determinado local e a população da mesma faixa etária        |                 | Razão      | ٩ |
| 12 | U | Razão de exames de mamografia de rastreamento realizados em mulheres de 50 a 69 anos na população residente de determinado local e população da mesma faixa etária. |                 | Razão      | ٩ |
| 13 | U | Proporção de parto normal no Sistema Único de Saúde e na Saúde Suplementar                                                                                          |                 | Percentual | ٩ |
| 14 | U | Proporção de gravidez na adolescência entre as faixas etárias 10 a 19 anos                                                                                          |                 | Percentual | ٩ |
| 15 | U | Taxa de mortalidade infantil                                                                                                    |                 | Número     | ٩ |
| 16 | U | Número de óbitos maternos em determinado período e local de residência                                                                                              |                 | Número     | ٩ |
| 17 | U | Cobertura populacional estimada pelas equipes de Atenção Básica                                                                                                    |                 | Percentual | ٩ |
| 18 | U | Cobertura de acompanhamento das condicionalidades de Saúde do Programa Bolsa Família (PBF)                                                                          |                 | Percentual | ٩ |
| 19 | U | Cobertura populacional estimada de saúde bucal na atenção básica                                                                                                    |                 | Percentual | ٩ |
| 20 | U | Percentual de municípios que realizam no mínimo seis grupos de ações de Vigilância<br>Sanitária consideradas necessárias a todos os municípios no ano               |                 | Percentual | Q |
| 21 | E | Ações de matriciamento sistemático realizadas por CAPS com equipes de Atenção<br>Básica                                                                             | Não se Aplica 🔻 | Percentual | Q |
| 22 | U | Número de ciclos que atingiram mínimo de 80% de cobertura de imóveis visitados para<br>controle vetorial da dengue                                                  |                 | Número     | ٩ |
| 23 | U | Proporção de preenchimento do campo ocupação nas notificações de agravos<br>relacionados ao trabalho.                                                               |                 | Percentual | Q |
|    |   |                                                                                                    |                 |            |   |

🕑 Salvar 🛛 🖻 Enviar

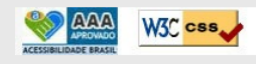

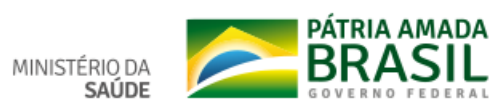

☆ ⊗ ⊖ :

| icha de Indic                                                      | ador                                                                                                    |
|--------------------------------------------------------------------|----------------------------------------------------------------------------------------------------|
| Indicador                                                          | Número de casos novos de sífilis congênita em menores de um ano de idade                                                                                                    |
| Tipo de<br>Indicador                                               | Universal                                                                                                    |
| Diretriz<br>Nacional                                               | Reduzir e prevenir riscos e agravos à saúde da população por meio das ações de vigilância, promoção e proteção,<br>com foco na prevenção de doenças crônicas não transmissíveis, acidentes e violências, no controle das doenças<br>transmissíveis e na promoção do envelhecimento saudável.                                                                                                    |
| Objetivo e<br>Relevância do<br>Indicador                           | Expressa o número de casos novos de aids na população de menores de 5 anos de idade, residente em determinado<br>local, no ano considerado, medindo o risco de ocorrência de casos novos de aids nessa população.                                                                                                    |
| Método de<br>Cálculo                                               | Método de cálculo municipal, regional, estadual e DF:<br>Número de casos novos de sífilis congênita em menores de um ano de idade, em um determinado ano de<br>diagnóstico e local de residência.<br>Unidade de Medida: Número absoluto.                                                                                                    |
| Observações<br>e Limitações                                        | Observações:         Recomenda-se que os municípios alimentem regularmente a base de dados nacional, de acordo com as normativas vigentes, e que também utilizem seus dados locais, de forma a dar melhor visibilidade à dinâmica de seu quadro epidemiológico, em tempo oportuno, propiciando, quando necessária, a implementação de medidas de intervenção adequadas. Parâmetro nacional de referência (casos): 2010 = 517; 2011 = 453; 2012 = 474; 2013 = 438; 2014 = 389.         Limitações:         Esse indicador sofre a influência da capacidade de detecção e notificação de casos pelos serviços e da cobertura da utilização do Siscel e Siclom. Mudanças nos critérios de definição de casos de aids com fins de vigilância epidemiológica podem influenciar a evolução temporal da taxa de incidência. |
| Fonte                                                              | Sistema de Informação de Agravos de Notificação (Sinan). Sistema de Informação sobre Mortalidade (SIM). Sistema<br>de Controle Logístico de Medicamentos (Siclom) do Ministério da Saúde, Secretaria de Vigilância em Saúde,<br>Departamento de DST, Aids e Hepatites Virais. Sistema de Controle de Exames Laboratoriais (Siscel) do Ministério da<br>Saúde, Secretaria de Vigilância em Saúde, Departamento de DST, Aids e Hepatites Virais.                                                                                                    |
| Periodicidade<br>dos dados<br>para<br>monitoramento<br>e avaliação | Monitoramento: Anual<br>Avaliação: Anual<br>Atualização: Anual                                                                                                    |
| Responsável<br>pelo<br>Monitoramento<br>no Ministério<br>da Saúde  | Unidade: Coordenação de Informações Estratégicas<br>(CIE)<br>e-Mail:<br>Telefone: (61) 3315-7004                                                                                                    |

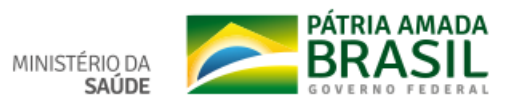

## MACÃO ANUAL DE SAÚE

## Série Histórica

Mortalidade prematura (de 30 a 69 anos) pelo conjunto das 4 principais DCNT (doenças do aparelho circulatório, câncer, diabetes e doenças respiratórias crônicas)

Unidade de Medida: Número

| 2015 | 317.34 |
|------|--------|
|      |        |
| 2014 | 321.65 |
| 2013 | 320.27 |
| 2012 | 339.94 |
| 2011 | 327.03 |

Fonte: DEMAS/SE/MS – DigiSUS Gestor Data da consulta: 14/02/2019.

X Ok

×

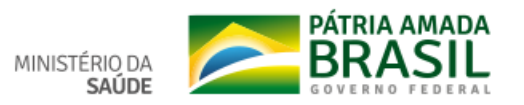

🗅 DigiSUS Gestor - Pactuação 🛛 🗙 🕒 Plano Municipal de Saúde 2018-2 🗙 🕇

#### ← → C (i) Não seguro | digisusgmp-treinamento.saude.gov.br/admin/pactuacao/2018

8 U Número de casos novos de Q Enviar Indicadores  $\times$ 9 U Número de casos novos o imero Tem certeza de que deseja enviar estes registros para o Conselho de Saúde? 10 U Proporção de análises rea centual aos parâmetros coliforme X Cancelar Confirmar 11 U Razão de exames citopat Razão população residente de de 12 U Razão de exames de mamografia de rastreamento realizados em mulheres de 50 a 69 Razão Q 90 anos na população residente de determinado local e população da mesma faixa etária. 13 U Proporção de parto normal no Sistema Único de Saúde e na Saúde Suplementar 90 Percentual 14 U Proporção de gravidez na adolescência entre as faixas etárias 10 a 19 anos Percentual 0 15 U Taxa de mortalidade infantil Número 0 16 U Número de óbitos maternos em determinado período e local de residência Número Q 0 17 U Cobertura populacional estimada pelas equipes de Atenção Básica Percentual 90 18 U Cobertura de acompanhamento das condicionalidades de Saúde do Programa Bolsa 90 Percentual Família (PBF) 19 U Cobertura populacional estimada de saúde bucal na atenção básica Percentual 90 20 U Percentual de municípios que realizam no mínimo seis grupos de ações de Vigilância 90 Percentual Sanitária consideradas necessárias a todos os municípios no ano 21 E Ações de matriciamento sistemático realizadas por CAPS com equipes de Atenção Percentual Aplica . Básica 90 22 U Número de ciclos que atingiram mínimo de 80% de cobertura de imóveis visitados para 90 Número controle vetorial da dengue 23 U Proporção de preenchimento do campo ocupação nas notificações de agravos Percentual 90 relacionados ao trabalho.

Salvar 🛛 🖻 Env

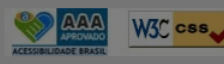

SUS MINISTÉRIO DA

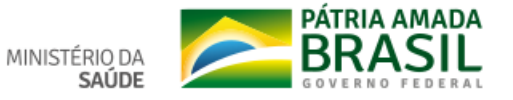

## ☆ ⊗ 8 :
| 🗅 DigiSUS Gestor - Pactuação 🛛 🗙 🕒 Plano Municipal de Saúde 2018- 🕻 🗙 | - +                                         |                                       |                                  |                                                 | – 0 ×     |
|-----------------------------------------------------------------------|---------------------------------------------|---------------------------------------|----------------------------------|-------------------------------------------------|-----------|
| ← → C () Não seguro   digisusgmp-treinamento.saude.gov.br/a           | admin/pactuacao/2018                        |                                       |                                  |                                                 | ☆ ⊗   ⊖ : |
|                                                                       | Serviços                                    | Simplifique!                          | Participe Acesso à informação Lo | egislação Canais 📡                              |           |
| sus 📲 Ministér<br>S                                                   |                                             | ejamento <sup>INÍCI</sup>             | D FALE CONOSCO TUTORIAL HIS      | STÓRICO DE AÇÕES IDENTIFICAÇÃO 🗸                |           |
| Bem-Vindo(a) F<br>Perfil: Conselho                                    | Fabiano Messias da Silva<br>o Municipal     |                                       |                                  | Localidade: Londrina - PR<br>ເ∳ Sair do Sistema |           |
| <b>2018 - 2</b><br>PLANO DE S                                         | 2018 2019 2020<br>SAÚDE PROGRAMAÇÃO ANUAL D | 2021 1º RDQA 2º RDQ.<br>DE SAÚDE RELA | 3º RDQA RAG<br>TÓRIOS PACTUA     | Ano de Pactuação 🗸                              |           |
|                                                                       |                                             |                                       |                                  |                                                 |           |

| Pactuação | Interfederativa 2018 |  |
|-----------|----------------------|--|
|-----------|----------------------|--|

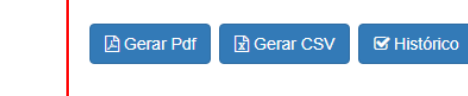

Status atual da Pactuação: Em apreciação pelo Conselho de Saúde

| Nº | Тіро | Indicador                                                                                                    | Meta           | Unidade de<br>Medida | Ficha de<br>Indicador | Série<br>Histórica |
|----|------|----------------------------------------------------------------------------------------------------|----------------|----------------------|-----------------------|--------------------|
| 1  | U    | Mortalidade prematura (de 30 a 69 anos) pelo conjunto das 4 principais DCNT (doenças do aparelho circulatório, câncer, diabetes e doenças respiratórias crônicas)                                                                                                  | 0              | Número               |                       | ٩                  |
| 2  | E    | Proporção de óbitos de mulheres em idade fértil (10 a 49 anos) investigados.                                                                                                    | Aplica         | Percentual           |                       | Q                  |
| 3  | U    | Proporção de registro de óbitos com causa básica definida                                                                                                    | 50             | Percentual           |                       | Q                  |
| 4  | U    | Proporção de vacinas selecionadas do Calendário Nacional de Vacinação para crianças<br>menores de dois anos de idade - Pentavalente 3ª dose, Pneumocócica 10-valente 2ª<br>dose, Poliomielite 3ª dose e Tríplice viral 1ª dose - com cobertura vacinal preconizada | 90             | Percentual           |                       | Q                  |
| 5  | U    | Proporção de casos de doenças de notificação compulsória imediata (DNCI) encerrados<br>em até 60 dias após notificação.                                                                                                    | 90             | Percentual           |                       | ٩                  |
| 6  | U    | Proporção de cura dos casos novos de hanseníase diagnosticados nos anos das<br>coortes                                                                                                    | 90             | Percentual           |                       | ٩                  |
| 7  | E    | Número de Casos Autóctones de Malária                                                                                                    | Aplica •<br>10 | Número               |                       | Q                  |
| 8  | U    | Número de casos novos de sífilis congênita em menores de um ano de idade                                                                                                    | 0              | Número               |                       | ٩                  |
| 9  | U    | Número de casos novos de aids em menores de 5 anos.                                                                                                    | 0              | Número               |                       | Q                  |

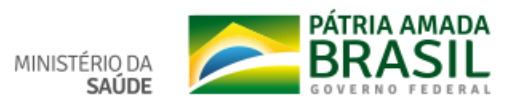

-

#### ← → C (① Não seguro | digisusgmp-treinamento.saude.gov.br/admin/pactuacao/2018

| 8  | U | Número de casos novos de sífilis congênita em menores de um ano de idade                                                                                            | 0              | Número     | Q |
|----|---|----------------------------------------------------------------------------------------------------|----------------|------------|---|
| 9  | U | Número de casos novos de aids em menores de 5 anos.                                                                                                    | 0              | Número     | ٩ |
| 10 | U | Proporção de análises realizadas em amostras de água para consumo humano quanto<br>aos parâmetros coliformes totais, cloro residual livre e turbidez                | 90             | Percentual | Q |
| 11 | U | Razão de exames citopatológicos do colo do útero em mulheres de 25 a 64 anos na população residente de determinado local e a população da mesma faixa etária        | 90             | Razão      | Q |
| 12 | U | Razão de exames de mamografia de rastreamento realizados em mulheres de 50 a 69 anos na população residente de determinado local e população da mesma faixa etária. | 90             | Razão      | Q |
| 13 | U | Proporção de parto normal no Sistema Único de Saúde e na Saúde Suplementar                                                                                          | 90             | Percentual | ٩ |
| 14 | U | Proporção de gravidez na adolescência entre as faixas etárias 10 a 19 anos                                                                                          | 0              | Percentual | Q |
| 15 | U | Taxa de mortalidade infantil                                                                                                    | 0              | Número     | ٩ |
| 16 | U | Número de óbitos maternos em determinado período e local de residência                                                                                              | 0              | Número     | ٩ |
| 17 | U | Cobertura populacional estimada pelas equipes de Atenção Básica                                                                                                    | 90             | Percentual | ٩ |
| 18 | U | Cobertura de acompanhamento das condicionalidades de Saúde do Programa Bolsa Família (PBF)                                                                          | 90             | Percentual | ٩ |
| 19 | U | Cobertura populacional estimada de saúde bucal na atenção básica                                                                                                    | 90             | Percentual | Q |
| 20 | U | Percentual de municípios que realizam no mínimo seis grupos de ações de Vigilância<br>Sanitária consideradas necessárias a todos os municípios no ano               | 90             | Percentual | ٩ |
| 21 | E | Ações de matriciamento sistemático realizadas por CAPS com equipes de Atenção<br>Básica                                                                             | Aplica v<br>90 | Percentual | Q |
| 22 | U | Número de ciclos que atingiram mínimo de 80% de cobertura de imóveis visitados para<br>controle vetorial da dengue                                                  | 90             | Número     | Q |
| 23 | U | Proporção de preenchimento do campo ocupação nas notificações de agravos relacionados ao trabalho.                                                                  | 90             | Percentual | Q |

Emitir Parecer

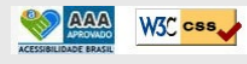

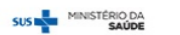

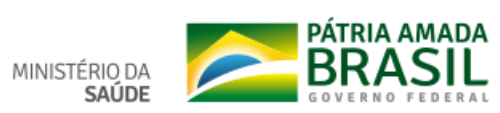

– 0 ×

\*

☆ ♡ ⊖ :

digisusgmp-treinamento.saude.gov.br/admin/pactuacao/2018

| isusgn   | np-treir   | namento.saude.gov.br/admin/pactuacao/2018                                                                                                    |                                     |               |             | Q 🕁                     | a 👩 |
|----------|------------|----------------------------------------------------------------------------------------------------|-------------------------------------|---------------|-------------|-------------------------|-----|
| <u> </u> | 2018 - 2   | 021 2018 2019 2020 2021 1* RUUA 2<br>SAÚDE                                                                                                    | RELATÓRIOS                          | Ano de P      | actuação 🗸  |                         |     |
|          |            | Histórico das ações                                                                                                    |                                     |               | ×           | INDICADORES             |     |
| Pact     | tuaçã      | Data                                                                                                    | Descrição                           | Considerações | Arquivo     | / I III Histórico       |     |
| Status a | tual da Pa | 14/02/2019 15:56:57                                                                                                    | Encaminhado ao Conselho de<br>Saúde |               |             |                         |     |
| N°       | Тіро       |                                                                                                    |                                     |               |             | e Série<br>or Histórica |     |
| 1        | U          | M                                                                                                    |                                     |               | <b>X</b> Ok | Q                       |     |
|          |            | respiratórias crônicas)                                                                                                    |                                     |               |             |                         |     |
| 2        | E          | Proporção de óbitos de mulheres em idade fértil (10 a 49 anos) investigados                                                                                                    | Não se Aplica 🔻<br>98               | Percentual    |             | Q                       |     |
| 3        | U          | Proporção de registro de óbitos com causa básica definida                                                                                                    | 999                                 | Percentual    |             | ٩                       |     |
| 4        | U          | Proporção de vacinas selecionadas do Calendário Nacional de Vacinação<br>para crianças menores de dois anos de idade - Pentavalente 3ª dose,<br>Pneumocócica 10-valente 2ª dose, Poliomielite 3ª dose e Tríplice viral 1ª<br>dose - com cobertura vacinal preconizada | 99                                  | Percentual    |             | Q                       |     |
| 5        | U          | Proporção de casos de doenças de notificação compulsória imediata (DNCI)<br>encerrados em até 60 dias após notificação.                                                                                                    | 99                                  | Percentual    |             | ٩                       |     |
| 6        | U          | Proporção de cura dos casos novos de hanseníase diagnosticados nos anos<br>das coortes                                                                                                    | s 99                                | Percentual    |             | ٩                       |     |
| 7        | E          | Número de Casos Autóctones de Malária                                                                                                    | Não se Aplica 🔻<br>99               | Número        |             | Q                       |     |
| 8        | 11         | Número de casos novos de sífilis consênite em menores de um ano de idad                                                                                                    | •                                   | Número        |             |                         |     |

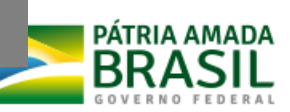

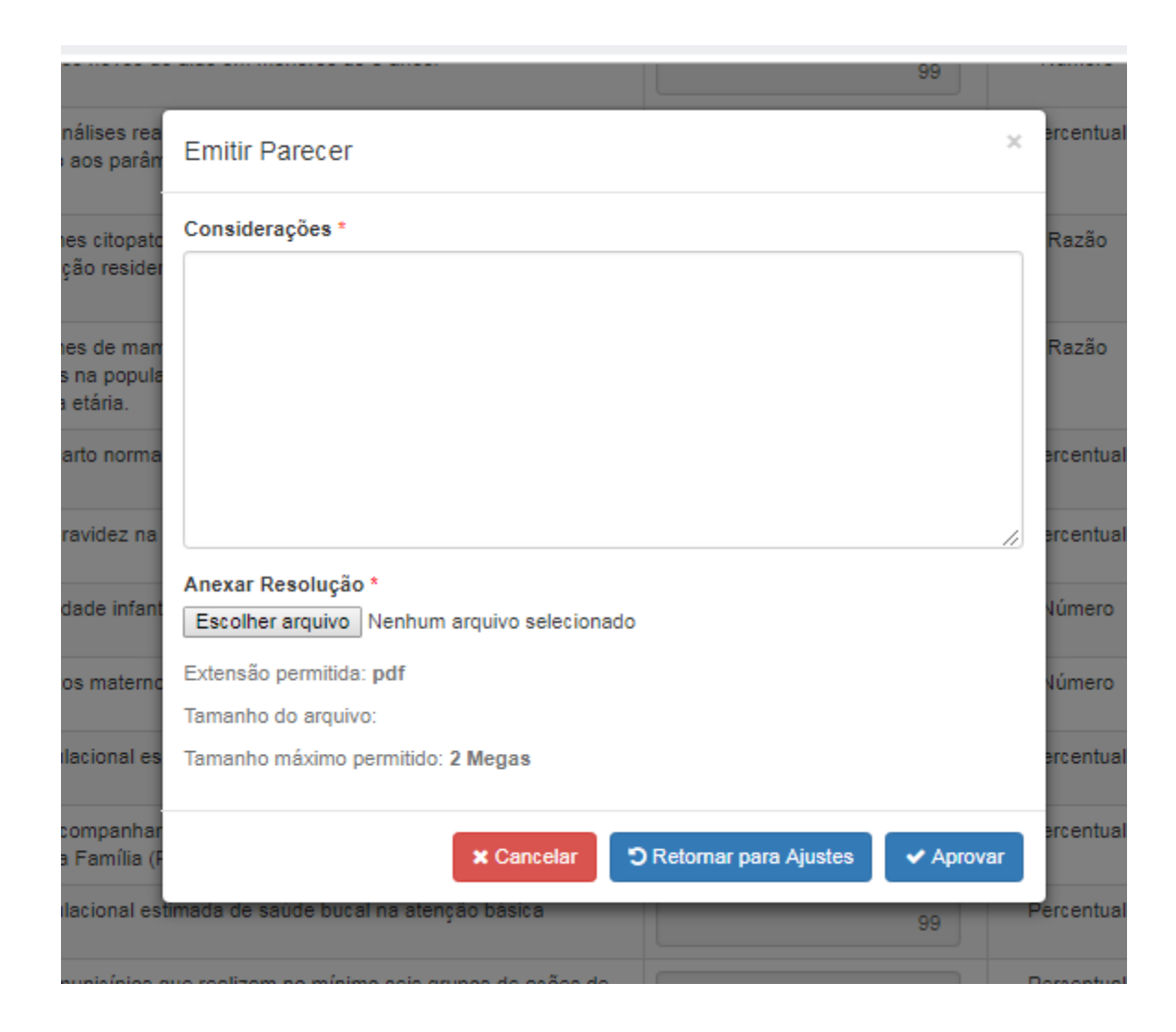

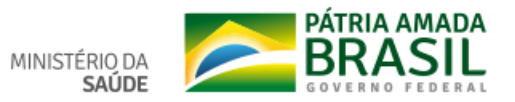

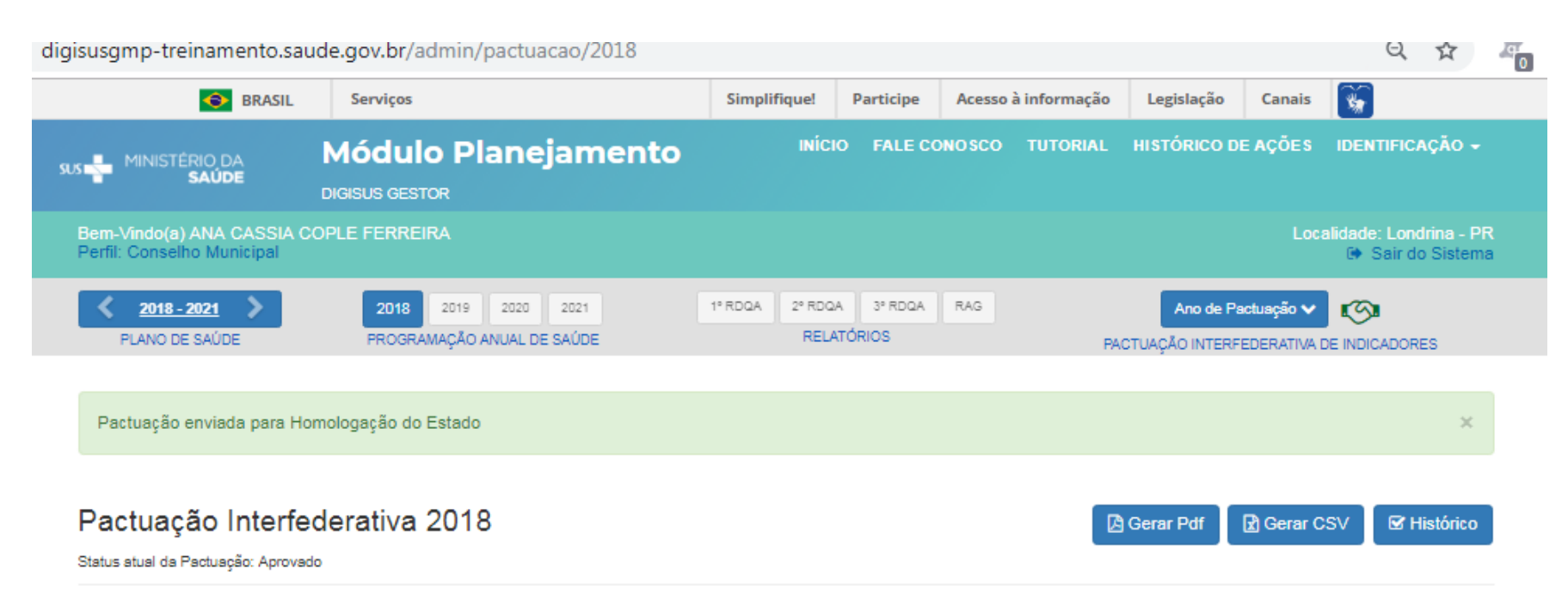

| Nº | Тіро | Indicador                                                                                                    | Meta                  | Unidade de<br>Medida | Ficha de<br>Indicador | Série<br>Histórica |
|----|------|----------------------------------------------------------------------------------------------------|-----------------------|----------------------|-----------------------|--------------------|
| 1  | U    | Mortalidade prematura (de 30 a 69 anos) pelo conjunto das 4 principais<br>DCNT (doenças do aparelho circulatório, câncer, diabetes e doenças<br>respiratórias crônicas)                                                                                               | 111                   | Número               |                       | Q                  |
| 2  | E    | Proporção de óbitos de mulheres em idade fértil (10 a 49 anos) investigados.                                                                                                    | Não se Aplica 🔻<br>98 | Percentual           |                       | Q                  |
| 3  | U    | Proporção de registro de óbitos com causa básica definida                                                                                                    | 999                   | Percentual           |                       | ٩                  |
| 4  | U    | Proporção de vacinas selecionadas do Calendário Nacional de Vacinação<br>para crianças menores de dois anos de idade - Pentavalente 3ª dose,<br>Pneumocócica 10-valente 2ª dose, Poliomielite 3ª dose e Tríplice viral 1ª<br>dose - com cobertura vacinal preconizada | 99                    | Percentual           |                       | Q                  |
| 5  | U    | Proporção de casos de doenças de notificação compulsória imediata (DNCI)<br>encerrados em até 60 dias após notificação.                                                                                                    | 99                    | Percentual           |                       | ٩                  |
| 6  | U    | Proporção de cura dos casos novos de hanseníase diagnosticados nos anos<br>das coortes                                                                                                    | 99                    | Percentual           |                       | ٩                  |
| 7  | F    | Número de Casos Autóctones de Malária                                                                                                    |                       | Número               |                       | 0                  |

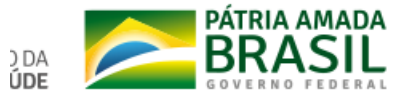

| sus MINISTÉRIO DA<br>SAÚDE                         | Módulo Planejamento<br>DIGISUS GESTOR             | INICIO F/                        | ALE CONOSCO TUTO | RIAL HISTORICO DE AÇOES IDENTIFICAÇÃO -    |
|----------------------------------------------------|---------------------------------------------------|----------------------------------|------------------|--------------------------------------------|
| Bem-Vindo(a) ANA CASSIA<br>Perfil: Gestor Estadual | COPLE FERREIRA                                    |                                  |                  | Localidade: Paraná - PR<br>Sair do Sistema |
| ✓ 2016 - 2019 > PLANO DE SAÚDE                     | 2016 2017 2018 2019<br>PROGRAMAÇÃO ANUAL DE SAÚDE | 1º RDQA 2º RDQA 3º<br>RELATÓRIOS | RDQA RAG         | Ano de Pactuação V                         |

# Pactuação Interfederativa 2018

Status atual da Pactuação:

Pactuação Estadual

Pactuações a serem homologadas Pactuações homologadas

| Nº | Тіро | Indicador                                                                                                    | Meta            | Unidade de<br>Medida | Ficha de<br>Indicador | Série<br>Histórica |
|----|------|----------------------------------------------------------------------------------------------------|-----------------|----------------------|-----------------------|--------------------|
| 1  | U    | Mortalidade prematura (de 30 a 69 anos) pelo conjunto das 4 principais DCNT<br>(doenças do aparelho circulatório, câncer, diabetes e doenças respiratórias<br>crônicas)                                                                                               |                 | Таха                 |                       | ٩                  |
| 2  | E    | Proporção de óbitos de mulheres em idade fértil (10 a 49 anos) investigados.                                                                                                    | Não se Aplica 🔻 | Percentual           |                       | ٩                  |
| 3  | U    | Proporção de registro de óbitos com causa básica definida                                                                                                    |                 | Percentual           |                       | ٩                  |
| 4  | U    | Proporção de vacinas selecionadas do Calendário Nacional de Vacinação<br>para crianças menores de dois anos de idade - Pentavalente 3ª dose,<br>Pneumocócica 10-valente 2ª dose, Poliomielite 3ª dose e Tríplice viral 1ª dose<br>- com cobertura vacinal preconizada |                 | Percentual           |                       | Q                  |
| 5  | U    | Proporção de casos de doenças de notificação compulsória imediata (DNCI)                                                                                                    |                 | Percentual           |                       | Q                  |

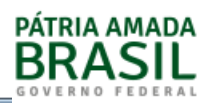

🖈 Gerar CSV

| MINISTÉRIO DA<br>SAÚDE                           | Módulo Planejan<br>DIGISUS GESTOR                 | nento <sup>INÍCIO</sup>    | FALE CONOSCO         | TUTORIAL HISTÓRICO DE AÇÕES                     | identificação 🗸                             |
|--------------------------------------------------|---------------------------------------------------|----------------------------|----------------------|-------------------------------------------------|---------------------------------------------|
| Bem-Vindo(a) ANA CASS<br>Perfil: Gestor Estadual | IA COPLE FERREIRA                                 |                            |                      | Lo                                              | ocalidade: Paraná - PR<br>🕩 Sair do Sistema |
| 2016 - 2019     PLANO DE SAÚDE                   | 2016 2017 2018 2019<br>PROGRAMAÇÃO ANUAL DE SAÚDE | 1º RDQA 2º RDQA<br>E RELAT | 3º RDQA RAG<br>ÓRIOS | Ano de Pactuação 🗸<br>PACTUAÇÃO INTERFEDERATIVA |                                             |
| Pactuação Inte<br>Status atual da Pactuação:     | rfederativa 2018                                  |                            |                      | Gerar Po                                        | df <b>⊡</b> Gerar CSV                       |
| Pactuação Estadual                               | Pactuações a serem homologadas                    | Pactuações homologadas     |                      |                                                 |                                             |
| Pesquisar                                        |                                                   |                            |                      |                                                 |                                             |
|                                                  | Musisfais                                         | Data da Fruia              |                      |                                                 |                                             |

| Município | Data de Envio    |             |           |           |  |
|-----------|------------------|-------------|-----------|-----------|--|
| LONDRINA  | 14/02/2019 16:22 | G Homologar | Gerar Pdf | Histórico |  |

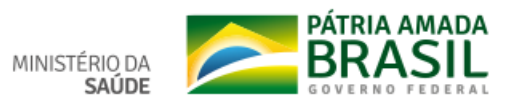

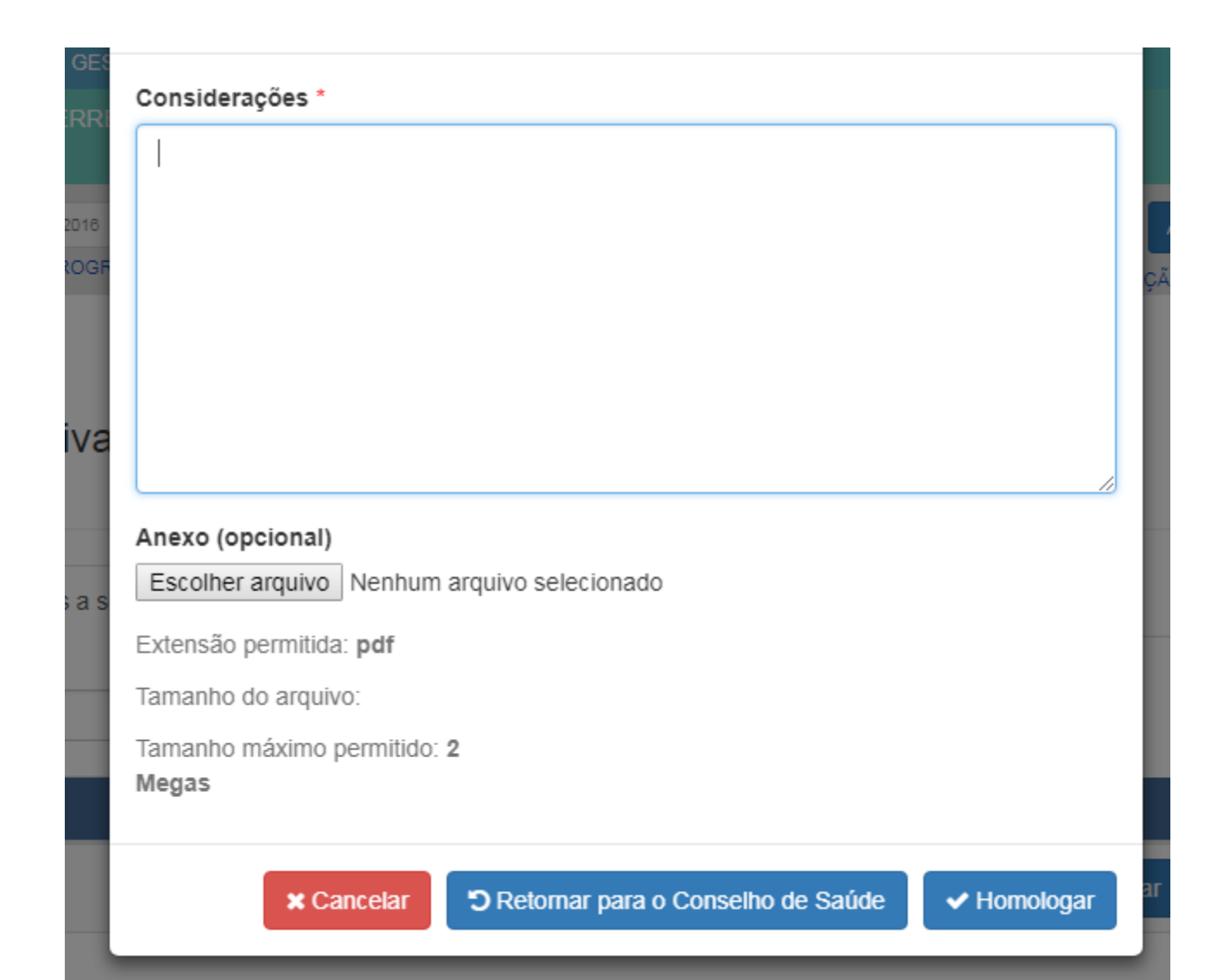

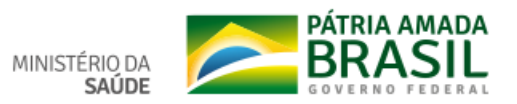

|                                                 | DIGISUS GESTOR                    |                       |                        |                 |                                              |                                            |
|-------------------------------------------------|-----------------------------------|-----------------------|------------------------|-----------------|----------------------------------------------|--------------------------------------------|
| Bem-Vindo(a) ANA CAS<br>Perfil: Gestor Estadual | SIA COPLE FERREIRA                |                       |                        |                 |                                              | Localidade: Paraná - PR<br>Sair do Sistema |
| <b>2016 - 2019</b>                              | 2016 2017 201<br>PROGRAMAÇÃO ANUA | 2019 1º<br>L DE SAÚDE | RDQA 2º RDQA<br>RELATÓ | 3º RDQA<br>RIOS | RAG Ano de Pactuaçã<br>PACTUAÇÃO INTERFEDERA |                                            |
| Ação realizada com su                           | ucesso                            |                       |                        |                 |                                              | ×                                          |
| Pactuação Inte<br>Status atual da Pactuação:    | erfederativa 2018                 |                       |                        |                 | Gen                                          | ar Pdf 🛛 🛃 Gerar CSV                       |
| Pactuação Estadual                              | Pactuações a serem homolo         | gadas Pactuações ho   | mologadas              |                 |                                              |                                            |
| Pesquisar                                       |                                   |                       |                        |                 |                                              |                                            |
| Município                                       | Data de Envio                     |                       |                        |                 |                                              |                                            |
| LONDRINA                                        | 14/02/2019 16:25                  | Į                     | 🖹 Gerar Pdf 🛛 🖸        | 8 Histórico     | Setornar para o Conselho de Saúde            |                                            |

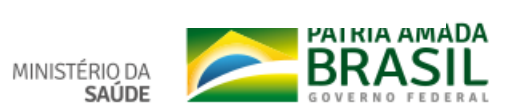

## Pactuação Interfederativa

Município: Londrina -

Região de Saúde: 17ª RS Londrina

Ano da Pactuação: 2018

Status: Homologado pelo Gestor Estadual

## Indicadores Pactuados

| N° | Tipo | Indicador                                                                                                    | Meta                | Unidade<br>de<br>Medida |
|----|------|----------------------------------------------------------------------------------------------------|---------------------|-------------------------|
| 1  | U    | Mortalidade prematura (de 30 a 69 anos) pelo conjunto das 4 principais DCNT (doenças do aparelho circulatório, câncer, diabetes e doenças respiratórias crônicas)                                                                                               | Não<br>se<br>Aplica | Taxa                    |
| 2  | Е    | Proporção de óbitos de mulheres em idade fértil (10 a 49 anos) investigados.                                                                                                    | 98                  | Percentual              |
| 3  | U    | Proporção de registro de óbitos com causa básica definida                                                                                                    | 999                 | Percentual              |
| 4  | U    | Proporção de vacinas selecionadas do Calendário Nacional de Vacinação para crianças menores de dois anos de idade - Pentavalente 3ª dose,<br>Pneumocócica 10-valente 2ª dose, Poliomielite 3ª dose e Tríplice viral 1ª dose - com cobertura vacinal preconizada | 99                  | Percentual              |
| 5  | U    | Proporção de casos de doenças de notificação compulsória imediata (DNCI) encerrados em até 60 dias após notificação.                                                                                                    | 99                  | Percentual              |
| 6  | U    | Proporção de cura dos casos novos de hanseníase diagnosticados nos anos das coortes                                                                                                    | 99                  | Percentual              |
| 7  | Е    | Número de Casos Autóctones de Malária                                                                                                    | 99                  | Número                  |
| 8  | U    | Número de casos novos de sífilis congênita em menores de um ano de idade                                                                                                    | 99                  | Número                  |
| 9  | U    | Número de casos novos de aids em menores de 5 anos.                                                                                                    | 99                  | Número                  |
| 10 | U    | Proporção de análises realizadas em amostras de água para consumo humano quanto aos parâmetros coliformes totais, cloro residual livre e<br>turbidez                                                                                                    | 99                  | Percentual              |
| 11 | U    | Razão de exames citopatológicos do colo do útero em mulheres de 25 a 64 anos na população residente de determinado local e a população da mesma faixa etária                                                                                                    | 99                  | Razão                   |
| 12 | U    | Razão de exames de mamografia de rastreamento realizados em mulheres de 50 a 69 anos na população residente de determinado local e população da mesma faixa etária.                                                                                             | 99                  | Razão                   |
| 13 | U    | Proporção de parto normal no Sistema Único de Saúde e na Saúde Suplementar                                                                                                    | 99                  | Percentual              |

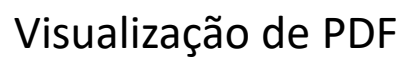

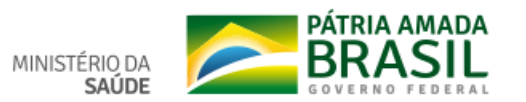

# Funcionalidade: RDQA

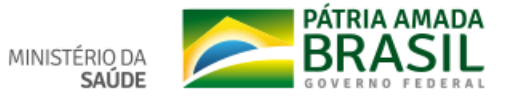

Selecionar primeiro o ano da PAS e depois o Relatório desejado

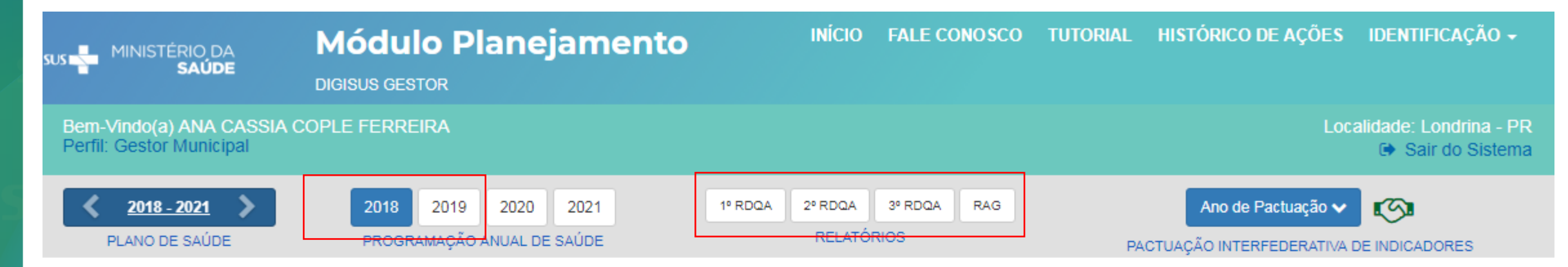

## Informações de Diretrizes, Objetivos, Metas e Indicadores 2018

Status atual da Programação Anual de Saúde: Em análise no Conselho de Saúde

| DIRET | RIZ Nº 1 - Diretriz     |                   |           |             |                   |                    |                       |                   |
|-------|-------------------------|-------------------|-----------|-------------|-------------------|--------------------|-----------------------|-------------------|
| OBJET | <b>ΊVO № 1.1</b> - Objs |                   |           |             |                   |                    |                       |                   |
|       |                         | Indicador para    | Indicador | (Linha-Base | ))                |                    |                       |                   |
| N°    | Descrição da Meta       | avaliação da meta | Valor     | Ano         | Unidade de Medida | Meta Prevista 2018 | Meta Plano(2018-2021) | Unidade de Medida |
| 1.1.1 | Reduzir                 | Novo              | 54,00     |             | Percentual        | 999,00             | 95,00                 | Percentual        |

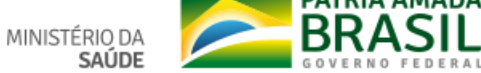

SAÚDE

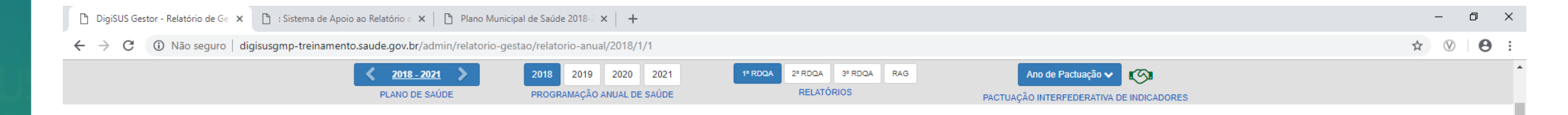

#### Status atual do Relatório: Em elaboração

1º Relatório Detalhado do Quadrimestre Anterior

| I. Identificação                                                                                                    | 1. Identificaç                                                                | ão                                           |                                                   |                               |                                     |
|----------------------------------------------------------------------------------------------------|-------------------------------------------------------------------------------|----------------------------------------------|---------------------------------------------------|-------------------------------|-------------------------------------|
| I.1. Informações Territoriais                                                                                                    | 1 1 Informações                                                               | Territoriais                                 |                                                   |                               |                                     |
| I.2. Secretaria de Saúde                                                                                                    |                                                                               | Terntonais                                   |                                                   |                               |                                     |
| .3. Informações da Gestão                                                                                                    | UF                                                                            | Município                                    |                                                   |                               |                                     |
| 4. Fundo de Saúde                                                                                                    | PR                                                                            | LONDRINA                                     |                                                   |                               |                                     |
| 5. Plano de Saúde                                                                                                    | Área                                                                          | Populaç                                      | ão                                                | Densidade Populacional        | Região de Saúde                     |
| C. Informaçãos sobro                                                                                                    | 1.650,81 Km <sup>2</sup>                                                      | 563.943                                      | 3 Hab                                             | 342 Hab/Km <sup>2</sup>       | 17 <sup>®</sup> RS Londrina         |
| egionalização                                                                                                    | Fonte: Departamento de la                                                     | nformática do SUS (DATA!                     | SUS)                                              |                               |                                     |
| 7. Conselho de Saúde                                                                                                    | Data da consulta: 05/02/20                                                    | J19                                          |                                                   |                               |                                     |
| Introdução                                                                                                    | 1.2. Secretaria de                                                            | e Saúde                                      |                                                   |                               |                                     |
| Dados Demográficos e de<br>orbimortalidade                                                                                                    | Nome do Órgão                                                                 |                                              |                                                   |                               | Número CNES                         |
|                                                                                                    | A informação não f                                                            | oi identificada na bas                       | se de dados                                       |                               | A informação não foi                |
| Dados da Produção de                                                                                                    |                                                                               |                                              |                                                   |                               | identificada na base de             |
| erviços no SUS                                                                                                    |                                                                               |                                              |                                                   |                               | dados                               |
| Rede Física Prestadora de                                                                                                    | CNPJ                                                                          |                                              | Email                                             |                               | dados<br>Telefone                   |
| Rede Física Prestadora de<br>arviços ao SUS                                                                                                    | CNPJ<br>A informação não f                                                    | oi identificada na                           | Email<br>A informação não<br>dados                | o foi identificada na base de | dados<br>Telefone<br>(00) 0000-0000 |
| Prviços no SUS<br>Rede Física Prestadora de<br>Prviços ao SUS<br>Profissionais de Saúde<br>abalhando no SUS                                        | CNPJ<br>A informação não f<br>base de dados                                   | oi identificada na                           | Email<br>A informação não<br>dados                | o foi identificada na base de | dados<br>Telefone<br>(00) 0000-0000 |
| erviços no SUS<br>Rede Física Prestadora de<br>erviços ao SUS<br>Profissionais de Saúde<br>rabalhando no SUS<br>Programação Anual de<br>aúde - PAS | CNPJ<br>A informação não f<br>base de dados<br>Endereço<br>A informação não f | oi identificada na<br>pi identificada na bas | Email<br>A informação não<br>dados<br>;e de dados | o foi identificada na base de | dados<br>Telefone<br>(00) 0000-0000 |

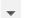

MINISTÉRIO DA SAÚDE 🗅 DigiSUS Gestor - Relatório de Ge 🗴 🕒 : Sistema de Apoio ao Relatório d 🗙 🕒 Plano Municipal de Saúde 2018-2 🗙 🕂

← → C ① Não seguro | digisusgmp-treinamento.saude.gov.br/admin/relatorio-gestao/relatorio-anual/2018/1/1

| 2. Introdução                                   | 1.2. Secretaria de Saúde                                                                     |                                                          |                      |  |  |  |  |  |
|-------------------------------------------------|----------------------------------------------------------------------------------------------|----------------------------------------------------------|----------------------|--|--|--|--|--|
| 3. Dados Demográficos e de<br>Morbimortalidade  | Nome do Órgão                                                                                | Número CNES                                              |                      |  |  |  |  |  |
| 4. Dados da Produção de<br>Serviços no SUS      | A informação não foi identificada na ba                                                      | A informação não foi<br>identificada na base de<br>dados |                      |  |  |  |  |  |
| 5. Rede Física Prestadora de<br>Serviços ao SUS | CNPJ                                                                                         | Email                                                    | Telefone             |  |  |  |  |  |
| 6. Profissionais de Saúde                       | A informação não foi identificada na<br>base de dados                                        | A informação não foi identificada na ba<br>dados         | se de (00) 0000-0000 |  |  |  |  |  |
| Trabalhando no SUS                              | Endereço                                                                                     |                                                          |                      |  |  |  |  |  |
| 7. Programação Anual de<br>Saúde - PAS          | A informação não foi identificada na base de dados                                           |                                                          |                      |  |  |  |  |  |
| 8. Indicadores de Pactuação<br>Interfederativa  | Fonte: Cadastro Nacional de Estabelecimentos de Saúde (CNES)<br>Data da consulta: 05/02/2019 |                                                          |                      |  |  |  |  |  |
| 9. Execução Orçamentária e<br>Financeira        | 1.3. Informações da Gestão                                                                   |                                                          |                      |  |  |  |  |  |
| 10. Auditorias                                  | Prefeito(a)                                                                                  |                                                          |                      |  |  |  |  |  |
| 11. Análises e Considerações                    | MARCELO BELINATI MARTINS                                                                     |                                                          |                      |  |  |  |  |  |
| Gerais                                          | Secretário(a) de Saúde em Exercício                                                          |                                                          |                      |  |  |  |  |  |
| 12. Checar Pendências                           | CARLOS FELIPPE MARCONDES MACH                                                                | ADO                                                      |                      |  |  |  |  |  |
|                                                 | E-mail secretário(a)                                                                         | Telefone secretário(a)                                   |                      |  |  |  |  |  |
|                                                 | gabinete@saude.londrina.pr.gov.br                                                            | (43) 3372-9434                                           |                      |  |  |  |  |  |
|                                                 | Fonte: Sistema de Informações sobre Orçamentos I                                             | Públicos em Saúde (SIOPS)                                |                      |  |  |  |  |  |

Data da consulta: 05/02/2019

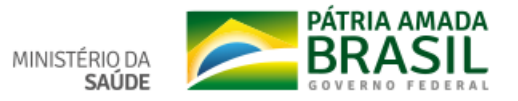

Θ :

☆ ♡

## 1.4. Fundo de Saúde

| Lei de criação | Data de criação | CNPJ               |
|----------------|-----------------|--------------------|
| Lei            | 12/1991         | 11.323.261/0001-69 |

#### Natureza Jurídica

## Gestor do Fundo

| Ν | 0 | m | e |  |
|---|---|---|---|--|
|   | - |   | - |  |

| FUNDO MUNICIPAL DE | SAUDE |
|--------------------|-------|

Fonte: Sistema de Informações sobre Orçamentos Públicos em Saúde (SIOPS) Data da consulta: 05/02/2019

## 1.5. Plano de Saúde

| Período do Plano de Saúde |
|---------------------------|
| 2018-2021                 |

Status do Plano

Em análise no Conselho de Saúde

Fonte: Departamento de Informática do SUS (DATASUS) Data da consulta: 05/02/2019

1.6. Informações sobre Regionalização

Região de Saúde: 17ª RS Londrina

| Município             | Área (Km²) | População (Hab) | Densidade |
|-----------------------|------------|-----------------|-----------|
| ALVORADA DO SUL       | 424.245    | 11306           | 26.65     |
| ASSAÍ                 | 440.346    | 15289           | 34.72     |
| BELA VISTA DO PARAÍSO | 242.692    | 15395           | 63.43     |
| CAFEARA               | 185.798    | 2914            | 15.68     |
| CAMBÉ                 | 494.692    | 105704          | 213.68    |

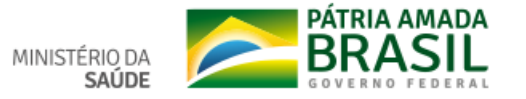

## Região de Saúde: 17ª RS Londrina

| Município             | Área (Km²) | População (Hab) | Densidade |
|-----------------------|------------|-----------------|-----------|
| ALVORADA DO SUL       | 424.245    | 11306           | 26.65     |
| ASSAÍ                 | 440.346    | 15289           | 34.72     |
| BELA VISTA DO PARAÍSO | 242.692    | 15395           | 63.43     |
| CAFEARA               | 185.798    | 2914            | 15.68     |
| CAMBÉ                 | 494.692    | 105704          | 213.68    |
| CENTENÁRIO DO SUL     | 371.835    | 10891           | 29.29     |
| FLORESTÓPOLIS         | 246.329    | 10646           | 43.22     |
| GUARACI               | 211.733    | 5473            | 25.85     |
| IBIPORÃ               | 300.187    | 53970           | 179.79    |
| JAGUAPITÃ             | 475.004    | 13494           | 28.41     |
| JATAIZINHO            | 159.18     | 12536           | 78.75     |
| LONDRINA              | 1650.809   | 563943          | 341.62    |
| LUPIONÓPOLIS          | 121.067    | 4894            | 40.42     |
| MIRASELVA             | 90.294     | 1816            | 20.11     |
| PITANGUEIRAS          | 123.229    | 3185            | 25.85     |
| PORECATU              | 291.665    | 13084           | 44.86     |
| PRADO FERREIRA        | 153.398    | 3726            | 24.29     |
| PRIMEIRO DE MAIO      | 414.442    | 11114           | 26.82     |
| ROLÂNDIA              | 460.153    | 65757           | 142.9     |
| SERTANÓPOLIS          | 505.528    | 16323           | 32.29     |
| TAMARANA              | 472.153    | 14548           | 30.81     |

Fonte: Departamento de Informática do SUS (DATASUS)

Ano de referência: 2018

Data da consulta: 05/02/2019

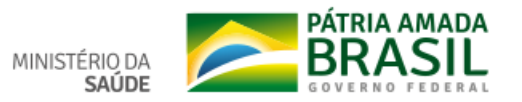

## 1.7. Conselho de Saúde

| ntrumento Legal de Criação                                                               |                            | Endereço                          |                        |                                      |            | CEP             |
|------------------------------------------------------------------------------------------|----------------------------|-----------------------------------|------------------------|--------------------------------------|------------|-----------------|
| Lei 01/12/91                                                                             |                            | RUA ATILIO OCT                    | TAVIO BIZATTO 480 VILA | SIAM                                 |            | 86027-750       |
| E-mail                                                                                   |                            | Telefon                           | ne                     | Nome do                              | Presidente |                 |
| conselho@saude.londrina.pr.                                                              | gov.br                     | (43) 9                            | 9614-7415              | CICERO                               | CIPRIANO   | PINTO           |
| Fonte: Sistema de Informações sobre (<br>Ano de referência: 2017<br>Número de conselheir | Orçamentos Pi<br>OS POT Si | úblicos em Saúde (SIOP<br>egmento | PS)                    |                                      |            |                 |
| Usuários                                                                                 | Governo                    |                                   | Trabalhadores          |                                      | Prestadore | es              |
| 11                                                                                       |                            | 3                                 |                        | 8                                    |            | 7               |
| Considerações                                                                            | tica •                     | • = = = •                         | ·                      | • 🛛 🗶 </th <th>&gt; ?</th> <th></th> | > ?        |                 |
|                                                                                          |                            |                                   |                        |                                      |            |                 |
| 🖺 Gravar                                                                                 |                            |                                   |                        |                                      | 2          | Atualizar Dados |
|                                                                                          |                            | SUS                               | MINISTÉRIO DA          |                                      |            |                 |

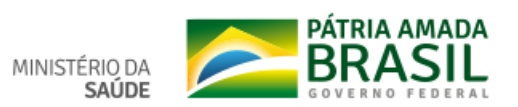

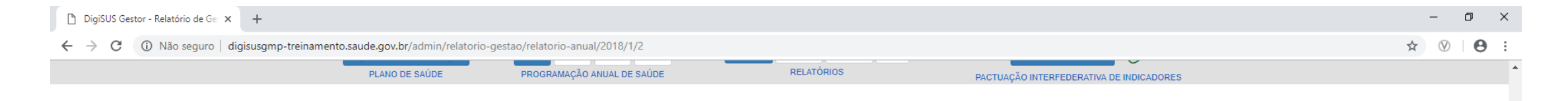

#### Status atual do Relatório: Em elaboração

## 1º Relatório Detalhado do Quadrimestre Anterior

| 1. Identificação                                        | 2. Introdução |             |          |        |   |
|---------------------------------------------------------|---------------|-------------|----------|--------|---|
| 2. Introdução                                           |               | Helvetica - |          | 2 (6 9 |   |
| 3. Dados Demográficos e de<br>Morbimortalidade          |               |             | : := = * | ×      |   |
| 4. Dados da Produção de<br>Serviços no SUS              |               |             |          |        |   |
| 5. Rede Física Prestadora de<br>Serviços ao SUS         |               |             |          |        |   |
| 6. Profissionais de Saúde<br>Trabalhando no SUS         | 🖺 Gravar      |             |          |        | _ |
| 7. Programação Anual de<br>Saúde - PAS                  |               |             |          |        |   |
| 8. Indicadores de Pactuação<br>Interfederativa          |               |             |          |        |   |
| 9. Execução Orçamentária e<br>Financeira                |               |             |          |        |   |
| 10. Auditorias                                          |               |             |          |        |   |
| <ol> <li>Análises e Considerações<br/>Gerais</li> </ol> |               |             |          |        |   |
| 12. Checar Pendências                                   |               |             |          |        |   |

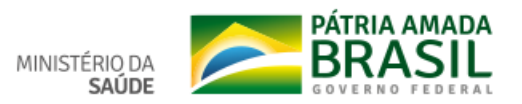

#### Status atual do Relatório: Em elaboração

## 1º Relatório Detalhado do Quadrimestre Anterior

| 1. Identificação                                                   |
|--------------------------------------------------------------------|
| 2. Introdução                                                      |
| 3. Dados Demográficos e de<br>Morbimortalidade                     |
| <ol> <li>População estimada por sexo e<br/>faixa etária</li> </ol> |
| 3.2. Nascidos Vivos                                                |
| 3.3. Principais causas de internação                               |
| 3.4. Mortalidade por grupos de<br>causas                           |
| 4. Dados da Produção de<br>Serviços no SUS                         |
| 5. Rede Física Prestadora de<br>Serviços ao SUS                    |
| 6. Profissionais de Saúde<br>Trabalhando no SUS                    |
| 7. Programação Anual de<br>Saúde - PAS                             |
| 8. Indicadores de Pactuação<br>Interfederativa                     |
| 9. Execução Orçamentária e<br>Financeira                           |
|                                                                    |

## 3. Dados Demográficos e de Morbimortalidade

3.1. População estimada por sexo e faixa etária

#### Período: 2015

| Faixa Etária   | Masculino | Feminino | Total   |
|----------------|-----------|----------|---------|
| 0 a 4 anos     | 17.956    | 17.043   | 34.999  |
| 5 a 9 anos     | 18.570    | 18.056   | 36.626  |
| 10 a 14 anos   | 20.619    | 19.401   | 40.020  |
| 15 a 19 anos   | 20.195    | 20.086   | 40.281  |
| 20 a 29 anos   | 44.790    | 44.925   | 89.715  |
| 30 a 39 anos   | 43.837    | 45.350   | 89.187  |
| 40 a 49 anos   | 34.798    | 38.347   | 73.145  |
| 50 a 59 anos   | 30.124    | 35.207   | 65.331  |
| 60 a 69 anos   | 19.779    | 24.819   | 44.598  |
| 70 a 79 anos   | 10.015    | 13.411   | 23.426  |
| 80 anos e mais | 4.335     | 6.588    | 10.923  |
| Total          | 265.018   | 283.233  | 548.251 |

Fonte: Estimativas preliminares elaboradas pelo Ministério da Saúde/SVS/CGIAE (DataSUS/Tabnet) Data da consulta: 05/02/2019.

#### 10. Auditorias

11. Análises e Considerações Gerais

3.2. Nascidos Vivos

Número de nascidos vivos por residência da mãe.

12. Checar Pendências

| Unidade Federação | 2012  | 2013  | 2014  | 2015  | 2016  |
|-------------------|-------|-------|-------|-------|-------|
| 411370 Londrina   | 7.154 | 7.195 | 7.258 | 7.365 | 7.012 |

Fonte: Sistema de Informações sobre Nascidos Vivos (MS/SVS/DASIS/SINASC) Data da consulta: 05/02/2019.

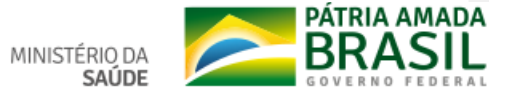

## 3.3. Principais causas de internação

### Morbidade Hospitalar de residentes, segundo capítulo da CID-10.

| Capítulo CID-10                                              | 2014   | 2015   | 2016   | 2017   | 2018   |
|--------------------------------------------------------------|--------|--------|--------|--------|--------|
| I. Algumas doenças infecciosas e parasitárias                | 1.610  | 1.670  | 1.909  | 1.700  | 1.932  |
| II. Neoplasias (tumores)                                     | 2.641  | 2.981  | 2.807  | 2.700  | 3.532  |
| III. Doenças sangue órgãos hemat e transt imunitár           | 212    | 198    | 215    | 215    | 209    |
| IV. Doenças endócrinas nutricionais e metabólicas            | 577    | 452    | 520    | 593    | 614    |
| V. Transtornos mentais e comportamentais                     | 899    | 844    | 1.003  | 1.089  | 1.163  |
| VI. Doenças do sistema nervoso                               | 788    | 836    | 789    | 810    | 853    |
| VII. Doenças do olho e anexos                                | 273    | 248    | 341    | 452    | 558    |
| VIII.Doenças do ouvido e da apófise mastóide                 | 45     | 37     | 43     | 41     | 44     |
| IX. Doenças do aparelho circulatório                         | 4.307  | 4.306  | 4.446  | 4.683  | 4.359  |
| X. Doenças do aparelho respiratório                          | 3.530  | 3.411  | 3.324  | 3.070  | 3.104  |
| XI. Doenças do aparelho digestivo                            | 3.281  | 3.066  | 3.385  | 3.529  | 3.481  |
| XII. Doenças da pele e do tecido subcutâneo                  | 637    | 713    | 862    | 856    | 848    |
| XIII.Doenças sist osteomuscular e tec conjuntivo             | 754    | 742    | 836    | 865    | 724    |
| XIV. Doenças do aparelho geniturinário                       | 2.764  | 3.098  | 2.938  | 3.064  | 2.996  |
| XV. Gravidez parto e puerpério                               | 4.185  | 4.422  | 3.971  | 4.185  | 3.787  |
| XVI. Algumas afec originadas no período perinatal            | 453    | 450    | 523    | 651    | 655    |
| XVII.Malf cong deformid e anomalias cromossômicas            | 196    | 246    | 270    | 307    | 296    |
| XVIII.Sint sinais e achad anorm ex clín e laborat            | 315    | 462    | 488    | 595    | 462    |
| XIX. Lesões enven e alg out conseq causas externas           | 3.236  | 3.173  | 3.350  | 3.590  | 3.493  |
| XX. Causas externas de morbidade e mortalidade               | 9      | 4      | -      | -      | -      |
| XXI. Contatos com serviços de saúde                          | 694    | 746    | 592    | 661    | 683    |
| CID 10 <sup>8</sup> Revisão não disponível ou não preenchido | -      | -      | -      | -      | -      |
| Total                                                        | 31.406 | 32.105 | 32.612 | 33.656 | 33.793 |

Fonte: Sistema de Informações Hospitalares do SUS (SIH/SUS) Data da consulta: 05/02/2019.

Obs.: A atualização dos valores relativos ao último período ocorrem simultâneamente ao carregamento dos dados no Tabnet/DATASUS.

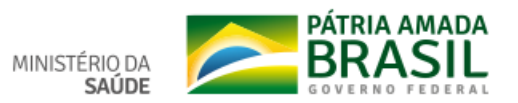

#### 3.4. Mortalidade por grupos de causas

#### Mortalidade de residentes, segundo capítulo CID-10

| Capítulo CID-10                                    | 2012  | 2013  | 2014  | 2015  | 2016  |
|----------------------------------------------------|-------|-------|-------|-------|-------|
| I. Algumas doenças infecciosas e parasitárias      | 106   | 112   | 98    | 109   | 98    |
| II. Neoplasias (tumores)                           | 720   | 698   | 707   | 718   | 781   |
| III. Doenças sangue órgãos hemat e transt imunitár | 10    | 24    | 18    | 10    | 19    |
| IV. Doenças endócrinas nutricionais e metabólicas  | 183   | 413   | 259   | 270   | 276   |
| V. Transtornos mentais e comportamentais           | 63    | 61    | 53    | 44    | 45    |
| VI. Doenças do sistema nervoso                     | 166   | 170   | 172   | 211   | 186   |
| VII. Doenças do olho e anexos                      | -     | -     | -     | -     | -     |
| VIII.Doenças do ouvido e da apófise mastóide       | 1     | -     | 1     | -     | 2     |
| IX. Doenças do aparelho circulatório               | 1.057 | 888   | 941   | 939   | 979   |
| X. Doenças do aparelho respiratório                | 343   | 334   | 424   | 469   | 399   |
| XI. Doenças do aparelho digestivo                  | 205   | 179   | 215   | 208   | 184   |
| XII. Doenças da pele e do tecido subcutâneo        | 5     | 2     | 9     | 2     | 10    |
| XIII.Doenças sist osteomuscular e tec conjuntivo   | 22    | 16    | 19    | 28    | 27    |
| XIV. Doenças do aparelho geniturinário             | 63    | 46    | 64    | 81    | 62    |
| XV. Gravidez parto e puerpério                     | 1     | 1     | 6     | 6     | 2     |
| XVI. Algumas afec originadas no período perinatal  | 51    | 47    | 39    | 39    | 31    |
| XVII.Malf cong deformid e anomalias cromossômicas  | 33    | 34    | 29    | 26    | 29    |
| XVIII.Sint sinais e achad anorm ex clín e laborat  | 40    | 35    | 48    | 58    | 54    |
| XIX. Lesões enven e alg out conseq causas externas | -     | -     | -     | -     | -     |
| XX. Causas externas de morbidade e mortalidade     | 492   | 397   | 427   | 444   | 461   |
| XXI. Contatos com serviços de saúde                | -     | -     | -     | -     | -     |
| XXII.Códigos para propósitos especiais             | -     | -     | -     | -     | -     |
| Total                                              | 3.561 | 3.457 | 3.529 | 3.662 | 3.645 |

Fonte: Sistema de Informações sobre Mortalidade (MS/SVS/CGIAE/SIM-TABNET) Data da consulta: 05/02/2019.

Análises e Considerações

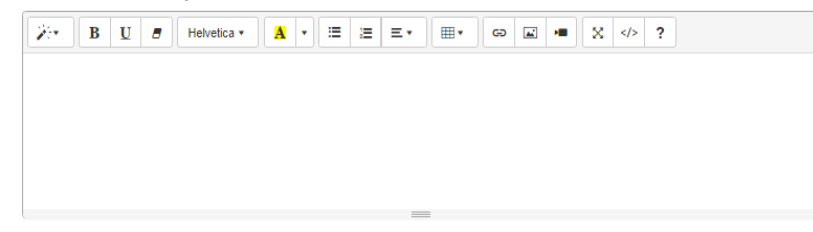

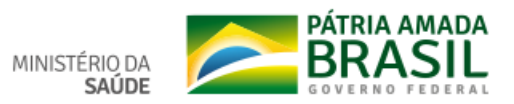

🖹 Gravar

C Atualizar Dados

#### 1 Não seguro digisusgmp-treinamento.saude.gov.br/admin/relatorio-gestao/relatorio-anual/2018/1/4 $\leftarrow \rightarrow C$

#### Status atual do Relatório: Em elaboração

## 1º Relatório Detalhado do Quadrimestre Anterior

## 1. Identificação

## 4. Dados da Produção de Serviços no SUS

#### 2. Introdução

## 4.1. Produção de Atenção Básica

# 3. Dados Demográficos e de Morbimortalidade

Hospitalar por Grupo de Procedimentos

4.5. Produção de Assistência

4.6. Produção de Vigilância em

Saúde por Grupo de Procedimentos

Farmacêutica

## Complexidade: Atenção Básica

| 4. Dados da Produção de<br>Serviços no SUS                              |                                             | Sistema de Informações<br>Ambulatóriais |
|-------------------------------------------------------------------------|---------------------------------------------|-----------------------------------------|
| 4.1. Produção de Atenção Básica                                         | Grupo procedimento                          | Qtd. aprovada                           |
| 4.2. Produção de Urgência e<br>Emergência por Grupo de<br>Procedimentos | 01 Ações de promoção e prevenção em saúde   | 23.01                                   |
|                                                                         | 02 Procedimentos com finalidade diagnóstica | 98.54                                   |
| 4.3. Produção de Atenção<br>Psicossocial por Forma de<br>Organização    | 03 Procedimentos clínicos                   | 104.83                                  |
|                                                                         | 04 Procedimentos cirúrgicos                 | 4.20                                    |
| 4.4. Produção de Atenção                                                | 08 Ações complementares da atenção à saúde  | 22                                      |
| Ambulatorial Especializada e<br>Hospitalar por Grupo de                 | Total                                       | 230.81                                  |

Fonte: Sistemas de Informações Ambulatoriais do SUS (SIA/SUS) Data da consulta: 05/02/2019.

1º RDQA - Período de Referência: Janeiro a Abril 2º RDQA - Período de Referência: Maio a Agosto 3º RDQA - Período de Referência: Setembro a Dezembro

#### ٥ \_ X

#### ☆ 🕅 θ :

.

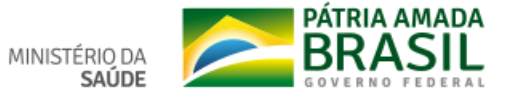

23.014

98.540 104.833

4.203

224

230.814

#### ← → C 🕕 Não seguro | digisusgmp-treinamento.saude.gov.br/admin/relatorio-gestao/relatorio-anual/2018/1/4

Interfederativa

8. Indicadores de Pactuação

9. Execução Orçamentária e

| <b>3</b> , , <b>3</b> ,                                            |                                                                                                    |                                         |
|--------------------------------------------------------------------|----------------------------------------------------------------------------------------------------|-----------------------------------------|
| 4.6. Produção de Vigilância em<br>Saúde por Grupo de Procedimentos | 2º RDQA - Período de Referência: Maio a Agosto<br>3º RDQA - Período de Referência: Setembro a Dezembro |                                         |
| 5. Rede Física Prestadora de<br>Serviços ao SUS                    | 4.2. Produção de Urgência e Emergência por 0                                                           | Grupo de Procedimentos                  |
| 6. Profissionais de Saúde<br>Trabalhando no SUS                    | Caráter de atendimento: Urgência                                                                       |                                         |
| 7. Programação Anual de                                            |                                                                                                    | Sistema de Informações<br>Ambulatoriais |
| Saúde - PAS                                                        |                                                                                                    |                                         |

|   |                                              | Sistema de Informações<br>Ambulatoriais |                | Sistema de Informacões<br>Hospitalares |               |
|---|----------------------------------------------|-----------------------------------------|----------------|----------------------------------------|---------------|
|   | Grupo procedimento                           |                                         | Valor aprovado | AIH Pagas                              | Valor total   |
|   | 01 Ações de promoção e prevenção em saúde    | -                                       | -              | -                                      | -             |
|   | 02 Procedimentos com finalidade diagnóstica  | 5.517                                   | 224.430,38     | 16                                     | 14.112,79     |
|   | 03 Procedimentos clínicos                    | 287                                     | 4.579,79       | 9.939                                  | 10.092.038,22 |
|   | 04 Procedimentos cirúrgicos                  | 3.791                                   | 74.155,20      | 3.614                                  | 10.900.347,52 |
| ; | 05 Transplantes de orgãos, tecidos e células | 2                                       | 555,00         | 28                                     | 185.037,76    |
|   | 06 Medicamentos                              | -                                       | -              | -                                      | -             |
|   | 07 Órteses, próteses e materiais especiais   | 3                                       | 70,62          | -                                      | -             |
|   | 08 Ações complementares da atenção à saúde   | -                                       | -              | -                                      | -             |
|   | Total                                        | 9.600                                   | 303.790,99     | 13.597                                 | 21.191.536,29 |

Fonte: Sistemas de Informações Ambulatoriais do SUS (SIA/SUS) e Sistema de Informações Hospitalares do SUS (SIH/SUS) Data da consulta: 05/02/2019.

1º RDQA - Período de Referência: Janeiro a Abril

2º RDQA - Período de Referência: Maio a Agosto

3º RDQA - Período de Referência: Setembro a Dezembro

4.3. Produção de Atenção Psicossocial por Forma de Organização

Não há informações cadastradas para o período

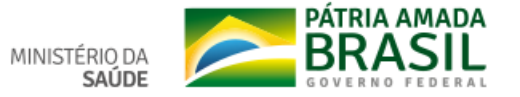

٥  $\times$ \_

☆ 🕅 Θ

Financeira 10. Auditorias 11. Análises e Considerações Gerais

12. Checar Pendências

4.4. Produção de Atenção Ambulatorial Especializada e Hospitalar por Grupo de Procedimentos

|                                              | Sistema de Informações<br>Ambulatoriais |                | Sistema de<br>Hosj | e Informacões<br>pitalares |  |  |
|----------------------------------------------|-----------------------------------------|----------------|--------------------|----------------------------|--|--|
| Grupo procedimento                           | Qtd. aprovada                           | Valor aprovado | AIH Pagas          | Valor total                |  |  |
| 01 Ações de promoção e prevenção em saúde    | 40.571                                  | 7.715,58       | -                  | -                          |  |  |
| 02 Procedimentos com finalidade diagnóstica  | 1.605.902                               | 11.011.244,65  | 48                 | 31. <mark>1</mark> 37,17   |  |  |
| 03 Procedimentos clínicos                    | 1.163.231                               | 17.550.187,33  | 11.528             | 13.508.101,20              |  |  |
| 04 Procedimentos cirúrgicos                  | 23.493                                  | 1.392.184,42   | 8.879              | 27.175.634,86              |  |  |
| 05 Transplantes de orgãos, tecidos e células | 1.968                                   | 500.307,39     | 219                | 950.120,33                 |  |  |
| 06 Medicamentos                              | -                                       | -              | -                  | -                          |  |  |
| 07 Órteses, próteses e materiais especiais   | 21.649                                  | 1.298.247,52   | -                  | -                          |  |  |
| 08 Ações complementares da atenção à saúde   | 7.739                                   | 45.799,05      | -                  | -                          |  |  |
| Total                                        | 2.864.553                               | 31.805.685,94  | 20.674             | 41.664.993,56              |  |  |

Fonte: Sistema de Informações Ambulatoriais do SUS (SIA/SUS) e Sistema de Informações Hospitalares do SUS (SIH/SUS) Data da consulta: 05/02/2019.

1º RDQA - Período de Referência: Janeiro a Abril

2º RDQA - Período de Referência: Maio a Agosto

3º RDQA - Período de Referência: Setembro a Dezembro

#### 4.6. Produção de Vigilância em Saúde por Grupo de Procedimentos

#### Financimento: Vigilância em Saúde

|                                           | Sistema de Informações Ambulatoriais |                |  |  |
|-------------------------------------------|--------------------------------------|----------------|--|--|
| Grupo procedimento                        | Qtd. aprovada                        | Valor aprovado |  |  |
| 01 Ações de promoção e prevenção em saúde | 15.354                               | 404,32         |  |  |
| Total                                     | 15.354                               | 404,32         |  |  |

Fonte: Sistemas de Informações Ambulatoriais do SUS (SIA/SUS)

1º RDQA - Período de Referência: Janeiro a Abril 2º RDQA - Período de Referência: Maio a Agosto 3º RDQA - Período de Referência: Setembro a Dezembro Data da consulta: 05/02/2019.

#### Análises e Considerações

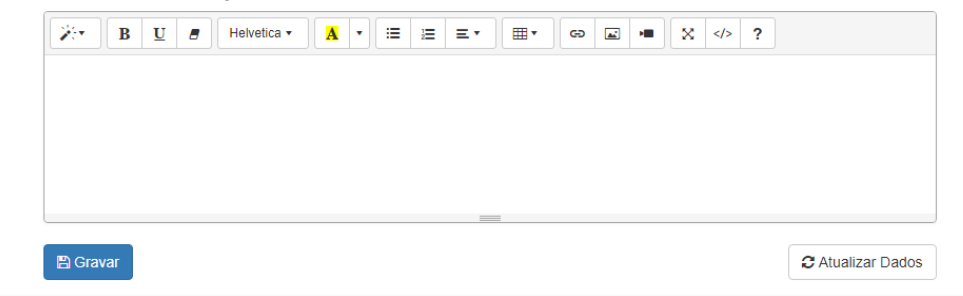

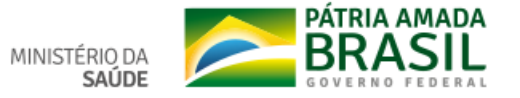

#### 🗧 🔶 C 🚯 Não seguro | digisusgmp-treinamento.saude.gov.br/admin/relatorio-gestao/relatorio-anual/2018/1/5

#### Status atual do Relatório: Em elaboração

## 1º Relatório Detalhado do Quadrimestre Anterior

| 1. Identificação |  |
|------------------|--|
| 2. Introdução    |  |

## 5. Rede Física Prestadora de Serviços ao SUS

5.1. Por tipo de estabelecimento e gestão

3. Dados Demográficos e de Morbimortalidade

| Dode fision de | a ata bala alimanta a | do opúdo | nor tino de | antabalar |
|----------------|-----------------------|----------|-------------|-----------|
| Reue lisica de | estabelecimentos      | ue sauue | por upo de  | estabelet |

| <ol> <li>Dados da Produção de<br/>Serviços no SUS</li> </ol>                                                                                                    | Tipo de Estabelecimento                               | Dupla | Estadual | Municipal | Total |
|----------------------------------------------------------------------------------------------------|-------------------------------------------------------|-------|----------|-----------|-------|
| 5. Rede Eísica Prestadora de                                                                                                    | FARMACIA                                              | 0     | 0        | 1         | 1     |
| Serviços ao SUS                                                                                                    | CENTRO DE SAUDE/UNIDADE BASICA                        | 0     | 0        | 53        | 53    |
| 5.1. Por tipo de estabelecimento e                                                                                                    | HOSPITAL GERAL                                        | 8     | 0        | 16        | 24    |
| gestao                                                                                                    | HOSPITAL ESPECIALIZADO                                | 4     | 0        | 7         | 11    |
| 5.2. Por natureza jurídica                                                                                                    | CENTRO DE ATENCAO PSICOSSOCIAL                        | 0     | 0        | 5         | 5     |
| 5.3. Consórcios em saúde                                                                                                    | UNIDADE DE APOIO DIAGNOSE E TERAPIA (SADT ISOLADO)    | 7     | 0        | 13        | 20    |
| 6. Profissionais de Saúde                                                                                                    | POSTO DE SAUDE                                        | 0     | 2        | 3         | 5     |
|                                                                                                    | SECRETARIA DE SAUDE                                   | 0     | 1        | 3         | 4     |
| 7. Programação Anual de<br>Saúde - PAS                                                                                                    | CENTRO DE ATENCAO HEMOTERAPIA E OU HEMATOLOGICA       | 4     | 0        | 0         | 4     |
| 8 Indicadores de Pactuação                                                                                                    | CONSULTORIO ISOLADO                                   | 0     | 0        | 4         | 4     |
| Interfederativa                                                                                                    | CLINICA ESPECIALIZADA/AMBULATORIO DE ESPECIALIDADE    | 2     | 1        | 31        | 34    |
| 9. Execução Orçamentária e                                                                                                    | UNIDADE DE VIGILANCIA EM SAUDE                        | 0     | 0        | 1         | 1     |
| Financeira                                                                                                    | POLICLINICA                                           | 0     | 0        | 11        | 11    |
| 10. Auditorias                                                                                                    | UNIDADE MOVEL DE NIVEL PRE-HOSP - URGENCIA/EMERGENCIA | 0     | 0        | 10        | 10    |
| Serviços no SUS         5. Rede Física Prestadora de         Serviços ao SUS         5.1. Por tipo de estabelecimento e         gestão         5.2. Por natureza jurídica         5.3. Consórcios em saúde         6. Profissionais de Saúde         7. Programação Anual de         Saúde - PAS         8. Indicadores de Pactuação         10. Auditorias         11. Análises e Considerações | HOSPITAL/DIA - ISOLADO                                | 0     | 0        | 1         | 1     |
| 001010                                                                                                    | Total                                                 | 25    | 4        | 159       | 188   |

imentos

12. Checar Pendências

Fonte: Cadastro Nacional de Estabelecimentos de Saúde (CNES) Data da consulta: 28/01/2019.

## 11 10

24

11

5

5

4

4 4

34

1

1

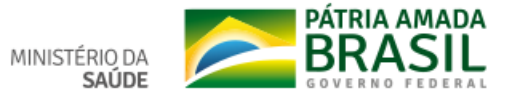

\*

Q 🕁  $\heartsuit$ Θ

## 5.2. Por natureza jurídica

#### Período 2018

| Rede física de estabelecimentos de saúde por natureza jurídica                 |           |                    |       |       |  |  |  |  |  |  |  |
|--------------------------------------------------------------------------------|-----------|--------------------|-------|-------|--|--|--|--|--|--|--|
| Natureza Jurídica                                                              | Municipal | Estadual           | Dupla | Total |  |  |  |  |  |  |  |
| ADMINISTRACAO PUBLICA                                                          |           |                    |       |       |  |  |  |  |  |  |  |
| ASSOCIACAO PUBLICA                                                             | 2         | 0                  | 0     | 2     |  |  |  |  |  |  |  |
| MUNICIPIO                                                                      | 102       | 0                  | 0     | 102   |  |  |  |  |  |  |  |
|                                                                                | ENTIDAD   | DESEMPRESARIAIS    |       |       |  |  |  |  |  |  |  |
| EMPRESA INDIVIDUAL DE<br>RESPONSABILIDADE LIMITADA<br>(DE NATUREZA SIMPLES)    | 0         | 0                  | 2     | 2     |  |  |  |  |  |  |  |
| EMPRESA INDIVIDUAL DE<br>RESPONSABILIDADE LIMITADA<br>(DE NATUREZA EMPRESARIA) | 2         | 0                  | 0     | 2     |  |  |  |  |  |  |  |
| SOCIEDADE SIMPLES PURA                                                         | 1         | 0                  | 0     | 1     |  |  |  |  |  |  |  |
|                                                                                | ENTIDADES | SEM FINS LUCRATIVO | S     |       |  |  |  |  |  |  |  |
| ORGANIZACAO RELIGIOSA                                                          | 1         | 0                  | 0     | 1     |  |  |  |  |  |  |  |
| ASSOCIACAO PRIVADA                                                             | 24        | 0                  | 8     | 32    |  |  |  |  |  |  |  |
| Total                                                                          | 132       | 0                  | 10    | 142   |  |  |  |  |  |  |  |

Fonte: Cadastro Nacional de Estabelecimentos de Saúde (CNES) Data da consulta: 28/01/2019.

#### 5.3. Consórcios em saúde

Sem informações cadastradas para o período do relatório

Fonte: DIGISUS Gestor - Módulo Planejamento (DIGISUSGMP) - Consulta Online Data da consulta: 28/01/2019.

#### Análises e Considerações

| BU BHelver | tica • 🔒 • 🗄 🗮 Ξ • | <br>☆ <> ?        |
|------------|--------------------|-------------------|
|            |                    |                   |
|            |                    |                   |
|            |                    |                   |
|            |                    |                   |
|            |                    |                   |
| 🖺 Gravar   |                    | C Atualizar Dados |

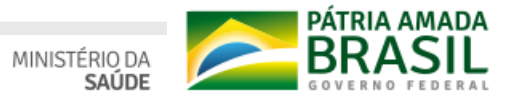

## ← → C ① Não seguro | digisusgmp-treinamento.saude.gov.br/admin/relatorio-gestao/relatorio-anual/2018/1/6

## 1º Relatório Detalhado do Quadrimestre Anterior

| 1. Identificação                                | 6. Profissionais de S                                                                                                    | aúde Trabalhando no SU                                     | JS      |            |                   |                                                                                                    |      |
|-------------------------------------------------|----------------------------------------------------------------------------------------------------|------------------------------------------------------------|---------|------------|-------------------|----------------------------------------------------------------------------------------------------|------|
| 2. Introdução                                   | Periodo 04/2018                                                                                                    | nor ocupação e forma de contratação                        |         |            |                   |                                                                                                    |      |
| 3. Dados Demográficos e de<br>Morbimortalidade  | Adm. do Estabelecimento     Formas de contratação                                                                                                    |                                                            |         | CBOs       | CBOs<br>(outros)  | CBOs<br>(outros)                                                                                                    | CBOs |
| 4. Dados da Produção de<br>Serviços no SUS      | Período 04/2018 Postos de trabalho ocupados, p Adm. do Estabelecimento Pública (NJ grupo 1, ou 201-1, 203-8) Privada (NJ grupos 2 - exceto 201-1, 203-8 -, 3, 4 e 5)                                                                                          |                                                            | medices | entermente | nível<br>superior | nível<br>médio                                                                                                    | Acc  |
| 5. Rede Física Prestadora de<br>Serviços ao SUS | Pública (NJ grupo 1, ou 201-1, 203-8)                                                                                                    | Estatutários e empregados públicos (0101, 0102)            | 4.048   | 572        | 957               | 2.793                                                                                                    | 294  |
| 6. Profissionais de Saúde<br>Trabalhando no SUS |                                                                                                    | Contratos temporários e cargos em comissão (010301, 0104)  | 0       | 0          | 3                 | 3                                                                                                    | 0    |
| 7. Drogramação Apual do                         |                                                                                                    | Autônomos (0209, 0210)                                     | 696     | 9          | 7                 | 28                                                                                                    | 0    |
| Saúde - PAS                                     |                                                                                                    | Residentes e estagiários (05, 06)                          | 13      | 0          | 13                | 3                                                                                                    | 0    |
| 8. Indicadores de Pactuação<br>Interfederativa  | <ul> <li>6. Profissionals de Sal<br/>Período 04/2018</li> <li>Postos de trabalho ocupados, por<br/>Adm. do Estabelecimento</li> <li>Pública (NJ grupo 1, ou 201-1,<br/>203-8)</li> <li>Privada (NJ grupos 2 - exceto<br/>201-1, 203-8 -, 3, 4 e 5)</li> </ul> | Bolsistas (07)                                             | 29      | 0          | 0                 | 0                                                                                                    | 0    |
| Interfederativa                                 |                                                                                                    | Intermediados por outra entidade (08)                      | 384     | 11         | 83                | 33                                                                                                    | 0    |
| 9. Execução Orçamentária e<br>Financeira        |                                                                                                    | Informais (09)                                             | 0       | 0          | 0                 | 0                                                                                                    | 0    |
| 10. Auditorias                                  |                                                                                                    | Contratos temporários e cargos em comissão (010302, 0104)  | 0       | 0          | 0                 | 0                                                                                                    | 0    |
| 11. Análises e Considerações                    |                                                                                                    | Celetistas (0105)                                          | 13      | 159        | 100               | 520                                                                                                    | 0    |
| Gerais                                          |                                                                                                    | Autônomos (0209, 0210)                                     | 2.441   | 6          | 188               | CBOS<br>(outros)<br>nível<br>médio         C<br>A           957         2.793         1           3         3.3         1           4         3.3         1           13         3.3         1           13         3.3         1           10         0.0         1           10         3.3         1           10         5.20         1           10         5.20         1           100         5.20         1           13         3.3         1           13         3.3         1           13         3.3         1           13         3.3         1           13         3.3         1           13         3.3         1           13         3.3         1           13         3.3         1           13         3.3         1           13         3.3         1           13         3.3         1           14         3.3         1           15         3.3         1           16         3.3         1           17         3.3 <t< td=""><td>0</td></t<> | 0    |
| 12. Checar Pendências                           |                                                                                                    | Residentes e estagiários (05, 06)                          | 13      | 0          | 13                | 3                                                                                                    | 0    |
|                                                 |                                                                                                    | Bolsistas (07)                                             | 29      | 0          | 0                 | 0                                                                                                    | 0    |
|                                                 |                                                                                                    | Intermediados por outra entidade (08)                      | 384     | 11         | 83                | 33                                                                                                    | 0    |
|                                                 |                                                                                                    | Informais (09)                                             | 0       | 0          | 0                 | 0                                                                                                    | 0    |
|                                                 |                                                                                                    | Servidores públicos cedidos para a iniciativa privada (10) | 1       | 0          | 0                 | 0                                                                                                    | 0    |

Fonte: Cadastro Nacional de Estabelecimentos de Saúde (CNES) Data da consulta: 28/01/2019.

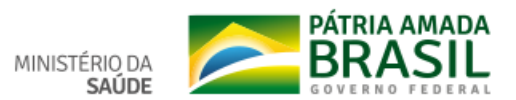

☆ 🕅 🖯 🖯 🗄 🗄

| Postos de trabalho ocupados, por o   | ocupação e forma de contratação                           |            |            |                                                                                                    |            |
|--------------------------------------|-----------------------------------------------------------|------------|------------|----------------------------------------------------------------------------------------------------|------------|
| Adm. do Estabelecimento              | Formas de contratação                                     | 2014       | 2015       | 2016                                                                                                    | 2017       |
| Privada (NJ grupos 2 - exceto 201-1, | Autônomos (0209, 0210)                                    | 0          | 3.116.199  | 3.694.859                                                                                                    | 3.832.555  |
| 203-0 -, 3, 4 e 5)                   | Bolsistas (07)                                            | 0          | 39.219     | 2016<br>3.694.859<br>46.208<br>1.338.206<br>2.112<br>628.815<br>46.728<br>893.160<br>46.208<br>9.240<br>14.434.869<br>628.815<br>46.728 | 44.136     |
|                                      | Celetistas (0105)                                         | 2.748.060  | 1.374.445  | 1.338.206                                                                                                    | 1.459.796  |
|                                      | Contratos temporários e cargos em comissão (010302, 0104) | 0          | 2.376      | 2.112                                                                                                    | 0          |
|                                      | Intermediados por outra entidade<br>(08)                  | 0          | 462.062    | 628.815                                                                                                    | 707.964    |
|                                      | Residentes e estagiários (05, 06)                         | 38.412     | 48.576     | 46.728                                                                                                    | 48.312     |
| Pública (NJ grupo 1, ou 201-1, 203-  | Autônomos (0209, 0210)                                    | 0          | 656.425    | 893.160                                                                                                    | 1.086.936  |
| 0)                                   | Bolsistas (07)                                            | 0          | 39.219     | 46.208                                                                                                    | 44.136     |
|                                      | Contratos temporários e cargos em comissão (010301, 0104) | 13.992     | 13.860     | 9.240                                                                                                    | 8.212      |
|                                      | Estatutários e empregados públicos (0101, 0102)           | 12.522.061 | 13.683.999 | 14.434.869                                                                                                    | 14.956.727 |
|                                      | Intermediados por outra entidade<br>(08)                  | 0          | 462.062    | 628.815                                                                                                    | 707.964    |
|                                      | Residentes e estagiários (05, 06)                         | 38.412     | 48.576     | 46.728                                                                                                    | 48.312     |

#### Fonte: Cadastro Nacional de Estabelecimentos de Saúde (CNES) Data da consulta: 28/01/2019.

Pesquisar Digite aqui CBO ou a descrição da atividade.

## Análises e Considerações

| $\begin{tabular}{ c c c c c c c c c c c c c c c c c c c$ |                   |
|----------------------------------------------------------|-------------------|
|                                                          |                   |
|                                                          |                   |
|                                                          |                   |
|                                                          |                   |
| 图 Gravar                                                 | C Atualizar Dados |

PÁTRIA AMADA BRASIL MINISTÉRIO DA SAÚDE

## Fonte: Cadastro Nacional de Estabelecimentos de Saúde (CNES)

Data da consulta: 11/02/2019.

Digite aqui CBO ou a descrição da atividade.

| сво    | Atividade Profissional                                                      | Quantidade | Ação      |
|--------|-----------------------------------------------------------------------------|------------|-----------|
| 223268 | CIRURGIAO DENTISTA TRAUMATOLOGISTA BUCOMAXILOFACIAL                         | 103        | × Excluir |
| 223220 | CIRURGIAO DENTISTA ESTOMATOLOGISTA                                          | 31         | × Excluir |
| 223248 | CIRURGIAO DENTISTA PERIODONTISTA                                            | 52         | × Excluir |
| 223240 | CIRURGIAO DENTISTA ORTOPEDISTA E ORTODONTISTA                               | 24         | × Excluir |
| 223288 | CIRURGIAO DENTISTA ODONTOLOGIA PARA PACIENTES COM NECESSIDADES<br>ESPECIAIS | 8          | × Excluir |
| 223260 | CIRURGIAO DENTISTA RADIOLOGISTA                                             | 20         | × Excluir |
| 223244 | CIRURGIAO DENTISTA PATOLOGISTA BUCAL                                        | 12         | × Excluir |
| 223272 | CIRURGIAO DENTISTA DE SAUDE COLETIVA                                        | 20         | × Excluir |
| 222293 | CIRLIRGIAODENTISTA DA ESTRATEGIA DE SALIDE DA FAMILIA                       | 125        |           |

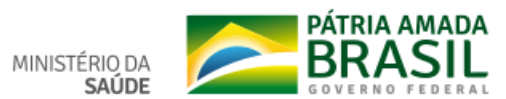

Pesquisar

#### Status atual do Relatório: Em elaboração

## 1º Relatório Detalhado do Quadrimestre Anterior

| 1 | Identificação |
|---|---------------|
|   | laontineação  |

## 7. Programação Anual de Saúde - PAS

OBJETIVO Nº 1.1 - Qualificar a estrutura física dos serviços de saúde próprios

#### 2. Introdução

7.1. Diretrizes, objetivos, metas e indicadores

3. Dados Demográficos e de Morbimortalidade

4. Dados da Produção de Serviços no SUS

5. Rede Física Prestadora de Serviços ao SUS

6. Profissionais de Saúde Trabalhando no SUS

7. Programação Anual de Saúde - PAS

7.1. Diretrizes, objetivos, metas e indicadores

8. Indicadores de Pactuação Interfederativa

9. Execução Orçamentária e Financeira

#### 10. Auditorias

11. Análises e Considerações Gerais

12. Checar Pendências

#### Indicador para Unidade Meta Unidade monitoramento e avaliação Linha-Meta de Resultado do Plano(2018de % meta 2018 medida Descrição da Meta da meta Base Quadrimestre 2021) medida alcançada 1. Construir, ampliar, Número de Serviços de Saúde 11 Número 17 Número 9 Sem reformar, adequar e próprios construídos, ampliados, Número Apuração recuperar no mínimo 17 reformados, adequados e 0,00 serviços próprios recuperados.

DIRETRIZ Nº 1 - Aprimorar o acesso à atenção integral à saúde fortalecendo as redes assistenciais

| Demonstrativo da vinculação das metas anualizadas com a Subfunção |                                                                                  |                                        |            |  |  |  |  |
|-------------------------------------------------------------------|----------------------------------------------------------------------------------|----------------------------------------|------------|--|--|--|--|
| Subfunções da Saúde                                               | Descrição das Metas por Subfunção                                                | Meta<br>programada<br>para o exercício | Resultados |  |  |  |  |
| 122 - Administração Geral                                         | Construir, ampliar, reformar, adequar e recuperar no mínimo 17 serviços próprios | 11                                     |            |  |  |  |  |

#### Demonstrativo da Programação de Despesas com Saúde por Subfunção, Natureza e Fonte

|  | Subfunções<br>da Saúde | Natureza<br>da<br>Despesa | Receita de<br>impostos e<br>de<br>transferência<br>de impostos<br>(receita<br>própria - R\$) | Transferências<br>de fundos à<br>Fundo de<br>Recursos do<br>SUS,<br>provenientes<br>do Governo<br>Federal (R\$) | Transferências<br>de fundos ao<br>Fundo de<br>Recursos do<br>SUS,<br>provenientes<br>do Governo<br>Estadual (R\$) | Transferências<br>de convênios<br>destinados à<br>Saúde (R\$) | Operações<br>de Crédito<br>vinculadas<br>à Saúde<br>(R\$) | Royalties<br>do<br>petróleo<br>destinados<br>à Saúde<br>(R\$) | Outros<br>recursos<br>destinados<br>à Saúde<br>(R\$) | Total(R\$) |
|--|------------------------|---------------------------|----------------------------------------------------------------------------------------------|----------------------------------------------------------------------------------------------------|----------------------------------------------------------------------------------------------------|---------------------------------------------------------------|-----------------------------------------------------------|---------------------------------------------------------------|------------------------------------------------------|------------|
|--|------------------------|---------------------------|----------------------------------------------------------------------------------------------|----------------------------------------------------------------------------------------------------|----------------------------------------------------------------------------------------------------|---------------------------------------------------------------|-----------------------------------------------------------|---------------------------------------------------------------|------------------------------------------------------|------------|

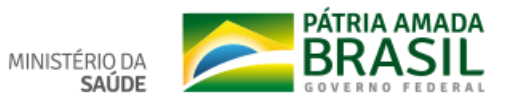

☆ 🛛 \varTheta :

## 🗅 DigiSUS Gestor - Relatório de Ge 🗙 🕂

#### ← → C 🛈 Não seguro | digisusgmp-treinamento.saude.gov.br/admin/relatorio-gestao/relatorio-anual/2018/1/7

| 11. Análises e Considerações         Gerais         12. Checar Pendências | Subfunções<br>da Saúde                            | Natureza<br>da<br>Despesa | Receita de<br>impostos e<br>de<br>transferência<br>de impostos<br>(receita<br>própria - R\$) | Transferências<br>de fundos à<br>Fundo de<br>Recursos do<br>SUS,<br>provenientes<br>do Governo<br>Federal (R\$) | Transferências<br>de fundos ao<br>Fundo de<br>Recursos do<br>SUS,<br>provenientes<br>do Governo<br>Estadual (R\$) | Transferências<br>de convênios<br>destinados à<br>Saúde (R\$) | Operações<br>de Crédito<br>vinculadas<br>à Saúde<br>(R\$) | Royalties<br>do<br>petróleo<br>destinados<br>à Saúde<br>(R\$) | Outros<br>recursos<br>destinados<br>à Saúde<br>(R\$) | Total(R\$) |
|---------------------------------------------------------------------------|---------------------------------------------------|---------------------------|----------------------------------------------------------------------------------------------|----------------------------------------------------------------------------------------------------|----------------------------------------------------------------------------------------------------|---------------------------------------------------------------|-----------------------------------------------------------|---------------------------------------------------------------|------------------------------------------------------|------------|
|                                                                           | 0 - Informações                                   | Corrente                  | N/A                                                                                          | 15.000,00                                                                                                    | N/A                                                                                                    | N/A                                                           | N/A                                                       | N/A                                                           | N/A                                                  | 15.000,00  |
|                                                                           | Complementales                                    | Capital                   | N/A                                                                                          | 15.000,00                                                                                                    | N/A                                                                                                    | N/A                                                           | N/A                                                       | N/A                                                           | N/A                                                  | 15.000,00  |
|                                                                           | 122 -                                             | Corrente                  | N/A                                                                                          | 300.000,00                                                                                                    | N/A                                                                                                    | N/A                                                           | N/A                                                       | N/A                                                           | N/A                                                  | 300.000,00 |
|                                                                           | Geral                                             | Capital                   | N/A                                                                                          | 300.000,00                                                                                                    | N/A                                                                                                    | N/A                                                           | N/A                                                       | N/A                                                           | N/A                                                  | 300.000,00 |
|                                                                           | 301 - Atenção<br>Básica                           | Corrente                  | N/A                                                                                          | 25.000,00                                                                                                    | N/A                                                                                                    | N/A                                                           | N/A                                                       | N/A                                                           | N/A                                                  | 25.000,00  |
|                                                                           |                                                   | Capital                   | N/A                                                                                          | 25.000,00                                                                                                    | N/A                                                                                                    | N/A                                                           | N/A                                                       | N/A                                                           | N/A                                                  | 25.000,00  |
|                                                                           | 302 - Assistência<br>Hospitalar e<br>Ambulatorial | Corrente                  | N/A                                                                                          | 155.000,00                                                                                                    | N/A                                                                                                    | N/A                                                           | N/A                                                       | N/A                                                           | N/A                                                  | 155.000,00 |
|                                                                           |                                                   | Capital                   | N/A                                                                                          | 155.000,00                                                                                                    | N/A                                                                                                    | N/A                                                           | N/A                                                       | N/A                                                           | N/A                                                  | 155.000,00 |
|                                                                           | 303 - Suporte                                     | Corrente                  | N/A                                                                                          | 96.500,00                                                                                                    | N/A                                                                                                    | N/A                                                           | N/A                                                       | N/A                                                           | N/A                                                  | 96.500,00  |
|                                                                           | Terapêutico                                       | Capital                   | N/A                                                                                          | 96.500,00                                                                                                    | N/A                                                                                                    | N/A                                                           | N/A                                                       | N/A                                                           | N/A                                                  | 96.500,00  |
|                                                                           | 304 - Vigilância                                  | Corrente                  | N/A                                                                                          | 850.000,00                                                                                                    | N/A                                                                                                    | N/A                                                           | N/A                                                       | N/A                                                           | N/A                                                  | 850.000,00 |
|                                                                           | Sanitaria                                         | Capital                   | N/A                                                                                          | 850.000,00                                                                                                    | N/A                                                                                                    | N/A                                                           | N/A                                                       | N/A                                                           | N/A                                                  | 850.000,00 |
|                                                                           | 305 - Vigilância                                  | Corrente                  | N/A                                                                                          | 350.000,00                                                                                                    | N/A                                                                                                    | N/A                                                           | N/A                                                       | N/A                                                           | N/A                                                  | 350.000,00 |
|                                                                           | Epidemiologica                                    | Capital                   | N/A                                                                                          | 350.000,00                                                                                                    | N/A                                                                                                    | N/A                                                           | N/A                                                       | N/A                                                           | N/A                                                  | 350.000,00 |
|                                                                           | 308 -                                             | Corrente                  | N/A                                                                                          | 65.000,00                                                                                                    | N/A                                                                                                    | N/A                                                           | N/A                                                       | N/A                                                           | N/A                                                  | 65.000,00  |
|                                                                           | Alimentação e<br>Nutrição                         | Capital                   | N/A                                                                                          | 65.000,00                                                                                                    | N/A                                                                                                    | N/A                                                           | N/A                                                       | N/A                                                           | N/A                                                  | 65.000,00  |

Fonte: DIGISUS Gestor - Módulo Planejamento (DIGISUSGMP) - Consulta Online Data da consulta: 28/01/2019.

#### Análises e Considerações

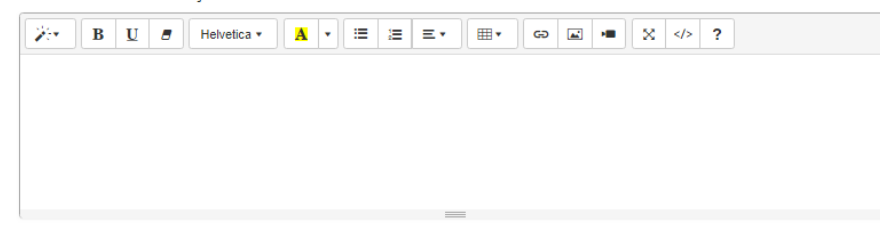

🖺 Gravar

## ९ ☆ 🕅 🔒 :

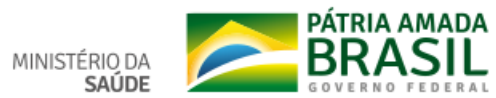

## ← → C (③ Não seguro | digisusgmp-treinamento.saude.gov.br/admin/relatorio-gestao/relatorio-anual/2018/1/8

#### Status atual do Relatório: Em elaboração

## 1º Relatório Detalhado do Quadrimestre Anterior

| 2. Introdução       Empresação pelo Conseño de Saude         3. Dados Demográficos e de<br>Morbimortalidade       Nome       Resultados da Produção de<br>Serviços no SUS       Nome       Resultados da Produção de<br>Serviços no SUS       Nome       Sempresa da pelo Conseño de Saude       Unidados da Produção de<br>Serviços no SUS       Unidados da Produção de<br>Serviços no SUS       Nome       Sempresa da pelo conjunto das 4 principal DCNT (deenpas de apareño<br>concutatório cabrene: Gabetes e doenpas agentarias ofincas)       Unidados<br>al de apareño<br>serviços ao SUS       Sem apareño<br>al de apareño<br>concutatório cabrene: Gabetes e doenpas agentarias ofincas)       Unidados<br>al de apareño<br>al de apareño<br>al de apare                                                                                                    | 1. Identificação                                | 8. | Indicadores de Pactuação Interfederativa                                                                                                    |      |                     |                              |                           |                         |
|----------------------------------------------------------------------------------------------------|-------------------------------------------------|----|----------------------------------------------------------------------------------------------------|------|---------------------|------------------------------|---------------------------|-------------------------|
| 3. Dados Demográficos e de<br>Mortiliontalidade       N       Maria       N       Maria       N       Maria       N       Maria       N       Maria       N       Maria       N       Maria       N       Maria       N       Maria       N       Maria       N       Maria       Maria       N       Maria       Maria <th>2. Introdução</th> <th>Em</th> <th>apreciação pelo Conselho de Saúde</th> <th></th> <th></th> <th></th> <th></th> <th></th>                                                                                                    | 2. Introdução                                   | Em | apreciação pelo Conselho de Saúde                                                                                                    |      |                     |                              |                           |                         |
| 4. Dados da Produção de Serviços no SUS       1       Mortalidade prematura (de 30 a 60 ance) pelo conjunto da 4 principais DCVT (deengas do aparelino e inclusion cancer, diabates e deengas regirizónias ordinas)       U       -       -       -       -       -       -       -       -       -       -       -       -       -       -       -       -       -       -       -       -       -       -       -       -       -       -       -       -       -       -       -       -       -       -       -       -       -       -       -       -       -       -       -       -       -       -       -       -       -       -       -       -       -       -       -       -       -       -       -       -       -       -       -       -       -       -       -       -       -       -       -       -       -       -       -       -       -       -       -       -       -       -       -       -       -       -       -       -       -       -       -       -       -       -       -       -       -       -       -       -       -       -       -       -<                                                                                                    | 3. Dados Demográficos e de<br>Morbimortalidade  | N  | Indicador                                                                                                    | Тіро | Meta<br>ano<br>2018 | Resultado do<br>Quadrimestre | %<br>alcançada<br>da meta | Unidade<br>de<br>Medida |
| 5. Rede Física Prestadora de Serviços ao SUS       errolatión, câncer, diabetes e deengas respiratórias ordinoss)       I       I                                                                                                    | 4. Dados da Produção de<br>Serviços no SUS      | 1  | Mortalidade prematura (de 30 a 69 anos) pelo conjunto das 4 principais DCNT (doenças do aparelho                                                                                                    | U    | -                   | Sem Apuração                 |                           | Número                  |
| c. Profissionalis de Salude<br>Trabalhando no SUS       2       Proporção de dobtos de mulheres em idade féril (10 a 49 anos) investigados.       2       Sem Auração<br>Auração       0       0       0       0       0       0       0       0       0       0       0       0       0       0       0       0       0       0       0       0       0       0       0       0       0       0       0       0       0       0       0       0       0       0       0       0       0       0       0       0       0       0       0       0       0       0       0       0       0       0       0       0       0       0       0       0       0       0       0       0       0       0       0       0       0       0       0       0       0       0       0       0       0       0       0       0       0       0       0       0       0       0       0       0       0       0       0       0       0       0       0       0       0       0       0       0       0       0       0       0       0       0       0       0       0       0                                                                                                    | 5. Rede Física Prestadora de<br>Serviços ao SUS |    | circulatório, câncer, diabetes e doenças respiratórias crônicas)                                                                                                    |      |                     | 0                            | 0                         |                         |
| 7. Programação Anual de       a       a <td>6. Profissionais de Saúde<br/>Trabalhando no SUS</td> <td>2</td> <td>Proporção de óbitos de mulheres em idade fértil (10 a 49 anos) investigados.</td> <td>E</td> <td>-</td> <td>Sem<br/>Apuração</td> <td></td> <td>Percentual</td>                                                                                                    | 6. Profissionais de Saúde<br>Trabalhando no SUS | 2  | Proporção de óbitos de mulheres em idade fértil (10 a 49 anos) investigados.                                                                                                    | E    | -                   | Sem<br>Apuração              |                           | Percentual              |
| Sadue - PAS       Image: Sadue - PAS       Image: Sadue - PAS       Image: Sadue - PAS       Image: Sadue - PAS         8. Indicadores de Pactuação Interfederativa       Proporção de registro de óbitos com causa básica definida       Image: Sadue - PAS       Image: Sadue - PAS         9. Execução Orçamentária e Financeira       Proporção de vacinas selecionadas do Calendário Nacional de Vacinação para orianças menores de dois anos de idade - Pentavalente 3º dose. Polomielita 3º dose e Polomielita 3º dose e Polomielita 3º dose e Polomielita 3º dose e Tripiloe viral 1º dose - com cobertura vacinal preconizada       Image: Image: I                                                                                                    | 7. Programação Anual de                         | 3  |                                                                                                    | U    | 50.00               |                              |                           | Percentual              |
| Interfederativa       Image: Construction of the second of the second of t                                                                                                    | 8. Indicadores de Pactuação                     |    | Proporção de registro de óbitos com causa básica definida                                                                                                    |      |                     | Apuração<br>0                | 0                         |                         |
| 9. Execução Orçamentaria e<br>Financeira<br>10. Auditorias<br>11. Análises e Considerações<br>Gerais<br>12. Checar Pendências<br>14. Análises a Considerações<br>16. Proporção de casos de doenças de notificação compulsória imediata (DNCI) encerrados em até 60 dias<br>17. Análises a Considerações<br>18. Proporção de casos de doenças de notificação compulsória imediata (DNCI) encerrados em até 60 dias<br>19. Proporção de casos de doenças de notificação compulsória imediata (DNCI) encerrados em até 60 dias<br>10. Auditorias<br>11. Análises a Considerações<br>12. Checar Pendências<br>14. Proporção de casos de doenças de notificação compulsória imediata (DNCI) encerrados em até 60 dias<br>15. Checar Pendências<br>16. Proporção de cura dos casos novos de hanseníase diagnosticados nos anos das coortes<br>17. Número de Casos Autóctones de Malária<br>18. Número de casos novos de sífilis congênita em menores de um ano de idade<br>19. U<br>10. U<br>10. U<br>10. J<br>10. Sem<br>Apuração<br>10. J<br>10. Sem<br>Apuração<br>10. J<br>10. Sem<br>Apuração<br>10. J<br>10. Sem<br>Apuração<br>10. J<br>10. Sem<br>Apuração<br>10. J<br>10. Sem<br>Apuração<br>10. J<br>10. Sem<br>Apuração<br>10. J<br>10. J<br>10. | Interfederativa                                 | 4  |                                                                                                    | U    | 90,00               | Sem Sem                      |                           | Percentual              |
| 10. Auditorias       Image: Constituency of the second decays of the cases de deceptes de notificação compulsória imediata (DNCI) encernados em até 60 dias após notificação.       Image: Constituency of the second decays de notificação compulsória imediata (DNCI) encernados em até 60 dias após notificação.       Image: Constituency of the second decays de notificação compulsória imediata (DNCI) encernados em até 60 dias após notificação.       Image: Constituency of the second decays de notificação compulsória imediata (DNCI) encernados em até 60 dias após notificação de cura dos casos novos de hanseníase diagnosticados nos anos das coortes       Image: Constituency of the second decays de notificação de cura dos casos novos de hanseníase diagnosticados nos anos das coortes       Image: Constituency of the second decays de cura dos casos novos de hanseníase diagnosticados nos anos das coortes       Image: Constituency of the second decays de cura dos casos novos de hanseníase diagnosticados nos anos das coortes       Image: Constituency of the second decays de cura dos casos novos de hanseníase diagnosticados nos anos das coortes       Image: Constituency of the second decays de cura dos casos novos de hanseníase diagnosticados nos anos das coortes       Image: Constituency of the second decays decays                                                                                                    | 9. Execução Orçamentaria e<br>Financeira        |    | Proporção de vacinas selecionadas do Calendário Nacional de Vacinação para crianças menores de<br>dois anos de idade - Pentavalente 3ª dose, Pneumocócica 10-valente 2ª dose, Poliomielite 3ª dose e<br>Tróplice viral º dose - com cobertura vacinal preconizada |      |                     | Apuração<br>0                | 0                         |                         |
| 11. Análises e Considerações<br>Gerais       Proporção de casos de doenças de notificação compulsória imediata (DNCI) encerrados em até 60 dias<br>após notificação.       Image: Constitute de casos de doenças de notificação compulsória imediata (DNCI) encerrados em até 60 dias       Image: Constitute de casos de casos de doenças de notificação compulsória imediata (DNCI) encerrados em até 60 dias       Image: Constitute de casos de casos de casos novos de hanseníase diagnosticados nos anos das coortes       Image: Constitute de casos de casos novos de hanseníase diagnosticados nos anos das coortes       Image: Constitute de casos de casos novos de hanseníase diagnosticados nos anos das coortes       Image: Constitute de casos de casos novos de hanseníase diagnosticados nos anos das coortes       Image: Constitute de casos novos de matéria       Image: Constitute de casos novos de matéria       Image: Constitute de casos novos de matéria       Image: Constitute de casos novos de matéria       Image: Constitute de casos novos de sífilis congênita em menores de um ano de idade       Image: Constitute de casos novos de sífilis congênita em menores de um ano de idade       Image: Constitute de casos novos de sífilis congênita em menores de um ano de idade       Image: Constitute de casos novos de sífilis congênita em menores de um ano de idade       Image: Constitute de casos novos de sífilis congênita em menores de um ano de idade       Image: Constitute de casos novos de sífilis congênita em menores de um ano de idade       Image: Constitute de casos novos de sífilis congênita em menores de um ano de idade       Image: Constitute de casos novos de casos novos de sífilis congênita em menores de um ano de idade       Image: Constitute de casos novos de casos novos de casífilis congênita em menores de um ano de idad                                                                                                    | 10. Auditorias                                  | 5  |                                                                                                    | U    | 90.00               |                              |                           | Percentual              |
| 12. Checar Pendências       Image: Checar Pendências       Image: Checar Pend                                                                                                    | 11. Análises e Considerações<br>Gerais          |    | Proporção de casos de doenças de notificação compulsória imediata (DNCI) encerrados em até 80 dias<br>após notificação.                                                                                                    |      |                     | Apuração<br>0                | 0                         |                         |
| V       Proporção de cura dos casos novos de hanseníase diagnosticados nos anos das coortes       V       Proporção       0       V       Proporção       0       0       V       Proporção       0       0       V       Proporção       0       0       V       V       <                                                                                                    | 12. Checar Pendências                           |    |                                                                                                    |      | 00.00               |                              |                           | Persentual              |
| 7       Número de Casos Autóctones de Malária       E       10       Image: Sem sem sem sem sem sem sem sem sem sem s                                                                                                    |                                                 |    | Proporção de cura dos casos novos de hanseníase diagnosticados nos anos das coortes                                                                                                    | 0    | 90,00               | Apuração                     |                           | Percentuar              |
| 7       Número de Casos Autóctones de Malária       E       10       Image: Sem Apuração 0       Número         8       Número de casos novos de sífilis congênita em menores de um ano de idade       U       -       Image: Sem Apuração 0       Número                                                                                                    |                                                 |    |                                                                                                    |      |                     |                              |                           |                         |
| 8       Número de casos novos de sífilis congênita em menores de um ano de idade       U       -       Image: Sem menores de um ano de idade       Número                                                                                                    |                                                 | 7  | Número de Casos Autóctones de Malária                                                                                                    | E    | 10                  | Sem<br>Apuração              |                           | Número                  |
| 8<br>Número de casos novos de sífilis congênita em menores de um ano de idade U - Sem<br>Apuração<br>0 0                                                                                                    |                                                 |    |                                                                                                    |      |                     | 0                            | 0                         |                         |
| Numero de casos novos de simis congenita em menores de um ano de isade                                                                                                    |                                                 | 8  | Miman de pares pouer de rítils consénits en menures de um sou de idade                                                                                                    | U    | -                   | Sem<br>Apuração              |                           | Número                  |
|                                                                                                    |                                                 |    | ivumero de casos novos de siñiis congenita em menores de um ano de idade                                                                                                    |      |                     | 0                            | 0                         |                         |

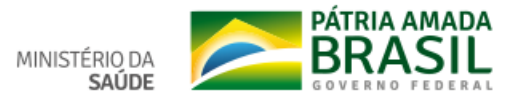

## ९☆ छ∣Ө:

#### ← → C () Não seguro | digisusgmp-treinamento.saude.gov.br/admin/relatorio-gestao/relatorio-anual/2018/1/8

| 9  | Número de casos novos de aids em menores de 5 anos.                                                                                                    | U | -     | Sem<br>Apuração | 0 | Número     |
|----|----------------------------------------------------------------------------------------------------|---|-------|-----------------|---|------------|
| 10 | Proporção de análises realizadas em amostras de água para consumo humano quanto aos parâmetros<br>coliformes totais, cloro residual livre e turbidez                   | U | 90,00 | Sem<br>Apuração | 0 | Percentual |
| 11 | Razão de exames otopatológicos do colo do útero em mulheres de 25 a 64 anos na população<br>residente de determinado local e a população da mesma faixa etária         | U | 90,00 | Sem<br>Apuração | 0 | Razão      |
| 12 | Razão de exames de mamografia de rastreamento realizados em mulheres de 50 a 69 anos na<br>população residente de determinado local e população da mesma faixa etária. | U | 90,00 | Sem<br>Apuração | 0 | Razão      |
| 13 | Proporção de parto normal no Sistema Único de Saúde e na Saúde Suplementar                                                                                             | U | 90,00 | Sem<br>Apuração | 0 | Percentual |
| 14 | Proporção de gravidez na adolescência entre as faixas etárias 10 a 19 anos                                                                                             | U | -     | Sem<br>Apuração | 0 | Percentual |
| 15 | Taxa de mortalidade infantil                                                                                                    | U | -     | Sem<br>Apuração | 0 | Número     |
| 16 | Número de óbitos maternos em determinado período e local de residência                                                                                                 | U | -     | Sem<br>Apuração | 0 | Número     |
| 17 | Cobertura populacional estimada pelas equipes de Atenção Básica                                                                                                    | U | 90,00 | Sem<br>Apuração | 0 | Percentual |
| 18 | Cobertura de acompanhamento das condicionalidades de Saúde do Programa Bolsa Família (PBF)                                                                             | U | 90,00 | Sem<br>Apuração | 0 | Percentual |
| 19 | Cobertura populacional estimada de saúde bucal na atenção básica                                                                                                    | U | 90,00 | Sem<br>Apuração | 0 | Percentual |

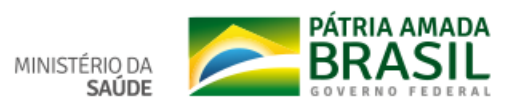

## ← → C ① Não seguro | digisusgmp-treinamento.saude.gov.br/admin/relatorio-gestao/relatorio-anual/2018/1/8

## ९ ☆ ♡ 8 :

| 18 | Cobertura de acompanhamento das condicionalidades de Saúde do Programa Bolsa Família (PBF)                                                            | U | 90,00 | Sem<br>Apuração | 0 | Percentual |
|----|----------------------------------------------------------------------------------------------------|---|-------|-----------------|---|------------|
| 19 | Cobertura populacional estimada de saúde bucal na atenção básica                                                                                      | U | 90,00 | Sem<br>Apuração | 0 | Percentual |
| 20 | Percentual de municípios que realizam no mínimo seis grupos de ações de Vigilância Sanitária<br>consideradas necessárias a todos os municípios no ano | U | 90,00 | Sem<br>Apuração | 0 | Percentual |
| 21 | Ações de matriciamento sistemático realizadas por CAPS com equipes de Atenção Básica                                                                  | E | 90,00 | Sem<br>Apuração | 0 | Percentual |
| 22 | Número de ciclos que atingiram mínimo de 80% de cobertura de imóveis visitados para controle vetorial<br>da dengue                                    | U | 90    | Sem<br>Apuração | 0 | Número     |
| 23 | Proporção de preenchimento do campo ocupação nas notificações de agravos relacionados ao trabalho.                                                    | U | 90,00 | Sem<br>Apuração | 0 | Percentual |

Fonte: DIGISUS Gestor - Módulo Planejamento (DIGISUSGMP) - Consulta Online Data da consulta: 28/01/2019.

Análises e Considerações

| B         U         Ø         Helvetica ▼         A         ▼         III         III |  |
|---------------------------------------------------------------------------------------|--|
|                                                                                       |  |
|                                                                                       |  |
|                                                                                       |  |
|                                                                                       |  |
| 🖺 Gravar                                                                              |  |
|                                                                                       |  |

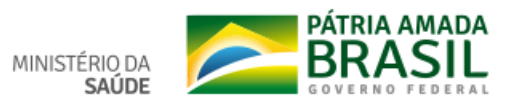

## 1. Identificação

2. Introdução

Morbimortalidade

Serviços no SUS

Serviços ao SUS

Saúde - PAS

Interfederativa

Financeira

despesa

3. Dados Demográficos e de

4. Dados da Produção de

6. Profissionais de Saúde Trabalhando no SUS

7. Programação Anual de

8. Indicadores de Pactuação

9. Execução Orçamentária e

9.1. Execução da programação por fonte, subfunção e natureza da

9.2. Indicadores financeiros

9.3. Relatório Resumido da

Execução Orçamentária (RREO)

5. Rede Física Prestadora de

# 9. Execução Orçamentária e Financeira

9.1. Execução da programação por fonte, subfunção e natureza da despesa

|                                             |                                            | ······                                                                     |                                                                                                    |                                                                                                    |                                                         |                                                  |                                                      |                                             | _       |
|---------------------------------------------|--------------------------------------------|----------------------------------------------------------------------------|----------------------------------------------------------------------------------------------------|----------------------------------------------------------------------------------------------------|---------------------------------------------------------|--------------------------------------------------|------------------------------------------------------|---------------------------------------------|---------|
| Subfunções                                  | Recursos<br>Ordinários<br>- Fonte<br>Livre | Receitas de<br>Impostos e<br>de<br>Transferência<br>de Impostos -<br>Saúde | Transferências<br>Fundo a<br>Fundo de<br>Recursos do<br>SUS<br>provenientes<br>do Governo<br>Federal | Transferências<br>Fundo a<br>Fundo de<br>Recursos do<br>SUS<br>provenientes<br>do Governo<br>Estadual | Transferências<br>de Convênios<br>destinadas à<br>Saúde | Operações<br>de Crédito<br>vinculadas<br>à Saúde | Royalties<br>do<br>Petróleo<br>destinados<br>à Saúde | Outros<br>Recursos<br>Destinados<br>à Saúde | тот     |
| Atenção<br>Básica                           |                                            |                                                                            |                                                                                                    |                                                                                                    |                                                         |                                                  |                                                      |                                             |         |
| Corrente                                    | 242.275,68                                 | 526.827,52                                                                 | 237.468,51                                                                                           | 0,00                                                                                                  | 0,00                                                    | 0,00                                             | 0,00                                                 | 0,00                                        | 1.006.5 |
| Capital                                     | 0,00                                       | 0,00                                                                       | 0,00                                                                                                 | 0,00                                                                                                  | 0,00                                                    | 0,00                                             | 0,00                                                 | 0,00                                        |         |
| Assistência<br>Hospitalar e<br>Ambulatorial |                                            |                                                                            |                                                                                                    |                                                                                                    |                                                         |                                                  |                                                      |                                             |         |
| Corrente                                    | 161.515,39                                 | 331.180,81                                                                 | 233.101,01                                                                                           | 0,00                                                                                                  | 0,00                                                    | 0,00                                             | 0,00                                                 | 0,00                                        | 725.7   |
| Capital                                     | 0,00                                       | 0,00                                                                       | 0,00                                                                                                 | 0,00                                                                                                  | 0,00                                                    | 0,00                                             | 0,00                                                 | 0,00                                        |         |
| Suporte<br>Profilático e<br>Terapêutico     |                                            |                                                                            |                                                                                                    |                                                                                                    |                                                         |                                                  |                                                      |                                             |         |
| Corrente                                    | 0,00                                       | 0,00                                                                       | 11.834,88                                                                                            | 0,00                                                                                                  | 0,00                                                    | 0,00                                             | 0,00                                                 | 0,00                                        | 11.8    |
| Capital                                     | 0,00                                       | 0,00                                                                       | 0,00                                                                                                 | 0,00                                                                                                  | 0,00                                                    | 0,00                                             | 0,00                                                 | 0,00                                        |         |
| Vigilância                                  |                                            |                                                                            |                                                                                                    |                                                                                                    |                                                         |                                                  |                                                      |                                             |         |

Sanitária

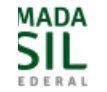

## 9.2. Indicadores financeiros

| Indicadores do Ente Federado |                                                                                                    |            |  |  |  |  |
|------------------------------|----------------------------------------------------------------------------------------------------|------------|--|--|--|--|
| Indicador                    |                                                                                                    |            |  |  |  |  |
|                              |                                                                                                    | Única      |  |  |  |  |
| 1.1                          | Participação da receita de impostos na receita total do Município                                                      | 3,51 %     |  |  |  |  |
| 1.2                          | Participação das transferências intergovernamentais na receita total do Município                                      | 85,89 %    |  |  |  |  |
| 1.3                          | Participação % das Transferências para a Saúde (SUS) no total de recursos transferidos para o Município                | 12,33 %    |  |  |  |  |
| 1.4                          | Participação % das Transferências da União para a Saúde no total de recursos transferidos para a saúde no<br>Município | 87,92 %    |  |  |  |  |
| 1.5                          | Participação % das Transferências da União para a Saúde (SUS) no total de Transferências da União para o<br>Município  | 20,69 %    |  |  |  |  |
| 1.6                          | Participação % da Receita de Impostos e Transferências Constitucionais e Legais na Receita Total do<br>Município       | 63,84 %    |  |  |  |  |
| 2.1                          | Despesa total com Saúde, em R\$/hab, sob a responsabilidade do Município, por habitante                                | R\$ 193,89 |  |  |  |  |
| 2.2                          | Participação da despesa com pessoal na despesa total com Saúde                                                         | 42,51 %    |  |  |  |  |
| 2.3                          | Participação da despesa com medicamentos na despesa total com Saúde                                                    | 3,46 %     |  |  |  |  |
| 2.4                          | Participação da desp. com serviços de terceiros - pessoa jurídica na despesa total com Saúde                           | 38,90 %    |  |  |  |  |
| 2.5                          | Participação da despesa com investimentos na despesa total com Saúde                                                   | 0,00 %     |  |  |  |  |
| 2.6                          | Despesas com Instituições Privadas Sem Fins Lucrativos                                                                 | 0,00 %     |  |  |  |  |
| 3.1                          | Participação das transferências para a Saúde em relação à despesa total do Município com saúde                         | 56,83 %    |  |  |  |  |
| 3.2                          | Participação da receita própria aplicada em Saúde conforme a LC141/2012                                                | 15,48 %    |  |  |  |  |

PÁTRIA AMADA BRASIL GOVERNO FEDERAL
# 9.3. Relatório Resumido da Execução Orçamentária (RREO)

| RECEITAS PARA APURAÇÃO DA APLICAÇÃO EM                      | PREVISÃO      | PREVISÃO       | RECEITAS REALIZADAS   |                    |  |
|-------------------------------------------------------------|---------------|----------------|-----------------------|--------------------|--|
| AÇÕES E SERVIÇOS PUBLICOS DE SAUDE                          | INICIAL       | ATUALIZADA (a) | Até o Bimestre<br>(b) | % (b / a) x<br>100 |  |
| RECEITA DE IMPOSTOS LÍQUIDA (I)                             | 1.420.513,00  | 1.420.513,00   | 307.342,93            | 21,64              |  |
| Imposto Predial e Territorial Urbano - IPTU                 | 206.600,00    | 206.600,00     | 78.804,07             | 38,14              |  |
| Imposto sobre Transmissão de Bens Intervivos - ITBI         | 142.760,00    | 142.760,00     | 17.271,32             | 12,10              |  |
| Imposto sobre Serviços de Qualquer Natureza - ISS           | 478.120,00    | 478.120,00     | 98.598,16             | 20,62              |  |
| Imposto de Renda Retido na Fonte - IRRF                     | 245.833,00    | 245.833,00     | 89.906,32             | 36,57              |  |
| Imposto Territorial Rural - ITR                             | 0,00          | 0,00           | 0,00                  | 0,00               |  |
| Multas, Juros de Mora e Outros Encargos dos<br>Impostos     | 7.200,00      | 7.200,00       | 1.509,40              | 20,96              |  |
| Dívida Ativa dos Impostos                                   | 298.900,00    | 298.900,00     | 16.953,87             | 5,67               |  |
| Multas, Juros de Mora e Outros Encargos da Dívida<br>Ativa  | 41.100,00     | 41.100,00      | 4.299,79              | 10,46              |  |
| RECEITAS DE TRANSFERÊNCIAS<br>CONSTITUCIONAIS E LEGAIS (II) | 18.046.770,00 | 18.046.770,00  | 5.286.085,75          | 29,29              |  |
| Cota-Parte FPM                                              | 10.896.900,00 | 10.896.900,00  | 3.021.118,04          | 27,72              |  |
| Cota-Parte ITR                                              | 120.600,00    | 120.600,00     | 1.144,95              | 0,95               |  |
| Cota-Parte IPVA                                             | 713.800,00    | 713.800,00     | 671.752,94            | 94,11              |  |

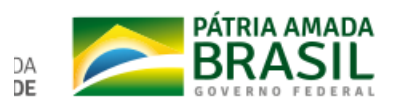

| RECEITAS ADICIONAIS PARA FINANCIA                        | AMENTO DA          | PREVISÃO              | PREVIS                |                    | RECEITAS REALIZADAS      |                        |  |
|----------------------------------------------------------|--------------------|-----------------------|-----------------------|--------------------|--------------------------|------------------------|--|
| SAUDE                                                    |                    | INICIAL               | ATUALIZAL             | JA (C)<br>Bi       | Até o<br>mestre (d)      | % (d / c) x<br>100     |  |
| TRANSFERÊNCIA DE RECURSOS DO SI<br>ÚNICO DE SAÚDE-SUS    | STEMA              | 2.255.458,00          | 2.255.4               | 58,00              | 962.203,74               | 42,66                  |  |
| Provenientes da União                                    |                    | 1.185.635,00          | 1.185.6               | 35,00              | 887.416,44               | 74,85                  |  |
| Provenientes dos Estados                                 |                    | 844.490,00            | 844.4                 | 90,00              | 55.508,14                | 6,57                   |  |
| Provenientes de Outros Municípios                        |                    | 0,00                  |                       | 0,00               | 0,00                     | 0,00                   |  |
| Outras Receitas do SUS                                   |                    | 225.333,00            | 225.3                 | 33,00              | 19.279,16                | 8,56                   |  |
| TRANSFERÊNCIAS VOLUNTÁRIAS                               |                    |                       |                       |                    |                          |                        |  |
| RECEITA DE OPERAÇÕES DE CRÉDITO<br>VINCULADAS À SAÚDE    |                    | 0,00                  |                       | 0,00               | 0,00                     | 0,00                   |  |
| OUTRAS RECEITAS PARA FINANCIAMEN<br>SAÚDE                | NTO DA             | 60.000,00             | 60.0                  | 000,00             | 0,00                     | 0,00                   |  |
| TOTAL RECEITAS ADICIONAIS PARA<br>FINANCIAMENTO DA SAÚDE |                    | 2.315.458,00          | 2.315.4               | 58,00              | 962.203,74               | 41,56                  |  |
|                                                          |                    |                       |                       |                    |                          |                        |  |
| DESPESAS COM SAÚDE (Por Grupo<br>de Natureza de Despesa) | DOTAÇÃO<br>INICIAL | DOTAÇÃO<br>ATUALIZADA | DESPE                 | ISAS<br>IADAS      | DESPESAS<br>S LIQUIDADAS |                        |  |
|                                                          |                    | (e)                   | Até o<br>Bimestre (f) | % (f / e) x<br>100 | Até o<br>Bimestre        | % (g / e) x<br>(g) 100 |  |

6.050.408,00

2.866.398,00

1.989.651,81

755.087,93

32,88

26,34

1.759.215,42

755.087,93

29,08

26,34

5.950.400,00

2.866.390,00

DESPESAS CORRENTES

Pessoal e Encargos Sociais

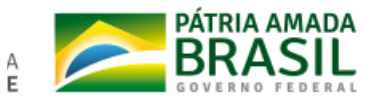

| DESPESAS COM SAÚDE NÃO COMPUTADAS<br>PARA FINS DE APURAÇÃO DO PERCENTUAL                                                                                                    | DOTAÇÃO<br>INICIAL | DOTAÇÃO<br>ATUALIZADA | DOTAÇÃO DESPESAS<br>ATUALIZADA EMPENHADAS |                         |                          | DESPESAS<br>LIQUIDADAS |  |
|----------------------------------------------------------------------------------------------------|--------------------|-----------------------|-------------------------------------------|-------------------------|--------------------------|------------------------|--|
| MINIMO                                                                                                    |                    |                       | Até o<br>Bimestre (h)                     | % (h /<br>IVf) x<br>100 | Até o<br>Bimestre<br>(i) | %<br>(i/IVg)<br>x 100  |  |
| DESPESAS COM INATIVOS E PENSIONISTAS                                                                                                    | N/A                | 0,00                  | 0,00                                      | 0,00                    | 0,00                     | 0,00                   |  |
| DESPESA COM ASSISTÊNCIA À SAÚDE QUE<br>NÃO ATENDE AO PRINCÍPIO DE ACESSO<br>UNIVERSAL                                                                                         | N/A                | 0,00                  | 0,00                                      | 0,00                    | 0,00                     | 0,00                   |  |
| DESPESAS CUSTEADAS COM OUTROS<br>RECURSOS                                                                                                    | N/A                | 5.461.608,00          | 1.051.298,96                              | 52,76                   | 893.055,70               | 50,76                  |  |
| Recursos de Transferências Sistema Único de Saúde - SUS                                                                                                    | N/A                | 1.771.608,00          | 558.780,13                                | 28,04                   | 498.650,12               | 28,35                  |  |
| Recursos de Operações de Crédito                                                                                                    | N/A                | 0,00                  | 0,00                                      | 0,00                    | 0,00                     | 0,00                   |  |
| Outros Recursos                                                                                                    | N/A                | 3.690.000,00          | 492.518,83                                | 24,72                   | 394.405,58               | 22,42                  |  |
| OUTRAS AÇÕES E SERVIÇOS NÃO<br>COMPUTADOS                                                                                                    | N/A                | 0,00                  | 0,00                                      | 0,00                    | 0,00                     | 0,00                   |  |
| RESTOS A PAGAR NÃO PROCESSADOS<br>INSCRITOS INDEVIDAMENTE NO EXERCÍCIO<br>SEM DISPONIBILIDADE FINANCEIRA <sup>1</sup>                                                         | N/A                | N/A                   | N/A                                       | N/A                     | N/A                      | N/A                    |  |
| DESPESAS CUSTEADAS COM<br>DISPONIBILIDADE DE CAIXA VINCULADA AOS<br>RESTOS A PAGAR CANCELADOS <sup>2</sup>                                                                    | N/A                | N/A                   | 0,00                                      | 0,00                    | 0,00                     | 0,00                   |  |
| DESPESAS CUSTEADAS COM RECURSOS<br>VINCULADOS À PARCELA DO PERCENTUAL<br>MÍNIMO QUE NÃO FOI APLICADA EM AÇÕES E<br>SERVIÇOS DE SAÚDE EM EXERCÍCIOS<br>ANTERIORES <sup>3</sup> | N/A                | N/A                   | 0,00                                      | 0,00                    | 0,00                     | 0,00                   |  |

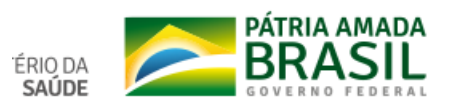

| DESPESAS COM SAÚDE (Por Subfunção)    | DOTAÇÃO<br>INICIAL | DOTAÇÃO<br>ATUALIZADA | DESPESAS<br>EMPENHADAS |                          | DESPESAS<br>LIQUIDADAS   |                             |
|---------------------------------------|--------------------|-----------------------|------------------------|--------------------------|--------------------------|-----------------------------|
|                                       |                    |                       | Até o<br>Bimestre (I)  | %<br>(I/total<br>I)x 100 | Até o<br>Bimestre<br>(m) | %<br>(m/total<br>m)x<br>100 |
| Atenção Básica                        | 3.067.710,00       | 4.869.710,00          | 1.078.187,66           | 53,65                    | 1.006.571,71             | 56,67                       |
| Assistência Hospitalar e Ambulatorial | 3.492.250,00       | 5.130.258,00          | 885.778,47             | 44,08                    | 725.797,21               | 40,86                       |
| Suporte Profilático e Terapêutico     | 71.640,00          | 71.640,00             | 11.834,88              | 0,59                     | 11.834,88                | 0,67                        |
| Vigilância Sanitária                  | 261.200,00         | 261.200,00            | 33.845,49              | 1,68                     | 32.038,31                | 1,80                        |
| Vigilância Epidemiológica             | 0,00               | 0,00                  | 0,00                   | 0,00                     | 0,00                     | 0,00                        |
| Alimentação e Nutrição                | 0,00               | 0,00                  | 0,00                   | 0,00                     | 0,00                     | 0,00                        |
| Outras Subfunções                     | 0,00               | 0,00                  | 0,00                   | 0,00                     | 0,00                     | 0,00                        |
| Total                                 | 6.892.800,00       | 10.332.808,00         | 2.009.646,50           | 100,00                   | 1.776.242,11             | 100,00                      |

FONTE: SIOPS, Agudos do Sul/PR, data e hora da homologação dos dados pelo gestor: 21/01/19 14:35:00

1 - Essa linha apresentará valor somente no Relatório Resumido da Execução Orçamentária do último bimestre do exercício.

2 - O valor apresentado na intercessão com a coluna "h" ou com a coluna "h+i"(último bimestre) deverá ser o mesmo apresentado no "total j".

3 - O valor apresentado na intercessão com a coluna "h" ou com a coluna "h+i"(último bimestre) deverá ser o mesmo apresentado no "total k".

4 - Limite anual mínimo a ser cumprido no encerramento do exercício. Deverá ser informado o limite estabelecido na Lei Orgânica do Município quando o percentual nela estabelecido for superior ao fixado na LC nº 141/2012.

5 - Durante o exercício esse valor servirá para o monitoramento previsto no art. 23 da LC 141/2012.

6 - No último bimestre, será utilizada a fórmula [VI(h+i) - (15 x IIIb)/100].

### Análises e Considerações

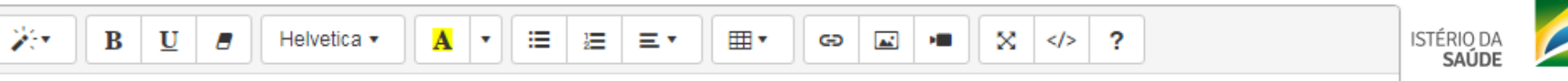

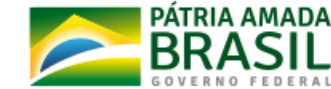

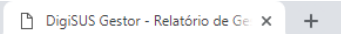

#### ← → C (① Não seguro | digisusgmp-treinamento.saude.gov.br/admin/relatorio-gestao/relatorio-anual/2018/1/10

| Não seguro   digisusgmp-treinamento.saude.gov.t | or/admin/relatorio-gestao/rel                                    | atorio-anual/2018/1/10                            |                                           |                                              | ९ 🕁 🕅 🖯 🖯 : |   |
|-------------------------------------------------|------------------------------------------------------------------|---------------------------------------------------|-------------------------------------------|----------------------------------------------|-------------|---|
|                                                 | T SAUDE<br>DIGI                                                  | SUS GESTOR                                        |                                           |                                              |             | • |
| Ber<br>Per                                      | m- <b>Vindo(a) Fabiano Messias da</b> S<br>fil: Gestor Municipal | Silva                                             |                                           | Localidade: Londrina - PR<br>Sair do Sistema |             |   |
| E                                               | 2018 - 2021                                                      | 2018 2019 2020 2021<br>PROGRAMAÇÃO ANUAL DE SAÚDE | 1° RDQA 2° RDQA 3° RDQA RAG<br>RELATÓRIOS | Ano de Pactuação V                           |             |   |
|                                                 |                                                                  |                                                   |                                           |                                              |             |   |

#### Status atual do Relatório: Em elaboração

### 1º Relatório Detalhado do Quadrimestre Anterior

| 1. Identificação                                | 10. Auditorias                                                                                                    |
|-------------------------------------------------|----------------------------------------------------------------------------------------------------|
| 2. Introdução                                   | Não há informações cadastradas para o período das Auditorias.                                                                        |
| 3. Dados Demográficos e de<br>Morbimortalidade  | Data da consulta: 28/01/2019.                                                                                                    |
| 4. Dados da Produção de<br>Serviços no SUS      | Outras Auditorias • Adicionar Auditoria                                                                                              |
| 5. Rede Física Prestadora de<br>Serviços ao SUS |                                                                                                    |
| 6. Profissionais de Saúde<br>Trabalhando no SUS | Fonte: DIGISUS Gestor - Módulo Planejamento (DIGISUSGMP) - Consulta Online<br>Data da consulta: 28/01/2019.                          |
| 7. Programação Anual de<br>Saúde - PAS          | Análises e Considerações                                                                                                    |
| 8. Indicadores de Pactuação<br>Interfederativa  | $\overrightarrow{V} \bullet \overrightarrow{B} \ \overrightarrow{U} \ \overrightarrow{\sigma} \ \ \ \ \ \ \ \ \ \ \ \ \ \ \ \ \ \ \$ |
| 9. Execução Orçamentária e<br>Financeira        |                                                                                                    |
| 10. Auditorias                                  |                                                                                                    |
| 11. Análises e Considerações<br>Gerais          | Gravar                                                                                                    |
| 12. Checar Pendências                           |                                                                                                    |
|                                                 |                                                                                                    |

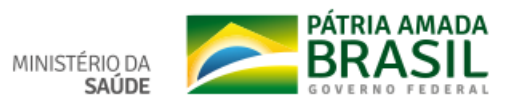

| BRASIL Serviços                      | Simplifique!      | Participe        | Acesso à informação | Legislação | Canais 🔥  |
|--------------------------------------|-------------------|------------------|---------------------|------------|-----------|
| Adicionar Auditoria                  |                   |                  |                     |            | × DE      |
| № do Processo                        | Der               | nandante         |                     |            | lac<br>C) |
| Órgão Responsável pela Auditoria     | Uni               | dade Auditad     | la                  |            |           |
| Finalidade                           | Sta               | tus *            | status              |            |           |
| Recomendações                        | Enc               | aminhament       | os                  |            |           |
|                                      |                   |                  |                     |            |           |
|                                      |                   |                  |                     |            |           |
|                                      |                   |                  |                     |            |           |
|                                      |                   | ID Colu          |                     |            | dic       |
| Fonte: DIGISUS Gestor - Módulo Plane | jamento (DIGISUSG | MP) - Consulta ( | Online              | _          |           |

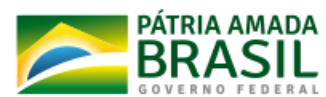

MINISTÉRIO DA **SAÚDE** 

| DigiSUS Gestor - Relatório de Ge 🗙 🕂                                                                                                    |                                                                                                    | – 0 ×       |
|----------------------------------------------------------------------------------------------------|----------------------------------------------------------------------------------------------------|-------------|
| ← → C (① Não seguro   digisusgmp-treinamento.saude.gov.br/admin/relatorio-gestao/relatorio-                                                                                                    | anual/2018/1/11                                                                                                    | ९ 🕁 🛞 । 😝 : |
| SAUDE DIGISUS GE                                                                                                    |                                                                                                    | •           |
| Bem-Vindo(a) Fabiano Messias da Silva<br>Perfil: Gestor Municipal                                                                                                    | Localidade: Londrina - PR<br>Sair do Sistema                                                                                                    |             |
| 2018 - 2021         2018           PLANO DE SAÚDE         PROG                                                                                                    | 2019     2020     2021     1º RDQA     3º RDQA     RAG     Ano de Pactuação      Image: Construint of the state of the state of the s |             |
| Status atual do Relatório: Em elaboração         1º Relatório Detalhado do         1. Identificação         2. Introdução         3. Dados Demográficos e de         Morbimortalidade         4. Dados da Produção de         Serviços no SUS         5. Rede Física Prestadora de         Serviços ao SUS         6. Profissionais de Saúde         7. Programação Anual de         Saúde - PAS         8. Indicadores de Pactuação         10. Auditorias         10. Auditorias | D Quadrimestre Anterior<br>11. Análises e Considerações Gerais<br>Análises e Considerações                                                                                                    |             |
| Gerais<br>12. Checar Pendências                                                                                                    |                                                                                                    |             |
|                                                                                                    |                                                                                                    |             |

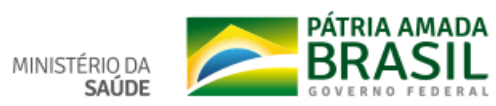

← → C (i) Não seguro | digisusgmp-treinamento.saude.gov.br/admin/relatorio-gestao/relatorio-anual/2018/1/13

1. Identificação Checar Pendências 2. Introdução Status atual do relatório: Em elaboração Itens do relatório não foram concluídos, por favor verificar. Ao salvar os itens, não pode haver itens de preenchimento obrigatório em branco Dados Demográficos e de Morbimortalidade Legenda: Item Preenchido Item opcional não preenchido Item obrigatório não preenchido 4. Dados da Produção de Serviços no SUS 1 - Identificação 5. Rede Física Prestadora de Serviços ao SUS 2 - Introdução 6. Profissionais de Saúde Trabalhando no SUS 7. Programação Anual de 3 - Dados Demográficos e de Morbi-Mortalidade Saúde - PAS 8. Indicadores de Pactuação 4 - Dados da Produção de Serviços no SUS Interfederativa 9. Execução Orçamentária e Financeira 5 - Rede Física Prestadora de Serviços ao SUS 10. Auditorias 6 - Profissionais de Saúde Trabalhando no SUS 11. Análises e Considerações Gerais 12. Checar Pendências 7 - Programação Anual de Saúde - PAS 8 - Indicadores de Pactuação Interfederativa 9 - Execução Orçamentária e Financeira 10 - Auditorias 11 - Análises e Considerações Gerais

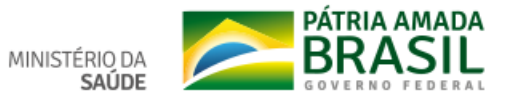

Q ☆ 🛛 \varTheta 🗄

### seguro digisusgmp-treinamento.saude.gov.br/admin/relatorio-gestao/relatorio-anual/2018/1/13

| Programação Anual de<br>úde - PAS        | Enviar X                                      |
|------------------------------------------|-----------------------------------------------|
| Indicadores de Pactuação<br>erfederativa | Enviado com Sucesso                           |
| Execução Orçamentária e<br>anceira       | Cancel V Ok                                   |
| Auditorias                               | 6 - Profissionais de Saúde Trabalhando no SUS |
| Análises e Considerações                 |                                               |
| Checar Pendências                        | 7 - Programação Anual de Saúde - PAS          |
|                                          | 8 - Indicadores de Pactuação Interfederativa  |
|                                          | 9 - Execução Orçamentária e Financeira        |
|                                          | 10 - Auditorias                               |
|                                          |                                               |
|                                          | 11 - Análises e Considerações Gerais          |
|                                          |                                               |
|                                          |                                               |

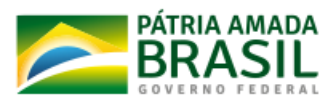

🖪 Enviar para o Cons

**Q** Visualizar

\$

| Bem-Vindo(a) ANA CASSIA C<br>Perfil: Gestor Municipal | OPLE FERREIRA                                     |                                           |           |
|-------------------------------------------------------|---------------------------------------------------|-------------------------------------------|-----------|
| <b>2018 - 2021</b>                                    | 2018 2019 2020 2021<br>PROGRAMAÇÃO ANUAL DE SAÚDE | 1º RDQA 2º RDQA 3º RDQA RAG<br>RELATÓRIOS | PACTUAÇÃO |

### Status atual do Relatório: Em apreciação pelo Conselho de Saúde

# 1º Relatório Detalhado do Quadrimestre Anterior

| 1. Identificação                                | Relatorio Pdf |
|-------------------------------------------------|---------------|
| 2. Introdução                                   |               |
| 3. Dados Demográficos e de<br>Morbimortalidade  |               |
| 4. Dados da Produção de<br>Serviços no SUS      |               |
| 5. Rede Física Prestadora de<br>Serviços ao SUS |               |
| 6. Profissionais de Saúde<br>Trabalhando no SUS |               |
| 7. Programação Anual de<br>Saúde - PAS          |               |
| 8. Indicadores de Pactuação<br>Interfederativa  |               |

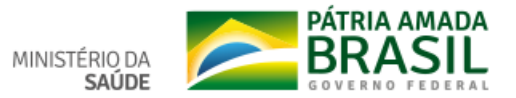

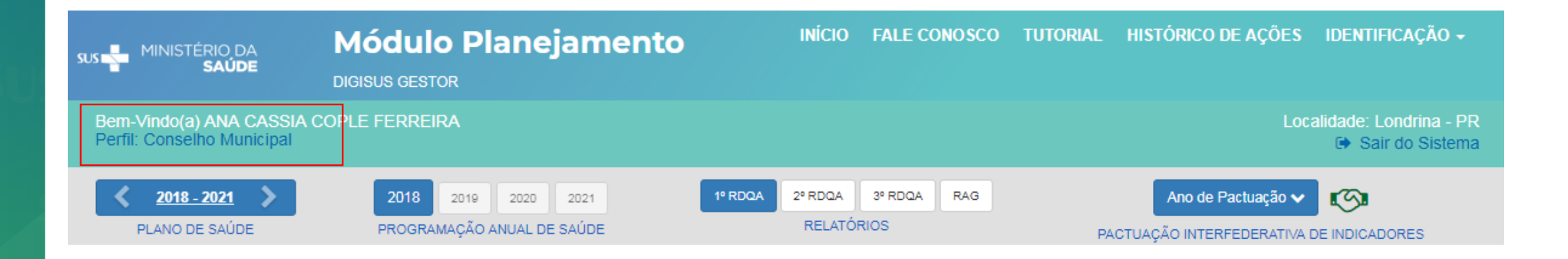

Status atual do Relatório: Em apreciação pelo Conselho de Saúde

# 1º Relatório Detalhado do Quadrimestre Anterior

| 1. Identificação                         | 1. Identifica            | ção                            |                         |                             |
|------------------------------------------|--------------------------|--------------------------------|-------------------------|-----------------------------|
| 1.1. Informações Territoriais            | 1 1 Informaçõe           | s Territoriais                 |                         |                             |
| 1.2. Secretaria de Saúde                 |                          |                                |                         |                             |
| 1.3. Informações da Gestão               | UF                       | Município                      |                         |                             |
| 1.4. Fundo de Saúde                      | PR                       | LONDRINA                       |                         |                             |
| 1.5. Plano de Saúde                      | Área                     | População                      | Densidade Populacional  | Região de Saúde             |
|                                          | 1.650,81 Km <sup>2</sup> | 563.943 Hab                    | 342 Hab/Km <sup>2</sup> | 17 <sup>a</sup> RS Londrina |
| 1.6. Informações sobre<br>Regionalização | Fonte: Departamento de   | e Informática do SUS (DATASUS) |                         |                             |
| 1.7. Conselho de Saúde                   | Data da Consulta. 05/02  | 12015                          |                         |                             |
|                                          |                          |                                |                         |                             |

RIA AMADA

GOVERNO

| aud | le.gov.ł | or/a | dmin/ | rela | atorio- | gestao/ | rel | ator | io-anual | /2018/ | /1/ | 3 |
|-----|----------|------|-------|------|---------|---------|-----|------|----------|--------|-----|---|
|-----|----------|------|-------|------|---------|---------|-----|------|----------|--------|-----|---|

🕘 🚈 👰 🗹 🗾

| XXII.Códigos para propósitos especiais | -     | -     | -     | -     | -     |
|----------------------------------------|-------|-------|-------|-------|-------|
| Total                                  | 3.561 | 3.457 | 3.529 | 3.662 | 3.645 |

Fonte: Sistema de Informações sobre Mortalidade (MS/SVS/CGIAE/SIM-TABNET) Data da consulta: 05/02/2019.

### Análises e Considerações

| B         U         ■         Helvetica ▼         A         ▼         IE         IE <t< th=""><th>▼</th></t<> | ▼ |
|----------------------------------------------------------------------------------------------------|---|
| ок                                                                                                    |   |
|                                                                                                    |   |
|                                                                                                    |   |
|                                                                                                    |   |

### Considerações do Conselho de Saúde

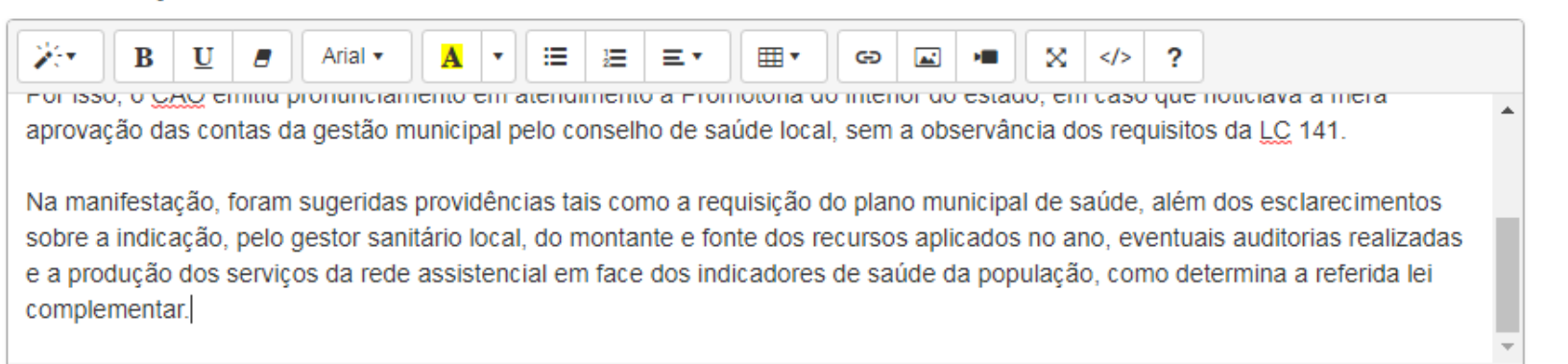

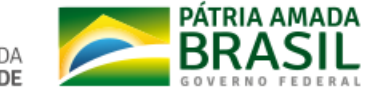

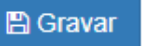

| Ajustar Relatorio                           |            | ^        |
|---------------------------------------------|------------|----------|
|                                             |            |          |
| Justificativa *                             |            |          |
| Informe aqui a justificativa                |            |          |
|                                             |            |          |
|                                             |            |          |
|                                             |            | /        |
| Anexar arquivo (opcional)                   |            |          |
| Escolher arquivo Nenhum arquivo selecionado |            |          |
| Extensão permitida: <b>pdf</b>              |            |          |
| Tamanho máximo permitido: <b>2 Megas</b>    |            |          |
| Ciente e prosseguir com aiuste do Relatório |            |          |
|                                             |            |          |
|                                             | ♥ Cancelar |          |
|                                             | · Cancelar | Bloaivai |
|                                             | × Cancelar | B Salvar |

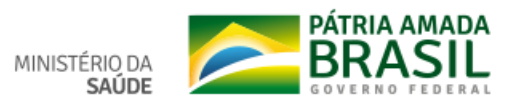

REPÚBLICA FEDERATIVA DO BRASIL ISTADO: PARANA MUNICÍPIO: LONDRINA

# VISUALIZAR PDF

### 1º Relatório Detalhado do Quadrimestre Anterior 2019

CARLOS FELIPPE MARCONDES MACHADO Secretário(a) do Saúde

http://digisangrep-trainaments-saude.gov.ht

Dados Demográficos e de Morbimortalidade
 31 População estruado por sense faixa stária

3.2. Stacidos Vinne
3.3. Principals casuas de intermedio

3.4 Mendidade por gropos de casias
 4. Dualos da Produção de Serviços no SUS

Sumário 1. Identificação • 1.1. Subremações Transectais • 1.2. Subremações da fadale • 1.3. Subremações da fadale • 1.4. Paras da Salab • 1.4. Paras da Salab • 1.5. Duma da Salab • 1.6. Subremações dont Regionalização • 1.6. Cana Legislario 2. Introdução

#### 1 da 24

MINISTÉRIO DA SAÚDE REPÚBLICA FEDERATIVA DO BRASIL ESTADO: PARANA MUNICÍPIO: LONDRINA 1º Relatório Detalhado do Quadrimestre Anterior - 2019

### Parecer do Conselho de Saúde

### Identificação

#### · Considerações:

O controle social é indispensável para a democratização e formulação de políticas de saúde. E como o Ministério Público é instituição responsável, dentre outros, pela defesa dos direitos individuais indisponíveis, nos quais se insere a saúde, é atribuição natural e genuína do parque a adoção de medidas relacionadas ao acompanhamento dos conselhos de saúde, principalmente nos municípios.

Por isso, o CAO emitiu pronunciamento em atendimento à Promotoria do interior do estado, em caso que noticiava a mera aprovação das conta da gestão municipal pelo conselho de saúde local, sem a observância dos requisitos da LC 141.

Na manifestação, foram sugeridas providências tais como a requisição do plano municipal de saúde, além dos esclarecimentos sobre a indicação pelo gestor sanitário local, do montante e fonte dos recursos aplicados no ano, eventuais auditorias realizadas e a produção dos serviços da rede assistencial em face dos indicadores de saúde da população, como determina a referida lei complementar.

### Introdução

#### Considerações:

O controle social é indispensável para a democratização e formulação de políticas de saúde. E como o Ministério Público é instituição responsável, dentre outros, pela defesa dos direitos individuais indisponíveis, nos quais se insere a saúde, é atribuição natural e genuína do parq a adoção de medidas relacionadas ao acompanhamento dos conselhos de saúde, principalmente nos municípios.

Por isso, o CAO emitiu pronunciamento em atendimento à Promotoria do interior do estado, em caso que noticiava a mera aprovação das conta da gestão municipal pelo conselho de saúde local, sem a observância dos requisitos da LC 141.

Na manifestação, foram sugeridas providências tais como a requisição do plano municipal de saúde, além dos esclarecimentos sobre a indicação pelo gestor sanitário local, do montante e fonte dos recursos aplicados no ano, eventuais auditorias realizadas e a produção dos serviços da rede assistencial em face dos indicadores de saúde da população, como determina a referida lei complementar.

### Dados Demográficos e de Morbimortalidade

· Considerações:

O controle social é indispensável para a democratização e formulação de políticas de saúde. E como o Ministério Público é instituição responsável, dentre outros, pela defesa dos direitos individuais indisponíveis, nos quais se insere a saúde, é atribuição natural e genuína do parq a adoção de medidas relacionadas ao acompanhamento dos conselhos de saúde, principalmente nos municípios.

#### Considerações:

O controle social é indispensável para a democratização e formulação de políticas de saúde. E como o Ministério Público é instituição responsável, dentre outros, pela defesa dos direitos individuais indisponíveis, nos quais se insere a saúde, é atribuição natural e genuína do parquet a adoção de medidas relacionadas ao acompanhamento dos conselhos de saúde, principalmente nos municípios.

Por isso, o CAO emitiu pronunciamento em atendimento à Promotoria do interior do estado, em caso que noticiava a mera aprovação das contas da gestão municipal pelo conselho de saúde local, sem a observância dos requisitos da LC 141.

Na manifestação, foram sugeridas providências tais como a requisição do plano municipal de saúde, além dos esclarecimentos sobre a indicação, pelo gestor sanitário local, do montante e fonte dos recursos aplicados no ano, eventuais auditorias realizadas e a produção dos serviços da rede assistencial em face dos indicadores de saúde da população, como determina a referida lei complementar.

### Análises e Considerações Gerais

Parecer do Conselho de Saúde:

O controle social é indispensável para a democratização e formulação de políticas de saúde. E como o Ministério Público é instituição responsável, dentre outros, pela defesa dos direitos individuais indisponíveis, nos quais se insere a saúde, é atribuição natural e genuína do parquet a adoção de medidas relacionadas ao acompanhamento dos conselhos de saúde, principalmente nos municípios.

Por isso, o CAO emitiu pronunciamento em atendimento à Promotoria do interior do estado, em caso que noticiava a mera aprovação das contas da gestão municipal pelo conselho de saúde local, sem a observância dos requisitos da LC 141.

Na manifestação, foram sugeridas providências tais como a requisição do plano municipal de saúde, além dos esclarecimentos sobre a indicação, pelo gestor sanitário local, do montante e fonte dos recursos aplicados no ano, eventuais auditorias realizadas e a produção dos serviços da rede assistencial em face dos indicadores de saúde da população, como determina a referida lei complementar.

Data do parecer: 14/02/2019

Status do Parecer: Aprovado

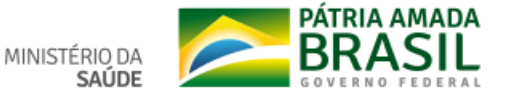

# Funcionalidade: RAG

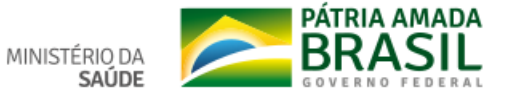

### 1. Identificação

1.1. Informações Territoriais

1.2. Secretaria de Saúde

1.3. Informações da Gestão

1.4. Fundo de Saúde

1.5. Plano de Saúde

1.6. Informações sobre Regionalização

1.7. Conselho de Saúde

1.8. Casa Legislativa

2. Introdução

3. Dados Demográficos e de Morbimortalidade

4. Dados da Produção de Serviços no SUS

5. Rede Física Prestadora de Serviços ao SUS

6. Profissionais de Saúde Trabalhando no SUS

7. Programação Anual de

# 1. Identificação

### 1.1. Informações Territoriais

| UF Município                                                             |                       |                        |                     |
|--------------------------------------------------------------------------|-----------------------|------------------------|---------------------|
| PR AGUDOS                                                                | DO SUL                |                        |                     |
| Área                                                                     | População             | Densidade Populacional | Região de Saúde     |
| 192,23 Km²                                                               | 9.269 Hab             | 49 Hab/Km <sup>2</sup> | 2ª RS Metropolitana |
| Fonte: Departamento de Informática do SI<br>Data da consulta: 20/02/2019 | US (DATASUS)          |                        |                     |
| 1.2. Secretaria de Saúde                                                 |                       |                        |                     |
| Nome do Órgão                                                            |                       |                        | Número CNES         |
| Secretaria Municipal de Saúde I                                          | DE AGUDOS DO SUL      |                        | 6816169             |
| CNPJ                                                                     | Email                 |                        | Telefone            |
| A informação não foi identificad<br>base de dados                        | da na saude.agudoso   | dosul@hotmail.com      | (36) 2412-93        |
| Endereço                                                                 |                       |                        |                     |
| AVEN RUI BARBOSA 179                                                     |                       |                        |                     |
| Fonte: Cadastro Nacional de Estabelecim                                  | entos de Saúde (CNES) |                        |                     |
| Data da consulta: 20/02/2019                                             |                       |                        |                     |

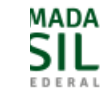

8. Indicadores de Pactuação Interfederativa

9. Execução Orçamentária e Financeira

10. Auditorias

11. Análises e Considerações Gerais

12. Recomendações para o Próximo Exercício

13. Checar Pendências

### 1.3. Informações da Gestão

### Prefeito(a)

LUCIANE MAIRA TEIXEIRA

### Secretário(a) de Saúde em Exercício

KATYA RAFAELLA TEIXEIRA CARVALHO

### E-mail secretário(a)

### Telefone secretário(a)

saude@p-agudosdosul.pr.gov.br

| (41) | 3624-10 | 064 |
|------|---------|-----|
|------|---------|-----|

Fonte: Sistema de Informações sobre Orçamentos Públicos em Saúde (SIOPS) Data da consulta: 20/02/2019

### 1.4. Fundo de Saúde

| CNPJ          |  |  |  |  |  |  |
|---------------|--|--|--|--|--|--|
| 0.455/0001-55 |  |  |  |  |  |  |
|               |  |  |  |  |  |  |

### Natureza Jurídica

A informação não foi identificada na base de dados

### Gestor do Fundo

### Nome

KATYA RAFAELLA TEIXEIRA CARVALHO

Fonte: Sistema de Informações sobre Orçamentos Públicos em Saúde (SIOPS) Data da consulta: 20/02/2019

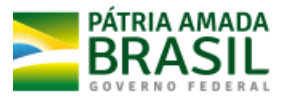

### 1.5. Plano de Saúde

### Período do Plano de Saúde

Status do Plano

2018-2021

Em análise no Conselho de Saúde

Fonte: Departamento de Informática do SUS (DATASUS) Data da consulta: 20/02/2019

# 1.6. Informações sobre Regionalização

### Região de Saúde: 2ª RS Metropolitana

| Município             | Área (Km²) | População (Hab) | Densidade |
|-----------------------|------------|-----------------|-----------|
| ADRIANÓPOLIS          | 1349.338   | 5983            | 4.43      |
| AGUDOS DO SUL         | 192.228    | 9269            | 48.22     |
| ALMIRANTE TAMANDARÉ   | 195.145    | 117168          | 600.42    |
| ARAUCÁRIA             | 469.166    | 141410          | 301.41    |
| BALSA NOVA            | 396.914    | 12787           | 32.22     |
| BOCAIÚVA DO SUL       | 826.344    | 12755           | 15.44     |
| CAMPINA GRANDE DO SUL | 539.861    | 42880           | 79.43     |
| CAMPO DO TENENTE      | 304.489    | 7894            | 25.93     |
| CAMPO LARGO           | 1249.422   | 130091          | 104.12    |
| CAMPO MAGRO           | 275.466    | 28885           | 104.86    |

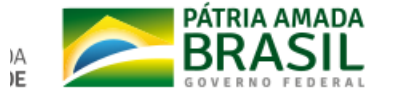

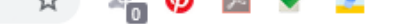

### 1.7. Conselho de Saúde

| Intrumento Legal de Criação | Endereço                       | CEP                               |
|-----------------------------|--------------------------------|-----------------------------------|
| Lei 01/04/07                | Rua Rui Barbosa 47 casa centro | 83850-000                         |
| E-mail                      | Telefone                       | Nome do Presidente                |
| denizeteoliveira@yahoo.com  | (41) 3624-1293                 | Denizete Rocha de Oliveira Santos |

Fonte: Sistema de Informações sobre Orçamentos Públicos em Saúde (SIOPS)

Ano de referência: 2017

### Número de conselheiros por segmento

| Usuários | Governo | Trabalhadores | Prestadores |
|----------|---------|---------------|-------------|
| 4        | 1       | 3             | 1           |

Fonte: Sistema de Informações sobre Orçamentos Públicos em Saúde (SIOPS) Data da consulta: 20/02/2019

### 1.8. Casa Legislativa

| 1º RDQA                                     | 2° RDQA                                          | 3º RDQA                                          |  |
|---------------------------------------------|--------------------------------------------------|--------------------------------------------------|--|
| Data de Apresentação na Casa<br>Legislativa | Data de Apresentação na Casa<br>Legislativa<br>* | Data de Apresentação na Casa<br>Legislativa<br>* |  |
|                                             |                                                  |                                                  |  |

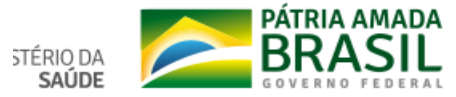

### Considerações

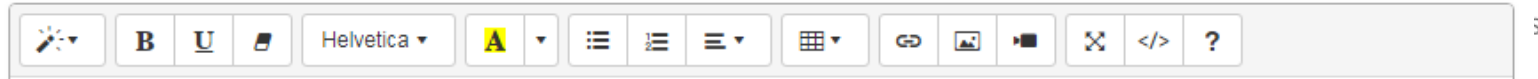

# Relatório Anual de Gestão

| 1. Identificação                                                 | 2. Int | trod | uçã | 0 |             |   |   |            |    |       |  |   |  |     |  |      |
|------------------------------------------------------------------|--------|------|-----|---|-------------|---|---|------------|----|-------|--|---|--|-----|--|------|
| 2. Introdução                                                    |        |      |     |   |             |   |   |            |    |       |  | 1 |  |     |  |      |
| <ol> <li>Dados Demográficos e de<br/>Morbimortalidade</li> </ol> | ו•     | B    | Ū   | 8 | Helvetica • | A | • | <br>1<br>2 | ≡▼ | <br>G |  | × |  | · ? |  |      |
| 4. Dados da Produção de<br>Serviços no SUS                       |        |      |     |   |             |   |   |            |    |       |  |   |  |     |  |      |
| 5. Rede Física Prestadora de<br>Serviços ao SUS                  |        |      |     |   |             |   |   |            |    |       |  |   |  |     |  |      |
| 6. Profissionais de Saúde<br>Trabalhando no SUS                  | 🖺 Gra  | avar |     |   |             |   |   |            |    | <br>  |  |   |  |     |  | <br> |
| 7. Programação Anual de<br>Saúde - PAS                           |        |      |     |   |             |   |   |            |    |       |  |   |  |     |  |      |
| 8. Indicadores de Pactuação<br>Interfederativa                   |        |      |     |   |             |   |   |            |    |       |  |   |  |     |  |      |
| 9. Execução Orçamentária e<br>Financeira                         |        |      |     |   |             |   |   |            |    |       |  |   |  |     |  |      |
| 10. Auditorias                                                   |        |      |     |   |             |   |   |            |    |       |  |   |  |     |  |      |
| 11. Análises e Considerações                                     |        |      |     |   |             |   |   |            |    |       |  |   |  |     |  |      |

AADA

### 1. Identificação

### 2. Introdução

### 3. Dados Demográficos e de Morbimortalidade

3.1. População estimada por sexo e faixa etária

3.2. Nascidos Vivos

3.3. Principais causas de internação

3.4. Mortalidade por grupos de causas

4. Dados da Produção de Serviços no SUS

5. Rede Física Prestadora de Serviços ao SUS

6. Profissionais de Saúde Trabalhando no SUS

7. Programação Anual de Saúde - PAS

8. Indicadores de Pactuação Interfederativa

9. Execução Orçamentária e Financeira

# 3. Dados Demográficos e de Morbimortalidade

## 3.1. População estimada por sexo e faixa etária

### Período: 2015

| Faixa Etária   | Masculino | Feminino | Total |
|----------------|-----------|----------|-------|
| 0 a 4 anos     | 299       | 360      | 659   |
| 5 a 9 anos     | 307       | 267      | 574   |
| 10 a 14 anos   | 347       | 369      | 716   |
| 15 a 19 anos   | 479       | 399      | 878   |
| 20 a 29 anos   | 710       | 668      | 1.378 |
| 30 a 39 anos   | 729       | 556      | 1.285 |
| 40 a 49 anos   | 631       | 591      | 1.222 |
| 50 a 59 anos   | 603       | 520      | 1.123 |
| 60 a 69 anos   | 338       | 342      | 680   |
| 70 a 79 anos   | 175       | 156      | 331   |
| 80 anos e mais | 57        | 79       | 136   |
| Total          | 4.675     | 4.307    | 8.982 |

Fonte: Estimativas preliminares elaboradas pelo Ministério da Saúde/SVS/CGIAE (DataSUS/Tabnet) Data da consulta: 20/02/2019.

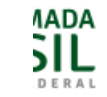

### 10. Auditorias

### 3.2. Nascidos Vivos

11. Análises e Considerações Gerais

12. Recomendações para o Próximo Exercício

### 13. Checar Pendências

Número de nascidos vivos por residência da mãe.

| Unidade Federação    | 2012 | 2013 | 2014 | 2015 | 2016 |
|----------------------|------|------|------|------|------|
| 410030 Agudos do Sul | 110  | 114  | 113  | 109  | 113  |

Fonte: Sistema de Informações sobre Nascidos Vivos (MS/SVS/DASIS/SINASC) Data da consulta: 20/02/2019.

### 3.3. Principais causas de internação

Morbidade Hospitalar de residentes, segundo capítulo da CID-10.

| Capítulo CID-10                                    | 2014 | 2015 | 2016 | 2017 | 2018 |
|----------------------------------------------------|------|------|------|------|------|
| I. Algumas doenças infecciosas e parasitárias      | 10   | 15   | 68   | 40   | 34   |
| II. Neoplasias (tumores)                           | 35   | 37   | 72   | 54   | 75   |
| III. Doenças sangue órgãos hemat e transt imunitár | 3    | 6    | 3    | 6    | 2    |
| IV. Doenças endócrinas nutricionais e metabólicas  | 6    | 8    | 40   | 87   | 40   |
| V. Transtornos mentais e comportamentais           | 16   | 15   | 13   | 22   | 28   |
| VI. Doenças do sistema nervoso                     | 12   | 22   | 41   | 42   | 32   |
| VII. Doenças do olho e anexos                      | 5    | 3    | 3    | 10   | 8    |
| VIII.Doenças do ouvido e da apófise mastóide       | 1    | 1    | 3    | -    | 2    |
| IX. Doenças do aparelho circulatório               | 83   | 107  | 157  | 130  | 176  |

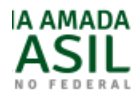

# 3.4. Mortalidade por grupos de causas

Mortalidade de residentes, segundo capítulo CID-10

| Capítulo CID-10                                    | 2012 | 2013 | 2014 | 2015 | 2016 |
|----------------------------------------------------|------|------|------|------|------|
| I. Algumas doenças infecciosas e parasitárias      | 1    | -    | 2    | 2    | 1    |
| II. Neoplasias (tumores)                           | 8    | 7    | 10   | 9    | 10   |
| III. Doenças sangue órgãos hemat e transt imunitár | -    | -    | -    | -    | -    |
| IV. Doenças endócrinas nutricionais e metabólicas  | 2    | 8    | 2    | 1    | 6    |
| V. Transtornos mentais e comportamentais           | -    | 2    | -    | -    | 1    |
| VI. Doenças do sistema nervoso                     | -    | 1    | -    | 2    | -    |
| VII. Doenças do olho e anexos                      | -    | -    | -    | -    | -    |
| VIII.Doenças do ouvido e da apófise mastóide       | -    | -    | -    | -    | -    |
| IX. Doenças do aparelho circulatório               | 15   | 15   | 17   | 16   | 23   |
| X. Doenças do aparelho respiratório                | 9    | 4    | 4    | 5    | 11   |
| XI. Doenças do aparelho digestivo                  | 1    | 2    | 2    | 1    | 3    |
| XII. Doenças da pele e do tecido subcutâneo        | 1    | 1    | -    | -    | -    |
| XIII.Doenças sist osteomuscular e tec conjuntivo   | -    | 1    | -    | 1    | -    |
| XIV. Doenças do aparelho geniturinário             | 1    | 1    | 2    | 1    | 1    |
| XV. Gravidez parto e puerpério                     | -    | -    | -    | -    | -    |
| XVI. Algumas afec originadas no período perinatal  | 1    | -    | 3    | -    | 1    |

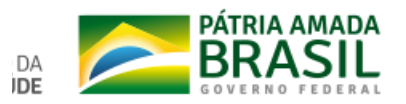

# Relatório Anual de Gestão

| 1. Identificação                                                         | <ol> <li>Dados da Produção de Serviços no SUS</li> </ol>                                       |                                         |
|--------------------------------------------------------------------------|------------------------------------------------------------------------------------------------|-----------------------------------------|
| 2. Introdução                                                            | 4.1. Produção de Atenção Básica                                                                |                                         |
| 3. Dados Demográficos e de<br>Morbimortalidade                           | Complexidade: Atenção Básica                                                                   |                                         |
| 4. Dados da Produção de<br>Serviços no SUS                               | Grupo procedimento                                                                             | Sistema de Informações<br>Ambulatóriais |
| 4.1. Produção de Atenção Básica                                          |                                                                                                | Qtd. aprovada                           |
| 4.2. Produção de Urgência e<br>Emergência por Grupo de                   | 01 Ações de promoção e prevenção em saúde                                                      | 15.084                                  |
| Procedimentos                                                            | 02 Procedimentos com finalidade diagnóstica                                                    | 6.643                                   |
| 4.3. Produção de Atenção                                                 | 03 Procedimentos clínicos                                                                      | 49.639                                  |
| Psicossocial por Forma de<br>Organização                                 | 04 Procedimentos cirúrgicos                                                                    | 4.524                                   |
| 4.4. Produção de Atenção                                                 | Total                                                                                          | 75.890                                  |
| Ambulatorial Especializada e<br>Hospitalar por Grupo de<br>Procedimentos | Fonte: Sistemas de Informações Ambulatoriais do SUS (SIA/SUS)<br>Data da consulta: 20/02/2019. |                                         |
| 4.5. Produção de Assistência<br>Farmacêutica                             | 4.2. Produção de Urgência e Emergência por Grupo de Procedimentos                              |                                         |
| 4.6. Produção de Vigilância em<br>Saúde por Grupo de Procedimentos       | Caráter de atendimento: Urgência                                                               |                                         |

5 Rede Física Prestadora de

Sistema de Informações

Sistema de Informações

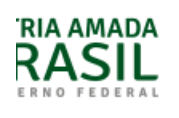

4.4. Produção de Atenção Ambulatorial Especializada e Hospitalar por Grupo de Procedimentos

| Grupo procedimento                           | Sistema de l<br>Ambula | Informações<br>atoriais | Sistema de Informacões<br>Hospitalares |             |  |
|----------------------------------------------|------------------------|-------------------------|----------------------------------------|-------------|--|
|                                              | Qtd. aprovada          | Valor aprovado          | AIH Pagas                              | Valor total |  |
| 01 Ações de promoção e prevenção em saúde    | 16.012                 | -                       | -                                      | -           |  |
| 02 Procedimentos com finalidade diagnóstica  | 6.643                  | -                       | -                                      | -           |  |
| 03 Procedimentos clínicos                    | 50.122                 | -                       | -                                      | -           |  |
| 04 Procedimentos cirúrgicos                  | 4.524                  | -                       | -                                      | -           |  |
| 05 Transplantes de orgãos, tecidos e células | -                      | -                       | -                                      | -           |  |
| 06 Medicamentos                              | -                      | -                       | -                                      | -           |  |
| 07 Órteses, próteses e materiais especiais   | -                      | -                       | -                                      | -           |  |
| 08 Ações complementares da atenção à saúde   | -                      | -                       | -                                      | -           |  |
| Total                                        | 77.301                 | -                       | -                                      | -           |  |

Fonte: Sistema de Informações Ambulatoriais do SUS (SIA/SUS) e Sistema de Informações Hospitalares do SUS (SIH/SUS) Data da consulta: 20/02/2019.

### 4.5. Produção de Assistência Farmacêutica

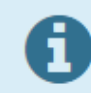

Esse item refere-se ao componente especializado da assistência farmacêutica, sob gestão da esfera estadual. Portanto, não há produção sob gestão municipal.

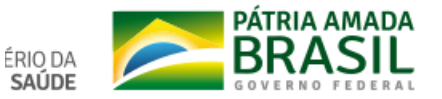

### 4.5. Produção de Assistência Farmacêutica

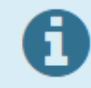

Esse item refere-se ao componente especializado da assistência farmacêutica, sob gestão da esfera estadual. Portanto, não há produção sob gestão municipal.

### 4.6. Produção de Vigilância em Saúde por Grupo de Procedimentos

### Financimento: Vigilância em Saúde

| Crupo procedimento                          | Sistema de Informações Ambulatoriais |                |  |  |  |
|---------------------------------------------|--------------------------------------|----------------|--|--|--|
| Grupo procedimento                          | Qtd. aprovada                        | Valor aprovado |  |  |  |
| 01 Ações de promoção e prevenção em saúde   | 928                                  | -              |  |  |  |
| 02 Procedimentos com finalidade diagnóstica | 19                                   | -              |  |  |  |
| Total                                       | 947                                  | -              |  |  |  |

Fonte: Sistemas de Informações Ambulatoriais do SUS (SIA/SUS)

Data da consulta: 20/02/2019.

### Análises e Considerações

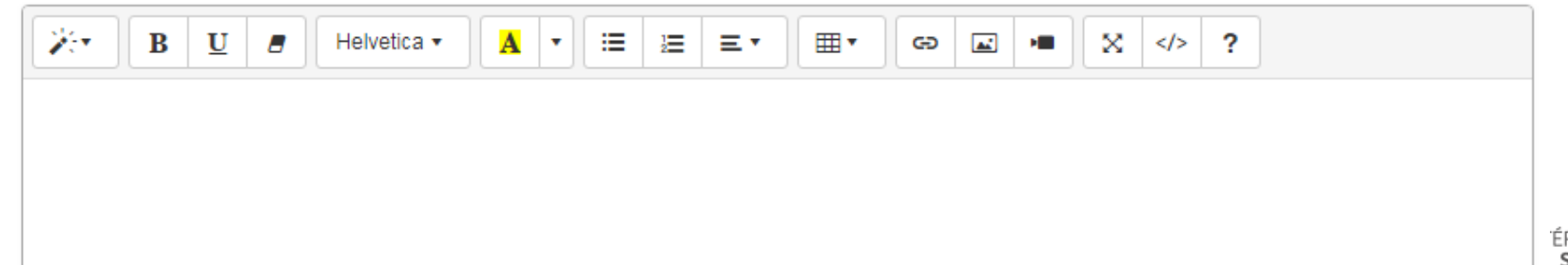

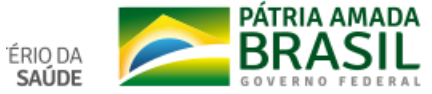

#### 1. Identificação

### 5. Rede Física Prestadora de Serviços ao SUS

#### 2. Introdução

5.1. Por tipo de estabelecimento e gestão

#### 3. Dados Demográficos e de Morbimortalidade

4. Dados da Produção de Serviços no SUS

5. Rede Física Prestadora de Serviços ao SUS

5.1. Por tipo de estabelecimento e gestão

5.2. Por natureza jurídica

5.3. Consórcios em saúde

6. Profissionais de Saúde Trabalhando no SUS

7. Programação Anual de Saúde - PAS

8. Indicadores de Pactuação Interfederativa

9. Execução Orçamentária e Financeira

10. Auditorias

11. Análises e Considerações Gerais

12. Checar Pendências

|  | - |
|--|---|
|  |   |
|  |   |
|  |   |
|  |   |
|  |   |
|  |   |
|  |   |

#### Rede física de estabelecimentos de saúde por tipo de estabelecimentos Tipo de Estabelecimento Municipal Estadual Total Dupla FARMACIA 0 0 1 1 CENTRO DE SAUDE/UNIDADE BASICA 0 0 53 53 8 0 24 HOSPITAL GERAL 16 4 0 7 11 HOSPITAL ESPECIALIZADO CENTRO DE ATENCAO PSICOSSOCIAL 0 0 5 5 UNIDADE DE APOIO DIAGNOSE E TERAPIA (SADT ISOLADO) 7 0 20 13 0 2 3 5 POSTO DE SAUDE 0 SECRETARIA DE SAUDE 3 1 4 CENTRO DE ATENCAO HEMOTERAPIA E OU HEMATOLOGICA 4 0 0 4 0 0 4 4 CONSULTORIO ISOLADO CLINICA ESPECIALIZADA/AMBULATORIO DE ESPECIALIDADE 2 1 31 34 0 0 1 UNIDADE DE VIGILANCIA EM SAUDE 1 0 0 POLICLINICA 11 11 UNIDADE MOVEL DE NIVEL PRE-HOSP - URGENCIA/EMERGENCIA 0 0 10 10 HOSPITAL/DIA - ISOLADO 0 0 1 1 159 Total 25 188 4

Fonte: Cadastro Nacional de Estabelecimentos de Saúde (CNES) Data da consulta: 28/01/2019.

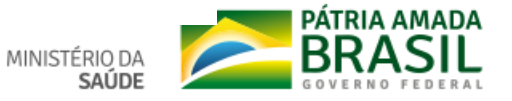

### 5.2. Por natureza jurídica

#### Período 2018

| Rede física de estabelecimentos de saúde por natureza jurídica                 |           |                    |       |       |  |  |
|--------------------------------------------------------------------------------|-----------|--------------------|-------|-------|--|--|
| Natureza Jurídica                                                              | Municipal | Estadual           | Dupla | Total |  |  |
| ADMINISTRACAO PUBLICA                                                          |           |                    |       |       |  |  |
| ASSOCIACAO PUBLICA                                                             | 2         | 0                  | 0     | 2     |  |  |
| MUNICIPIO                                                                      | 102       | 0                  | 0     | 102   |  |  |
| ENTIDADES EMPRESARIAIS                                                         |           |                    |       |       |  |  |
| EMPRESA INDIVIDUAL DE<br>RESPONSABILIDADE LIMITADA<br>(DE NATUREZA SIMPLES)    | 0         | 0                  | 2     | 2     |  |  |
| EMPRESA INDIVIDUAL DE<br>RESPONSABILIDADE LIMITADA<br>(DE NATUREZA EMPRESARIA) | 2         | 0                  | 0     | 2     |  |  |
| SOCIEDADE SIMPLES PURA                                                         | 1         | 0                  | 0     | 1     |  |  |
|                                                                                | ENTIDADES | SEM FINS LUCRATIVO | S     |       |  |  |
| ORGANIZACAO RELIGIOSA                                                          | 1         | 0                  | 0     | 1     |  |  |
| ASSOCIACAO PRIVADA                                                             | 24        | 0                  | 8     | 32    |  |  |
| Total                                                                          | 132       | 0                  | 10    | 142   |  |  |

Fonte: Cadastro Nacional de Estabelecimentos de Saúde (CNES) Data da consulta: 28/01/2019.

#### 5.3. Consórcios em saúde

Sem informações cadastradas para o período do relatório

Fonte: DIGISUS Gestor - Módulo Planejamento (DIGISUSGMP) - Consulta Online Data da consulta: 28/01/2019.

#### Análises e Considerações

| BU BHelver | tica • 🔒 • 🗄 🗮 Ξ • | <br>☆ <> ?        |
|------------|--------------------|-------------------|
|            |                    |                   |
|            |                    |                   |
|            |                    |                   |
|            |                    |                   |
|            |                    |                   |
| 🖺 Gravar   |                    | C Atualizar Dados |

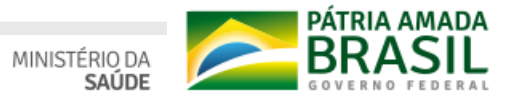

### 1. Identificação

### 6. Profissionais de Saúde Trabalhando no SUS

Período 04/2018

| 2 Introdução                                    |                                                                  |                                                               |                 |                    |                   |                  |             |  |
|-------------------------------------------------|------------------------------------------------------------------|---------------------------------------------------------------|-----------------|--------------------|-------------------|------------------|-------------|--|
|                                                 | Postos de trabalho ocupados, por ocupação e forma de contratação |                                                               |                 |                    |                   |                  |             |  |
| 3. Dados Demográficos e de<br>Morbimortalidade  | Adm. do Estabelecimento                                          | Formas de contratação                                         | CBOs<br>médicos | CBOs<br>enfermeiro | CBOs<br>(outros)  | CBOs<br>(outros) | CBOs<br>ACS |  |
| 4. Dados da Produção de<br>Serviços no SUS      |                                                                  |                                                               |                 |                    | nível<br>superior | nível<br>médio   |             |  |
| 5. Rede Física Prestadora de<br>Serviços ao SUS | Pública (NJ grupo 1, ou 201-1, 203-8)                            | Estatutários e empregados públicos (0101, 0102)               | 4.048           | 572                | 957               | 2.793            | 294         |  |
| 6. Profissionais de Saúde<br>Trabalhando no SUS |                                                                  | Contratos temporários e cargos em comissão (010301, 0104)     | 0               | 0                  | 3                 | 3                | C           |  |
| 7. Drogramação Anual da                         |                                                                  | Autônomos (0209, 0210)                                        | 696             | 9                  | 7                 | 28               | C           |  |
| Saúde - PAS                                     |                                                                  | Residentes e estagiários (05, 06)                             | 13              | 0                  | 13                | 3                | C           |  |
| 8. Indicadores de Pactuação                     |                                                                  | Bolsistas (07)                                                | 29              | 0                  | 0                 | 0                | C           |  |
| Interfederativa                                 | Brinnin                                                          | Intermediados por outra entidade (08)                         | 384             | 11                 | 83                | 33               | C           |  |
| 9. Execução Orçamentária e<br>Financeira        |                                                                  | Informais (09)                                                | 0               | 0                  | 0                 | 0                | C           |  |
| 10. Auditorias                                  | Privada (NJ grupos 2 - exceto 201-1, 203-8 -, 3, 4 e 5)          | Contratos temporários e cargos em comissão (010302, 0104)     | 0               | 0                  | 0                 | 0                | C           |  |
| 11. Análises e Considerações                    |                                                                  | Celetistas (0105)                                             | 13              | 159                | 100               | 520              | C           |  |
| Gerais                                          |                                                                  | Autônomos (0209, 0210)                                        | 2.441           | 6                  | 188               | 9                | C           |  |
| 12. Checar Pendências                           |                                                                  | Residentes e estagiários (05, 06)                             | 13              | 0                  | 13                | 3                | C           |  |
|                                                 |                                                                  | Bolsistas (07)                                                | 29              | 0                  | 0                 | 0                | C           |  |
|                                                 |                                                                  | Intermediados por outra entidade (08)                         | 384             | 11                 | 83                | 33               | C           |  |
|                                                 |                                                                  | Informais (09)                                                | 0               | 0                  | 0                 | 0                | C           |  |
|                                                 |                                                                  | Servidores públicos cedidos para a<br>iniciativa privada (10) | 1               | 0                  | 0                 | 0                | (           |  |

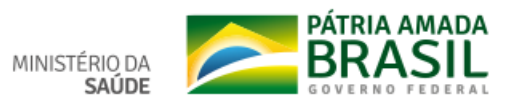

| Postos de trabalho ocupados, por ocupação e forma de contratação |                                                           |            |            |            |            |  |  |
|------------------------------------------------------------------|-----------------------------------------------------------|------------|------------|------------|------------|--|--|
| Adm. do Estabelecimento                                          | Formas de contratação                                     | 2014       | 2015       | 2016       | 2017       |  |  |
| Privada (NJ grupos 2 - exceto 201-1,                             | Autônomos (0209, 0210)                                    | 0          | 3.116.199  | 3.694.859  | 3.832.555  |  |  |
| 2000-, 0, 4 8 0)                                                 | Bolsistas (07)                                            | 0          | 39.219     | 46.208     | 44.136     |  |  |
|                                                                  | Celetistas (0105)                                         | 2.748.060  | 1.374.445  | 1.338.206  | 1.459.796  |  |  |
|                                                                  | Contratos temporários e cargos em comissão (010302, 0104) | 0          | 2.376      | 2.112      | 0          |  |  |
|                                                                  | Intermediados por outra entidade<br>(08)                  | 0          | 462.062    | 628.815    | 707.964    |  |  |
|                                                                  | Residentes e estagiários (05, 06)                         | 38.412     | 48.576     | 46.728     | 48.312     |  |  |
| Pública (NJ grupo 1, ou 201-1, 203-                              | Autônomos (0209, 0210)                                    | 0          | 656.425    | 893.160    | 1.086.936  |  |  |
| 0)                                                               | Bolsistas (07)                                            | 0          | 39.219     | 46.208     | 44.136     |  |  |
|                                                                  | Contratos temporários e cargos em comissão (010301, 0104) | 13.992     | 13.860     | 9.240      | 8.212      |  |  |
|                                                                  | Estatutários e empregados públicos (0101, 0102)           | 12.522.061 | 13.683.999 | 14.434.869 | 14.956.727 |  |  |
|                                                                  | Intermediados por outra entidade<br>(08)                  | 0          | 462.062    | 628.815    | 707.964    |  |  |
|                                                                  | Residentes e estagiários (05, 06)                         | 38.412     | 48.576     | 46.728     | 48.312     |  |  |

#### Fonte: Cadastro Nacional de Estabelecimentos de Saúde (CNES) Data da consulta: 28/01/2019.

Pesquisar Digite aqui CBO ou a descrição da atividade.

### Análises e Considerações

| $\begin{tabular}{ c c c c c c c c c c c c c c c c c c c$ |                   |
|----------------------------------------------------------|-------------------|
|                                                          |                   |
|                                                          |                   |
|                                                          |                   |
|                                                          |                   |
| 图 Grawar                                                 | C Atualizar Dados |

PÁTRIA AMADA BRASIL MINISTÉRIO DA SAÚDE

### Fonte: Cadastro Nacional de Estabelecimentos de Saúde (CNES)

Data da consulta: 11/02/2019.

Digite aqui CBO ou a descrição da atividade.

| сво    | Atividade Profissional                                                      | Quantidade | Ação      |
|--------|-----------------------------------------------------------------------------|------------|-----------|
| 223268 | CIRURGIAO DENTISTA TRAUMATOLOGISTA BUCOMAXILOFACIAL                         | 103        | × Excluir |
| 223220 | CIRURGIAO DENTISTA ESTOMATOLOGISTA                                          | 31         | × Excluir |
| 223248 | CIRURGIAO DENTISTA PERIODONTISTA                                            | 52         | × Excluir |
| 223240 | CIRURGIAO DENTISTA ORTOPEDISTA E ORTODONTISTA                               | 24         | × Excluir |
| 223288 | CIRURGIAO DENTISTA ODONTOLOGIA PARA PACIENTES COM NECESSIDADES<br>ESPECIAIS | 8          | × Excluir |
| 223260 | CIRURGIAO DENTISTA RADIOLOGISTA                                             | 20         | × Excluir |
| 223244 | CIRURGIAO DENTISTA PATOLOGISTA BUCAL                                        | 12         | × Excluir |
| 223272 | CIRURGIAO DENTISTA DE SAUDE COLETIVA                                        | 20         | × Excluir |
| 222293 | CIRLIRGIAODENTISTA DA ESTRATEGIA DE SALIDE DA FAMILIA                       | 125        |           |

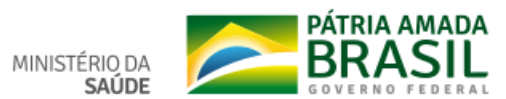

Pesquisar

### 2. Introdução

3. Dados Demográficos e de Morbimortalidade

4. Dados da Produção de Serviços no SUS

5. Rede Física Prestadora de Serviços ao SUS

6. Profissionais de Saúde Trabalhando no SUS

7. Programação Anual de Saúde - PAS

7.1. Diretrizes, objetivos, metas e indicadores

8. Indicadores de Pactuação Interfederativa

9. Execução Orçamentária e Financeira

10. Auditorias

11. Análises e Considerações Gerais

12. Recomendações para o Próximo Exercício

13. Checar Pendências

7.1. Diretrizes, objetivos, metas e indicadores

| OBJETIVO Nº 1.1 - obje |                                                           |                |              |                      |                    |                              |                      |                          |  |  |  |  |
|------------------------|-----------------------------------------------------------|----------------|--------------|----------------------|--------------------|------------------------------|----------------------|--------------------------|--|--|--|--|
| Descrição<br>da Meta   | Indicador para<br>monitoramento<br>e avaliação da<br>meta | Linha-<br>Base | Meta<br>2018 | Unidade de<br>medida | Resultado<br>Anual | Meta<br>Plano(2018-<br>2021) | Unidade de<br>medida | % meta alcançada<br>PA S |  |  |  |  |
| 1. 33                  | 333333                                                    | Percentual     | 999          | Percentual           | 0,00               | 100,00                       | Percentual           |                          |  |  |  |  |

| Demonstrativo da vinculação das metas anualizadas com a Subfunção |                                      |                                  |            |  |  |  |  |  |  |
|-------------------------------------------------------------------|--------------------------------------|----------------------------------|------------|--|--|--|--|--|--|
| Subfunções da Saúde                                               | Descrição das Metas por<br>Subfunção | Meta programada para o exercício | Resultados |  |  |  |  |  |  |
| 122 - Administração Geral                                         | 33                                   | 999,00                           |            |  |  |  |  |  |  |

Demonstrativo da Programação de Despesas com Saúde por Subfunção, Natureza e Fonte

| Subfunções<br>da Saúde | Natureza<br>da<br>Despesa | Receita de<br>impostos e de<br>transferência<br>de impostos<br>(receita<br>própria - R\$) | Transferências<br>de fundos à<br>Fundo de<br>Recursos do<br>SUS,<br>provenientes<br>do Governo<br>Federal (R <b>\$</b> ) | Transferências<br>de fundos ao<br>Fundo de<br>Recursos do<br>SUS,<br>provenientes<br>do Governo<br>Estadual (R\$) | Transferências<br>de convênios<br>destinados à<br>Saúde (R\$) | Operações<br>de Crédito<br>vinculadas<br>à Saúde<br>(R\$) | Royalties<br>do<br>petróleo<br>destinados<br>à Saúde<br>(R\$) | Outros<br>recursos<br>destinados<br>à Saúde<br>(R\$) | Total(R\$)       |   |
|------------------------|---------------------------|-------------------------------------------------------------------------------------------|----------------------------------------------------------------------------------------------------|----------------------------------------------------------------------------------------------------|---------------------------------------------------------------|-----------------------------------------------------------|---------------------------------------------------------------|------------------------------------------------------|------------------|---|
| 0 - Informações        | Corrente                  | N/A                                                                                       | N/A                                                                                                    | N/A                                                                                                    | N/A                                                           | N/A                                                       | N/A                                                           | N/A                                                  | N/A              | 4 |
| Complementares         | Capital                   | 2.222.222.222,00                                                                          | N/A                                                                                                    | N/A                                                                                                    | N/A                                                           | N/A                                                       | N/A                                                           | N/A                                                  | 2.222.222.222,00 | ł |
| 122                    | Corronto                  | NIA                                                                                       | NIA                                                                                                    | NIA                                                                                                    | NI/A                                                          | NIZA                                                      | NUA                                                           | NIZA                                                 | NIZA             |   |

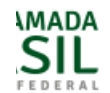

# Relatório Anual de Gestão

| 1. Identificação                                | <ol> <li>8. Indicadores de Pactuação Interfederativa</li> </ol>                                                                                                    |               |                     |                    |                           |                         |
|-------------------------------------------------|----------------------------------------------------------------------------------------------------|---------------|---------------------|--------------------|---------------------------|-------------------------|
| 2. Introdução                                   | Em apreciação pelo Conselho de Saúde                                                                                                    |               |                     |                    |                           |                         |
| 3. Dados Demográficos e de<br>Morbimortalidade  | N Indicador                                                                                                    | Tipo          | Meta<br>ano<br>2018 | Resultado<br>Anual | %<br>alcançada<br>da meta | Unidade<br>de<br>Medida |
| 4. Dados da Produção de<br>Serviços no SUS      | Mortalidade prematura (de 30 a 69 anos) pelo conjunto das 4 principais DCNT (doenças do aparelho circulatório, câncer, diabetes e doenças respiratórias crônicas)                                                                                    | U             | 222222              | 3.333              | 33                        | Número                  |
| 5. Rede Física Prestadora de<br>Serviços ao SUS | 2<br>Proporção de óbitos de mulheres em idade fértil (10 a 49 anos) investigados.                                                                                                    | E             | 22,00               | 33                 | 33                        | Percentual              |
| 6. Profissionais de Saúde<br>Trabalhando no SUS | 3<br>Proporção de registro de óbitos com causa básica definida                                                                                                    | U             | 999,00              | 33                 | 33                        | Percentual              |
| 7. Programação Anual de<br>Saúde - PAS          | Proporção de vacinas selecionadas do Calendário Nacional de Vacinação para crianças menores de anos de idade - Pentavalente 3ª dose, Pneumocócica 10-valente 2ª dose, Poliomielite 3ª dose e Trípl viral 1ª dose - com cobertura vacinal preconizada | dois U<br>ice | 999,00              | 33                 | 33                        | Percentual              |
| 8. Indicadores de Pactuação<br>Interfederativa  | <sup>5</sup> Proporção de casos de doenças de notificação compulsória imediata (DNCI) encerrados em até 60 d<br>após notificação.                                                                                                    | as U          | 22,00               | 33                 | 3                         | Percentual              |
| 9. Execução Orçamentária e<br>Financeira        | 6 Proporção de cura dos casos novos de hanseníase diagnosticados nos anos das coortes                                                                                                    | U             | 2,00                | 3                  | 3                         | Percentual              |
| 10. Auditorias                                  | 7<br>Número de Casos Autóctones de Malária                                                                                                    | E             | 23                  | 3                  | 30                        | Número                  |
| 11. Análises e Considerações<br>Gerais          | 8         Número de casos novos de sífilis congênita em menores de um ano de idade                                                                                                    | U             | 22                  | 33                 | 3                         | Número                  |
| 12. Recomendações para o<br>Próximo Exercício   | 9<br>Número de casos novos de aids em menores de 5 anos.                                                                                                    | U             | 2                   | 3                  | 3                         | Número                  |

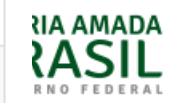

| 19 | Cobertura populacional estimada de saúde bucal na atenção básica                                                                                      | U | 2,00  | 3  | 3  | Percentual |
|----|----------------------------------------------------------------------------------------------------|---|-------|----|----|------------|
| 20 | Percentual de municípios que realizam no mínimo seis grupos de ações de Vigilância Sanitária<br>consideradas necessárias a todos os municípios no ano | U | 2,00  | 3  | 3  | Percentual |
| 21 | Ações de matriciamento sistemático realizadas por CAPS com equipes de Atenção Básica                                                                  | E | 22,00 | 3  | 3  | Percentual |
| 22 | Número de ciclos que atingiram mínimo de 80% de cobertura de imóveis visitados para controle vetorial da<br>dengue                                    | U | 22    | 33 | 33 | Número     |
| 23 | Proporção de preenchimento do campo ocupação nas notificações de agravos relacionados ao trabalho.                                                    | U | 2,00  | 33 | 33 | Percentual |

Fonte: DIGISUS Gestor - Módulo Planejamento (DIGISUSGMP) - Consulta Online Data da consulta: 28/01/2019.

# Análises e Considerações

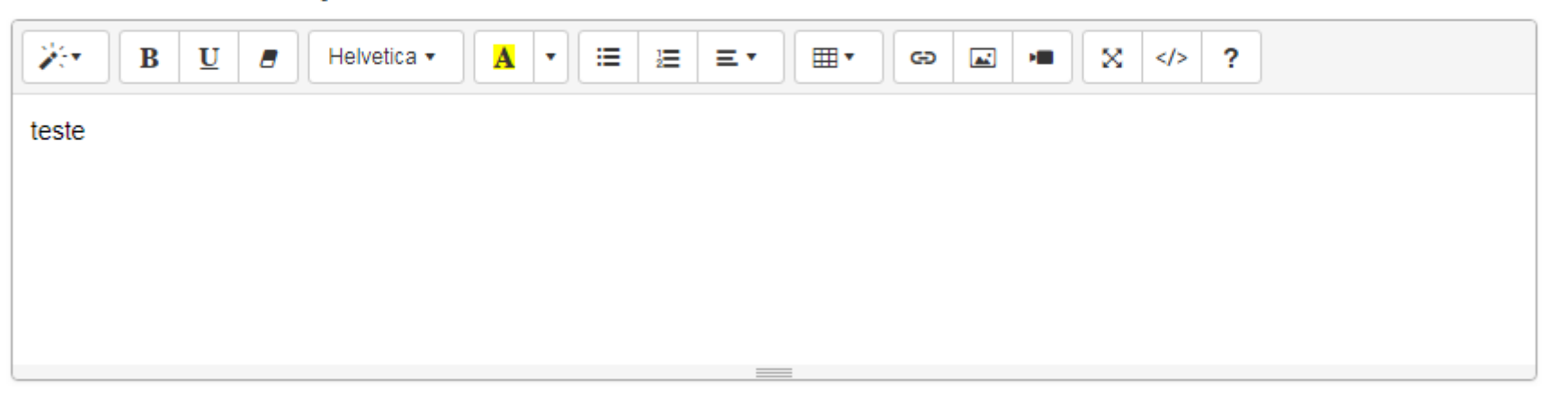

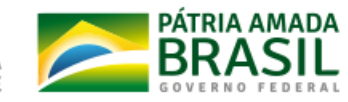

# 9. Execução Orçamentária e Financeira

# 9.1. Execução da programação por fonte, subfunção e natureza da despesa

| Despesa Total em Saúde por Fonte e Subfunção |                                            |                                                                            |                                                                                                    |                                                                                                    |                                                         |                                                  |                                                      |                                             |              |  |  |  |
|----------------------------------------------|--------------------------------------------|----------------------------------------------------------------------------|----------------------------------------------------------------------------------------------------|----------------------------------------------------------------------------------------------------|---------------------------------------------------------|--------------------------------------------------|------------------------------------------------------|---------------------------------------------|--------------|--|--|--|
| Subfunções                                   | Recursos<br>Ordinários<br>- Fonte<br>Livre | Receitas de<br>Impostos e<br>de<br>Transferência<br>de Impostos -<br>Saúde | Transferências<br>Fundo a<br>Fundo de<br>Recursos do<br>SUS<br>provenientes<br>do Governo<br>Federal | Transferências<br>Fundo a<br>Fundo de<br>Recursos do<br>SUS<br>provenientes<br>do Governo<br>Estadual | Transferências<br>de Convênios<br>destinadas à<br>Saúde | Operações<br>de Crédito<br>vinculadas<br>à Saúde | Royalties<br>do<br>Petróleo<br>destinados<br>à Saúde | Outros<br>Recursos<br>Destinados<br>à Saúde | TOTAL        |  |  |  |
| Atenção<br>Básica                            |                                            |                                                                            |                                                                                                    |                                                                                                    |                                                         |                                                  |                                                      |                                             |              |  |  |  |
| Corrente                                     | 242.275,68                                 | 526.827,52                                                                 | 237.468,51                                                                                           | 0,00                                                                                                  | 0,00                                                    | 0,00                                             | 0,00                                                 | 0,00                                        | 1.006.571,71 |  |  |  |
| Capital                                      | 0,00                                       | 0,00                                                                       | 0,00                                                                                                 | 0,00                                                                                                  | 0,00                                                    | 0,00                                             | 0,00                                                 | 0,00                                        | 0,00         |  |  |  |
| Assistência<br>Hospitalar e<br>Ambulatorial  |                                            |                                                                            |                                                                                                    |                                                                                                    |                                                         |                                                  |                                                      |                                             |              |  |  |  |
| Corrente                                     | 161.515,39                                 | 331.180,81                                                                 | 233.101,01                                                                                           | 0,00                                                                                                  | 0,00                                                    | 0,00                                             | 0,00                                                 | 0,00                                        | 725.797,21   |  |  |  |
| Capital                                      | 0,00                                       | 0,00                                                                       | 0,00                                                                                                 | 0,00                                                                                                  | 0,00                                                    | 0,00                                             | 0,00                                                 | 0,00                                        | 0,00         |  |  |  |
| Suporte<br>Profilático e<br>Terapêutico      |                                            |                                                                            |                                                                                                    |                                                                                                    |                                                         |                                                  |                                                      |                                             |              |  |  |  |
| Corrente                                     | 0,00                                       | 0,00                                                                       | 11.834,88                                                                                            | 0,00                                                                                                  | 0,00                                                    | 0,00                                             | 0,00                                                 | 0,00                                        | 11.834,88    |  |  |  |
| Capital                                      | 0,00                                       | 0,00                                                                       | 0,00                                                                                                 | 0,00                                                                                                  | 0,00                                                    | 0,00                                             | 0,00                                                 | 0,00                                        | 0,00         |  |  |  |
| Vigilância                                   |                                            |                                                                            |                                                                                                    |                                                                                                    |                                                         |                                                  |                                                      |                                             |              |  |  |  |

MADA SIL E D E R A L
# 9.2. Indicadores financeiros

|     | Indicadores do Ente Federado                                                                                           |             |
|-----|----------------------------------------------------------------------------------------------------|-------------|
|     | Indicador                                                                                                    | Transmissão |
|     |                                                                                                    | Única       |
| 1.1 | Participação da receita de impostos na receita total do Município                                                      | 3,51 %      |
| 1.2 | Participação das transferências intergovernamentais na receita total do Município                                      | 85,89 %     |
| 1.3 | Participação % das Transferências para a Saúde (SUS) no total de recursos transferidos para o Município                | 12,33 %     |
| 1.4 | Participação % das Transferências da União para a Saúde no total de recursos transferidos para a saúde no<br>Município | 87,92 %     |
| 1.5 | Participação % das Transferências da União para a Saúde (SUS) no total de Transferências da União para o<br>Município  | 20,69 %     |
| 1.6 | Participação % da Receita de Impostos e Transferências Constitucionais e Legais na Receita Total do<br>Município       | 63,84 %     |
| 2.1 | Despesa total com Saúde, em R\$/hab, sob a responsabilidade do Município, por habitante                                | R\$ 193,89  |
| 2.2 | Participação da despesa com pessoal na despesa total com Saúde                                                         | 42,51 %     |
| 2.3 | Participação da despesa com medicamentos na despesa total com Saúde                                                    | 3,46 %      |
| 2.4 | Participação da desp. com serviços de terceiros - pessoa jurídica na despesa total com Saúde                           | 38,90 %     |
| 2.5 | Participação da despesa com investimentos na despesa total com Saúde                                                   | 0,00 %      |
| 2.6 | Despesas com Instituições Privadas Sem Fins Lucrativos                                                                 | 0,00 %      |
| 3.1 | Participação das transferências para a Saúde em relação à despesa total do Município com saúde                         | 56,83 %     |
| 3.2 | Participação da receita própria aplicada em Saúde conforme a LC141/2012                                                | 15,48 %     |

PÁTRIA AMADA BRASIL GOVERNO FEDERAL

# 9.3. Relatório Resumido da Execução Orçamentária (RREO)

| RECEITAS PARA APURAÇÃO DA APLICAÇÃO EM                      | PREVISÃO      | PREVISÃO       | RECEITAS REALIZADAS   |                    |  |  |
|-------------------------------------------------------------|---------------|----------------|-----------------------|--------------------|--|--|
| AÇÕES E SERVIÇOS PUBLICOS DE SAUDE                          | INICIAL       | ATUALIZADA (a) | Até o Bimestre<br>(b) | % (b / a) x<br>100 |  |  |
| RECEITA DE IMPOSTOS LÍQUIDA (I)                             | 1.420.513,00  | 1.420.513,00   | 307.342,93            | 21,64              |  |  |
| Imposto Predial e Territorial Urbano - IPTU                 | 206.600,00    | 206.600,00     | 78.804,07             | 38,14              |  |  |
| Imposto sobre Transmissão de Bens Intervivos - ITBI         | 142.760,00    | 142.760,00     | 17.271,32             | 12,10              |  |  |
| Imposto sobre Serviços de Qualquer Natureza - ISS           | 478.120,00    | 478.120,00     | 98.598,16             | 20,62              |  |  |
| Imposto de Renda Retido na Fonte - IRRF                     | 245.833,00    | 245.833,00     | 89.906,32             | 36,57              |  |  |
| Imposto Territorial Rural - ITR                             | 0,00          | 0,00           | 0,00                  | 0,00               |  |  |
| Multas, Juros de Mora e Outros Encargos dos<br>Impostos     | 7.200,00      | 7.200,00       | 1.509,40              | 20,96              |  |  |
| Dívida Ativa dos Impostos                                   | 298.900,00    | 298.900,00     | 16.953,87             | 5,67               |  |  |
| Multas, Juros de Mora e Outros Encargos da Dívida<br>Ativa  | 41.100,00     | 41.100,00      | 4.299,79              | 10,46              |  |  |
| RECEITAS DE TRANSFERÊNCIAS<br>CONSTITUCIONAIS E LEGAIS (II) | 18.046.770,00 | 18.046.770,00  | 5.286.085,75          | 29,29              |  |  |
| Cota-Parte FPM                                              | 10.896.900,00 | 10.896.900,00  | 3.021.118,04          | 27,72              |  |  |
| Cota-Parte ITR                                              | 120.600,00    | 120.600,00     | 1.144,95              | 0,95               |  |  |
| Cota-Parte IPVA                                             | 713.800,00    | 713.800,00     | 671.752,94            | 94,11              |  |  |

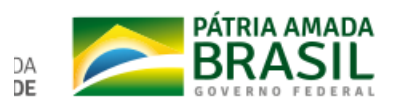

| RECEITAS ADICIONAIS PARA FINANCIAMENTO DA                |                    | PREVISÃO              | PREVIS                |                    | RECEITAS REALIZADAS |                        |  |  |
|----------------------------------------------------------|--------------------|-----------------------|-----------------------|--------------------|---------------------|------------------------|--|--|
| SAUDE                                                    |                    | INICIAL               | ATUALIZAL             | JA (C)<br>Bi       | Até o<br>mestre (d) | % (d / c) x<br>100     |  |  |
| TRANSFERÊNCIA DE RECURSOS DO SI<br>ÚNICO DE SAÚDE-SUS    | STEMA              | 2.255.458,00          | 2.255.4               | 58,00              | 962.203,74          | 42,66                  |  |  |
| Provenientes da União                                    | 1.185.635,00       | 1.185.6               | 35,00                 | 887.416,44         | 74,85               |                        |  |  |
| Provenientes dos Estados                                 | 844.490,00         | 844.4                 | 90,00                 | 55.508,14          | 6,57                |                        |  |  |
| Provenientes de Outros Municípios                        | 0,00               |                       | 0,00                  | 0,00               | 0,00                |                        |  |  |
| Outras Receitas do SUS                                   | 225.333,00         | 225.3                 | 33,00                 | 19.279,16          | 8,56                |                        |  |  |
| TRANSFERÊNCIAS VOLUNTÁRIAS                               |                    |                       |                       |                    |                     |                        |  |  |
| RECEITA DE OPERAÇÕES DE CRÉDITO<br>VINCULADAS À SAÚDE    | 0,00               |                       | 0,00                  | 0,00               | 0,00                |                        |  |  |
| OUTRAS RECEITAS PARA FINANCIAMENTO DA<br>SAÚDE           |                    | 60.000,00             | 60.000,00             |                    | 0,00                | 0,00                   |  |  |
| TOTAL RECEITAS ADICIONAIS PARA<br>FINANCIAMENTO DA SAÚDE |                    | 2.315.458,00          | 2.315.458,00 962      |                    | 962.203,74 41,5     |                        |  |  |
|                                                          |                    |                       |                       |                    |                     |                        |  |  |
| DESPESAS COM SAÚDE (Por Grupo<br>de Natureza de Despesa) | DOTAÇÃO<br>INICIAL | DOTAÇÃO<br>ATUALIZADA | DESPE                 | ISAS<br>IADAS      | DE                  | SPESAS<br>UIDADAS      |  |  |
|                                                          |                    | (e)                   | Até o<br>Bimestre (f) | % (f / e) x<br>100 | Até o<br>Bimestre   | % (g / e) x<br>(g) 100 |  |  |

6.050.408,00

2.866.398,00

1.989.651,81

755.087,93

32,88

26,34

1.759.215,42

755.087,93

29,08

26,34

5.950.400,00

2.866.390,00

DESPESAS CORRENTES

Pessoal e Encargos Sociais

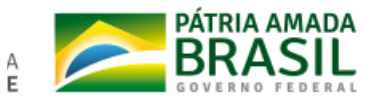

| DESPESAS COM SAÚDE NÃO COMPUTADAS<br>PARA FINS DE APURAÇÃO DO PERCENTUAL                                                                                                    | DOTAÇÃO<br>INICIAL | DOTAÇÃO<br>ATUALIZADA | DESPE<br>EMPENH       | SAS<br>ADAS             | DESPESAS<br>LIQUIDADAS   |                       |  |
|----------------------------------------------------------------------------------------------------|--------------------|-----------------------|-----------------------|-------------------------|--------------------------|-----------------------|--|
| MINIMO                                                                                                    |                    |                       | Até o<br>Bimestre (h) | % (h /<br>IVf) x<br>100 | Até o<br>Bimestre<br>(i) | %<br>(i/IVg)<br>x 100 |  |
| DESPESAS COM INATIVOS E PENSIONISTAS                                                                                                    | N/A                | 0,00                  | 0,00                  | 0,00                    | 0,00                     | 0,00                  |  |
| DESPESA COM ASSISTÊNCIA À SAÚDE QUE<br>NÃO ATENDE AO PRINCÍPIO DE ACESSO<br>UNIVERSAL                                                                                         | N/A                | 0,00                  | 0,00                  | 0,00                    | 0,00                     | 0,00                  |  |
| DESPESAS CUSTEADAS COM OUTROS<br>RECURSOS                                                                                                    | N/A                | 5.461.608,00          | 1.051.298,96          | 52,76                   | 893.055,70               | 50,76                 |  |
| Recursos de Transferências Sistema Único de Saúde - SUS                                                                                                    | N/A                | 1.771.608,00          | 558.780,13            | 28,04                   | 498.650,12               | 28,35                 |  |
| Recursos de Operações de Crédito                                                                                                    | N/A                | 0,00                  | 0,00                  | 0,00                    | 0,00                     | 0,00                  |  |
| Outros Recursos                                                                                                    | N/A                | 3.690.000,00          | 492.518,83            | 24,72                   | 394.405,58               | 22,42                 |  |
| OUTRAS AÇÕES E SERVIÇOS NÃO<br>COMPUTADOS                                                                                                    | N/A                | 0,00                  | 0,00                  | 0,00                    | 0,00                     | 0,00                  |  |
| RESTOS A PAGAR NÃO PROCESSADOS<br>INSCRITOS INDEVIDAMENTE NO EXERCÍCIO<br>SEM DISPONIBILIDADE FINANCEIRA <sup>1</sup>                                                         | N/A                | N/A                   | N/A                   | N/A                     | N/A                      | N/A                   |  |
| DESPESAS CUSTEADAS COM<br>DISPONIBILIDADE DE CAIXA VINCULADA AOS<br>RESTOS A PAGAR CANCELADOS <sup>2</sup>                                                                    | N/A                | N/A                   | 0,00                  | 0,00                    | 0,00                     | 0,00                  |  |
| DESPESAS CUSTEADAS COM RECURSOS<br>VINCULADOS À PARCELA DO PERCENTUAL<br>MÍNIMO QUE NÃO FOI APLICADA EM AÇÕES E<br>SERVIÇOS DE SAÚDE EM EXERCÍCIOS<br>ANTERIORES <sup>3</sup> | N/A                | N/A                   | 0,00                  | 0,00                    | 0,00                     | 0,00                  |  |

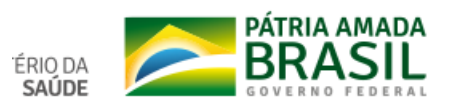

| DESPESAS COM SAÚDE (Por Subfunção)    | DOTAÇÃO<br>INICIAL | DOTAÇÃO<br>ATUALIZADA | DESPE:<br>EMPENH/     | SAS<br>ADAS              | DESPESAS<br>LIQUIDADAS   |                             |  |
|---------------------------------------|--------------------|-----------------------|-----------------------|--------------------------|--------------------------|-----------------------------|--|
|                                       |                    |                       | Até o<br>Bimestre (I) | %<br>(I/total<br>I)x 100 | Até o<br>Bimestre<br>(m) | %<br>(m/total<br>m)x<br>100 |  |
| Atenção Básica                        | 3.067.710,00       | 4.869.710,00          | 1.078.187,66          | 53,65                    | 1.006.571,71             | 56,67                       |  |
| Assistência Hospitalar e Ambulatorial | 3.492.250,00       | 5.130.258,00          | 885.778,47            | 44,08                    | 725.797,21               | 40,86                       |  |
| Suporte Profilático e Terapêutico     | 71.640,00          | 71.640,00             | 11.834,88             | 0,59                     | 11.834,88                | 0,67                        |  |
| Vigilância Sanitária                  | 261.200,00         | 261.200,00            | 33.845,49             | 1,68                     | 32.038,31                | 1,80                        |  |
| Vigilância Epidemiológica             | 0,00               | 0,00                  | 0,00                  | 0,00                     | 0,00                     | 0,00                        |  |
| Alimentação e Nutrição                | 0,00               | 0,00                  | 0,00                  | 0,00                     | 0,00                     | 0,00                        |  |
| Outras Subfunções                     | 0,00               | 0,00                  | 0,00                  | 0,00                     | 0,00                     | 0,00                        |  |
| Total                                 | 6.892.800,00       | 10.332.808,00         | 2.009.646,50          | 100,00                   | 1.776.242,11             | 100,00                      |  |

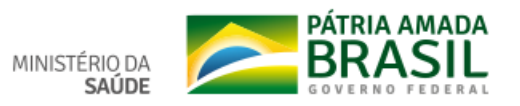

#### Intertederativa

9. Execução Orçamentária e Financeira

9.1. Execução da programação por fonte, subfunção e natureza da despesa

9.2. Indicadores financeiros

9.3. Relatório Resumido da Execução Orçamentária (RREO)

9.4. Execução orçamentária e financeira de recursos federais transferidos fundo a fundo, segundo bloco de financiamento e programa de trabalho

#### 10. Auditorias

11. Análises e Considerações Gerais

12. Recomendações para o Próximo Exercício

13. Checar Pendências

9.4. Execução orçamentária e financeira de recursos federais transferidos fundo a fundo, segundo bloco de financiamento e programa de trabalho

| Bloco de<br>Financiamento | Programas de Trabalho                                                              | Valor Transferido em 2018<br>(Fonte: FNS) | Valor Executado<br>em XXXX |
|---------------------------|------------------------------------------------------------------------------------|-------------------------------------------|----------------------------|
|                           | 1012220154525 - APOIO A MANUTENÇÃO DE<br>UNIDADES DE SAÚDE                         | R\$ 2.435.920,00                          | 1.500.000.000              |
|                           | 103012015219A - PISO DA ATENÇÃO BÁSICA EM<br>SAÚDE                                 | R\$ 1.302.464,11                          | 1.003.325.000              |
|                           | 1030220158585 - ATENÇÃO À SAÚDE DA<br>POPULAÇÃO PARA PROCEDIMENTOS NO MAC          | R\$ 2.389.542,95                          | 1.500.000.001              |
|                           | 10303201520AE - PROMOÇÃO DA ASSISTÊNCIA                                            |                                           |                            |
|                           | FARMACÊUTICA E INSUMOS ESTRATÉGICOS NA<br>ATENÇÃO BÁSICA EM SAÚDE                  | R\$ 56.585,40                             | 35.200.000                 |
| CUSTEIO                   | 10304201520AB - INCENTIVO FINANCEIRO AOS<br>ESTADOS, DISTRITO FEDERAL E MUNICÍPIOS | R\$ 6 000 00                              |                            |
|                           | PARA EXECUÇÃO DE AÇÕES DE VIGILÂNCIA<br>SANITÁRIA                                  | 1.00.000,00                               | R\$ 0,00                   |
|                           | 10305201520AL - INCENTIVO FINANCEIRO AOS<br>ESTADOS, DISTRITO FEDERAL E MUNICÍPIOS | R\$ 117.381,69                            | R\$ 0.00                   |
|                           | PARA A VIGILÂNCIA EM SAÚDE                                                         |                                           |                            |
|                           | 10845090300QR - APOIO FINANCEIRO PARA<br>AQUISICÃO E DISTRIBUICÃO DE MEDICAMENTOS  |                                           |                            |
|                           | DO COMPONENTE ESPECIALIZADO DA<br>ASSISTÊNCIA FARMACÊUTICA                         | R\$ 97.749,82                             | R\$ 0,00                   |
|                           | 1030120158581 - ESTRUTURAÇÃO DA REDE DE<br>SERVIÇOS DE ATENÇÃO BÁSICA DE SAÚDE     | R\$ 1.289.950,00                          | R\$ 0,00                   |
| INVESTIMENTO              | 1030220158535 - ESTRUTURAÇÃO DE UNIDADES<br>DE ATENÇÃO ESPECIALIZADA EM SAÚDE      | R\$ 722.424,00                            | R\$ 0,00                   |

Análises e Considerações

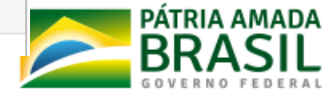

| 1. Identificação<br>2. Introdução                                | 10. Auditorias<br>Não há informações cadastradas para o período das Auditorias.                                                         |
|------------------------------------------------------------------|----------------------------------------------------------------------------------------------------|
| <ol> <li>Dados Demográficos e de<br/>Morbimortalidade</li> </ol> | Fonte: Sistema Nacional de Auditoria do SUS (SISAUD-SUS)<br>Data da consulta: 28/01/2019.                                               |
| 4. Dados da Produção de<br>Serviços no SUS                       | Outras Auditorias                                                                                                    |
| 5. Rede Física Prestadora de<br>Serviços ao SUS                  |                                                                                                    |
| 6. Profissionais de Saúde<br>Trabalhando no SUS                  | Fonte: DIGISUS Gestor - Módulo Planejamento (DIGISUSGMP) - Consulta Online<br>Data da consulta: 28/01/2019.                             |
| 7. Programação Anual de<br>Saúde - PAS                           | Análises e Considerações                                                                                                    |
| 8. Indicadores de Pactuação<br>Interfederativa                   | $\begin{array}{ c c c c c c } \hline & B & U & B & Helvetica \\ \hline & & & & & \\ \hline & & & & \\ \hline & & & & \\ \hline & & & &$ |
| 9. Execução Orçamentária e<br>Financeira                         |                                                                                                    |
| 10. Auditorias                                                   |                                                                                                    |
| 11. Análises e Considerações                                     |                                                                                                    |
| Gerais                                                           | 🖺 Gravar                                                                                                    |

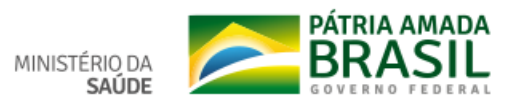

| BRASIL Serviços                      | Simplifique!      | Participe        | Acesso à informação | Legislação | Canais 👸  |
|--------------------------------------|-------------------|------------------|---------------------|------------|-----------|
| Adicionar Auditoria                  |                   |                  |                     |            | × DE      |
| № do Processo                        | Der               | nandante         |                     |            | lac<br>C) |
| Órgão Responsável pela Auditoria     | Uni               | dade Auditad     | la                  |            |           |
| Finalidade                           | Sta               | tus *            | status              |            |           |
| Recomendações                        | Enc               | aminhament       | os                  |            |           |
|                                      |                   |                  |                     |            |           |
|                                      |                   |                  |                     |            |           |
|                                      |                   |                  |                     |            |           |
|                                      |                   | ID Colum         |                     |            | dic       |
| Fonte: DIGISUS Gestor - Módulo Plane | jamento (DIGISUSG | MP) - Consulta ( | Online              | _          |           |

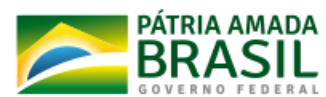

MINISTÉRIO DA **SAÚDE**  Status atual do Relatório: Em elaboração

# Relatório Anual de Gestão

### 11. Análises e Considerações Gerais 1. Identificação 2. Introdução Análises e Considerações 3. Dados Demográficos e de ☆ </>> ? 10 Helvetica 🔻 ≣ 2≣ ≡ ▼ B <u>U</u> 🟉 A 🔹 • 🖬 🔎 Ð Morbimortalidade 4. Dados da Produção de Serviços no SUS 5. Rede Física Prestadora de Serviços ao SUS 6. Profissionais de Saúde Trabalhando no SUS 🖹 Gravar 7. Programação Anual de Saúde - PAS 8. Indicadores de Pactuação Interfederativa 9. Execução Orçamentária e Financeira 10. Auditorias 11. Análises e Considerações Gerais **ÁTRIA AMADA BRASIL** 12. Recomendações para o Próximo Exercício

# Relatório Anual de Gestão

| 1. Identificação                                | 12. Recomendações para o Próximo Exercício                                     |
|-------------------------------------------------|--------------------------------------------------------------------------------|
| 2. Introdução                                   | Análises e Considerações                                                       |
| 3. Dados Demográficos e de<br>Morbimortalidade  | $\begin{array}{ c c c c c c c c } \hline & & & & & & & & & & & & & & & & & & $ |
| 4. Dados da Produção de<br>Serviços no SUS      |                                                                                |
| 5. Rede Física Prestadora de<br>Serviços ao SUS |                                                                                |
| 6. Profissionais de Saúde<br>Trabalhando no SUS |                                                                                |
| 7. Programação Anual de<br>Saúde - PAS          | Gravar                                                                         |
| 8. Indicadores de Pactuação<br>Interfederativa  |                                                                                |
| 9. Execução Orçamentária e<br>Financeira        |                                                                                |
| 10. Auditorias                                  |                                                                                |
| 11. Análises e Considerações<br>Gerais          |                                                                                |
| 12. Recomendações para o<br>Próximo Exercício   |                                                                                |

← → C (i) Não seguro | digisusgmp-treinamento.saude.gov.br/admin/relatorio-gestao/relatorio-anual/2018/1/13

1. Identificação Checar Pendências 2. Introdução Status atual do relatório: Em elaboração Itens do relatório não foram concluídos, por favor verificar. Ao salvar os itens, não pode haver itens de preenchimento obrigatório em branco Dados Demográficos e de Morbimortalidade Legenda: Item Preenchido Item opcional não preenchido Item obrigatório não preenchido 4. Dados da Produção de Serviços no SUS 1 - Identificação 5. Rede Física Prestadora de Serviços ao SUS 2 - Introdução 6. Profissionais de Saúde Trabalhando no SUS 7. Programação Anual de 3 - Dados Demográficos e de Morbi-Mortalidade Saúde - PAS 8. Indicadores de Pactuação 4 - Dados da Produção de Serviços no SUS Interfederativa 9. Execução Orçamentária e Financeira 5 - Rede Física Prestadora de Serviços ao SUS 10. Auditorias 6 - Profissionais de Saúde Trabalhando no SUS 11. Análises e Considerações Gerais 12. Checar Pendências 7 - Programação Anual de Saúde - PAS 8 - Indicadores de Pactuação Interfederativa 9 - Execução Orçamentária e Financeira 10 - Auditorias 11 - Análises e Considerações Gerais

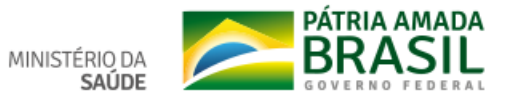

Q ☆ 🛛 \varTheta 🗄

### seguro digisusgmp-treinamento.saude.gov.br/admin/relatorio-gestao/relatorio-anual/2018/1/13

| Programação Anual de<br>úde - PAS        | Enviar X                                      |
|------------------------------------------|-----------------------------------------------|
| Indicadores de Pactuação<br>erfederativa | Enviado com Sucesso                           |
| Execução Orçamentária e<br>anceira       | Cancel V Ok                                   |
| Auditorias                               | 6 - Profissionais de Saúde Trabalhando no SUS |
| Análises e Considerações                 |                                               |
| Checar Pendências                        | 7 - Programação Anual de Saúde - PAS          |
|                                          | 8 - Indicadores de Pactuação Interfederativa  |
|                                          | 9 - Execução Orçamentária e Financeira        |
|                                          | 10 - Auditorias                               |
|                                          |                                               |
|                                          | 11 - Análises e Considerações Gerais          |
|                                          |                                               |
|                                          |                                               |

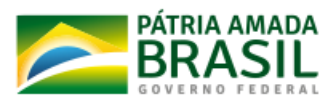

🖪 Enviar para o Cons

**Q** Visualizar

\$

| aud | le.gov.ł | or/a | dmin/ | rela | atorio- | gestao/ | rel | ator | io-anual | /2018/ | /1/ | 3 |
|-----|----------|------|-------|------|---------|---------|-----|------|----------|--------|-----|---|
|-----|----------|------|-------|------|---------|---------|-----|------|----------|--------|-----|---|

🕘 🚈 👰 🗹 🗾

| XXII.Códigos para propósitos especiais |       | -     | -     | -     | -     |
|----------------------------------------|-------|-------|-------|-------|-------|
| Total                                  | 3.561 | 3.457 | 3.529 | 3.662 | 3.645 |

Fonte: Sistema de Informações sobre Mortalidade (MS/SVS/CGIAE/SIM-TABNET) Data da consulta: 05/02/2019.

# Análises e Considerações

| B         U         ■         Helvetica ▼         A         ▼         IE         IE         E | ▼ |
|-----------------------------------------------------------------------------------------------|---|
| ок                                                                                            |   |
|                                                                                               |   |
|                                                                                               |   |
|                                                                                               |   |

# Considerações do Conselho de Saúde

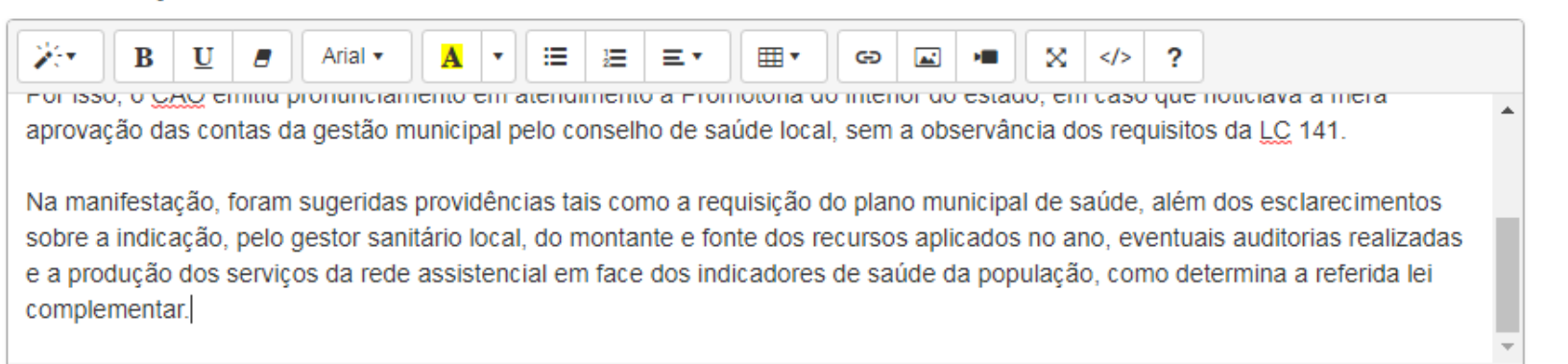

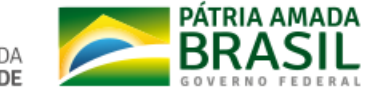

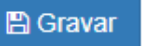

| 1. Identificação                                | Checar Pendências                                                                     |  |  |
|-------------------------------------------------|---------------------------------------------------------------------------------------|--|--|
| 2. Introdução                                   | Status atual do relatório: Em apreciação pelo Conselho de Saúde                       |  |  |
| 3. Dados Demográficos e de<br>Morbimortalidade  | Legenda: Item Preenchido Item opcional não preenchido Item obrigatório não preenchido |  |  |
| 4. Dados da Produção de<br>Serviços no SUS      | 1 - Identificação                                                                     |  |  |
| 5. Rede Física Prestadora de<br>Serviços ao SUS | 2 - Introdução                                                                        |  |  |
| 6. Profissionais de Saúde<br>Trabalhando no SUS | 3 - Dados Demográficos e de Morbi-Mortalidade                                         |  |  |
| 7. Programação Anual de<br>Saúde - PAS          |                                                                                       |  |  |
| 8. Indicadores de Pactuação<br>Interfederativa  | 4 - Dados da Produção de Serviços no SUS                                              |  |  |
| 9. Execução Orçamentária e<br>Financeira        | 5 - Rede Física Prestadora de Serviços ao SUS                                         |  |  |
| 10. Auditorias                                  | 6 - Profissionais de Saúde Trabalhando no SUS                                         |  |  |
| 11. Análises e Considerações<br>Gerais          | 7 - Programação Anual de Saúde - PAS                                                  |  |  |
| 12. Checar Pendências                           |                                                                                       |  |  |
| 13. Emitir Parecer                              | 8 - Indicadores de Pactuação Interfederativa                                          |  |  |
|                                                 | 9 - Execução Orçamentária e Financeira                                                |  |  |
|                                                 | 10 - Auditorias                                                                       |  |  |

11 - Análises e Considerações Gerais

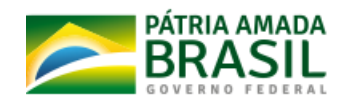

### 2. Introdução

Status atual do relatório: Em apreciação pelo Conselho de Saúde

Relatorio PDF

3. Dados Demográficos e de Morbimortalidade

4. Dados da Produção de Serviços no SUS

5. Rede Física Prestadora de Serviços ao SUS

6. Profissionais de Saúde Trabalhando no SUS

7. Programação Anual de Saúde - PAS

8. Indicadores de Pactuação Interfederativa

9. Execução Orçamentária e Financeira

10. Auditorias

11. Análises e Considerações Gerais

12. Checar Pendências

# 13. Emitir Parecer

| Anexar Resolução    | *                          |  |  |
|---------------------|----------------------------|--|--|
| Escolher arquivo    | Nenhum arquivo selecionado |  |  |
| Extensão permitida: | pdf                        |  |  |
| amanho máximo pe    | ermitido: 2 Megas          |  |  |

# Parecer

| B U B | Helvetica • A • 🗄 ½ = • | ⊞▼ G⊃ 🖬 M■ 🛠 > ? |
|-------|-------------------------|------------------|
|       |                         |                  |
|       |                         |                  |
|       |                         |                  |
|       |                         |                  |

D Retornar para Ajustes

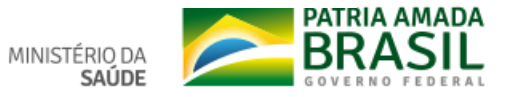

Status atual do Relatório: Aprovado

# Relatório Anual de Gestão

1. Identificação

#### Visualizar

Relatorio PDF

2. Introdução

3. Dados Demográficos e de Morbimortalidade

4. Dados da Produção de Serviços no SUS

5. Rede Física Prestadora de Serviços ao SUS

6. Profissionais de Saúde Trabalhando no SUS

7. Programação Anual de Saúde - PAS

8. Indicadores de Pactuação Interfederativa

9. Execução Orçamentária e Financeira

# Ajustar Relatório

Status atual do relatório: Aprovado

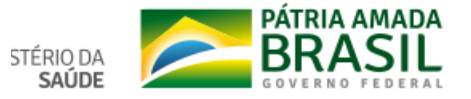

| Ajustar Relatorio                           |            | ^        |
|---------------------------------------------|------------|----------|
|                                             |            |          |
| Justificativa *                             |            |          |
| Informe aqui a justificativa                |            |          |
|                                             |            |          |
|                                             |            |          |
|                                             |            | /        |
| Anexar arquivo (opcional)                   |            |          |
| Escolher arquivo Nenhum arquivo selecionado |            |          |
| Extensão permitida: <b>pdf</b>              |            |          |
| Tamanho máximo permitido: <b>2 Megas</b>    |            |          |
| Ciente e prosseguir com aiuste do Relatório |            |          |
|                                             |            |          |
|                                             | ♥ Cancelar |          |
|                                             | · Cancelar | Bloaivai |
|                                             | × Cancelar | B Salvar |

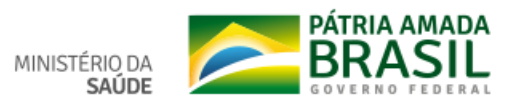

# Painéis do DigiSUS Gestor

Visualização das Saídas do DG-MP

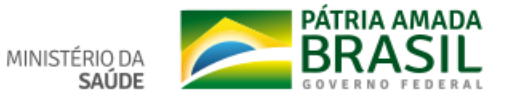

| ) ightarrow C $rmm$                                                                                                    | (i) digisus.saude.gov.br/gestor/#/                                                                                                    |                                                                                                    | 🗉 🚥 🖾 🔍 Pesquisar                                                                                                    | lii\ 🗊                                |
|----------------------------------------------------------------------------------------------------|----------------------------------------------------------------------------------------------------|----------------------------------------------------------------------------------------------------|----------------------------------------------------------------------------------------------------|---------------------------------------|
|                                                                                                    | Server Server Se | viços Simplifique! Participe Acesso à informação Le                                                                                                    | igislação Canais 🙀                                                                                                    |                                       |
|                                                                                                    | digiSUS                                                                                                    | 🕈 Escolha uma Região 🎽 🔟 Indicadores e Painéis 🎽                                                                                                    | Mapa Y<br>Mapa da Saúde                                                                                                    |                                       |
|                                                                                                    |                                                                                                    |                                                                                                    |                                                                                                    |                                       |
|                                                                                                    | Planejar                                                                                                    | Analisar                                                                                                    | Monitorar                                                                                                    |                                       |
| O Módulo Planejar sisten<br>entes federados, de mod<br>da Programação Anual de<br>da Pactuação Interfedera<br>de cada ente. | natiza informações referentes ao planejamento em saúde dos<br>lo a dar coerência ao ciclo de elaboração do Plano de Saúde,<br>e Saúde, dos Relatórios de Gestão (quadrimestrais e anuais) e<br>ativa, permitindo o monitoramento dos resultados em saúde                                                                                                    | Para o enfrentamento adequado dos principais problemas e desafios postos aos<br>profissionais e gestores do Sistema Único de Saúde (SUS), é fundamental contar com o<br>conhecimento sobre a situação de saúde. Neste sentido, no módulo de análise de<br>dados, são encontradas informações a partir de dados do SUS, que tem por objetivo<br>produzir e disseminar informações estratégicas para auxiliar o processo de tomada de<br>decisão na gestão em saúde. | O Módulo Monitorar permitirá o acompanhamento sistemático<br>indicadores e metas relacionados ao planejamento em saúde, o<br>Plurianual e os Planos de Saúde. | e contínuo de<br>considerando o Plano |
|                                                                                                    |                                                                                                    |                                                                                                    |                                                                                                    |                                       |

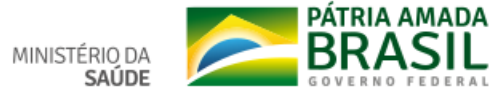

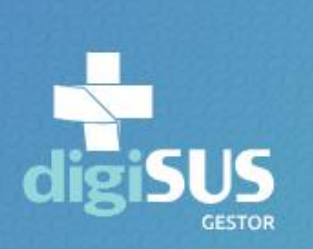

📍 Escolha uma Localidade 🎽

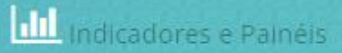

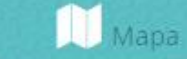

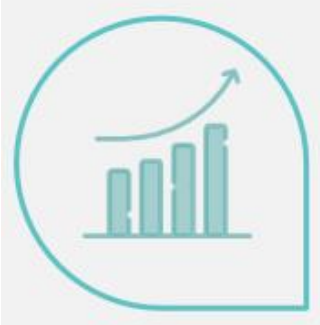

# Planejar

O Módulo Planejar sistematiza informações referentes ao planejamento em saúde dos entes federados, de modo a dar coerência ao ciclo de elaboração do Plano de Saúde, da Programação Anual de Saúde, dos Relatórios de Gestão (quadrimestrais e anuais) e da Pactuação Interfederativa, permitindo o monitoramento dos resultados em saúde de cada ente. saiba mais

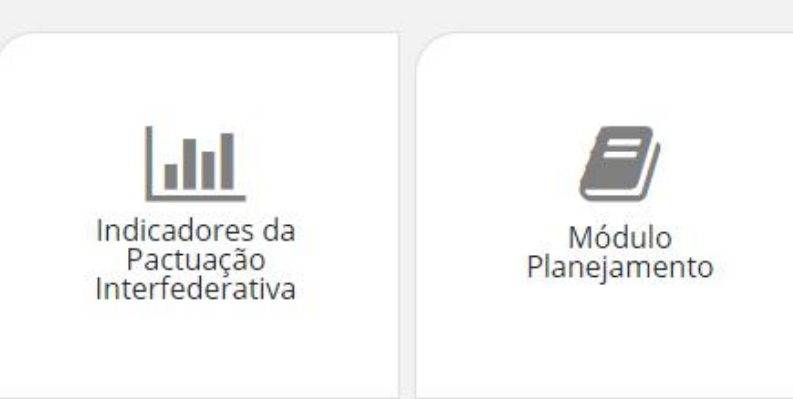

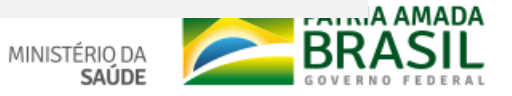

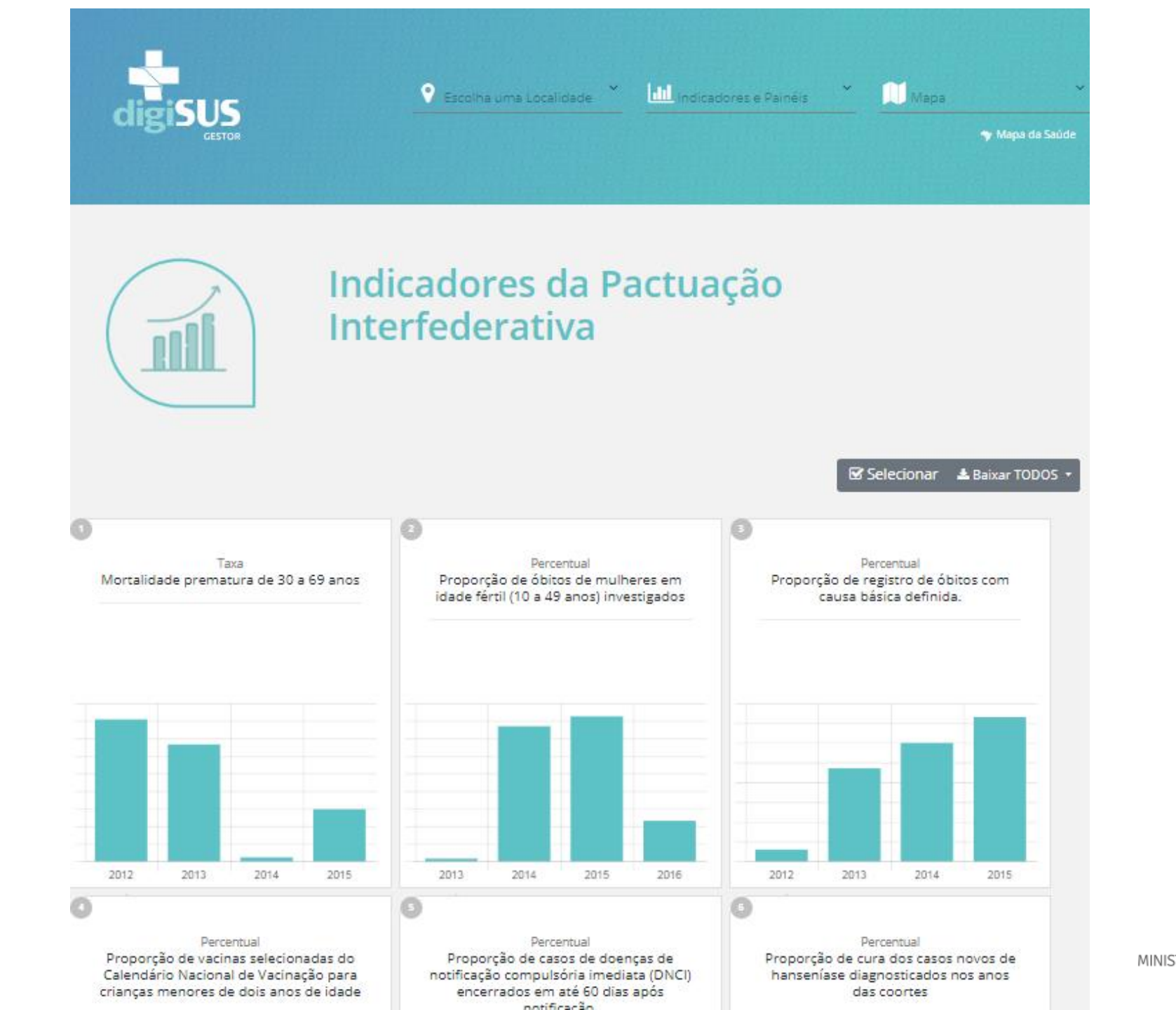

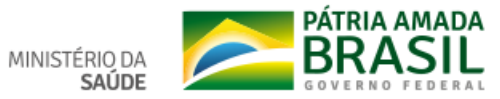

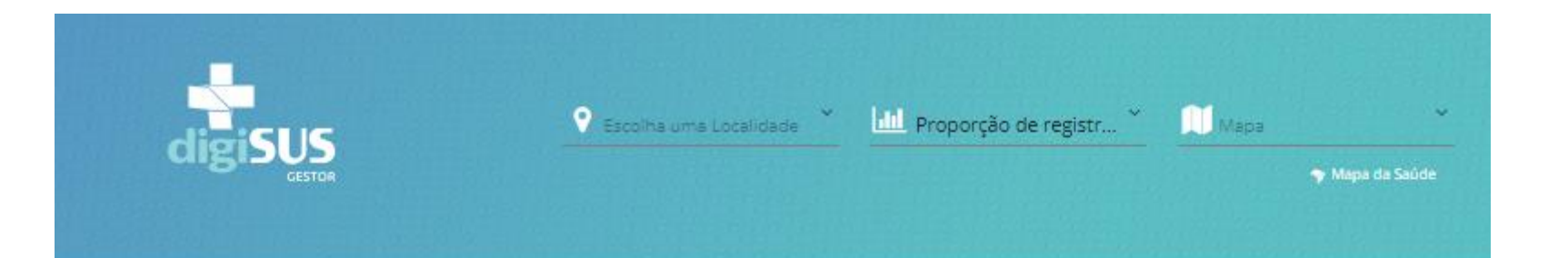

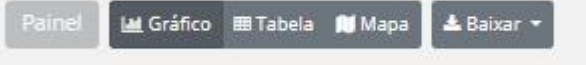

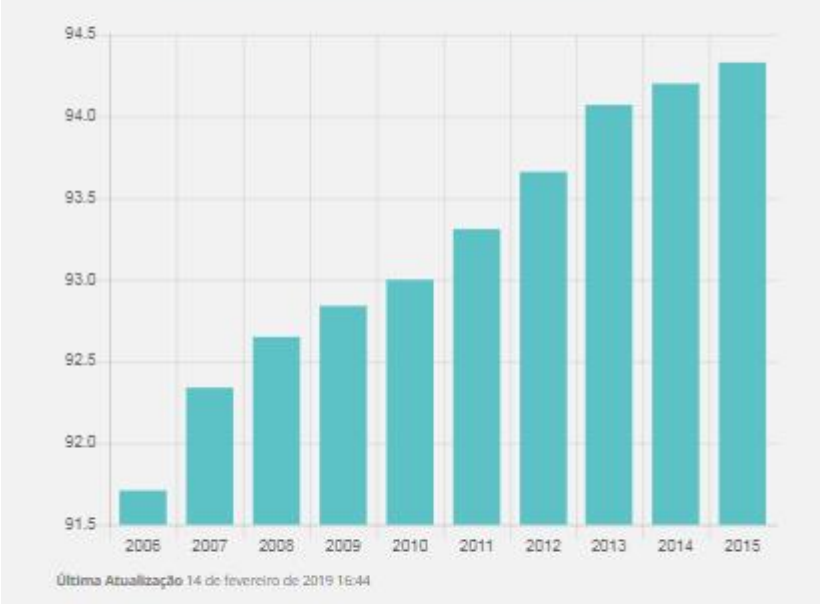

# Proporção de registro de óbitos com causa básica definida.

#### Descrição

Proporção de registro de óbitos com causa básica definida.

#### Periodicidade Avaliação

Anual

#### Conceituação

Distribuição percentual de registro de óbitos não feitais com causa básica definida em determinado espaço geográfico(PI03)

#### Fonte de dados

Sistema de Informação sobre Mortalidade (SIM): módulo de investigação. O monitoramento deve ser realizado pelo Painel de Monitoramento da Mortalidade CID-10, que apresenta os dados mais recentes notificados pelos municípios no SIM, disponível em: http://svs.aids.gov.br/dashboard/mortalidade/cid10.show.mt

Unidade Responsável

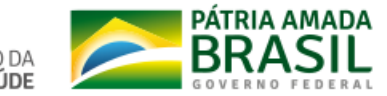

ISTÉRIO DA SAÚDE

# Situação dos Instrumentos de Planejamento e Pactuação Interfederativa de Indicadores **2018**

| • | Situação                     | Plano de                   | Programação Anual |
|---|------------------------------|----------------------------|-------------------|
|   | Geral                        | Saúde                      | de Saúde          |
|   | Relatório Anual<br>de Gestão | Pactuação<br>Interferativa |                   |

| Nível de Análise      |           | Território de Estudo            |   |
|-----------------------|-----------|---------------------------------|---|
| Estadual              | Municipal | <b>e</b> Escolha uma Localidade | ~ |
| Filtrar por presenca: |           |                                 |   |

🝸 PLANO DE SAÚDE (PS) 🗸 🛛 PROGRAMAÇÃO ANUAL DE SAÚDE (PAS) 🗸 🛛 RELATÓRIO ANUAL DE GESTÃO (RAG) 🗸 PACTUAÇÃO INTERFEDERATIVA DE INDICADORES 🗸

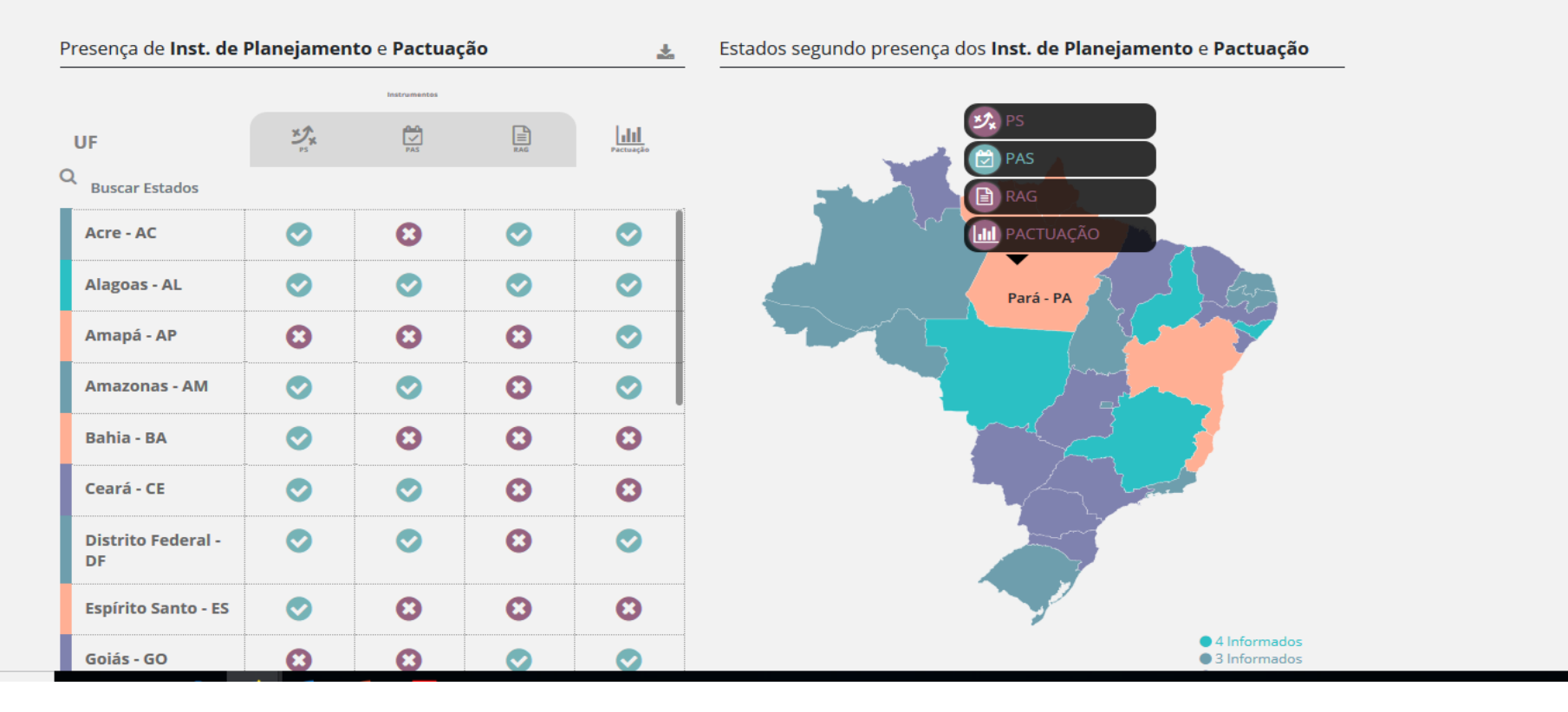

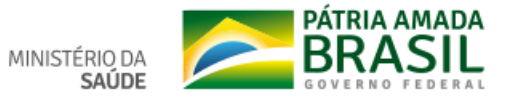

# Situação dos Instrumentos de Planejamento e Pactuação Interfederativa de Indicadores 2018

|       | Situação<br>Geral            | Plano de<br>Saúde          | Programação Anual<br>de Saúde |
|-------|------------------------------|----------------------------|-------------------------------|
| • • • |                              | *****                      | ****                          |
|       | Relatório Anual<br>de Gestão | Pactuação<br>Interferativa |                               |
|       | ******                       |                            |                               |

| Nível de Análise |           | Território de Estudo  |   |
|------------------|-----------|-----------------------|---|
| Estadual         | Municipal | Scolha uma Localidade | ~ |

#### Filtrar por presença:

🍸 PLANO DE SAÚDE (PS) 🗸 PROGRAMAÇÃO ANUAL DE SAÚDE (PAS) 🗸 RELATÓRIO ANUAL DE GESTÃO (RAG) 🗸 PACTUAÇÃO INTERFEDERATIVA DE INDICADORES 🗸

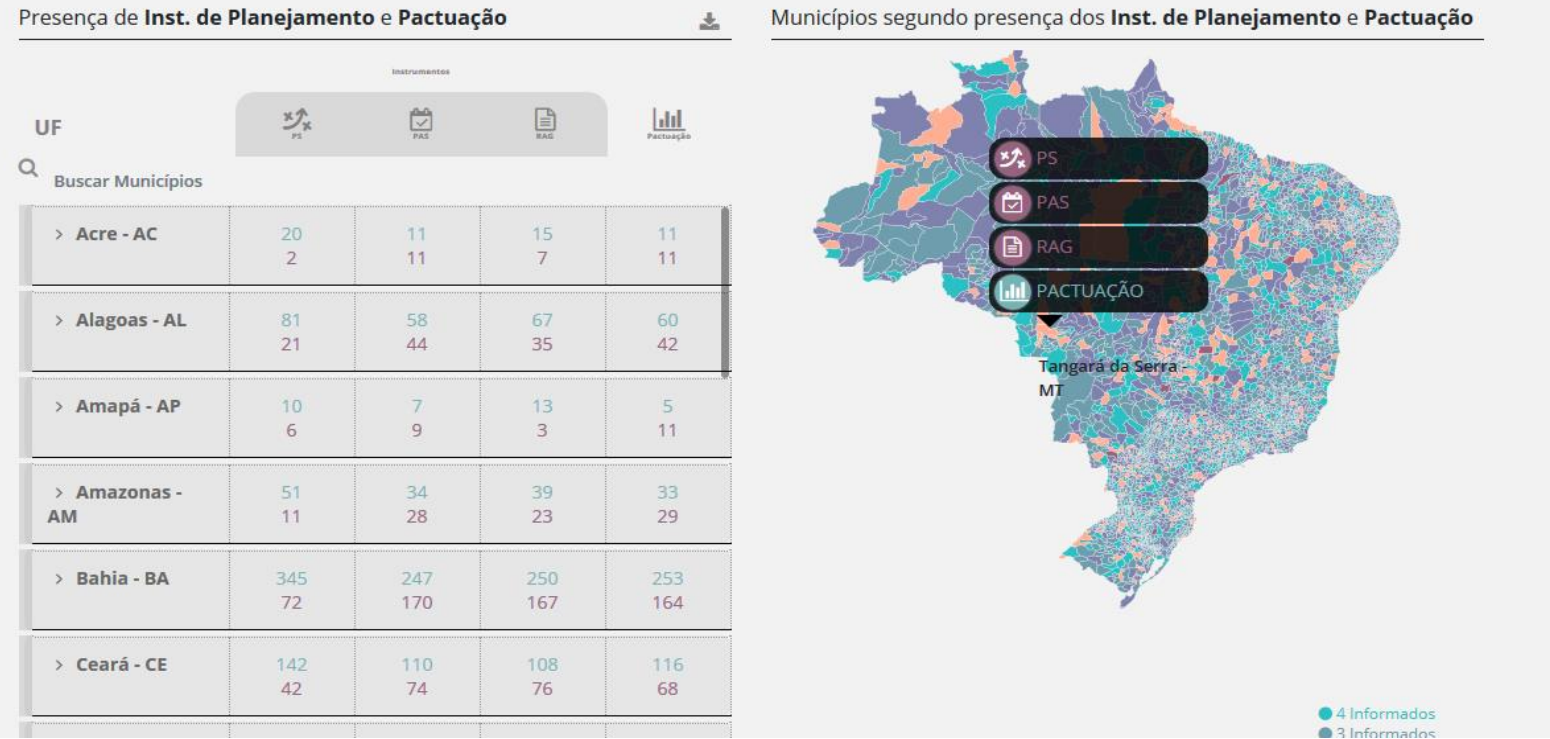

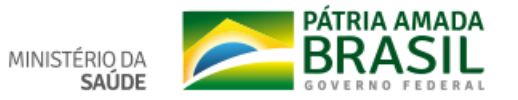

| VISTRITO FEDERAL - UF | ♥                               | <b>v</b>                            | U                               | <b>v</b>    |
|-----------------------|---------------------------------|-------------------------------------|---------------------------------|-------------|
| Espírito Santo - ES   | $\bigcirc$                      | 8                                   | 8                               | 8           |
| Goiás - GO            | 8                               | 8                                   | 0                               | 0           |
| Maranhão - MA         | $\bigcirc$                      | 8                                   | 8                               | 0           |
| Mato Grosso - MT      | $\bigcirc$                      | $\bigcirc$                          | $\bigcirc$                      | $\bigcirc$  |
| Total:                | <ul><li>17</li><li>10</li></ul> | <ul><li>○ 13</li><li>○ 14</li></ul> | <ul><li>17</li><li>10</li></ul> | ⊘ 20<br>© 7 |

4 Informados
3 Informados
2 Informados
1 Informado
Nenhum Informado

Plano de Saúde (PS) - 2016-2019 Programação Anual de Saúde (PAS) - 2018 Relatório Anual de Gestão (RAG) - 2018 Pactuação Interfederativa de Indicadores - 2018

#### Percentual de Estados no Brasil quanto à informação de:

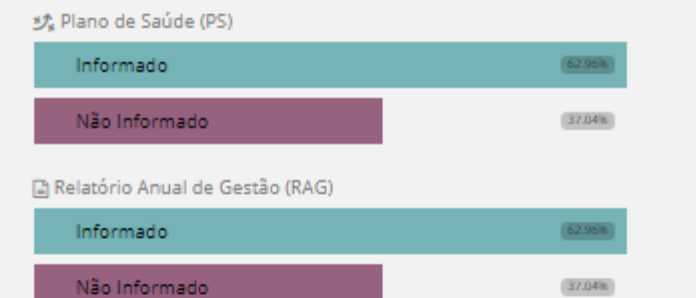

#### 觉 Programação Anual de Saúde (PAS)

| Informado                                  | 48,15% |
|--------------------------------------------|--------|
| Não Informado                              | 51.85% |
| M Pactuação Interfederativa de Indicadores |        |
|                                            |        |

| Informado     | 7407%  |
|---------------|--------|
| Não Informado | 25.93% |

#### Percentual de Municípios no Brasil quanto à informação de:

#### 🔊 Plano de Saúde (PS)

| Informado     | 58.16%   |
|---------------|----------|
| Não Informado | (41.84%) |

#### 🖹 Relatório Anual de Gestão (RAG)

| Informado     | 58.26%  |
|---------------|---------|
| Não Informado | 41./4in |

#### 🔁 Programação Anual de Saúde (PAS)

| Informado     | 59.30% |
|---------------|--------|
| Não Informado | 40.70% |

#### IIII Pactuação Interfederativa de Indicadores

| Informado     | 79.10% |
|---------------|--------|
| Não Informado | 20.90% |

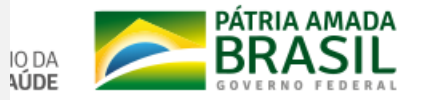

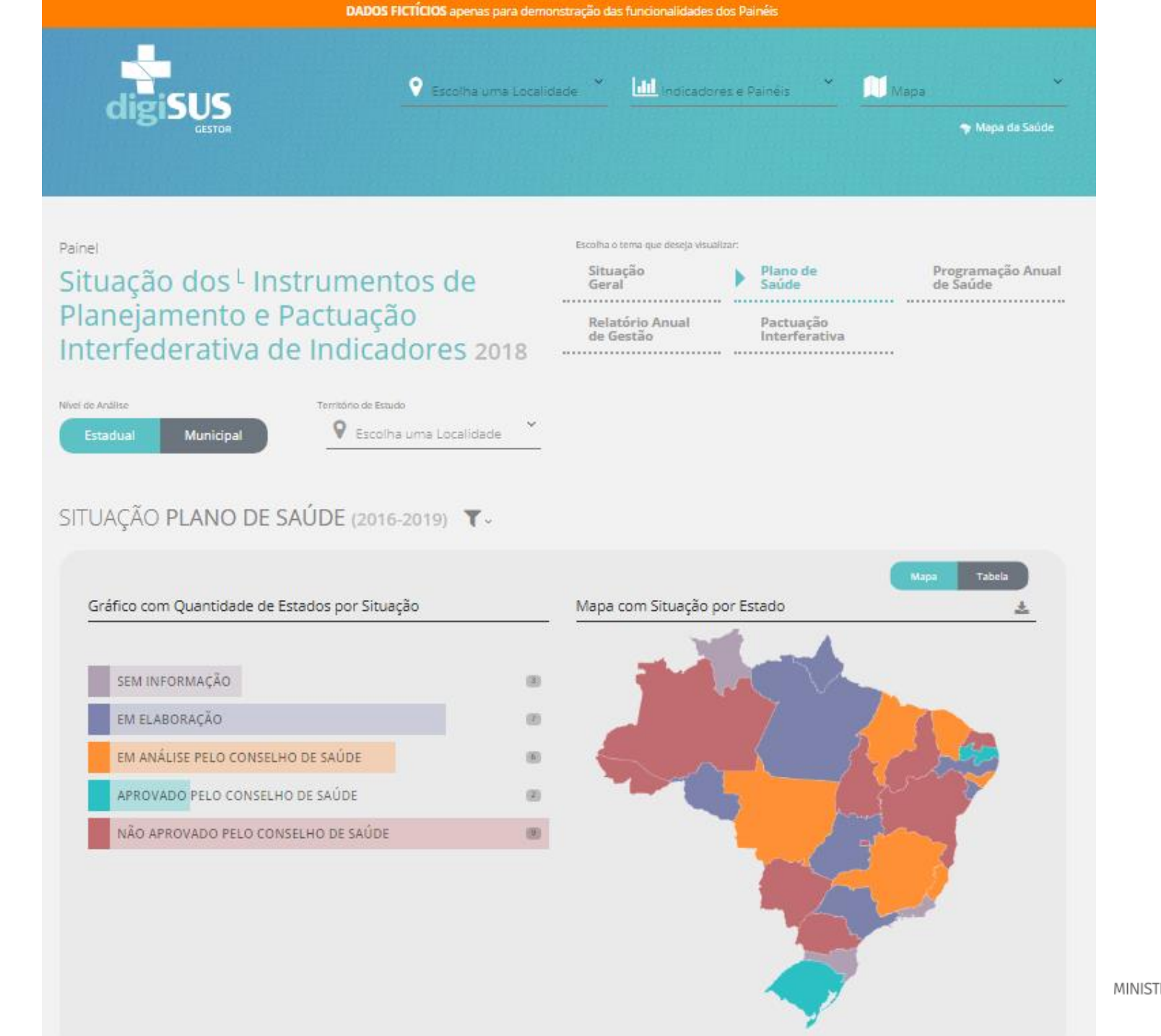

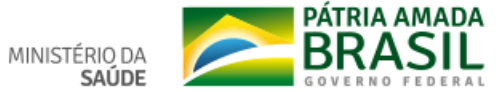

| Diretri | iz                                                                                                    | Qtd. de UF | Ampliar e qualificar o acesso aos serviços de saúde de qualidade, em tempo adequad |
|---------|----------------------------------------------------------------------------------------------------|------------|------------------------------------------------------------------------------------|
| Bus     |                                                                                                    |            | com ênfase                                                                         |
| 0       | <ol> <li>Ampliar e qualificar o acesso aos serviços de saúde de<br/>qualidade, em tempo adequado, com ênfase na<br/>humanização, equidade e no atendimento das necessidades<br/>de saúde, aprimorando a política de atenção básica,<br/>especializada, ambulatorial e hospitalar, e garantindo o<br/>acesso a medicamentos no âmbito do SUS.</li> </ol> | 15         |                                                                                    |
| 0       | 2 - Ampliar a oferta de serviços e ações de modo a atender<br>as necessidades de saúde, respeitando os principios da<br>integralidade, humanização e justiça social e as diversidades<br>ambientais, sociais e sanitárias das regiões, buscando<br>reduzir as mortes evitáveis e melhorando as condições de<br>vida das pessoas.                        | 10         |                                                                                    |
| 0       | 3 - Aprimorar as redes de atenção e promover o cuidado<br>integral às pessoas nos vários ciclos de vida (criança,<br>adolescente, jovem, adulto e idoso), considerando as<br>questões de gênero e das populações em situação de<br>vulnerabilidade social, na atenção básica, nas redes<br>temáticas e nas redes de atenção nas regiões de saúde.       | 11         |                                                                                    |
| 0       | 4 - Fortalecer as instâncias de controle social e garantir o<br>caráter deliberativo dos conselhos de saúde, ampliando os<br>canais de interação com o usuário, com garantia de<br>transparência e participação cidadã.                                                                                                    | 15         |                                                                                    |
| 0       | 5 - Fortalecer a articulação entre os espaços de participação                                                                                                    | 17         |                                                                                    |

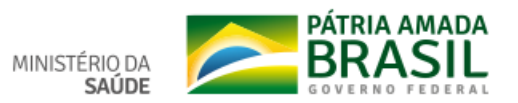

| DADOS                                                                                                    | FICTÍCIOS apenas para demo                               | nstração das funcionalidades do                                                          | s Painéis                                             |                                                                                                    |
|----------------------------------------------------------------------------------------------------|----------------------------------------------------------|------------------------------------------------------------------------------------------|-------------------------------------------------------|----------------------------------------------------------------------------------------------------|
| Painel<br>Situação dos <sup>L</sup> Instrumer<br>Planejamento e Pactuaça<br>Interfederativa de Indica<br>Nivel de Análise<br>Estadual<br>Municipal | ntos de<br>ão<br>dores 2018<br>nado<br>ha uma Localidade | Escolha o tema que deseja visualizz<br>Situação<br>Geral<br>Relatório Anual<br>de Gestão | r:<br>Plano de<br>Saúde<br>Pactuação<br>Interferativa | Programação Anual<br>de Saúde                                                                            |
| SITUAÇÃO PROGRAMAÇÃO ANU/<br>Gráfico com Quantidade de Municípios por Situa<br>SEM INFORMAÇÃO                                                      | AL (2018) <b>T</b> ~<br>ção                              | Mapa com Situação p                                                                      | oor Município                                         | *                                                                                                    |
| EM ELABORAÇÃO                                                                                                    | (5097)                                                   |                                                                                          |                                                       |                                                                                                    |
| EM ANÁLISE PELO CONSELHO DE SAÚDE                                                                                                    | (111)                                                    |                                                                                          | RONS.                                                 | 20 m.                                                                                                    |
| APROVADO PELO CONSELHO DE SAÚDE                                                                                                    | 1137                                                     | 19                                                                                       |                                                       | 18 and a                                                                                                 |
| NÃO APROVADO PELO CONSELHO DE SAÚDE<br>Fabela com Situação por Município<br>UF                                                                     | situação                                                 |                                                                                          |                                                       |                                                                                                    |
| Buscar Municípios                                                                                                    | <u></u> _                                                |                                                                                          |                                                       |                                                                                                    |
| Acre - AC                                                                                                    |                                                          |                                                                                          |                                                       |                                                                                                    |
| Acrelândia - AC                                                                                                    | 3o aprovado pelo Conselho de<br>Júde                     |                                                                                          | A P                                                   |                                                                                                    |
| Assis Brasil - AC                                                                                                    | m análise pelo Conselho de Saúde                         |                                                                                          | • Sr<br>• Er                                          | em Informação<br>m Elaboração                                                                            |
| Brasiléia - AC                                                                                                    | m Elaboração                                             |                                                                                          | e Ei<br>A<br>e N                                      | n análise pelo Conselho de Saúde<br>provado pelo Conselho de Saúde<br>ão aprovado pelo Conselho de Saúde |
| Bujari - AC                                                                                                    | m Elaboração                                             |                                                                                          |                                                       |                                                                                                    |
| Capixaba - AC                                                                                                    | ão aprovado pelo Conselho de                             |                                                                                          |                                                       |                                                                                                    |

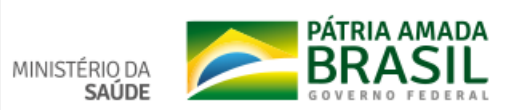

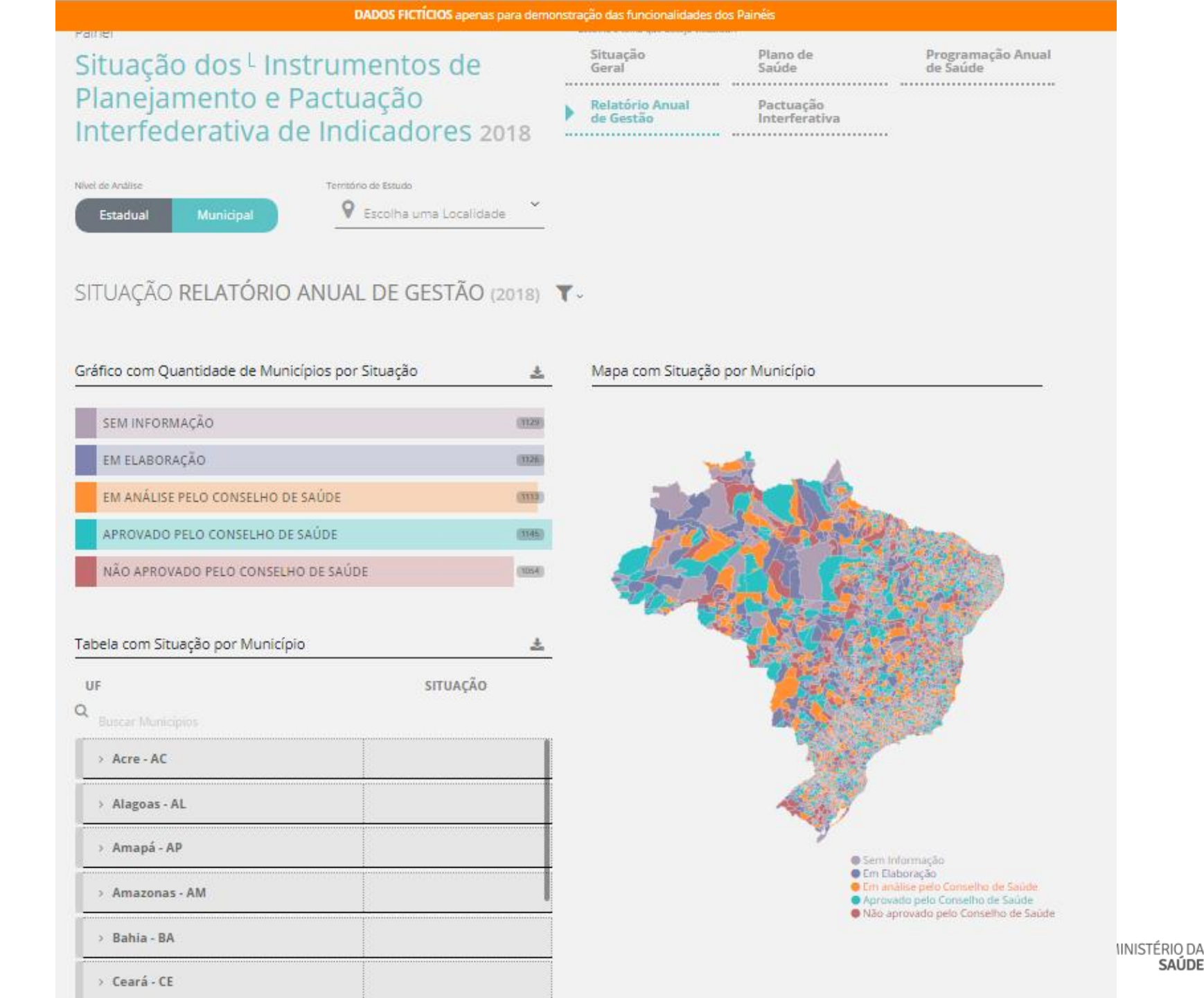

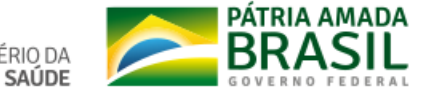

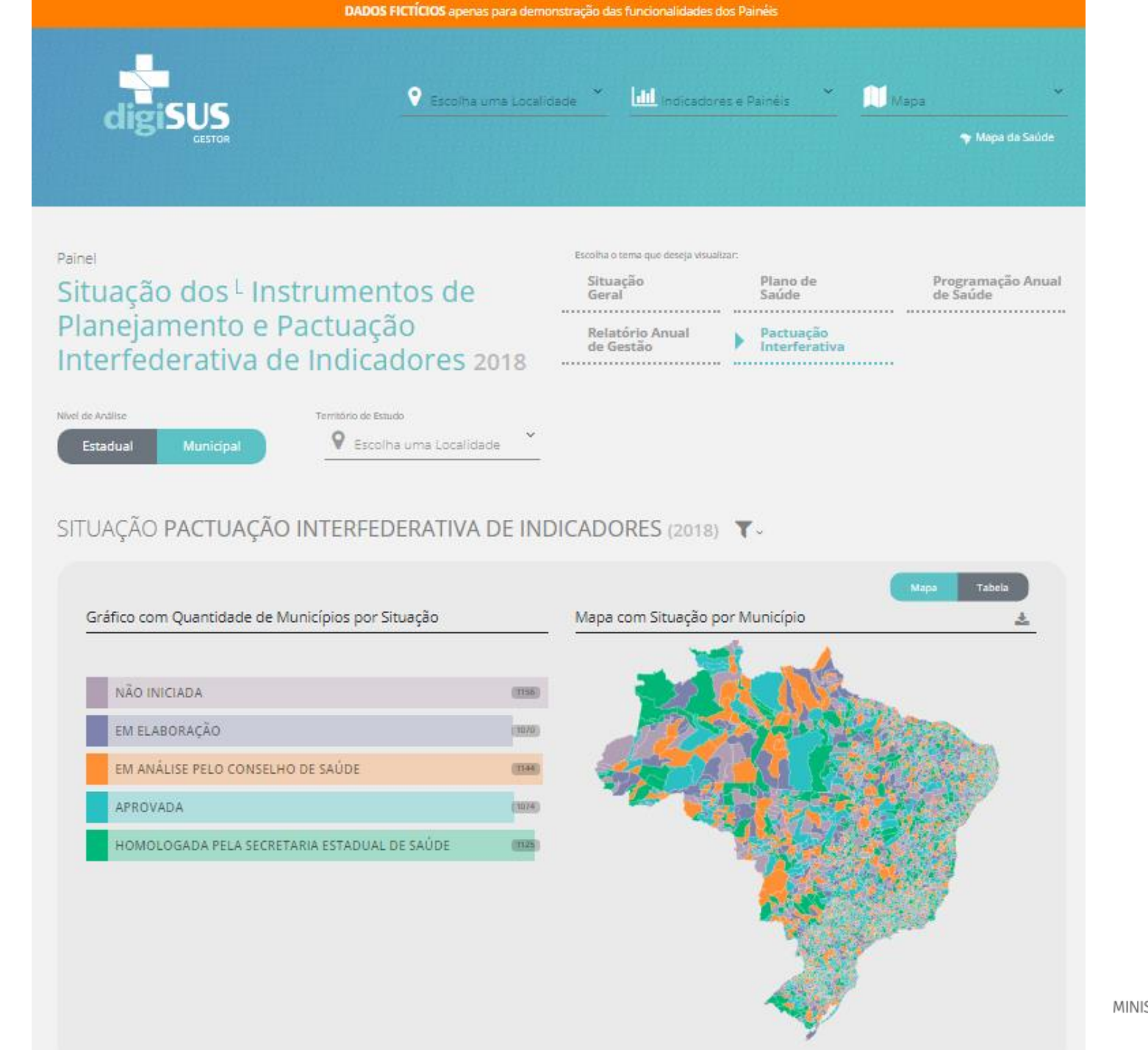

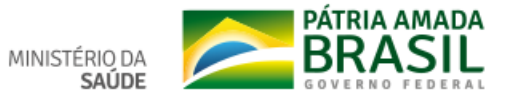

# INDICADORES PACTUAÇÃO

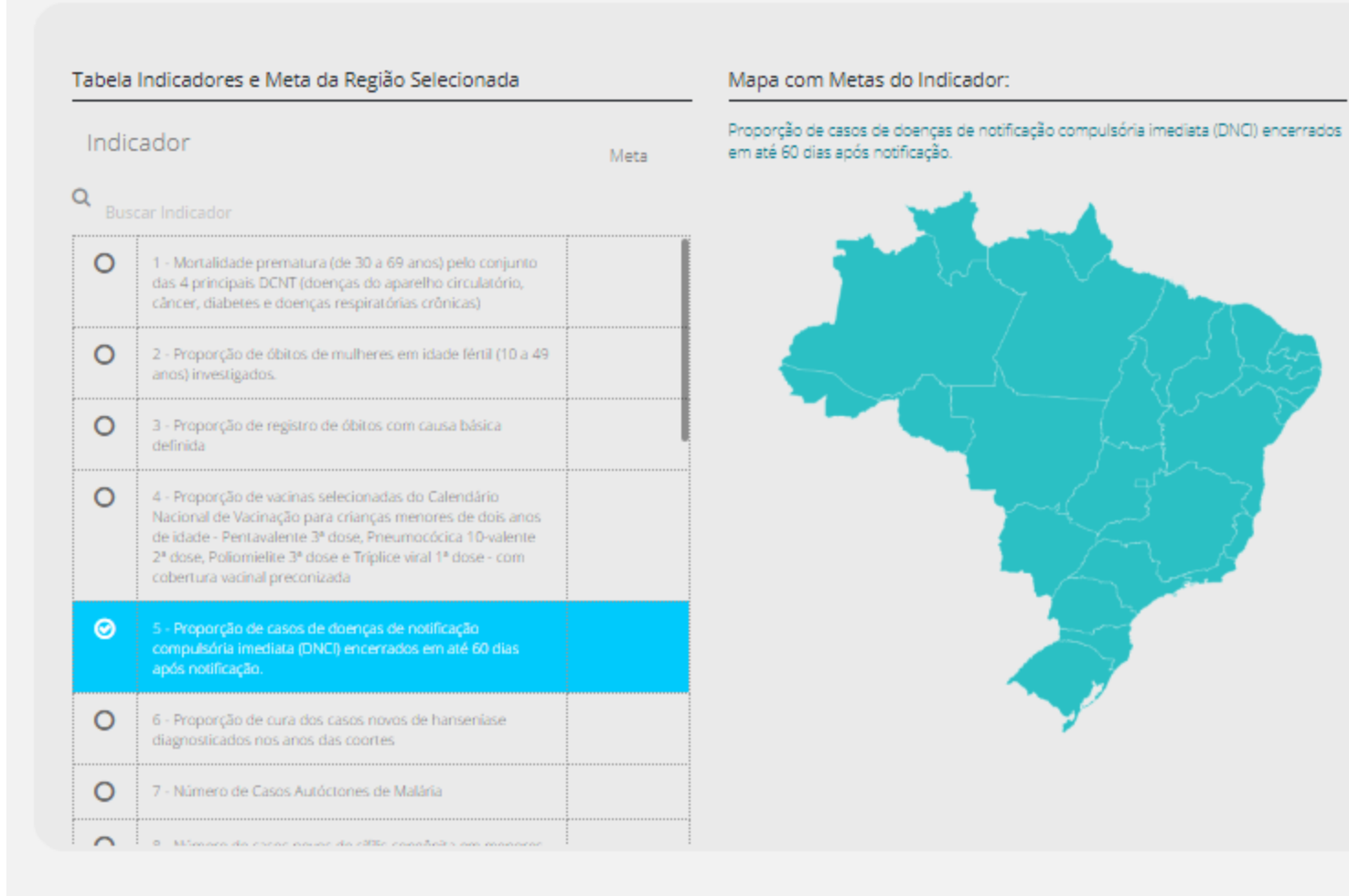

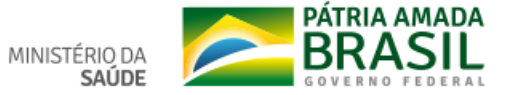

# Fabiano Messias da Silva fabiano.silva@saude.gov.br Tel: (61) 3315-2996

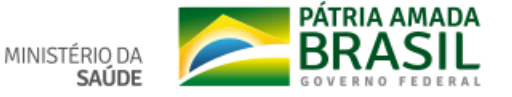

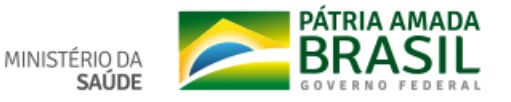

# CGAIG/DAI/SE/MS cgaig@saude.gov.br Tel: (61) 3315 3442

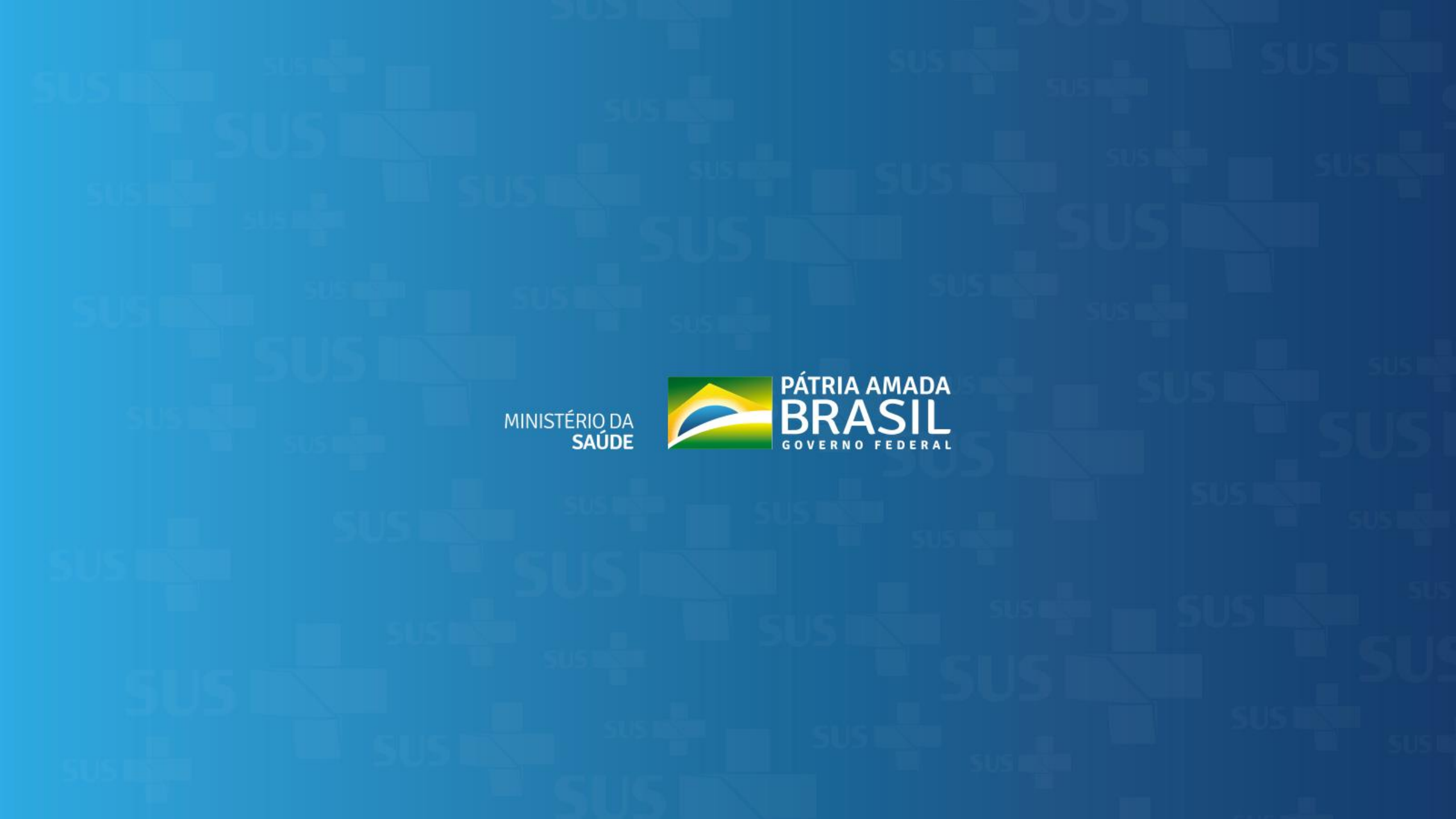